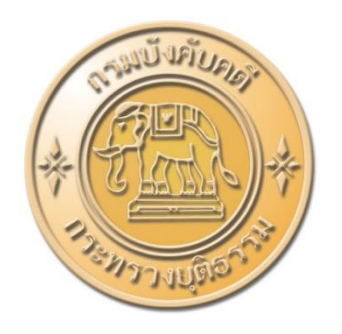

# คู่มือการใช้งาน ระบบยื่นคำขอรับชำระหนี้ในคดีฟื้นฟูกิจการของลูกหนี้

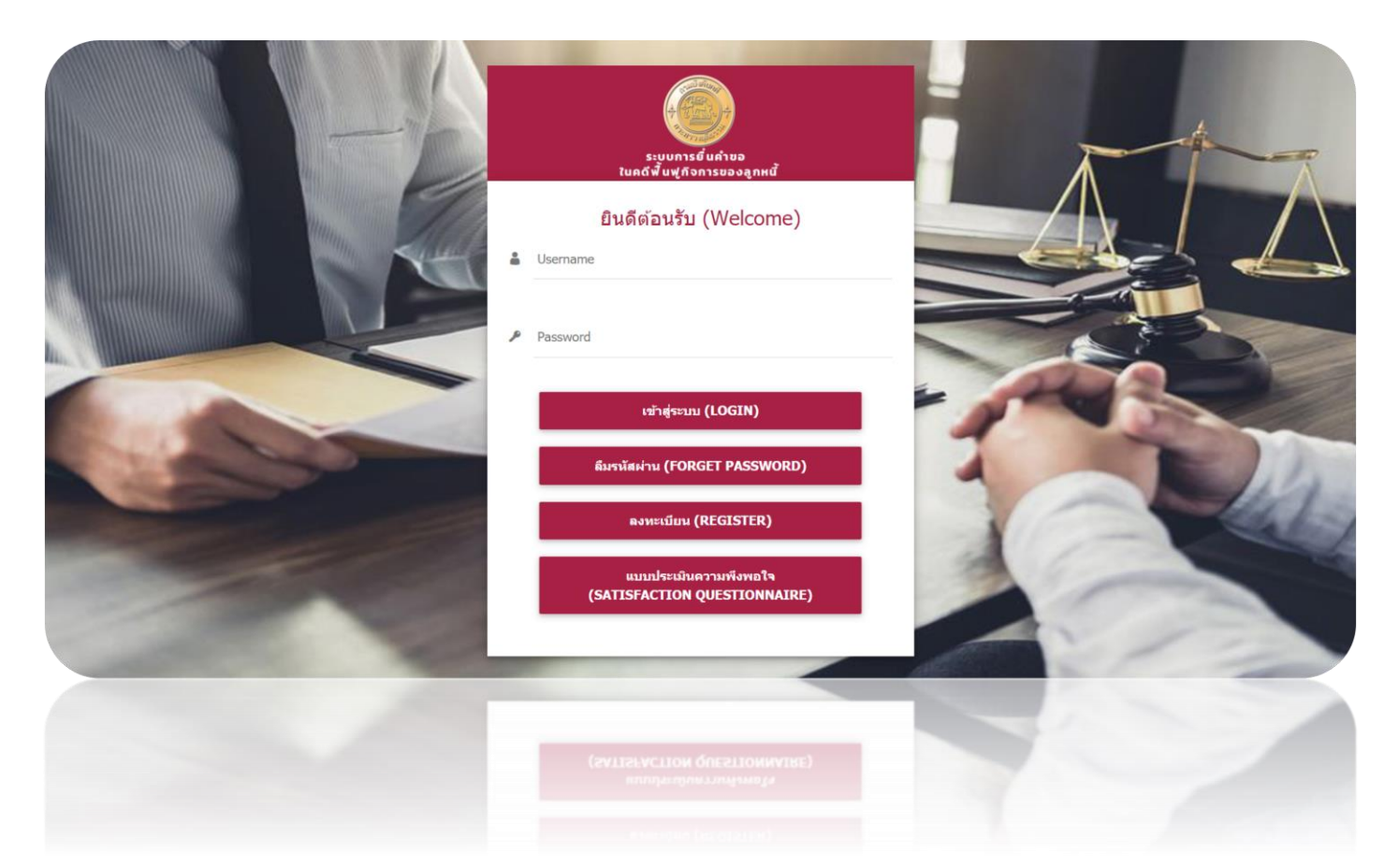

# สำหรับ ผู้ใช้งานทั่วไป กรมบังคับคดี กระทรวงยุติธรรม

|    | 2   |
|----|-----|
| สา | รบญ |

| 1. ขั้นตอนการลงทะเบียนเพื่อเข้าใช้งานระบบ                                 | 1  |
|---------------------------------------------------------------------------|----|
| 2. ลงทะเบียนสมาชิก (MEMBER REGISTRATION)                                  | 2  |
| 2.1 ลงทะเบียนแบบบุคคลธรรมดา ที่ใช้ข้อมูลบัตรประจำตัวประชาชนในการลงทะเบียน | 4  |
| 2.2 ลงทะเบียนแบบบุคคลธรรมดา ที่ใช้ข้อมูลหนังสือเดินทางในการลงทะเบียน      | 9  |
| 2.3 ลงทะเบียนแบบคณะบุคคล (Party)                                          | 13 |
| 2.4 ลงทะเบียนแบบนิติบุคคล โดยเลือกประเทศไทย                               | 17 |
| 2.5 ลงทะเบียนแบบนิติบุคคล โดยเลือกต่างประเทศ                              | 20 |
| 2.6 เงื่อนไขและข้อตกลงการใช้ระบบยื่นคำขอรับชำระออนไลน์                    | 23 |
| 2.5 กรณีลืมรหัสผ่าน                                                       | 25 |
| 3. การเข้าสู่ระบบยื่นคำขอรับชำระหนี้ในคดีฟื้นฟูกิจการของลูกหนี้           | 26 |
| 4. การยื่นคำขอในคดีฟื้นฟูกิจการของลูกหนี้                                 | 28 |
| 4.1 ประเภทการยื่นคำขอ                                                     |    |
| 4.2 ข้อมูลเจ้าหนี้/ผู้รับมอบ                                              | 29 |
| 4.3 ใบม <sup>้</sup> อบอำนาจ                                              |    |
| 4.4 เลือกรายการประเภทมูลหนี้                                              | 35 |
| 4.5 ข้อมูลรายละเอียดมูลหนี้                                               |    |
| 4.5.1 มูลหนี้ขอคืนค่าบัตรโดยสาร                                           |    |
| 4.5.2 มูลหนี้หุ้นกู้                                                      | 40 |
| 4.5.3 มูลหนี้ตามสัญญาเช่าซื้อเครื่องบิน                                   | 43 |
| 4.5.4 มูลหนี้ค่าซื้อสินค้าหรือจัดจ้างบริการ                               | 47 |
| 4.5.5 มูลหนี้ตามคำพิพากษา                                                 | 48 |
| 4.5.6 อื่นๆ                                                               | 52 |
| 4.6 ตารางรวมมูลหนี้                                                       | 55 |
| 4.7 ตรวจสอบข้อมูล                                                         | 57 |
| 4.8 ชำระค่าธรรมเนียม                                                      | 59 |
| 5. การติดตามสถานะคำขอในคดีฟื้นฟูกิจการของลูกหนี้                          | 62 |
| 5.1 การพิมพ์ใบแจ้งยอดชำระเงิน                                             | 62 |
| 6. รายชื่อเจ้าหนี้ที่ยื่นคำขอรับชำระหนี้ในคดีฟื้นฟูกิจการ                 | 66 |

### 1. ขั้นตอนการลงทะเบียนเพื่อเข้าใช้งานระบบ

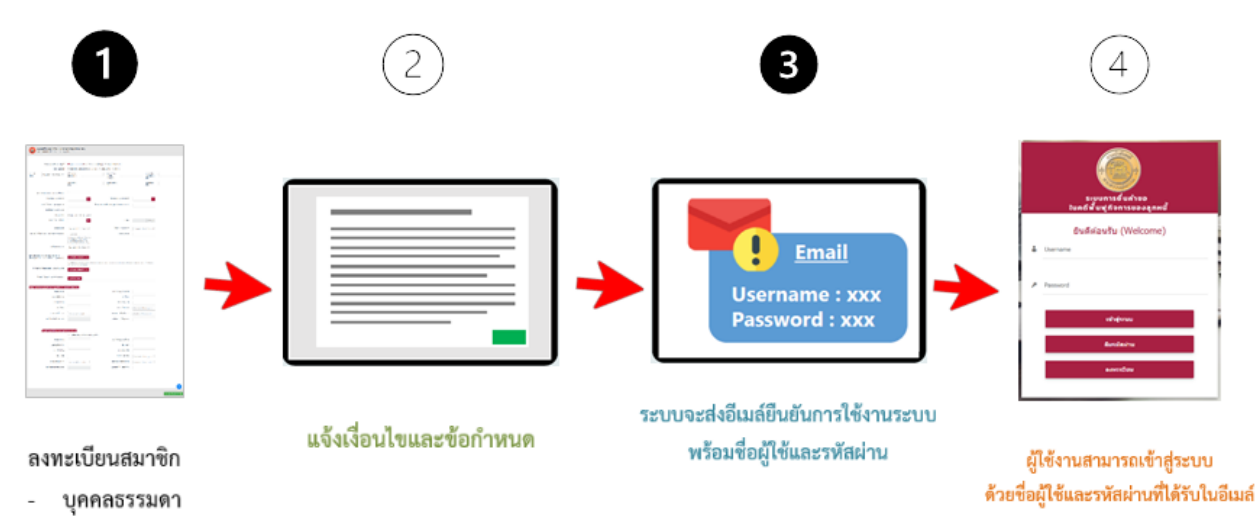

- นิติบุคคล
- คณะบุคคล

1. เข้าเว็บไซต์ของกรมบังคับคดี (http://www.led.go.th/) จะมีเมนู ระบบยื่นคำขอรับชำระหนี้ทาง อิเล็กทรอนิกส์ ให้สามารถคลิกเพื่อเข้าสู่ระบบได้

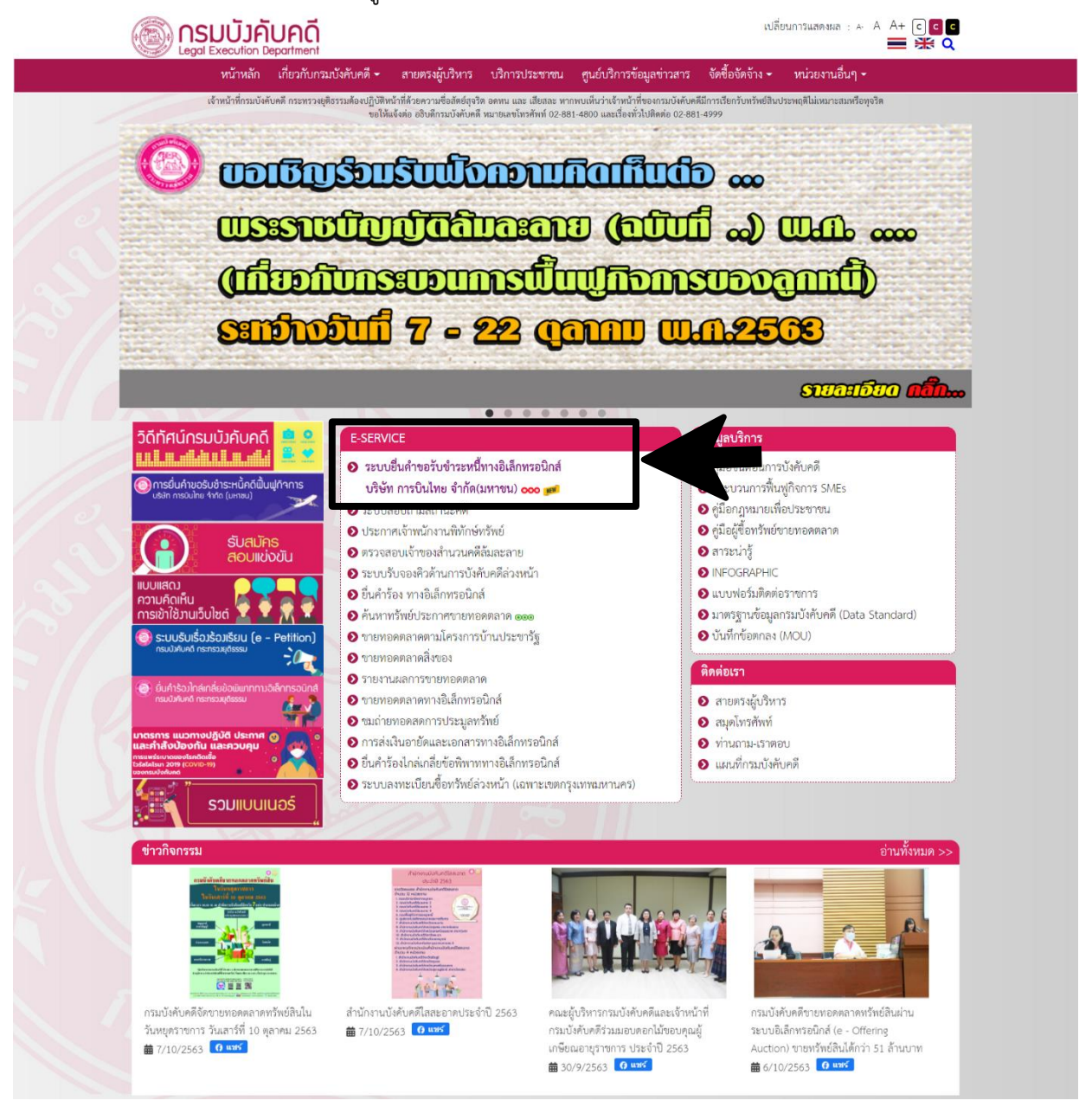

รูปที่ 1 แสดงหน้าเว็บไซต์กรมบังคับคดี

2. แสดงหน้าจอเข้าใช้งานระบบการยื่นคำขอในคดีฟื้นฟูกิจการของลูกหนี้ กรณีที่ยังไม่มี Username และ Password ให้คลิกปุ่ม **ลงทะเบียน (REGISTER)** 

### คู่มือการใช้งานระบบยื่นคำขอรับชำระหนี้ในการฟื้นฟูกิจการออนไลน์

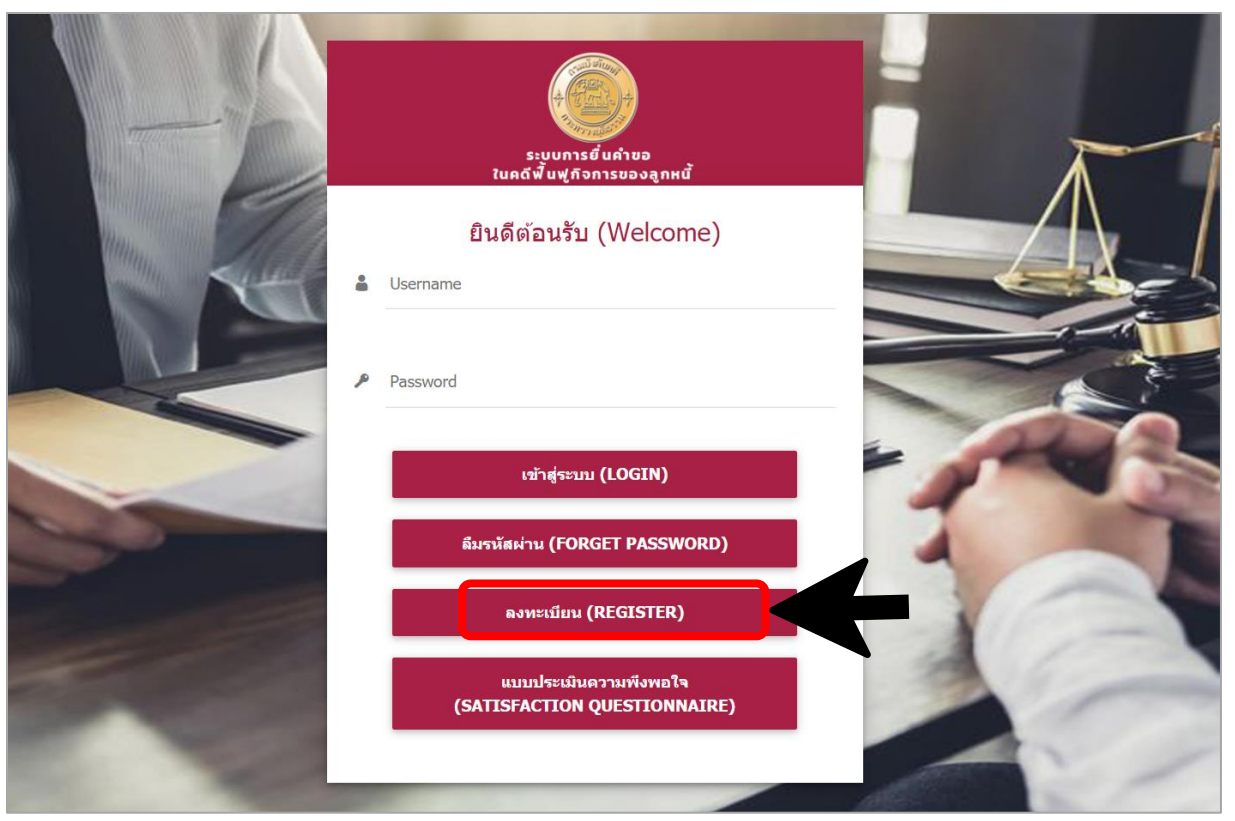

รูปที่ 2 แสดงหน้าจอการเข้าสู่ระบบการยื่นคำขอในคดีฟื้นฟูกิจการของลูกหนี้ กรมบังคับคดี

| aงทะเบียนสมาชิก (Member reg                                                      | istration)                               |                                                                     |                                         |  |
|----------------------------------------------------------------------------------|------------------------------------------|---------------------------------------------------------------------|-----------------------------------------|--|
|                                                                                  |                                          |                                                                     |                                         |  |
|                                                                                  |                                          |                                                                     |                                         |  |
| ประเภทบุคคล (Person Type)*                                                       | O บุคคลธรรมดา (Individual) O             | คณะบุคคล (Party) 🔘 นิดิบุคคล (Legal entity)                         |                                         |  |
| เลือก (Choose)*                                                                  | 🔘 บัตรประจำดัวประชาชน (National          | ID Card) 🔘 หนังสีอเดินทาง (Passport No.)                            |                                         |  |
|                                                                                  |                                          |                                                                     |                                         |  |
|                                                                                  |                                          |                                                                     |                                         |  |
|                                                                                  |                                          |                                                                     |                                         |  |
|                                                                                  |                                          |                                                                     |                                         |  |
|                                                                                  |                                          |                                                                     |                                         |  |
| ขพร้อมบัตรประชาชนหรือหนังสือเดินทาง<br>ograph with national ID card or passport) | 🗛 เลือกไฟล์ (BROWSE FILE)                |                                                                     |                                         |  |
|                                                                                  | โปรดอัปโหลดรูปถ่ายหน้าตรงพร้อมกับถือบัตร | ประชาชนหรือหนังสือเดินทางของท่าน โดยค่องเห็นหน้าเต็ม และรูปบัตรประช | กชนหรือหนังสือเดินทางชัดเจน (Photograph |  |
|                                                                                  | with national ID card or passport)       |                                                                     |                                         |  |
| ้ ที่อยู่สำนักงาน (Office address)                                               |                                          |                                                                     |                                         |  |
| ที่อยู่ (Address)                                                                |                                          | หมู่ที่ (Village no. (Moo))                                         |                                         |  |
| ห้องเลขที่ (Unit no.)                                                            |                                          | ขั้น (Floor)                                                        |                                         |  |
| อาคาร (Building)                                                                 |                                          | ชอย (Alley (Soi))                                                   |                                         |  |
| ถนน (Road)                                                                       |                                          | จังหวัด (Province)                                                  | เลือดฉังหวัด (Choose prov               |  |
| อำเภอ/เชต (District)                                                             |                                          | ຕຳນຸຄ/ແชวง (Subdistrict)                                            |                                         |  |
| ระัสไประเภีย (Postal codo)                                                       | เลอกอาเภอ (Choose distri *               | เขอร์โทรสัพพ์ (Telenhone)                                           | เลอกตาบล (Choose subdi                  |  |
| sin a same (rostin code)                                                         |                                          |                                                                     |                                         |  |
|                                                                                  |                                          |                                                                     |                                         |  |
| ์ ที่อยู่ที่ต้องการให้จัดส่งเอกสาร (Del                                          | ivery address)                           |                                                                     |                                         |  |
| desi (Adares)                                                                    | ไข่ที่อยู่เดียวกัน (Same as addre        | ess above)                                                          |                                         |  |
| หอมู (Address)                                                                   |                                          | หมูท (village no. (Moo))                                            |                                         |  |
| ห้องเลชที (Unit no.)                                                             |                                          | ชัน (Floor)                                                         |                                         |  |
| อาคาร (Building)                                                                 |                                          | ชอย (Alley (Soi))                                                   |                                         |  |
| ถนน (Road)                                                                       |                                          | จังหวัด (Province)                                                  | เลือกจังหวัด (Choose prov 🔻             |  |
| อำเภอ/เขต (District)                                                             | เลือกอำเภอ (Choose distri 🔻              | ຕຳນຄ/ແขวง (Subdistrict)                                             | เลือกด่านล (Choose subdi 🔻              |  |
| รหัสไปรษณีย์ (Postal code)                                                       |                                          | เบอร์โทรศัพท์ (Telephone)                                           |                                         |  |
|                                                                                  |                                          |                                                                     |                                         |  |
|                                                                                  |                                          |                                                                     |                                         |  |
|                                                                                  |                                          |                                                                     |                                         |  |
|                                                                                  |                                          |                                                                     |                                         |  |

รูปที่ 3 แสดงหน้าจอลงทะเบียนสมาชิก (Member registration)

### 2.1 ลงทะเบียนแบบบุคคลธรรมดา ที่ใช้ข้อมูลบัตรประจำตัวประชาชนในการลงทะเบียน

1. เลือก **บุคคลธรรมดา (Individual)** แล้วคลิกเลือก **บัตรประจำตัวประชาชน (National ID Card)** 

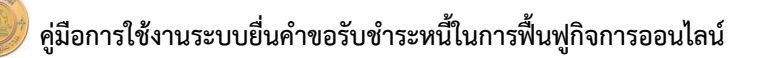

| <b>ระบบการยื่นคำขอในคดีฟื้นฟูกิจการของลูกหนี้</b><br>กรมบังคับคดี                        |                                                                                   |                                                                       |                          |                         |                     |
|------------------------------------------------------------------------------------------|-----------------------------------------------------------------------------------|-----------------------------------------------------------------------|--------------------------|-------------------------|---------------------|
| 🛃 ลงทะเบียนสมาชิก (Memb                                                                  | er registration)                                                                  |                                                                       |                          |                         |                     |
| aงทะเบียนสมาชก (Member regi                                                              | stration)                                                                         |                                                                       |                          |                         |                     |
|                                                                                          |                                                                                   |                                                                       |                          |                         |                     |
| ประเภทบุคคล (Person Type)*                                                               | 🖲 บุคคลธรรมดา (Individual) 🛛                                                      | คณะบุคคล (Party) 🔿 นิดิบุคคล (Legal e                                 | ntity)                   |                         |                     |
| เลือก (Choose)*                                                                          | อัดรประจำดัวประชาชน (National)                                                    | ID Card) ( หนังสือเดินทาง (Passport N                                 | lo.)                     |                         |                     |
| คำนำหน้า<br>กรุณาเดือก (Please choose)× *                                                | ชื่อไทย (First                                                                    | ชื่อกลางไทย                                                           |                          |                         | นามสกุลไทย          |
| (Title)                                                                                  | name) (TH)                                                                        | (Middle<br>name) (TH)                                                 |                          |                         | (Last name)<br>(TH) |
|                                                                                          | First name<br>(EN)                                                                | Middle name<br>(EN)                                                   |                          |                         | Last name<br>(EN)   |
| เลขประจำตัวประชาชน (National ID card)                                                    |                                                                                   |                                                                       |                          |                         |                     |
| วันออกบัตร (Date of Issue)                                                               |                                                                                   | วันหมดอาย                                                             | (Date of Expiry)         |                         |                     |
|                                                                                          |                                                                                   |                                                                       |                          | กรณีตลอดชีพ ไม่ต้อง     |                     |
|                                                                                          |                                                                                   |                                                                       |                          |                         |                     |
| เพศ (Gender)                                                                             | 🔾 บาย (Male) 🔾 หญิง (Female                                                       | :)                                                                    |                          |                         |                     |
| เกดวนท (Date of Birth)                                                                   | ີ<br>ສາວໃຫ້ສະວນກັນ/ເຮືອນເຮືອ ໃຫ້ຮະນ 01/01/ຄື                                      |                                                                       | อายุ (Age)               |                         | 뜁 (Years)           |
|                                                                                          | ហើត (If the date of birth is unknown,<br>please indicate 01/01/year of birth.)    |                                                                       |                          |                         |                     |
| เนื้อชาติ (Race)                                                                         | กรุณาเลือก (Please choose)× *                                                     | สัญว                                                                  | າາຕິ (Nationality)       | กรุณาเลือก (Ple         | ease choose)× *     |
| หมายเลขโทรศัพท์เคลื่อนที่ (Mobile phone number)                                          | +66xxxxxxx                                                                        |                                                                       | E-mail Address           |                         |                     |
|                                                                                          | กรุณาระบุรหัสประเทศไว้ข้างหน้า โดยตัดเลข<br>0 หลักแรกออก เช่น +66912345678        |                                                                       |                          | กรุณาระบุ 1 อีเมล       |                     |
|                                                                                          | (Please indicate the country code<br>before your phone number, i.e. +66)          |                                                                       |                          |                         |                     |
| อาชีพ (Occupation)                                                                       | กรุณาเลือก (Please choose)× *                                                     |                                                                       |                          |                         |                     |
|                                                                                          |                                                                                   |                                                                       |                          |                         |                     |
| ปถ่ายพร้อมบัตรประชาชนหรือหนังสือเดินทาง<br>Photograph with national ID card or passport) | 🛆 เลือกไฟล์ (BROWSE FILE)                                                         |                                                                       |                          |                         |                     |
|                                                                                          | โปรดอัปโหลดรูปถ่ายหน้าตรงพร้อมกับถือบัตร<br>                                      | ประชาชนหรือหนังสือเดินทางของท่าน โดยต้องเห็นหน่                       | า้เด็ม และรูปบัตรประชาชน | หรือหนังสือเดินทางชัดเร | nu (Please upload a |
|                                                                                          | rront-racing photograph of you holding<br>identification card or passport must be | your national identification card or passport. I<br>clearly visible.) | ne pnotograpn must sr    | iow your tuli tace, an  | d the national      |
| สำเนาบัตรประจำดัวประชาชน (Copy of ID Card)                                               | 🕰 เดือกไฟล์ (BROWSE FILE)                                                         |                                                                       |                          |                         |                     |
|                                                                                          |                                                                                   |                                                                       |                          |                         |                     |
| ที่อยู่ตามทะเบียนราษฎร์ (Address as specified in the                                     | ivil registration)                                                                |                                                                       |                          |                         |                     |
| អ៊ី១ជូ (Address)                                                                         |                                                                                   | หมู่ที่ (V                                                            | illage no. (Moo))        |                         |                     |
| ห้องเลชที่ (Unit no.)                                                                    |                                                                                   |                                                                       | ชั้น (Floor)             |                         |                     |
| อาคาร (Building)                                                                         |                                                                                   |                                                                       | ซอย (Alley (Soi))        |                         |                     |
| ถนน (Road)                                                                               |                                                                                   | -                                                                     | งัหวัด (Province)        | เลือกจังหวัด (C         | hoose provi 🔻       |
| ຄຳເກຄ/ເชด (District)                                                                     | เดือกอำเภอ (Choose district) 🔻                                                    | ตำบล/แ                                                                | ขวง (Subdistrict)        | เลือกดำบล (Ch           | oose subdi 🔻        |
| รหัสไปรษณีย์ (Postal code)                                                               |                                                                                   | เบอร์โทรด                                                             | ขัพท์ (Telephone)        |                         |                     |
|                                                                                          |                                                                                   |                                                                       |                          |                         |                     |

รูปที่ 4 แสดงหน้าจอลงทะเบียนสมาชิก บุคคลธรรมดา โดยบัตรประจำตัวประชาชน

#### ้ คู่มือการใช้งานระบบยื่นคำขอรับชำระหนี้ในการฟื้นฟูกิจการออนไลน์

| ้ที่อยู่ที่ต้องการให้จัดส่งเอกสาร (Delive | ery address) 🗌 ใช้ที่อยู่เดียวกัน (Same as addre | ess above)                                                           |                              |                        |
|-------------------------------------------|--------------------------------------------------|----------------------------------------------------------------------|------------------------------|------------------------|
| ที่อยู่ (Address)                         |                                                  | អរ្ស៉ូអ៊ី (Village no. (Moo))                                        |                              |                        |
| ห้องเลขที่ (Unit no.)                     |                                                  | ขั้น (Floor)                                                         |                              |                        |
| อาคาร (Building)                          |                                                  | ชอย (Alley (Soi))                                                    |                              |                        |
| กนน (Road)                                |                                                  | จังหวัด (Province)                                                   | เดือกจังหวัด (Choose provi 🔻 |                        |
| อำเภอ/เขด (District)                      | เลือกอำเภอ (Choose district) 🍷                   | ตำบล/แขวง (Subdistrict)                                              | เลือกต่ามล (Choose subdi 🔻   |                        |
| รหัสไปรษณีย์ (Postal code)                |                                                  | เบอร์โทรศัพท์ (Telephone)                                            |                              |                        |
| กำหนดรหัสผ่าน (Set your password          | D                                                |                                                                      |                              |                        |
| รหัสผ่านใหม่ (New password)               | _                                                |                                                                      |                              |                        |
| ยืนยันรหัสผ่านใหม่ (Confirm password)     |                                                  |                                                                      |                              |                        |
|                                           |                                                  |                                                                      |                              |                        |
| หมายเหตุ : หลังจากลง                      | ททะเบียนแล้ว ระบบจะส่งชื่อผู้ไข้งาน (usern       | ame) ให้ท่านทาง email กรุณารอสักครู่ หรือตรวจสอบที่อีเมลขยะ (Junk en | nail)                        |                        |
|                                           |                                                  |                                                                      |                              |                        |
|                                           |                                                  |                                                                      |                              | $\bullet$              |
|                                           |                                                  |                                                                      |                              | 🗸 ลงทะเมียน (REGISTER) |

รูปที่ 5 แสดงหน้าจอลงทะเบียนสมาชิก บุคคลธรรมดา โดยบัตรประจำตัวประชาชน (ต่อ)

 กรอกรายละเอียดการลงทะเบียนให้ครบถ้วน หากยังบันทึกไม่ครบถ้วน ระบบจะแสดงการแจ้งเตือนในช่องที่ จำเป็นต้องระบุข้อมูล

- เลือกคำนำหน้า (Title)
- กรอกชื่อไทย (First name) (TH EN)
- กรอกชื่อกลางไทย (Middle name) (TH EN)
- กรอกนามสกุลไทย (Last name) (TH EN)
- กรอกเลขประจำตัวประชาชน (National ID card)
- ระบุวันออกบัตร (Date of Issue)
- ระบุวันหมดอายุ (Date of Expiry)
- เลือกเพศ (Gender)
- ระบุเกิดวันที่ (Date of Birth)

หากไม่ทราบวัน/เดือนเกิด ให้ระบุ 01/01/ปีเกิด (If the date of birth is unknown, please indicate 01/01/year of birth.)

- เลือกเชื้อชาติ (Race)
- เลือกสัญชาติ (Nationality)
- กรอกหมายเลขโทรศัพท์เคลื่อนที่ (Mobile phone number)

กรุณาระบุรหัสประเทศไว้ข้างหน้า โดยตัดเลข 0 หลักแรกออก เช่น +66912345678 (Please indicate the country code before your phone number, i.e. +66)

### 🎾 คู่มือการใช้งานระบบยื่นคำขอรับชำระหนี้ในการฟื้นฟูกิจการออนไลน์

หน้าที่ 7

- กรอก E-mail Address
- เลือกอาชีพ (Occupation)
- แนบรูปถ่ายพร้อมบัตรประชาชนหรือหนังสือเดินทาง (Photograph with national ID card or

#### passport)

โปรดอัปโหลดรูปถ่ายหน้าตรงพร้อมกับถือบัตรประชาชนหรือหนังสือเดินทางของท่าน โดยต้องเห็นหน้าเต็ม และรูปบัตรประชาชน หรือหนังสือเดินทางชัดเจน (Photograph with national ID card or passport)

- แนบสำเนาบัตรประจำตัวประชาชน (Copy of ID Card)
- กรอกที่อยู่ตามทะเบียนราษฎร์ (Address as specified in the civil registration)
- กรอกที่อยู่ที่ต้องการให้จัดส่งเอกสาร (Delivery address)
- กำหนดรหัสผ่าน (Set your password)

\*\* Username : เลขประจำตัวประชาชน/ เลขหนังสือเดินทาง/ เลขนิติบุคคล Password : ตามที่ท่านได้กำหนดไว้ในขั้นตอนลงทะเบียน

ทั้งนี้ เมื่อท่านได้ลงทะเบียนแล้ว ระบบจะแสดงช่องให้ท่านเป็นผู้กำหนดรหัสผ่าน (Password) ด้วยตนเอง โดย ท่านสามารถนำ Username และ Password ดังกล่าวมาใช้เข้าระบบยื่นคำขอรับชำระหนี้ได้ทันที

อนึ่ง e-mail ที่ท่านได้รับเป็นเพียงการแจ้ง Username ในการเข้าระบบการยื่นคำขอรับชำระหนี้เท่านั้น

### 👂 คู่มือการใช้งานระบบยื่นคำขอรับชำระหนี้ในการฟื้นฟูกิจการออนไลน์

หน้าที่ 8

| ประเภทบุคคล (Person Type)*                                                                                                    | อุญคุณธรรรมดา (Individual) (Individual)                                                                      | (Party) 🔿 มิติมุคคล (Legal entity)                                                                              |                                                                                                    |   |
|----------------------------------------------------------------------------------------------------|----------------------------------------------------------------------------------------------------|----------------------------------------------------------------------------------------------------|----------------------------------------------------------------------------------------------------|---|
| เลือก (Choose)*                                                                                                    | <ul> <li>มัตรประจำตัวประชาชน (National ID Card)</li> </ul>                                                   | <ul> <li>หนังสือเดินทาง (Passport No.)</li> </ul>                                                               |                                                                                                    |   |
| ab                                                                                                    | and use (First                                                                                               | พื่อออจ เป็นหม                                                                                                  | united in                                                                                                    |   |
| กรุณาเลือก (Please choo × *                                                                                                    | name) (TH)                                                                                                   | (Middle<br>name) (TH)                                                                                           | (Last name)<br>(TH)                                                                                               |   |
|                                                                                                    | First name                                                                                                   | Middle name                                                                                                    | Last name                                                                                                    |   |
|                                                                                                    | (EN)                                                                                                    | (EN)                                                                                                    | (EN)                                                                                                    |   |
| เลชประจำด้วประชาชน (National ID card)                                                                                                    |                                                                                                    |                                                                                                    |                                                                                                    |   |
| วันออกบัตร (Date of Issue)                                                                                                    | <b>a</b>                                                                                                    | วันหมดอายุ (Date of Expir                                                                                       | y)                                                                                                    |   |
|                                                                                                    |                                                                                                    |                                                                                                    | กรณีดลอดชีพ ไม่ต้องระบุวันหมดอายุ                                                                                 | • |
| เพศ (Gender)                                                                                                    | 🔿 มาย (Male) 🔿 หญิง (Female)                                                                                 |                                                                                                    |                                                                                                    |   |
| เกิดวันที่ (Date of Birth)                                                                                                    |                                                                                                    | อายุ (Ag                                                                                                    | e) បី (Years)                                                                                                    |   |
|                                                                                                    | หากไม่พราบวัน/เพื่อมเกิด ให้ระบุ 01/01/ปี<br>เพิด (if the date of birth is unknown,                          |                                                                                                    |                                                                                                    |   |
|                                                                                                    | please indicate 01/01/year of birth.)                                                                        |                                                                                                    |                                                                                                    |   |
| เชื้อชาติ (Race)                                                                                                    | กรุณาเลือก (Please choo × *                                                                                  | สัญชาติ (Nationalit)                                                                                            | y) กรุณาเลือก (Please choo × *                                                                                    |   |
| เลขโทรศัพท์เคลื่อนที่ (Mobile phone number)                                                                                                    | +66xxxxxxxxx                                                                                                 | E-mail Addres                                                                                                   | 55                                                                                                    |   |
|                                                                                                    | กรุณาระบุรพัฒประเทศไว้บ้างหน้า โดยตัดเลย<br>0 หลักแรกออก เช่น +66912345678                                   |                                                                                                    | กรุณาระบุ 1 อีเมล                                                                                                 |   |
| -                                                                                                    | (Hease Indicate the country code<br>before your phone number, i.e. +66)                                      |                                                                                                    |                                                                                                    |   |
| ธาชพ (Occupation)                                                                                                    | กรุณาเลือก (Please choo × *                                                                                  |                                                                                                    |                                                                                                    |   |
|                                                                                                    |                                                                                                    |                                                                                                    |                                                                                                    |   |
| ograph with national ID card or passport)                                                                                                    | 🗢 เลือกไฟล์ (BROWSE FILE)                                                                                    |                                                                                                    |                                                                                                    |   |
|                                                                                                    | โปรดอัปโหลดรูปถ่ายหน่าตรงหรือมกับอื่อบัตรประชาชนหรือง<br>front-facing photograph of you holding your nation/ | หนังสือเดินทางของท่าน โดยต่องเห็นหน้าเดิม และรูปบัตรปร<br>al identification card or passport. The photograph n  | ะขายนหรือหนังสือเดินทางขัดเจน (Please upload i<br>nust show your full face, and the national                      | a |
| ถ้าเนาบัตรประจำตัวประชาชน (Copy of ID Card)                                                                                                    | identification card or passport must be clearly visible                                                      | le.)                                                                                                    |                                                                                                    |   |
|                                                                                                    |                                                                                                    |                                                                                                    |                                                                                                    |   |
| muumfeurmune (Address as specified in the                                                                                                    | civil registration)                                                                                          |                                                                                                    |                                                                                                    |   |
| រាំងមុះជងដែរ អេក្ម។ (Address as specified in the<br>រើងដូ (Address)                                                                                                    |                                                                                                    | អររ៉ុអ៊ី (Village no. (Moc                                                                                      | ))                                                                                                    |   |
| ห้องเลชที่ (Unit no.)                                                                                                    |                                                                                                    | ชั้น (Floo                                                                                                    | r)                                                                                                    |   |
| อาคาร (Building)                                                                                                    |                                                                                                    | ชอม (Alley (So                                                                                                  | )))                                                                                                    |   |
| ถนน (Road)                                                                                                    |                                                                                                    | ຈັงหวัด (Provinc                                                                                                | e)                                                                                                    |   |
| ຄ່າທຸລ/ເທສ (District)                                                                                                    |                                                                                                    | ຕຳນຸຄ/ແຫວง (Subdistric                                                                                          | t)                                                                                                    |   |
| signilizurii (Postal code)                                                                                                    | เสอกอาเภอ (Choose distri *                                                                                   | เบาส์วินธรัตยม์ (Telenhon                                                                                       | <ul> <li>และกตามล (Choose subdi</li> </ul>                                                                        |   |
| finite famile (Fostal Code)                                                                                                    |                                                                                                    |                                                                                                    | «)                                                                                                    |   |
|                                                                                                    |                                                                                                    |                                                                                                    |                                                                                                    |   |
| ์ ที่อยู่ที่ต้องการให้จัดส่งเอกสาร (Deli                                                                                                    | very address)                                                                                                |                                                                                                    |                                                                                                    |   |
|                                                                                                    | ្រ «ជាអរដូហេរ អារ (same as address above)                                                                    | າມນີ້ທີ່ (Village no. (Moo                                                                                      | 0)                                                                                                    |   |
| พื่อมู่ (Address)                                                                                                    |                                                                                                    |                                                                                                    | ···                                                                                                    |   |
| ที่อยู่ (Address)<br>น้องเอชที่ (Unit po.)                                                                                                    |                                                                                                    | สับ (Floo                                                                                                    | 0                                                                                                    |   |
| ที่อยู่ (Address)<br>ห้องเลขที่ (Unit no.)<br>อาจาร (Building)                                                                                                    |                                                                                                    | บั้น (Floo<br>ชอบ (Alley (Soi                                                                                   |                                                                                                    |   |
| ร์ไอมุ (Address)<br>เนื่องเตชที่ (Unit no.)<br>อาคาร (Building)<br>คมม (Poad)                                                                                                    |                                                                                                    | ขึ้น (Floo<br>ขอ <i>น</i> (Alley (Soi<br>จังบรัด (Provinc)                                                      | e)                                                                                                    |   |
| ที่อนุ (Address)<br>ห่องเตซที่ (Unit no.)<br>อาคาร (Building)<br>คมม (Road)                                                                                                    |                                                                                                    | ขึ้น (Floo<br>ขอย (Alley (Soi<br>จึงเร็ด (Provinc)                                                              | <ul> <li>())</li> <li>(มีอกจังหวัด (Choose prov *</li> </ul>                                                      |   |
| ที่อนู (Address)<br>หม้องเขสที่ (Unit no.)<br>มาคาฯ (Building)<br>กามห (Boad)<br>สำนาดปายน (District)                                                                                                    | เลือกสำเภอ (Choose distri *                                                                                  | ขึ้น (Floo<br>ชอย (Alley (Soi<br>จังนรัด (Province<br>ด่านค/แชาง (Subdistric                                    | r)<br>())<br>()<br>(มีโอกรังฟวัล (Choose prov *<br>()<br>(มีโอกล่านด (Choose subdi *                              |   |
| ที่อยู่ (Address)<br>ห่องเลขที่ (Unit no.)<br>อาคาร (Building)<br>การส (Bistrict)<br>จำลักประหรีม (District)                                                                                                    | Idandruze (Choose distri                                                                                     | ขึ้น (Floo<br>หอย (Alley (Soi<br>จังหวัด (Province<br>ต่านอ/หมาง (Subdistric<br>เนอรโหรลังหน์ (Telephon         | <ul> <li>(i) ufanšavša (Choose prov *</li> <li>ufanšavša (Choose subdi *</li> </ul>                               |   |
| ທີ່ລູຢູ (Address)<br>າລ້ອຍເອລາຕີ (Unit no.)<br>ລາກາະ (Building)<br>ຕາມແ (Road)<br>ອຳເກລ/າຍສ (District)<br>ຈາໄດ້ໄປານກໍໄລ້ (Postal code)<br>ກຳລາມໃນການ (Set your passwe                                                                                                    | uffandhune (Choose distri *                                                                                  | ขึ้น (Floo<br>ขอย (Alley (Soi<br>จังบริต (Provinc<br>ตำบล/ขราง (Subdistric<br>เมอร์โหรสังวร์ (Telephon          | າ<br>(Janšavša (Choose prov *<br>ປີ ເຄັດເອົານາດ (Choose subdi *<br>ອາ)                                            |   |
| ที่อยู่ (Address)<br>หม่องเขาที่ (Unit no.)<br>อาการ (Building)<br>กาม (Road)<br>จำเกล/าขต (District)<br>หนึ่สในใหญ่ไม่ (Distal code)<br>(กำแนดร่ายไม่ป (Set your password)                                                                                                    | ullandrune (Choose distri *                                                                                  | ขึ้น (Floo<br>ขอน (Alley (Soi<br>จังหรัด (Province<br>ต่านล/ขราง (Subdistric<br>เนอร์โหรศัพร์ (Telephon         | า<br>มโลกรัพรัล (Choose prov *<br>ป เสือกล่านต (Choose subdi *<br>อ)                                              |   |
| มือยู (Address)<br>เนื่องเขาที่ (Unit no.)<br>อาการ (Building)<br>การะ (Building)<br>การะ (Buisting)<br>ทาระ (District)<br>การะ (District)<br>การะ | vilandrune (Choose distri *                                                                                  | ขั้น (Floo<br>ขอย (Alley (Soi<br>ด้านค/แขาง (Subdistric<br>เนอรโบรลักรท์ (Telephon                              | า<br>)))<br>มโลกรัพวัล (Choose prov *<br>ป<br>มโลกล่านะ (Choose subdi *<br>e)                                     |   |
| ที่อยู่ (Address)<br>เงื่องเขาที่ (Unit no.)<br>อาการ (Building)<br>แบบ (Road)<br>ด้านกะ/าชต (District)<br>จะมีสะไปๆแปะ (Ostal code)<br>เรามีสะไวนไป (Vew password)<br>อันอย่างได้เล่านาไปม่ (Confirm password)                                                                                                    | uilendrune (Choose distri                                                                                    | ขึ้น (Floo<br>ขอน (Alley Soi<br>จำนะวิเขาส์ (Provinci<br>อ่านอวันหลังการ์ (Telephon<br>เนอรันหลังการ์ (Telephon | <ul> <li>ulanšavša (Choose prov *</li> <li>ulanšavša (Choose subdi *</li> <li>ulanšava (Choose subdi *</li> </ul> |   |
| ที่อยู่ (Address)<br>เนื่องเขาที่ (Unit no.)<br>อาการ (Building)<br>กาม (Boad)<br>อำเภอ/ารก (District)<br>านสินไรนเล่ม (Postal code)<br>เรียนหาโนว่าน (Set your passwo<br>ามัธะ่าม ในป์ (New password)<br>มันยังานโลมานในป (New password)                                                                                                    |                                                                                                    | ขึ้น (Floo<br>ขอน (Alley (So)<br>จำนะ/หมาย (Subdistric<br>เมษรรับรรดักร (Telephon                               | unk emal)                                                                                                    |   |

รูปที่ 6 แสดงหน้าจอลงทะเบียนสมาชิก บุคคลธรรมดา

### 2.2 ลงทะเบียนแบบบุคคลธรรมดา ที่ใช้ข้อมูลหนังสือเดินทางในการลงทะเบียน

1. เลือก **บุคคลธรรมดา (Individual)** แล้วคลิกเลือก **หนังสือเดินทาง (Passport No.)** 

| ระบบการยื่นคำขอในคดีฟีนฟูกิจการของลูกหนึ<br>กรมบังคับคดี                                 |                                                                                                    |                                                                                                    |                                                                                   |  |
|------------------------------------------------------------------------------------------|----------------------------------------------------------------------------------------------------|----------------------------------------------------------------------------------------------------|-----------------------------------------------------------------------------------|--|
| <b>ลงทะเบียนสมาชิก (Memb</b><br>ลงทะเบียนสมาชิก (Member regi                             | <b>er registration)</b><br>stration)                                                                                                    |                                                                                                    |                                                                                   |  |
| ประเภทนุคคล (Person Type)*<br>เลือก (Choose)*                                            | <ul> <li>บุคคลธรรมดา (Individual)</li> <li>ด</li> <li>บัตรประจำตัวประชาชน (National ID</li> </ul>                                                       | แบบุคคล (Party) 🔿 นิติบุคคล (Legal entity)<br>Card) 💿 หนังคือเดินหาง (Passport No.)                                                                            |                                                                                   |  |
| ำนำหน้า<br>fitle) กรุณาเลือก (Please choose)× *                                          | ชื่อใหน (First<br>name) (TH)<br>First name<br>(EN)                                                                                                    | ชื่อกลางไทย<br>(Middle<br>name) (TH)<br>Middle name<br>(EN)                                                                                                    | นามสกุลไทย<br>(Last name)<br>(TH)<br>Last name<br>(EN)                            |  |
| เลขหนังสือเดินทาง (Passport no.)                                                         |                                                                                                    | ใบอนุญาตท่างานในประเทศ (Foreign work permit)                                                                                                    |                                                                                   |  |
| รหัสประเทศ (Country Code)                                                                | i.e. THA                                                                                                    |                                                                                                    |                                                                                   |  |
| เพศ (Gender)                                                                             | 🔿 บาย (Male) 🔿 หญิง (Female)                                                                                                    |                                                                                                    |                                                                                   |  |
| เกิดวันที่ (Date of Birth)                                                               | พากใน่ทราบวัน/เดือนเกิด ให้ระบุ 01/01/ปี<br>เกิด (If the date of birth is unknown,<br>please indicate 01/01/year of birth.)                             | anų (Age)                                                                                                    | រើ (Years)                                                                        |  |
| เชื้อชาติ (Race)                                                                         | กรุณาเลือก (Please choose)× *                                                                                                    | สัญชาติ (Nationality)                                                                                                    | กรุณาเลือก (Please choose)× *                                                     |  |
| หมายเลขโทรศัพท์เคลื่อนที่ (Mobile phone number)                                          | +66xxxxxxxx                                                                                                    | E-mail Address                                                                                                    |                                                                                   |  |
|                                                                                          | กรุณาระบุราพัสประเทศไว้ข้างหน้า โดยดัดเลข<br>0 หลักแรกออก เช่น +66912345678<br>(Please indicate the country code<br>before your phone number, i.e. +66) |                                                                                                    | กรุณาระบุ 1 อึมมด                                                                 |  |
| อาขีพ (Occupation)                                                                       | ุกรุณาเลือก (Please choose)× ▼                                                                                                    |                                                                                                    |                                                                                   |  |
| ปถ่ายพร้อมบัตรประชาชนหรือหนังสือเดินทาง<br>Photograph with national ID card or passport) | 🕰 เลือกไฟล์ (BROWSE FILE)                                                                                                    |                                                                                                    |                                                                                   |  |
|                                                                                          | โปรดสัปโหลดรูปถ่ายหน้าตรงพร้อมกับถือบัตรประ<br>front-facing photograph of you holding you<br>identification card or passport must be cle                | ายาชนเพื่อหนังสือเดินทางของท่าน โดยต่องเห็นหน้าเดิม และรูปบัตรประมาชน<br>ur national identification card or passport. The photograph must sh<br>arly visible.) | หรือหนังสือเดินทางนัดเจน (Please upload a<br>iow your full face, and the national |  |
| ส่าเนาหนังสีอเดินหาง (Copy of passport)                                                  | 🗢 เลือกไฟล์ (BROWSE FILE)                                                                                                    |                                                                                                    |                                                                                   |  |
|                                                                                          |                                                                                                    |                                                                                                    |                                                                                   |  |

รูปที่ 7 แสดงหน้าจอลงทะเบียนสมาชิก บุคคลธรรมดา โดยหนังสือเดินทาง

#### . คู่มือการใช้งานระบบยื่นคำขอรับชำระหนี้ในการฟื้นฟูกิจการออนไลน์

| Address                                  |                                            |                                                                       |                              |                          |
|------------------------------------------|--------------------------------------------|-----------------------------------------------------------------------|------------------------------|--------------------------|
| Address                                  |                                            | City                                                                  |                              |                          |
| State                                    |                                            | Country                                                               |                              |                          |
| Postal code                              |                                            | Telephone                                                             |                              |                          |
| ้ที่อยู่ที่ด้องการให้จัดส่งเอกสาร (Deliv | very address)                              |                                                                       |                              |                          |
| ที่อยู่ (Address)                        |                                            | หมู่ที่ (Village no. (Moo))                                           |                              |                          |
| ห้องเลขที่ (Unit no.)                    |                                            | ชั้น (Floor)                                                          |                              |                          |
| อาคาร (Building)                         |                                            | ชอย (Alley (Soi))                                                     |                              |                          |
| ถนน (Road)                               |                                            | จังหวัด (Province)                                                    | เลือกจังหวัด (Choose provi 🔻 |                          |
| อำเภอ/เขด (District)                     | เลือกอำเภอ (Choose district) *             | ดำบล/แขวง (Subdistrict)                                               | เลือกตำบล (Choose subdi 🍷    |                          |
| รหัสไปรษณีย์ (Postal code)               |                                            | เนอร์โทรศัพพ์ (Telephone)                                             |                              |                          |
|                                          |                                            |                                                                       |                              |                          |
| รหัสผ่านใหม่ (New password)              |                                            |                                                                       |                              |                          |
| ยืนยันรหัสผ่านใหม่ (Confirm password)    |                                            |                                                                       |                              |                          |
|                                          |                                            |                                                                       |                              |                          |
| หมายเหตุ : หลังจากล                      | งทะเบียนแล้ว ระบบจะส่งชื่อผู้ใช้งาน (userr | iame) ให้ท่านทาง email กรุณารอสักครู่ หรือตรวจสอบที่อีเมลขยะ (Junk en | nail)                        |                          |
|                                          |                                            |                                                                       |                              |                          |
|                                          |                                            |                                                                       |                              |                          |
|                                          |                                            |                                                                       |                              | ิ ✔ ลงทะเบียน (REGISTER) |

รูปที่ 8 แสดงหน้าจอลงทะเบียนสมาชิก บุคคลธรรมดา โดยหนังสือเดินทาง (ต่อ)

 กรอกรายละเอียดการลงทะเบียนให้ครบถ้วน หากยังบันทึกไม่ครบถ้วน ระบบจะแสดงการแจ้งเตือนในช่องที่ จำเป็นต้องระบุข้อมูล

- เลือกคำนำหน้า (Title)
- กรอกชื่อไทย (First name) (TH EN)
- กรอกชื่อกลางไทย (Middle name) (TH EN)
- กรอกนามสกุลไทย (Last name) (TH EN)
- กรอกเลขหนังสือเดินทาง (Passport no.)
- กรอกใบอนุญาตทำงานในประเทศ (Foreign work permit)
- กรอกรหัสประเทศ (Country Code)
- เลือกเพศ (Gender)
- ระบุเกิดวันที่ (Date of Birth)

หากไม่ทราบวัน/เดือนเกิด ให้ระบุ 01/01/ปีเกิด (If the date of birth is unknown, please indicate 01/01/year of birth.)

- เลือกเชื้อชาติ (Race)
- เลือกสัญชาติ (Nationality)
- กรอกหมายเลขโทรศัพท์เคลื่อนที่ (Mobile phone number)

กรุณาระบุรหัสประเทศไว้ข้างหน้า โดยตัดเลข 0 หลักแรกออก เช่น +66912345678 (Please indicate the country code before your phone number, i.e. +66)

- กรอก E-mail Address
- เลือกอาชีพ (Occupation)
- แนบรูปถ่ายพร้อมบัตรประชาชนหรือหนังสือเดินทาง (Photograph with national ID card or

passport)

โปรดอัปโหลดรูปถ่ายหน้าตรงพร้อมกับถือบัตรประชาชนหรือหนังสือเดินทางของท่าน โดยต้องเห็นหน้าเต็ม และรูปบัตรประชาชน หรือหนังสือเดินทางชัดเจน (Photograph with national ID card or passport)

- แนบสำเนาหนังสือเดินทาง (Copy of passport)
- กรอกข้อมูลในส่วน Address <u>ซึ่งจะบังคับระบุ Address และ Country</u>
- กรอกที่อยู่ที่ต้องการให้จัดส่งเอกสาร (Delivery address) <u>เป็นที่อยู่ประเทศไทย แต่ไม่ได้บังคับกรอก</u>
- กำหนดรหัสผ่าน (Set your password)

\*\* Username : เลขประจำตัวประชาชน/ เลขหนังสือเดินทาง/ เลขนิติบุคคล Password : ตามที่ท่านได้กำหนดไว้ในขั้นตอนลงทะเบียน

ทั้งนี้ เมื่อท่านได้ลงทะเบียนแล้ว ระบบจะแสดงช่องให้ท่านเป็นผู้กำหนดรหัสผ่าน (Password) ด้วยตนเอง โดย ท่านสามารถนำ Username และ Password ดังกล่าวมาใช้เข้าระบบยื่นคำขอรับชำระหนี้ได้ทันที

อนึ่ง e-mail ที่ท่านได้รับเป็นเพียงการแจ้ง Username ในการเข้าระบบการยื่นคำขอรับชำระหนี้เท่านั้น

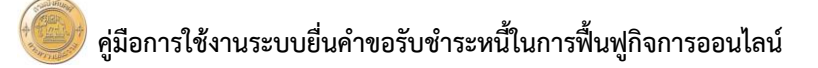

เมื่อกรอกข้อมูลเรียบร้อยแล้ว คลิกปุ่ม 🗸 ลงทะเบียน (REG

| ລືວນໃນ   | 🛛 🗸 ลงทะเบยน (REGISTER) |
|----------|-------------------------|
| ១៨(11111 |                         |

| ประเภทบุคคล (Person Type)*                                                                                                    | 🖲 บุคคลธรรมดา (Individual)                                                                                                    | คณะบุคคล (Party) 🔿 นิติบุคคล (Legal entity)                                                                                                    |                                                                                                    |                                                                                                    |         |  |  |
|----------------------------------------------------------------------------------------------------|----------------------------------------------------------------------------------------------------|----------------------------------------------------------------------------------------------------|----------------------------------------------------------------------------------------------------|----------------------------------------------------------------------------------------------------|---------|--|--|
| តើឆn (Choose)*                                                                                                    | 🔘 บัตรประจำตัวประบาชน (National I                                                                                                    | ) บัตรประจำตัวประชาชน (National ID Card) 💿 หนังสือเดิมหาง (Passport No.)                                                                                                    |                                                                                                    |                                                                                                    |         |  |  |
| น้ำหน้า<br>tle) กรุณาเลือก (Please choo × *                                                                                                    | ชื่อไทย (First<br>name) (TH)                                                                                                    | ชื่อกลางไทย<br>(Middle                                                                                                    |                                                                                                    | นามสกุลไห<br>(Last nam                                                                                                    | Ш<br>Р) |  |  |
|                                                                                                    | hancy(m)                                                                                                    | name) (TH)                                                                                                    |                                                                                                    | (TH)                                                                                                    | -,      |  |  |
|                                                                                                    | First name<br>(EN)                                                                                                    | Middle name<br>(EN)                                                                                                    |                                                                                                    | Last name<br>(EN)                                                                                                    |         |  |  |
|                                                                                                    |                                                                                                    |                                                                                                    |                                                                                                    |                                                                                                    |         |  |  |
| เลชหนังสือเดินทาง (Passport no.)                                                                                                    |                                                                                                    | ใบอนุญาตท่างานในประเทศ (Foreign worl                                                                                                    | (permit)                                                                                                    |                                                                                                    |         |  |  |
| รหัสประเทศ (Country Code)                                                                                                    | Le THA                                                                                                    |                                                                                                    |                                                                                                    |                                                                                                    |         |  |  |
| เพศ (Gender)                                                                                                    | 🔿 มาม (Male) 🔿 หญิง (Female)                                                                                                    |                                                                                                    |                                                                                                    |                                                                                                    |         |  |  |
| เกิดวันที่ (Date of Birth)                                                                                                    | <b>m</b>                                                                                                    |                                                                                                    | ארג (Age)                                                                                                    | 톏 (Year                                                                                                    | 5)      |  |  |
|                                                                                                    | หากไม่พราบวัน/เดือนเกิด ไฟระบุ 01/01/ปี<br>เกิด (If the date of birth is unknown,<br>please indicate 01/01/year of birth.)                                                                                                    |                                                                                                    |                                                                                                    |                                                                                                    |         |  |  |
| เชื้อชาดิ (Race)                                                                                                    | กรุณาเลือก (Please choo × *                                                                                                    | ត័ល្អដាចិ (Na                                                                                                    | ionality)                                                                                                    | กรุณาเลือก (Please choo ×                                                                                                    | Ŧ       |  |  |
| งบายเอขโทรตัพพ์เคลื่อบที่ (Mohile nhone number)                                                                                                    |                                                                                                    | E-mai                                                                                                    | Address                                                                                                    |                                                                                                    |         |  |  |
| (movine priorie number)                                                                                                    | +6500000000<br>กรุณาระบุรพัสประเทศไว้ข้างหน้า โดยตัดเลข<br>0 หลักแรคลอก เช่น +66012245578                                                                                                    | E-mai                                                                                                    |                                                                                                    | กรุณาระบุ 1 อีเมล                                                                                                    |         |  |  |
|                                                                                                    | (Please indicate the country code<br>before your phone number, i.e. +66)                                                                                                    |                                                                                                    |                                                                                                    |                                                                                                    |         |  |  |
| อาชีพ (Occupation)                                                                                                    | กรุณาเดือก (Please choo × *                                                                                                    |                                                                                                    |                                                                                                    |                                                                                                    |         |  |  |
|                                                                                                    |                                                                                                    |                                                                                                    |                                                                                                    |                                                                                                    |         |  |  |
|                                                                                                    |                                                                                                    |                                                                                                    |                                                                                                    |                                                                                                    |         |  |  |
| ไก่ายพร้อมบัตรประชาชนหรือหนังสือเดินทาง<br>hotograph with national ID card or passport)                                                                                                    | 🛆 เลือกไฟล์ (BROWSE FILE)                                                                                                    |                                                                                                    |                                                                                                    |                                                                                                    |         |  |  |
| ปต่ามพร้อมมัดรประชาชนหรือหนังสือเดิมทาง<br>Photograph with national ID card or passport)                                                                                                    | น้อกไฟล์ (BROWSE FILE)<br>ใช่รดอัปไหลดรูปต่ายหน้ายรงพร้อมกับถือบัตวา<br>front-facing photograph of you holding:                                                                                                    | โรยาชนหรือหนังสือเดินทางของท่าน โดยต่องเพิ่มหน้าเต็ม แล<br>our national identification card or passport. The phot                                                                                                    | รุปปัตรประชาชพ<br>ograph must sh                                                                                                    | ชื่อหนัดสือเดินทางชัดเจน (Please uplo<br>ow your full face, and the national                                                                                                    | ad a    |  |  |
| ไก่านหรือมนัดรนไระชาวชมหรือแห้งสือเด็มหาง<br>hotograph with national ID card or passport)                                                                                                    | ▲ เพื่อกาไฟล์ (BROWSE FILE)<br>โปรงเข้าโพละรูปด้ายหน้าพระพร้อมกับเรื่อเรียงรู<br>front-facing photograph of you holding<br>identification card or passport must be of<br>the statement of the statement of the statement of the statement<br>identification card or passport must be of<br>the statement of the statement of the statement of the statement<br>identification card or passport must be of the statement<br>of the statement of the statement of the statement of the statement<br>of the statement of the statement of the statement of the statement<br>of the statement of the statement of the statement of the statement<br>of the statement of the statement of the statement of the statement of the statement<br>of the statement of the statement of the statement of the statement of the statement<br>of the statement of the statement of the statement of the statement of the statement<br>of the statement of the statement of the statement of the statement of the statement<br>of the statement of the statement of th | รระกรณฑ์ใสหนัดสือเดินทางของท่าน โดยต่องเห็นหน้าเดีย แล<br>our national identification card or passport. The phot<br>learly visible.)                                                                                               | รุปปัตรประชาชาย<br>ograph must sh                                                                                                    | ชื่อหนังสือเดินทางขัดเหล (Please uplo<br>ow your full face, and the national                                                                                                    | ad a    |  |  |
| ปถามหรือเมืองประชาวเทเฟอเฟอโดยดับทาง<br>Photograph with national ID card or passport)<br>สำเนาแบ้อยี่อเดิมทาง (Copy of passport)                                                                                                    | diantitic (BROWSE FILE)  The Alfha style method was file with a different from 6 a comp phonograph of you holding a demittication card or passport must be obtained with a different file and the different file and the different file and the difference of the passport must be obtained with the difference of the passport must be obtained with the difference of the difference of the dif                                              | termentenistanten spannu Teasantentule an<br>our national identification and or passport. The phot<br>fatery units.)                                                                                                    | ญปมัตรประการมห<br>ograph must sh                                                                                                    | flawsfallaufown reflexenc Uploase uploa<br>ow your full face, and the national                                                                                                    | ad a    |  |  |
| ปถามาฟสมเม็ดประชาวเขาเสียงได้สไตเดิมาการ<br>Thotograph with national ID card or passport)<br>เข่าเมาแห้งคือเดิมทาง (Copy of passport)<br>Address<br>Address                                                                                                    | Lännthil (BROWSE FILE)  Wenfiltuseptituurites enfantitudiesen<br>frem filtung plantpysih of you holding<br>identification card or passport must be<br>Lianthil (BROWSE FILE)                                                                                                    | teenpoolandiadahorsmantua Tandandooduda<br>oour national identification card or passport. The phot<br>learly volue;)                                                                                                    | ក្នុងវិធីមករិះនោះអេស<br>agraph must sh<br>City                                                                                                    | Anvidual for where the entire of the entire of the entire                                                                                                    | nd a    |  |  |
| ปรามารัสมเมื่อสมันขาง<br>Hotograph with national ID card or passport)<br>สำเนาหนังสือเสียหาง (Copy of passport)<br>สำเนาหนังสือเสียหาง (Copy of passport)<br>ส่วนราย<br>Address<br>State                                                                                                    | diantifiel (BROWSE FILE)  Tybes 5/ta as pitrims have net and function for the finite finite fin                                              | termonfandiadom una contro Tassandow Usia<br>our national identification and or passport. The phot<br>fatery works.)                                                                                                    | ကွယ်မိစားမားစားစားစားစားစားစားစားစားစားစားစားစားစာ                                                                                                    | Annibilitation vehicles upto a poor full face, and the national                                                                                                    |         |  |  |
| ก่านหรือเมโดงประชาวรมหรือแต่อิตสันหาง<br>hotograph with national ID card or passport)<br>สำเนาหนังสือเดิมหาง (Copy of passport)<br>สำนารมัดสืบกรรร<br>ส่งประธร<br>Address<br>State<br>Postal code                                                                                                    | diantitic (BROWSE FILE)  The Alfha septimum has not fauntities  the Alfha septimum has not fauntities  the Alfha septimum has not                                               | termendanskalandromspannu fasskandrondrukka sa<br>our national identification ond or passport. The phot<br>fassy value,                                                                                                    | sphilevahsen navn<br>ograph must sh<br>City<br>Country<br>slephone                                                                                                    | AsvGaladowsvelaceve (Please upload<br>on your full face, and the national                                                                                                    |         |  |  |
| ม่านพริสมมัตรไหรราวขามหรือหมัดได้แต่มหาง<br>hotograph with national ID card or passport)<br>ต่านทางมัดตื่อเห็นหาง (Copy of passport)<br>Address<br>State<br>Postal code<br>เรียญที่ห่องรางๆไปเรื่องรอดกะๆ (Dell                                                                                                    | Länntkir (BROWSE FILE)                                                                                                    | termenfanslaksforresportru tesúsefovotulis u<br>our national dentification card or passport. The phe<br>tesin y institu                                                                                                    | nghillenshtser trutung<br>gyraph most sh<br>City<br>Country<br>Hephone                                                                                                    | dawitaBashwa velaevee (Please uplo<br>or your full face, and the national                                                                                                    | nd a    |  |  |
| ม่านพรสมมัดหม่างวายมาสัตนม์ผลิตมันการ<br>hotograph with national ID card or passport)<br>สำเนาหมัดสิตเดิมทาง (Copy of passport)<br>Address<br>State<br>State<br>Postal code<br>ร์lagifiดีและการให้จัดสังเอกราร (Dell<br>ร์lagi (Address)                                                                                                    | diantifier (BROWSE FILE)  Tybes Diffuse split muthers and during during the file of the file of t                                              | termentantiakadom un en dir<br>our national identification en di or passport. The phot<br>ten y unite.)<br>Τ<br>sugiá (village π                                                                                                   | nybilendszermunst sh<br>ograph must sh<br>City<br>Country<br>Hephone                                                                                                    | Anvikalisativervelacese uploase uploase opport full face, and the national                                                                                                    |         |  |  |
| IntrusvienuSunstrum แหล่งแต่เสียแห่งแกาง<br>hotograph with national ID card or passport)<br>สำนนาแบ้งสือเดิมหาง (Copy of passport)<br>Address<br>State<br>Postal code<br>เรียญให้ประการไปเร็ตอังเอกศาร (Oell<br>เรียญให้ประการไปเร็ตอังเอกศาร (Oell<br>เรียญให้ประการไปเร็ตอังเอกศาร (Oell                                                                                                    | diantifier (BROWSE FILE)  Tybes Siftwarphinum Parameters and Bunch facilities from 6 acting photograph of your holding identification card or passport must be      diantifier (BROWSE FILE)      very address)                                                                                                    | termendansiskanformspannu Tassanford tulis sa<br>our national identification and or passport. The phot<br>fately unbes.)<br>The<br>sugif (Village m                                                                                | nytélentesmus<br>ograph must sh<br>City<br>Country<br>Hephone<br>o. (Moo))<br>'u (Floor)                                                                                                    | Anviializativervitareve (Please upload)<br>on your full face, and the national                                                                                                    |         |  |  |
| ม่านหาสินม์เสียงมีหารารเกาส์ขมม์เสียงมีหาร<br>Thotograph with national ID card or passport)<br>สำนาทมังส์ใอเดิมทาง (Copy of passport)<br>สิ่ง<br>สิ่งสีรรร<br>รtate<br>รtaty<br>รtaty<br>เรื่องเสรร์ (Unit no.)<br>ฉายกร (Building)                                                                                                    | diantitic (BROWSE FILE)      The Alfhanappin markers influence from 6 and participation of an experimental experimental experimentat experimental experimental experiment                                              | tramendansialashonnapantu Yasilandoondulla u<br>oor national dentification cerd or passport. The phot<br>facely unbla.)<br>Tr<br>หมุร์ที่ (Village n<br>ร่วม (A                                                                    | giddensherernennes<br>agraph must sh<br>City<br>Country<br>Ilephone<br>o. (Moo))<br>isi (Floor)<br>ley (Soi))                                                                                                    | AsvGaladoverveloceve (Please uploader or your full face, and the national or your full face, and the national or your face, and the national or your face, and the national or your face, and the national or your face, and the national or your face, and the national or your face, and the national or your face, and the national or your face, and the national or your face, and the national or your face, and the national or you                                                                                                    |         |  |  |
| ม่าามารัสมมัดหม่างรารามาเห็ดหมังค์สิมดับการ<br>Photograph with national ID card or passport)<br>สำเนาหนังสือเดินหาง (Copy of passport)<br>Address<br>Address<br>State<br>Postal code<br>เริ่มรู่ที่ต่องการให้ใหต่งนอกเขา (Dell<br>ห้อยู่ (Address)<br>ห้องเคราภ์ (Unit no.)<br>อากาฯ (Building)<br>ดนน (Road)                                                                                                    |                                                                                                    | termanfanslaðasfornsparnu tasúanforstulla sa<br>or national dentification ceri or passport. The phot<br>feaný visite.)<br>T<br>vujsť (village n<br>size. (Α<br>stora (                                                             | cyblindramur dd<br>City<br>Country<br>Jelphone<br>(Goo)<br>(Moo)<br>(Goo)<br>(Goo | สิมพิสมัยมันขางที่มหาง<br>Bay Your full face, and the national<br>                                                                                                    |         |  |  |
| draumäulusedstearannskaulukkaukkauna<br>Photograph with national ID card or passport)<br>ສໍານາາແນ້ຍສິສສົມນາາຈ (Copy of passport)<br>ແລະ<br>ແລະ<br>ແລະ<br>ແລະ<br>ແລະ<br>ແລະ<br>ແລະ<br>ແລະ<br>ແລະ<br>ແລະ                                                                                                    |                                                                                                    | termunfandaladomensornu teadorðovetulla o<br>or natonal dentification ord or pasport. The phot<br>skerj visitus.)<br>ระบุร์ศ (Village n<br>รังอะได<br>รังอะได<br>ค่านเอ้าเรลา (Su                                                  | city<br>City<br>Country<br>Lephone<br>a. (Moo))<br>is (Floor)<br>rovince)<br>adistrict)                                                                                                    | สัสหรัสสิมส์หลารที่สะหม (Please uplo<br>ex your full face, and the national                                                                                                    |         |  |  |
| Innurveaudansh:າລາາມາເກສິນແມັສໂອເອໂມແກາ<br>hotograph with national ID card or passport)<br>ສຳເນາາແນັສຄືຍເອັນທາຈ (Copy of passport)<br>ເຂົ້າເນາາເນັສຄືຍເອັນທາຈ (Copy of passport)<br>ເລັ້າ<br>ເລັ້າແດງເດືອນກາງການເຮັດ<br>ເອັນແອກິສ (Unit no.)<br>ແລະເອກິສ (Unit no.)<br>ແລະເອກິສ (Unit no.)                                                                                                    |                                                                                                    | ารราชองโลงจิ่งสิงสำหารรองราบ โรงรังสาติงงาไปไข แล<br>cor rational dentification card or passport. The phot<br>facely unbes.)<br>Tr<br>หมู่ที่ (Village n<br>ร่ว<br>หมอม (A<br>จังกรัด (<br>เร่านอ/เขาง (Su<br>เมอรโงหลังกา์ (Te    | City<br>City<br>Country<br>Jephone<br>a. (Moo))<br>(w (Floor)<br>ley (Soi))<br>vrovince)<br>esphone)                                                                                                    | Asviialisativerviewen (Please uplo<br>on your full face, and the national<br>international<br>international<br>i |         |  |  |
| Intrusteaulandsh:ສາວານເກສັສແມ່ຍອີເສເດັນກາຈ<br>hotograph with national ID card or passport)<br>ທ່ານການໃຍຄືເຫດັບກາຈ (Copy of passport)<br>ທີ່ການການໃຍຄືເຫດັບກາຈ (Copy of passport)<br>ດີການ<br>ດີດເຫດ<br>ທີ່ແຫຼ່ງການເຮັດແຫດ<br>ທີ່ແຫດການ<br>ຄາດາຈ (Building)<br>ແນນ (Road)<br>ດຳແຄ/ເຫດ (District)<br>ານ້ຳຄືໃນການນີ້ມີ (Postal code)                                                                                                    |                                                                                                    | ารการองส์เลงได้สงค์การรวงกาม โครมังกร้องสามได แล<br>ดงการการการ<br>โดยทุ่งเขาไป<br>                                                                                                    | City<br>City<br>Country<br>Lephone<br>a. (Moo))<br>u (Floor)<br>rovince)<br>adistrict)                                                                                                    | สิษพัฒนิมส์งารารัตรงห (Please uplo<br>or your full face, and the national                                                                                                    |         |  |  |
| draumfauliardsh:ระมางเกลือนมังสิตเดิมกาง<br>hhotograph with national ID card or passport)<br>สำนาาแข้งสีตเดิมกาง (Copy of passport)<br>ด้านการเข้งสีตเดิมกาง (Copy of passport)<br>ด้าน<br>รังสุน<br>หรือสุนิสโลสางาให้จัดสับอกเราง (Dall<br>รังสุน (Address)<br>เรื่องเคาะที่ เริ่มสุน<br>เริ่มเคาะที่<br>เริ่มสุนิสโลสางาให้จัดสับอกเราง (Dall<br>เริ่มสุนิสโลสางาให้จัดสับอกเราง (Dall<br>เริ่มสุนิสาง<br>เริ่มสุนิสางที่ เริ่มรี่<br>เริ่มสุนิสางที่ เริ่มรี่<br>เริ่มสางแรง (District)<br>เริ่มสางใหม่ (Set your password)                                                                                                    |                                                                                                    | termandansidaadonnepantu taadandoodulda a<br>oor national dentification cerd or passport. The phot<br>being vanita)                                                                                                    | cipilendersmennet de<br>City<br>Country<br>Jephone<br>o. (Mooi)<br>u (Floor)<br>iu (Floor)<br>rovince)<br>odistrict)                                                                                                    | สิมพัฒนิมพระพัฒน (Please uplo<br>as your full face, and the national<br>                                                                                                    |         |  |  |
| draumalianshະສາງສາກເຮັດເບັດ<br>hteograph with national ID card or passport)<br>ທ່ານການບັດທີ່ແຫ່ນກາດ (Copy of passport)<br>ທ່ານການບັດທີ່ແຫ່ນກາດ (Copy of passport)<br>ເດັດ<br>ແຮ່ງ<br>ເດັດ<br>ເດັດ<br>ເດັດ<br>ເດັດ<br>ເດັດ<br>ເດັດ<br>ເດັດ<br>ເດັ                                                                                                    |                                                                                                    | termunfandaladomnesornu testanlovatulla u<br>or namnal dentification cet or passport. The phot<br>keny value.)<br>Tr<br>sugif (Village n<br>situa (A<br>situa (A<br>situa Netro (Stu<br>userSonderio (Te                           | city<br>City<br>Cauntry<br>Lephone<br>(foor)<br>(foor)<br>vovince)<br>ephone)                                                                                                    | สิลษณีสมิณฑารทัดเรง (Please uplo<br>ex your full face, and the national<br>                                                                                                    |         |  |  |
| draumaliandsh:ระมาสมหลือแต่อิสเติมหาง<br>(hotograph with national ID card or passport)<br>ส่านนาแข้งสโตเดิมหาง (Copy of passport)<br>(Address<br>Address<br>State<br>Postal code<br>(สมรูปก่องงารไปรับชงสมภาพา (Odl<br>เรื่องเตรลี (Unit no.)<br>เรื่องเตรลี (Unit no.)<br>เริ่องเตรลี (Unit no.)<br>เริ่องเตรลี (Unit no.)                                                                                                    | Liantita (BROWSE FILE)      The Alfihausphined was refault factors from 6 asing photograph of you holding territication card or passport must be      Lemitication card or passport must be      Lemitication card or passport must be                                                   | termunfandialan<br>or namnal dentification card or passport. The phot<br>being vanite.)<br>รมอุปที่ (Village n<br>ร่านธ.(A<br>รักษะโล (<br>เรานอกับราง (Su                                                                         | City<br>City<br>Country<br>Liephone<br>o, (Moo))<br>u (Floor)<br>vrovince)<br>district)                                                                                                    | davitalisationsrelieves (Please uplo<br>ex your full face, and the national<br>constraints of the national<br>constraints of the national<br>constraints o                                                                                                    |         |  |  |
| ואיזערשוע (אפע אפגעער)<br>איזערען איזערען איזערען איזערען איזערען איזערען איזערען איזערען איזערען איזערען איזערען איזערען איזערען איזערען<br>איזערען איזערען איזען איזען אעןען איזען איזען איזעןעןען איזען איזען איזעןעןעןעןעןעןען איזעןען איזעןעןעןעןעןעןעןעןעןעןעןעןעןעןעןעןעןעןען | Liantita (BROWSE FILE)      The diffuse pain and was refault factors from 6 and painting paint again from 6 and painting paint again from 6 and painting paint again from 6 and painting from 6 and painting termination (BROWSE FILE)                                                                                                    | ายรากษณ์แหร่งสือสังการรองราบ ในธร้องทั้งหม่างได ขอ<br>เกมา กายเงาน์ เมื่อหมักเสียงการองกาบ ในธร้องทั้งหม่างได้<br>เหตุ y เหม่างไป<br>หมู่ที่ (Village n<br>ร่วม<br>ร่วม<br>เมื่องกัด (1<br>เล่าแนกในราง (5น<br>เมษะร้างหลังกา์ (1e | City<br>City<br>Country<br>Lephone<br>a. (Moo))<br>is (Floor)<br>rovince)<br>adistrict)<br>adistrict)                                                                                                    | Alevitalizationsrelieves (Please uplo<br>ex your full face, and the national<br>                                                                                                    |         |  |  |

รูปที่ 9 แสดงหน้าจอลงทะเบียนสมาชิก บุคคลธรรมดา

### 2.3 ลงทะเบียนแบบคณะบุคคล (Party)

### 1. เลือก **คณะบุคคล (Party)** ต้องกำหนดชื่อคณะ และ username ของคณะ

|                                                                                              | 🔿 บุคคลธรรมดา (Individual) 	 🤇                                                                                                    | 🕑 คณะบุคคล (Party) 🛛 นิทีบุคคล (Legal entity) |                                   |              |
|----------------------------------------------------------------------------------------------|----------------------------------------------------------------------------------------------------|-----------------------------------------------|-----------------------------------|--------------|
| ชื่อคณะ (Name Party)                                                                         |                                                                                                    | Username                                      |                                   |              |
| ายเลขโทรศัพท์เคลื่อนที่ (Mobile phone number)                                                | +66xxxxxxxx                                                                                                    | E-mail Address                                | 5                                 |              |
|                                                                                              | กรุณาระบุรหัสประเทศไร้ช้างหน้า โดยดัดเล<br>0 หลักแรกออก เปน +66912345678<br>(Please indicate the country code<br>before your phone number, i.e. +66) | 3                                             | กรุณาระบุ 1 อีเมล                 |              |
| เลคณะบุคคล (Party)                                                                           |                                                                                                    |                                               |                                   | + เพิ่มบุคคล |
| ำดับ เลขประจำดัวประชาชน/เลข<br>หนังสือเดินทาง (National ID card or<br>passport no.)          | ชื่อ-นามสกุล (First i                                                                                                    | name-last name) หมายเตขโหรสังเท้เคลื่อ        | านที่ (Mobile phone no.)          | E-mail       |
|                                                                                              |                                                                                                    |                                               |                                   |              |
| ที่อยู่ส่านักงาน (Office address)                                                            |                                                                                                    |                                               |                                   |              |
| ហ៊ីនររ៉ូ (Address)                                                                           |                                                                                                    | หมู่ที่ (Village no. (Moo))                   |                                   |              |
| อาคาร (Building)                                                                             |                                                                                                    | ชอย (Alley (Soi))                             | )                                 |              |
| ถนน (Road)                                                                                   |                                                                                                    | จังหวัด (Province)                            | )<br>เลือกจังหวัด (Choose provi * |              |
| อำเภอ/เชต (District)                                                                         | เลือกอำเภอ (Choose district) *                                                                                                    | ตำบล/แขาง (Subdistrict)                       | ) เลือกตำบล (Choose subdi 👻       |              |
| รหัสไปรษณีย์ (Postal code)                                                                   |                                                                                                    |                                               |                                   |              |
|                                                                                              |                                                                                                    |                                               |                                   |              |
| ที่อยู่ที่ต้องการให้จัดส่งเอกสาร (Deli                                                       | very address)                                                                                                    |                                               |                                   |              |
| អ័សដូ (Address)                                                                              |                                                                                                    | หมู่ที่ (Village no. (Moo))                   | )                                 |              |
| ห้องเลขที่ (Unit no.)                                                                        |                                                                                                    | ชั้น (Floor)                                  | )                                 |              |
| อาคาร (Building)                                                                             |                                                                                                    | ชอย (Alley (Soi))                             |                                   |              |
| ถนน (Road)                                                                                   |                                                                                                    | จังหวัด (Province)                            | ) เดือกจังหวัด (Choose provi *    |              |
| อำเภอ/เขด (District)                                                                         | (Seasone (Chaosa district)                                                                                                    | ด้าบค/แขวง (Subdistrict)                      | ližeočave (Choose subdi           |              |
|                                                                                              | teana iura (choose district)                                                                                                    | เมอรโทรศัพท์ (Telephone)                      |                                   |              |
| รหัสไปรษณีย์ (Postal code)                                                                   |                                                                                                    |                                               |                                   |              |
| รนัศไปรษณีย์ (Postal code)                                                                   | rd)                                                                                                    |                                               |                                   |              |
| ราสัตโปรมณีย์ (Postal code)<br>กำหนดราสัตค่าน (Set your passwoi                              |                                                                                                    |                                               |                                   |              |
| รนัศไปรษณีย์ (Postal code)<br>กำหนดรมัสผ่าน (Set your passwor<br>รนัสผ่านใหม่ (New password) |                                                                                                    |                                               |                                   |              |

รูปที่ 10 แสดงหน้าจอลงทะเบียนสมาชิก คณะบุคคล (Party)

#### กรอกรายละเอียดการลงทะเบียนให้ครบถ้วน หากยังบันทึกไม่ครบถ้วน ระบบจะแสดงการแจ้งเตือนในช่องที่ จำเป็นต้องระบุข้อมูล

- กรอกชื่อคณะ (Name Party)
- กรอก Username
- กรอกหมายเลขโทรศัพท์เคลื่อนที่ (Mobile phone number)

กรุณาระบุรหัสประเทศไว้ข้างหน้า โดยตัดเลข 0 หลักแรกออก เช่น +66912345678 (Please indicate the country code before your phone number, i.e. +66)

- กรอก E-mail Address
- 3. เพิ่มข้อมูลคณะบุคคล (Party) โดยคลิกปุ่ม **เพิ่มบุคคล (ADD)**

| ข้อมูลคณะบุคคล (Party) |                |                                                                                |                                     |                                              |        |  |  |
|------------------------|----------------|--------------------------------------------------------------------------------|-------------------------------------|----------------------------------------------|--------|--|--|
|                        | ลำดับ<br>(No.) | เลขประจำด้วประชาชน/เลข<br>หนังสือเดินทาง (National ID card or<br>passport no.) | ชื่อ-นามสกุด (First name-last name) | หมายเลซโหรศัพท์เคลื่อนที่ (Mobile phone no.) | E-mail |  |  |
| -                      |                |                                                                                |                                     |                                              |        |  |  |

รูปที่ 11 แสดงหน้าเพิ่มข้อมูลคณะบุคคล (Party)

 ระบบแสดงหน้าจอคณะบุคคลสำหรับยื่นคำขอ (Application to be submitted by a party) กรอก รายละเอียดให้ครบถ้วน โดยเฉพาะหัวข้อที่มีเครื่องหมายดอกจัน (\*) แล้วคลิกปุ่ม

### คู่มือการใช้งานระบบยื่นคำขอรับชำระหนี้ในการฟื้นฟูกิจการออนไลน์

| ประเภทบุคคล<br>(Person Type)          | 🔘 บุคคลธรรมดา (Individual)                                                                                                    | 🔘 นิดิบุคคล (Legal entity)     |                          |
|---------------------------------------|----------------------------------------------------------------------------------------------------|--------------------------------|--------------------------|
| เลือก (Choose)                        | 🔿 บัตรประจำตัวประชาชน (Natio                                                                                                    | nal ID Card) 🔿 หนังสือเ        | .ดินทาง (Passport No.)   |
| เลขหนังสือเดินทาง<br>(P               |                                                                                                    |                                |                          |
| (rassport no.)                        |                                                                                                    |                                |                          |
| หมายเลขโทรศัพท์<br>เออื่อนชี่ (Mobile | +66xxxxxxxxx                                                                                                    | e-mail address                 |                          |
| phone no.)                            | กรุณาระบุรหัสประเทศไว้ข้างหน้า โดย<br>ดัดเลข 0 หลักแรกออก เช่น<br>+66912345678 (Please insicate<br>the country code before your<br>phone number, i.e. +66) |                                |                          |
| ที่อยู่ตามทะเบียนราษ                  | ผฏร์/สำนักงาน (Address as speci                                                                                                    | fied in the civil registrat    | tion or office address)  |
| ที่อยู่ (Address)                     |                                                                                                    | หมุ่ที่ (Village no.<br>(Moo)) |                          |
| ห้องเลขที่ (Unit<br>no.)              |                                                                                                    | ขั้น (Floor)                   |                          |
| อาคาร (Building)                      |                                                                                                    | ชอย (Alley (Soi))              |                          |
| ถนน (Road)                            |                                                                                                    | ຈັงหวัด (Province)             | เลือกจังหวัด (Choose p ▼ |
| อำเภอ/ເขต<br>(District)               | เลือกอำเภอ (Choose di ▼                                                                                                    | ຕຳນລ/ແขวง<br>(Subdistrict)     | เลือกดำบล (Choose su ▼   |
| รหัสไปรษณีย์<br>(Postal code)         |                                                                                                    | โทรศัพท์<br>(Telephone)        |                          |
| Address                               |                                                                                                    |                                |                          |
| Address                               |                                                                                                    | City                           |                          |
| State                                 |                                                                                                    | Country                        |                          |
| ที่อยู่ที่ต้องการให้จัดเ              | ส่งเอกสาร (Delivery address)                                                                                                    |                                |                          |
|                                       | ใช้ที่อยู่เดียวกัน (Same as a                                                                                                    | ddress above)                  |                          |
| ที่อยู่ (Address)                     |                                                                                                    | អมุ่ที่ (Village no.<br>(Moo)) |                          |
| ห้องเลขที่ (Unit<br>no.)              |                                                                                                    | ขั้น (Floor)                   |                          |
| อาดาร (Building)                      |                                                                                                    | ชอย (Alley (Soi))              |                          |
| ถนน (Road)                            |                                                                                                    | ຈັงหวัด (Province)             | เลือกจังหวัด (Choose p ▼ |
| อำเภอ/เขต<br>(District)               | เลือกอำเภอ (Choose di ▼                                                                                                    | ຕຳນລ/ແขวง<br>(Subdistrict)     | เลือกด่าบล (Choose su ▼  |
| รหัสไปรษณีย์<br>(Postal code)         |                                                                                                    | โทรศัพท์<br>(Telephone)        |                          |

หน้าที่ 16

\*\*Username : เลขประจำตัวประชาชน/ เลขหนังสือเดินทาง/ เลขนิติบุคคล

Password : ตามที่ท่านได้กำหนดไว้ในขั้นตอนลงทะเบียน

ทั้งนี้ เมื่อท่านได้ลงทะเบียนแล้ว ระบบจะแสดงช่องให้ท่านเป็นผู้กำหนดรหัสผ่าน (Password) ด้วยตนเอง โดยท่านสามารถนำ Username และ Password ดังกล่าวมาใช้เข้าระบบยื่นคำขอรับชำระหนี้ได้ทันที

อนึ่ง e-mail ที่ท่านได้รับเป็นเพียงการแจ้ง Username ในการเข้าระบบการยื่นคำขอรับชำระหนี้เท่านั้น

| ประเภทบุคคล (Person Type)*                                                              | 🔿 บุคคลธรรมดา (Individual) 💿 คณะบุคคล (Pa                                                                                                    | rty) 🔿 นิดิบุคคล (Legal entity)                    |                                                           |        |
|-----------------------------------------------------------------------------------------|----------------------------------------------------------------------------------------------------|----------------------------------------------------|-----------------------------------------------------------|--------|
| ชื่ออุณะ (Name Party)                                                                   |                                                                                                    | Username                                           |                                                           |        |
| verfucience fauf (Mobile phone number)                                                  |                                                                                                    | E mail Address                                     |                                                           |        |
| ne a version monetation (mounte priorite i number)                                      | +66x000000x<br>macrisphädissund 301 unit Temiliauan<br>0 wärnusnaan sibi +66912345678<br>(Please Indicate the country code<br>before your phone number, i.e. +66) | E-mail Address                                     | กรุณาระบุ 1 อีนแล                                         |        |
| เดกแะบุคคล (Party)                                                                      |                                                                                                    |                                                    | + oficep                                                  | ma (AD |
| ตับ เลขประจำสั่วประชาชน/เลข<br>หนังตือเดินทาง (National ID card<br>o.) or passport no.) | ชื่อ-นามสกุษ (First name-last name)                                                                                                    | าเมายเลขโหรดัพห์เคลื่อนที่ (Mobile<br>no.)         | phone E-mail                                              |        |
| 1-0000-00000-00-9                                                                       | มานอย กินเงียน                                                                                                    | 0895462350                                         | maboy@gmail.com                                           | ۹      |
| ณม (Road)<br>อ่าเภอ/เขล (District)                                                      | เลือกอ่าเภอ (Choose distri *                                                                                                    | จังหวัด (Province)<br>ต่านด/แขวง (Subdistrict)     | เดือกจังหวัด (Choose prov *<br>เดือกต่านด (Choose subdi * |        |
| ที่อยู่ (Address)                                                                       |                                                                                                    | របរ្យ៍អ៊ី (Village no. (Moo))                      |                                                           |        |
| อาคาร (Building)                                                                        |                                                                                                    | ชอม (Alley (Soi))                                  |                                                           |        |
| กมน (Road)                                                                              |                                                                                                    | จังหวัด (Province)                                 | เลือกจังหวัด (Choose prov *                               |        |
| ลำเกล/เขต (District)                                                                    | เดือกอำเภอ (Choose distri 🤻                                                                                                    | ສຳນຸລ/ແขวง (Subdistrict)                           | เลือกต่ามล (Choose subdi *                                |        |
| รษัตไปรษณีย์ (Postal code)                                                              |                                                                                                    |                                                    |                                                           |        |
| ู่ พื่อมู่ที่ต้องการให้จัดส่งเอกสาร (Dell<br>ที่อนู่ (Address)                          | very address)                                                                                                    | រផ្សៅ៍ (Village no. (Moo))                         |                                                           |        |
| ห้องเอนที่ (Unit no.)                                                                   |                                                                                                    | ขั้น (Floor)                                       |                                                           |        |
| prens (Building)                                                                        |                                                                                                    | 31011 (Alley (Soil)                                |                                                           |        |
| ann (Baad)                                                                              |                                                                                                    | Kuda (Browless)                                    |                                                           |        |
| min (Road)                                                                              |                                                                                                    | working (Province)                                 | เลือกจึงหวัด (Choose prov *                               |        |
| อำเภอ/เขต (District)                                                                    | เคือกอ่าเภอ (Choose distri *                                                                                                    | ຫານຄ/ແນາຈ (Subdistrict)                            | เดือกด่ามด (Choose subdi *                                |        |
| รหัสไปรษณีย์ (Postal code)                                                              |                                                                                                    | เบอร์โทรดัพท์ (Telephone)                          |                                                           |        |
| ี่ กำหนดรนัสผ่าน (Set your passwo                                                       | rd)                                                                                                    |                                                    |                                                           |        |
| รนัสผ่านใหม่ (New password)                                                             |                                                                                                    |                                                    |                                                           |        |
| ยืนยันรรัสผ่านใหม่ (Confirm password)                                                   |                                                                                                    |                                                    |                                                           |        |
| หมายเหตุ : หลังจาก                                                                      | ลงทะเบียนแล้ว ระบบจะส่งชื่อผู้ใช้งาน (username) ให้ท่านหา                                                                                                    | ง email กรุณารอสักครู หรือตรวจสอบที่อีเมลขยะ (Junk | email)                                                    |        |
|                                                                                         |                                                                                                    |                                                    |                                                           |        |

รูปที่ 13 แสดงหน้าจอคณะบุคคลสำหรับยื่นคำขอ

### 2.4 ลงทะเบียนแบบนิติบุคคล โดยเลือกประเทศไทย

1. เลือก นิติบุคคล (Legal entity) แล้วคลิกเลือก ประเทศไทย (Thailand)

| ประเภทบุคคล (Person Type)*                    | 🔿 บุคคลธรรมดา (Individual) 🔿 คณะเ                                                                                                    | นุคคล (Party) 💿 นิติมุคคล (Legal entity) |                                      |               |
|-----------------------------------------------|----------------------------------------------------------------------------------------------------|------------------------------------------|--------------------------------------|---------------|
| រគ័តក (Choose)                                | 🌘 ງໄຮແທສໃນທ (Thailand) 🛛 ຄ່ານໄຮຍ                                                                                                    | we (Foreign countries)                   |                                      |               |
| (erose)                                       |                                                                                                    | (roreign countries)                      |                                      |               |
| เลขทะเบียนนิดิบุคคล (Registration Number)     |                                                                                                    | ชื่อนิติบุคคล (Corporate Name)           |                                      |               |
| สถานที่จดทะเบียน (Registered location)        |                                                                                                    | จดทะเบียนเมื่อ (Date of registration)    | DD/MM/YYYY                           |               |
| และโนธรังหนัดสื่อนนี่ (Mohile nhone number)   |                                                                                                    | E-mail Address                           | я.я. (A.D.)                          |               |
| and an an an annual an annual phone (namuel ) | +665xxxxxxxx<br>กรุณาระบุรหิสประเทศใร้ย้างหน่า โดยศัตนอย<br>0 หลักแรกแรง tak +66912345678<br>(Please Indicate the country code<br>before your phone number, i.e. +66) | Eman Address                             | กรุณาระบุ 1 อึงหล                    |               |
| ารรมการบริษัท (Information of Company Direct  | ors)                                                                                                    |                                          |                                      | + เพื่มกรรมกา |
| รับ<br>5.) เลชประจำตัวประชาช                  | น/เลขหนังสือเดินทาง (National ID carr                                                                                                    | d or passport no.)                       | ี่ข้อ-นามสกุล (First name-Last name) |               |
| รับรองนิดิบุคคล (Certificate of               |                                                                                                    |                                          |                                      |               |
| poration)                                     | 🛆 เลือกไฟล์ (BROWSE FILE)                                                                                                    |                                          |                                      |               |
|                                               |                                                                                                    |                                          |                                      |               |
| ู ที่อยู่สำนักงาน (Office address)            |                                                                                                    |                                          |                                      |               |
| ที่อยู่ (Address)                             |                                                                                                    | મયુંમેં (Village no. (Moo))              |                                      |               |
| ห้องเลชที่ (Unit no.)                         |                                                                                                    | ขั้น (Floor)                             |                                      |               |
| อาคาร (Building)                              |                                                                                                    | ชอย (Alley (Soi))                        |                                      |               |
| ถนน (Road)                                    |                                                                                                    | จงหวด (Province)                         | เดือกจังหวัด (Choose provi *         |               |
| อาเภอ/เขต (District)                          | เลือกอำเภอ (Choose district) *                                                                                                    | ตาบค/แขวง (Subdistrict)                  | เลือกต่ามล (Choose subdi 💌           |               |
| รหัสไปรษณิม (Postal code)                     |                                                                                                    | เบอร์โทรดีพพ (Telephone)                 |                                      |               |
|                                               |                                                                                                    |                                          |                                      |               |
| ่ หอยู่หด่องการให้จัดส่งเอกสาร (Deliv         | <b>/ery address)</b>                                                                                                    | bove)                                    |                                      |               |
| ที่อยู่ (Address)                             |                                                                                                    | મમુંર્મે (Village no. (Moo))             |                                      |               |
| น้องเลชที่ (Unit no.)                         |                                                                                                    | ขั้น (Floor)                             |                                      |               |
| aาคาร (Building)                              |                                                                                                    | ชอย (Alley (Soi))                        |                                      |               |
| ถนน (Road)                                    |                                                                                                    | จังหวัด (Province)                       | เลือกจังหวัด (Choose provi *         |               |
| อำเภอ/เขต (District)                          | เลือกอำเภอ (Choose district) 🔻                                                                                                    | ຕຳນຸຄ/ແນາง (Subdistrict)                 | เลือกค่าบล (Choose subdi 🔹           |               |
| รหัสไปรษณีย์ (Postal code)                    |                                                                                                    | เบอร์โทรตัพท์ (Telephone)                |                                      |               |
| ี่กำหนดรหัสผ่าน (Set your passwor             | d)                                                                                                    |                                          |                                      |               |
| รหัสผ่านใหม่ (New password)                   |                                                                                                    |                                          |                                      |               |
|                                               |                                                                                                    |                                          |                                      |               |

รูปที่ 14 แสดงหน้าจอลงทะเบียนสมาชิก นิติบุคคล โดยเลือกประเทศไทย

### 🎾 คู่มือการใช้งานระบบยื่นคำขอรับชำระหนี้ในการฟื้นฟูกิจการออนไลน์

 กรอกรายละเอียดการลงทะเบียนให้ครบถ้วน หากยังบันทึกไม่ครบถ้วน ระบบจะแสดงการแจ้งเตือนในช่องที่ จำเป็นต้องระบุข้อมูล

- เลือกประเทศไทย (Thailand) หรือ ต่างประเทศ (Foreign countries)
- กรอกเลขทะเบียนนิติบุคคล (Registration Number)
- กรอกชื่อนิติบุคคล (Corporate Name)
- กรอกสถานที่จดทะเบียน (Registered location)
- ระบุจดทะเบียนเมื่อ (Date of registration)
- กรอกหมายเลขโทรศัพท์เคลื่อนที่ (Mobile phone number)

กรุณาระบุรหัสประเทศไว้ข้างหน้า โดยตัดเลข 0 หลักแรกออก เช่น +66912345678 (Please indicate the country code before your phone number, i.e. +66)

- กรอก E-mail Address
- เพิ่มข้อมูลกรรมการบริษัท (Information of Company Directors) โดยคลิกปุ่ม **เพิ่มกรรมการ(ADD)**
- แนบหนังสือรับรองนิติบุคคล (Certificate of Incorporation) โดยคลิกปุ่ม
- กรอกที่อยู่สำนักงาน (Office address)
- กรอกที่อยู่ที่ต้องการให้จัดส่งเอกสาร (Delivery address)
- กำหนดรหัสผ่าน (Set your password)

3. เมื่อกรอกข้อมูลเรียบร้อยแล้ว คลิกปุ่ม 🔽 ลงทะเบียน (REGISTER)

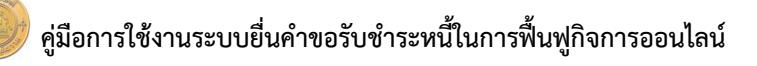

| <b>ลงทะเบียนสมาชิก (Memb</b><br>ลงทะเบียนสมาชิก (Member regi    | er registration)<br>stration)                                                                                                    |                                          |                                    |        |
|-----------------------------------------------------------------|----------------------------------------------------------------------------------------------------|------------------------------------------|------------------------------------|--------|
| ประเภทบุคคล (Person Type)*                                      | 🔿 บุคคลธรรมคา (Individual) 🔿 คณะบุคคล (Party) 🕚 มิผิ                                                                                                 | บุคคล (Legal entity)                     |                                    |        |
| เลือก (Choose)                                                  |                                                                                                    | 5)                                       |                                    |        |
| ເລชทะเบียนนิดิบุคคล (Registration Number)                       | 4                                                                                                    | อมิดิบุคคล (Corporate Name)              |                                    |        |
| สถานที่จดทะเบียน (Registered location)                          | ຈດທະເນິ                                                                                                    | ขนเมื่อ (Date of registration)           |                                    |        |
| งมามเลชโพรศัพร์เคลื่อนที่ (Mobile phone number)                 | +660000000<br>rapostandologiumidiferenti haufauta<br>wilasimaa jara jara<br>(Please indicate the country code<br>before your phone number, i.e. +66) | E-mail Address                           |                                    |        |
| ข้อมูลกรรมการบริษัท (Information of Company Direc               | tors)                                                                                                    |                                          | + เพิ่มกรรมการ (AD                 | D)     |
| ตำดับ เลขประจำด้วประชาช<br>(No.)                                | น/เลขหนังสึธเดินทาง (National ID card or passport no.)                                                                                               | 4                                        | ี่ย-นามหกุด (First name-Last name) |        |
| หนังสือรับรองนิติบุคคล (Certificate of<br>Incorporation)        | 🕰 เมือกไฟล์ (BROWSE FILE)                                                                                                    |                                          |                                    |        |
|                                                                 |                                                                                                    |                                          |                                    |        |
| พื่อมู่ (Address)                                               |                                                                                                    | หมู่ที่ (Village no. (Moo))              |                                    |        |
| ห้องเลชที่ (Unit no.)                                           |                                                                                                    | ชั้น (Floor)                             |                                    |        |
| anens (Building)                                                |                                                                                                    | ชอย (Alley (Soi))                        |                                    |        |
| ถนม (Road)                                                      |                                                                                                    | จังหวัด (Province)                       | เลือกจังหวัด (Choose prov *        |        |
| อำเภอ/เขด (District)                                            | เดือกอ่าเภอ (Choose distri 🍷                                                                                                    | ດຳນຄ/ແขวง (Subdistrict)                  | เดือกต่ามด (Choose subdi 🍷         |        |
| รหัสไปรษณีย์ (Postal code)                                      |                                                                                                    | เบอร์โทรศัพท์ (Telephone)                |                                    |        |
| ที่อยู่ที่ต้องการให้จัดส่งเอกสาร (Deli                          | <mark>very address)</mark><br>ໃນ້ທີ່ລຢູເລີຍວກັນ (Same as address above)                                                                              |                                          |                                    |        |
| พื่อมู่ (Address)                                               |                                                                                                    | អររ៉ូអ៊ី (Village no. (Moo))             |                                    |        |
| ห้องเลชที่ (Unit no.)                                           |                                                                                                    | ขึ้น (Floor)                             |                                    |        |
| อาคาร (Building)                                                |                                                                                                    | ชอม (Alley (Soi))                        |                                    |        |
| ถนน (Road)                                                      |                                                                                                    | จังหวัด (Province)                       | เลือกจังหวัด (Choose prov *        |        |
| อำเภอ/เขต (District)                                            | เลือกอ่าเภอ (Choose distri 🍷                                                                                                    | ต่าบล/แขวง (Subdistrict)                 | เดือกต่ามด (Choose subdi *         |        |
| รหล เบรษณย (Postal CODE)                                        |                                                                                                    | алаз изэний (retephone)                  |                                    |        |
| ถ้าหนดรหัสผ่าน (Set your passwor<br>รหัสผ่านใหม่ (New password) | rd)                                                                                                    |                                          |                                    |        |
| ยืนยันรนัสผ่านใหม่ (Confirm password)                           |                                                                                                    |                                          |                                    |        |
| พมายเหตุ : หลังจาก                                              | งทางมีขณะทั่ว รรมสะส์ครือผู้ไข้งาน (username) ไฟห่างกาง email ครุณา                                                                                  | ออักครู่ หรือหรวจสอบที่อื่นเอรชะ (Junk r | enul)                              |        |
|                                                                 |                                                                                                    |                                          | 🖌 ลงหะเบียน (REG                   | ISTER) |

รูปที่ 15 แสดงหน้าจอลงทะเบียนสมาชิก นิติบุคคล โดยเลือกประเทศไทย

### 2.5 ลงทะเบียนแบบนิติบุคคล โดยเลือกต่างประเทศ

1. เลือก นิติบุคคล (Legal entity) แล้วคลิกเลือก ต่างประเทศ (Foreign countries)

| ประเภทบุคคล (Person Type)*                                                                                                    | 🔘 บุคคลธรรมดา (Individual) 🛛                                                                                                    | คณะบุคคล (Party) 💿 นิติบุคคล (Legal entity)                                                                                                    |                                                                                                    |                  |
|----------------------------------------------------------------------------------------------------|----------------------------------------------------------------------------------------------------|----------------------------------------------------------------------------------------------------|----------------------------------------------------------------------------------------------------|------------------|
|                                                                                                    |                                                                                                    |                                                                                                    |                                                                                                    |                  |
| than (Choose)                                                                                                    | บระเทศ เทย (Inailand)                                                                                                    | างประเทศ (Foreign countries)                                                                                                    |                                                                                                    |                  |
| เลขทะเบียนนิติบุคคล (Registration Number)                                                                                                    |                                                                                                    | ชื่อนิดิบุคคล (Corporate Name)                                                                                                    |                                                                                                    |                  |
| สถานที่จดหะเบียน (Registered location)                                                                                                    |                                                                                                    | จดทะเบียนเมื่อ (Date of registration)                                                                                                    | DD/MM/YYYY                                                                                                    |                  |
|                                                                                                    |                                                                                                    |                                                                                                    | я.я. (A.D.)                                                                                                    |                  |
| เยเลขโหรตัพท์เคลื่อนที่ (Mobile phone number)                                                                                                    | +66xxxxxxxx                                                                                                    | E-mail Address                                                                                                    |                                                                                                    |                  |
|                                                                                                    | กรุณาระบุรหัสประเทศไว้ข้างหน้า โดยตัดเลข<br>0 หลักแรกออก เช่น +66912345678<br>(Please indicate the country code<br>before your phone number, i.e. +66) |                                                                                                    | กรุณาระบุ 1 อีเมล                                                                                                    |                  |
| งกรรมการบริษัท (Information of Company Direct                                                                                                    | ors)                                                                                                    |                                                                                                    |                                                                                                    | 🕂 บขึมกรรมการ (A |
| ดับ<br>lo.) เลขประจำตัวประชาช                                                                                                    | น/เลขหนังสือเดินทาง (National ID                                                                                                    | ) card or passport no.)                                                                                                    | ชื่อ-นามสกุล (First name-Last name)                                                                                                    |                  |
|                                                                                                    |                                                                                                    |                                                                                                    |                                                                                                    |                  |
|                                                                                                    |                                                                                                    |                                                                                                    |                                                                                                    |                  |
|                                                                                                    |                                                                                                    |                                                                                                    |                                                                                                    |                  |
| Address                                                                                                    |                                                                                                    |                                                                                                    |                                                                                                    |                  |
| <b>Address</b><br>Address                                                                                                    |                                                                                                    | City                                                                                                    |                                                                                                    |                  |
| <b>Address</b><br>Address<br>State                                                                                                    |                                                                                                    | City<br>Country                                                                                                    |                                                                                                    |                  |
| Address<br>Address<br>State<br>Postal code                                                                                                    |                                                                                                    | City<br>Country<br>Telephone                                                                                                    |                                                                                                    |                  |
| <mark>Address</mark><br>Address<br>State<br>Postal code<br>เรื่อมูร์หลังมาหาในฟัลส่งผอกสาร (Deli                                                                                                    | very address)                                                                                                    | City<br>Country<br>Telephone                                                                                                    |                                                                                                    |                  |
| Address<br>Address<br>State<br>Postal code<br>รี่เฉปูรี่สี่องการให้จัดส่งนอกสาร (Delik<br>รี่เฉปู (Address)                                                                                                    | very address)                                                                                                    | City<br>Country<br>Telephone<br>भ्यांर्ग (Village no. (Moo))                                                                                                    |                                                                                                    |                  |
| <mark>Address</mark><br>Address<br>State<br>Postal code<br><mark>ท่อนูห์ต่องการในรัดสงเอกสาร (Dell<br/>หื่อนู (Address)<br/>ห้องเคชาร์ (Unit no.)</mark>                                                                                                    | very address)                                                                                                    | City<br>Country<br>Telephone<br>પ્યુર્ગ (Village no. (Moo))<br>થીંય (Floor)                                                                                                    |                                                                                                    |                  |
| Address<br>Address<br>State<br>Postal code<br>ร <b>ท่อนูร์เล่องการในโร้ตล์งแอกการ (Delif</b><br>หื่อมู่ (Address)<br>ห้องเครที่ (Unit no.)<br>อาการ (Building)                                                                                                    | very address)                                                                                                    | City<br>Country<br>Telephone<br>รมมู่ที่ (Village no. (Moo))<br>ขึ้น (Floor)<br>ช่อน (Alley (Soi))                                                                                 |                                                                                                    |                  |
| <mark>Address</mark><br>Address<br>State<br>Postal code<br><mark>เรื่อมู่ที่ต่องการในรัดส่งมอกสาร (Delli<br/>เรื่อมเคชาร์ (Unit no.)<br/>เมืองเคชาร์ (Unit no.)<br/>อาคาร (Building)<br/>ถนน (Road)</mark>                                                                                                    | very address)                                                                                                    | City<br>Country<br>Telephone<br>หมู่ที่ (Village no. (Moo))<br>ขึ้น (Floor)<br>ช่อนวัล (Province)                                                                                  | [      [      [      [      [      [      [      [      [      [      [      [      [      [      [      [      [      [      [      [      [      [      [      [      [      [      [      [      [      [      [      [      [      [      [      [      [      [      [      [      [      [      [      [      [      [      [      [      [      [      [      [      [      [      [      [      [      [      [      [      [      [      [      [      [      [      [      [      [      [      [      [      [      [      [      [      [      [      [      [      [      [      [      [      [      [      [      [      [      [      [      [      [      [      [      [      [      [      [      [      [      [      [      [      [      [      [      [      [      [      [      [      [      [      [      [      [      [      [      [      [      [      [      [      [      [      [      [      [      [      [      [      [      [      [      [      [      [      [      [      [      [      [      [      [      [      [      [      [      [      [      [      [      [      [      [      [ |                  |
| Address<br>Address<br>State<br>Postal code<br>รู <del>ปัญญี่มีองการในโดสรมอกสาร (Delif</del><br>หูโอมู (Address)<br>ห้องเตรที่ (Unit no.)<br>อาคาร (Building)<br>ถนน (Road)<br>อ่านกอ/เชต (District)                                                                                                    | very address)                                                                                                    | City<br>Country<br>Telephone<br>หมู่ที่ (Village no. (Moo))<br>ขึ้น (Floor)<br>ซ่อน (Alley (Soi))<br>จังหวัด (Province)<br>ด้านด/หวาง (Subdistrict)                                |                                                                                                    |                  |
| Address<br>Address<br>State<br>Postal code<br>เรียยู่ที่ต่องการไม่จัดส่งมอกสาร (Delli<br>เรื่องเคชาร์ (Unit no.)<br>เมืองเคชาร์ (Unit no.)<br>อาคาร (Building)<br>เหม (Road)<br>อำเภอ/เขต (District)<br>รนัดใประหนีย์ (Postal code)                                                                                                    | very address)                                                                                                    | City<br>Country<br>Telephone<br>หมู่ที่ (Village no. (Moo))<br>ซึ่น (Floor)<br>ซ่อนรัล (Province)<br>ด่านด/แชวง (Subdistrict)<br>เนอร์โพรศัพพ์ (Telephone)                         | เลือกส่านล (Choose subdi *)                                                                                                    |                  |
| Address<br>Address<br>State<br>Postal code<br>รู้ส่นรู่มีต่องการให้เรียส่งแตกตาร (Delif<br>หื่อมู่ (Address)<br>ห้องเตรที่ (Unit no.)<br>อาการ (Building)<br>ถนน (Road)<br>อำเภอ/เขต (District)<br>รนัดไประหนัย (Postal code)                                                                                                    | very address)                                                                                                    | City<br>Country<br>Telephone<br>รมมู่ที่ (Village no. (Moo))<br>อั้น (Floor)<br>ซ่อน (Alley (Soi))<br>จังหวัด (Province)<br>ด่านด/แขวง (Subdistrict)<br>เนอร์โหรดี่หน์ (Telephone) | [                                                                                                    |                  |
| Address<br>Address<br>State<br>Postal code<br>เรียญ่ที่มีออกการให้จึดส่งแอกการ (Delli<br>ที่อนุ (Address)<br>ห้อมะชาที (Unit no.)<br>อาการ (Building)<br>อามาด (Building)<br>อามาด (Building)<br>อามาด (District)<br>รามัศไประหมัน (Postal code)<br>เก้านะแองวัสม่าน (Set your password                                                                                                    | very address)  very address)  tilanónuna (Choose district) *  tilanónuna (Choose district) *                                                           | City<br>Country<br>Telephone<br>รมรู่ที่ (Village no. (Moo))<br>ณึ่น (Floor)<br>ชอน (Alley (Soi))<br>ซือนรัล (Province)<br>ต่านด/แขาง (Subdistrict)<br>เนอศรีเทรสัพพ์ (Telephone)  |                                                                                                    |                  |
| Address<br>Address<br>State<br>Postal code<br>เรียญที่ต่องการในรัดส่งนอกสาร (Dell<br>เรียญที่ต่องการในรัดส่งนอกสาร (Dell<br>เรียญที่ต่องการในรัดส่งนอกสาร (Dell<br>เรียญที่ต่องการในรัดส่งนอกสาร (Dell<br>เรียญที่ต่องการในรัดส่งนอกสาร (Dell<br>เรียญที่ต่องการในรัดส่งนอกสาร<br>เราะดาราง (District)<br>เราะดาราง (District)<br>เราะดาราง (District)<br>เราะดาราง (District)<br>เราะดาราง (District)<br>เราะดาราง (District)<br>เราะดาราง (District) | (                                                                                                    | City<br>Country<br>Telephone<br>หมุที่ (Village no. (Moo))<br>ขึ้น (Floor)<br>ซื่อนาร์ล (Province)<br>ด้านด/แขาง (Subdistrict)<br>เนอรโทรลัพพ์ (Telephone)                         | แล้อกลังหวัล (Choose provi *)                                                                                                    |                  |

รูปที่ 16 แสดงหน้าจอลงทะเบียนสมาชิก นิติบุคคล โดยเลือกต่างประเทศ

### 👂 คู่มือการใช้งานระบบยื่นคำขอรับชำระหนี้ในการฟื้นฟูกิจการออนไลน์

หน้าที่ 21

 กรอกรายละเอียดการลงทะเบียนให้ครบถ้วน หากยังบันทึกไม่ครบถ้วน ระบบจะแสดงการแจ้งเตือนในช่องที่ จำเป็นต้องระบุข้อมูล

- เลือกประเทศไทย (Thailand) หรือ ต่างประเทศ (Foreign countries)
- กรอกเลขทะเบียนนิติบุคคล (Registration Number)
- กรอกชื่อนิติบุคคล (Corporate Name)
- กรอกสถานที่จดทะเบียน (Registered location)
- ระบุจดทะเบียนเมื่อ (Date of registration)
- กรอกหมายเลขโทรศัพท์เคลื่อนที่ (Mobile phone number)

กรุณาระบุรหัสประเทศไว้ข้างหน้า โดยตัดเลข 0 หลักแรกออก เช่น +66912345678 (Please indicate the country code before your phone number, i.e. +66)

- กรอก E-mail Address
- เพิ่มข้อมูลกรรมการบริษัท (Information of Company Directors) โดยคลิกปุ่ม **เพิ่มกรรมการ(ADD)**
- แนบหนังสือรับรองนิติบุคคล (Certificate of Incorporation) โดยคลิกปุ่ม
- กรอกข้อมูลในส่วน Address <u>ซึ่งจะบังคับระบุ Address และ Country</u>
- กรอกที่อยู่ที่ต้องการให้จัดส่งเอกสาร (Delivery address) <u>เป็นที่อยู่ประเทศไทย แต่ไม่ได้บังคับกรอก</u>
- กำหนดรหัสผ่าน (Set your password)

3. เมื่อกรอกข้อมูลเรียบร้อยแล้ว คลิกปุ่ม 🔽 ลงทะเบียน (REGISTER)

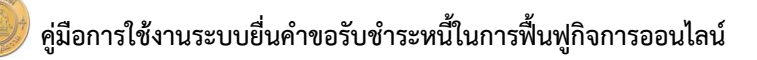

| aงทะเบียนสมาชิก (Memb<br>ลงทะเบียนสมาชิก (Member regi                                                                                                    | per registration)<br>istration)                                            |                                         |                                    |
|----------------------------------------------------------------------------------------------------|----------------------------------------------------------------------------|-----------------------------------------|------------------------------------|
|                                                                                                    |                                                                            |                                         |                                    |
| ประเภทบุคคล (Person Type)*                                                                                                    | 🔿 บุคคลธรรมดา (Individual) 🔿 คณะบุคคล (Party) 🔘                            | นิดิบุคคล (Legal entity)                |                                    |
| เลือก (Choose)                                                                                                    | 🖲 ประเทศไทย (Thailand) 🔿 ต่างประเทศ (Foreign countr                        | ies)                                    |                                    |
| เลขทะเบียนนิดิบุคคล (Registration Number)                                                                                                    |                                                                            | ชื่อมิดิบุคคล (Corporate Name)          |                                    |
| สถานที่จดทะเบียน (Registered location)                                                                                                    | ຈດນະ                                                                       | เบียนเมื่อ (Date of registration)       | DD/MM/YYYY                         |
|                                                                                                    |                                                                            |                                         | a.s. (A.D.)                        |
| หมายเลขโพรศัพท์เคลื่อนที่ (Mobile phone number)                                                                                                    | +66xxxxxxxxx                                                               | E-mail Address                          |                                    |
|                                                                                                    | กรุณาระบุรพัสประเทศไว้บ้างหล่า โดยศัตเลข<br>0 หลักแรกลอก เช่น +66912345678 |                                         | กรุณาระบุ 1 อีเมล                  |
|                                                                                                    | (Please indicate the country code<br>before your phone number, i.e. +66)   |                                         |                                    |
| augustuaseus Vietarmation of Company Direct                                                                                                    | -town \                                                                    |                                         | _                                  |
| ตำดับ                                                                                                    |                                                                            |                                         | + viu                              |
| (No.) เลขประจำดัวประชาช                                                                                                    | ใน/เลขหนึ่งติธเดินทาง (National ID card or passport no.                    |                                         | ชีอ-นามตกุล (First name-Last name) |
| เน้งสือรับรองนิดิบุคคล (Certificate of                                                                                                    | င္ အီစစ္ Hat (BDOWSE FILE)                                                 |                                         |                                    |
| ncorporation)                                                                                                    |                                                                            |                                         |                                    |
|                                                                                                    |                                                                            |                                         |                                    |
| พื่อม (Address)                                                                                                    |                                                                            | หม่พี่ (Village no. (Moo))              |                                    |
| in your (Albert po )                                                                                                    |                                                                            | any (fleer)                             |                                    |
| wastered (Onic Ho.)                                                                                                    |                                                                            | 20 (FIOP)                               |                                    |
| อาคาร (Building)                                                                                                    |                                                                            | ชอย (Alley (Soi))                       |                                    |
| ถนน (Road)                                                                                                    |                                                                            | จังหวัด (Province)                      | เลือกจังหวัด (Choose prov *        |
| อำเภอ/เชต (District)                                                                                                    | เลือกอ่าเภอ (Choose distri 🔻                                               | ຕຳນຄ/ແນວง (Subdistrict)                 | เลือกต่ามด (Choose subdi 🔻         |
| รหัสไปรษณีย์ (Postal code)                                                                                                    |                                                                            | เบอร์โทรศัพท์ (Telephone)               |                                    |
|                                                                                                    |                                                                            |                                         |                                    |
| ้ที่อยู่ที่ต้องการให้จัดส่งเอกสาร (Deli                                                                                                    | ivery address)                                                             |                                         |                                    |
|                                                                                                    | 🗌 ใช้ที่อยู่เดียวกัน (Same as address above)                               |                                         |                                    |
| ที่อยู่ (Address)                                                                                                    |                                                                            | ਸਸ਼ੁਂਸੰ (Village no. (Moo))             |                                    |
| น้องเลษที่ (Unit no.)                                                                                                    |                                                                            | ขั้น (Floor)                            |                                    |
| อาคาร (Building)                                                                                                    |                                                                            | ชอย (Alley (Soi))                       |                                    |
| กนน (Road)                                                                                                    |                                                                            | จังหวัด (Province)                      | เลือกจังหวัด (Choose prov *        |
| อำเภอ/เขด (District)                                                                                                    | เลือกอ่าเภอ (Choose distri 🔻                                               | ຕຳນຸລ/ແນວຈ (Subdistrict)                | เลือกด่ามล (Choose subdi 🔻         |
| รหัสไปรษณีย์ (Postal code)                                                                                                    |                                                                            | เบอร์โทรศัพท์ (Telephone)               |                                    |
|                                                                                                    |                                                                            |                                         |                                    |
| ิกานนอนสีผ่าน (Set your passwo<br>รหัสผ่านใหม่ (New password)                                                                                                    |                                                                            |                                         |                                    |
| ยืนยันรหัสผ่านใหม่ (Confirm password)                                                                                                    |                                                                            |                                         |                                    |
| and a second second sec |                                                                            |                                         |                                    |
| หมายเหตุ : หลังจาก                                                                                                    | เลงทะเบียนแล้ว ระบบจะส่งชื่อผู้ไข้งาน (username) ไท้ท่านทาง email กรุด     | กรอสักครู่ หรือตรวจสอบที่อีเมลขยะ (Junk | email)                             |
|                                                                                                    |                                                                            |                                         |                                    |
|                                                                                                    |                                                                            |                                         |                                    |
|                                                                                                    |                                                                            |                                         |                                    |
|                                                                                                    |                                                                            |                                         |                                    |
|                                                                                                    |                                                                            |                                         |                                    |

รูปที่ 17 แสดงหน้าจอลงทะเบียนสมาชิก นิติบุคคล โดยเลือกต่างประเทศ

×

### 2.6 เงื่อนไขและข้อตกลงการใช้ระบบยื่นคำขอรับชำระออนไลน์

เงื่อนไขและข้อตกลงการใช้ระบบยื่นคำขอรับชำระหนี้ออนไลน์ Terms and Conditions for Online Application

ข้าพเจ้า ในฐานะผู้ร้องขอ/ ดูกหนี้/ ผู้ทำแผน/ ผู้บริหารแผน หรือ ผู้มีส่วนได้เสียอื่นในคดี มีความประสงค์จะขอยื่น ดำขอรับชำระหนี้และเอกสารที่เกี่ยวข้องต่อเจ้าพนักงานพิทักษ์ทรัพย์ กรมบังดับดดี โดยระบบอิเล็กทรอนิกส์ และตกลงว่าจะ ปฏิบัติตามเงื่อนไขดังต่อไปนี้

I, the (petitioner; debtor; planner; plan administrator or stakeholder), wish to file an application for the repayment of debts and the relevant documents with an official receiver of the Legal Execution Department by electronic means. I agree as follows.

1.1 ทำพเจ้าประสงค์จะยื่นค่าขอรับข่าระหนี้และเอกสารประกอบคำขอรับข่าระหนี้ ในรูปแบบข้อมูลอิเล็กทรอบิกส์ต่อเจ้าพนักงาน พิทักษ์ทรัพย์กรมบังคับคดี โดยผ่านระบบอิเล็กทรอนิกส์ สำหรับเอกสารทกประเภทที่ กรมบังคับคดีอนณาดให้ส่งผ่านระบบอิเล็กทรอนิกส์ได้ 1.1 I intend to file an application for repayment of debts and all supporting documents permitted by the

Legal Execution Department to be submitted electronically, to the official receiver of the Legal Execution Department by electronic means.

1.2 การใช้งานในระบบการยื่นค่าขอรับข่าระหนี้ออนไลน์ จะต้องใช้หมายเลขผู้ใช้ (User ID) และรหัสผ่าน (Password) ที่ได้รับ จากกรมบังดับคดี เพื่อการยื่นเอกสาร ตรวจสอบสถานะคดี หรือกระทำการใด ๆ ในการติดต่อต่าง ๆ ผ่านเครือข่ายอินเทอร์เน็ตของกรมบังคับ คดี ตามที่ได้รับอนณาตเท่านั้น

1.2 With respect to systems for issuing licenses, and validation and monitoring of a planner or a plan ator, a user ID and password granted by the Legal Execution are required for filing documents; checking case status; or making any contact through the Legal Execution Department's network to the extent permitted.

1.3 การใช้หมายเลขผู้ใช้ (User ID) และรหัสผ่าน (Password) ที่ได้รับอนุญาตจากกรมบังคับคดีเพื่อการยื่นเอกสารตรวจสอบ สถานะคดี หรือกระทำการใด ๆ ในการติดต่อต่าง ๆ เมื่อข้าพเจ้าได้ยืนยันการส่งข้อมูลและกรมบังคับคดีตอบรับการยื่นเอกสารต่าง ๆ แล้ว ให้ ถือว่าเป็นการทำรายการโดยข้าพเจ้า และข้าพเจ้ายอมรับที่จะผกพันดามแบบคำขอ/คำร้อง/คำแถลง และเอกสารต่าง ๆ ที่จัดพิมพ์ขึ้นโดย ระบบคอมพิวเตอร์ในรายการข้อมูล ตามการยื่นแบบแสดงรายการต่าง ๆ ที่กระทำผ่านเครือข่ายอินเทอร์เน็ต

1.3 By logging on with a user ID and password granted by the Legal Execution Departme documents, checking case status, or making any contact, upon receipt of confirmation of successful transmission to and acceptance by the Legal Execution Department, it is deemed that the transaction is executed by me. I agree to be bound by that application/petition/declaration and other documents which are computer generated

1.4 ข้าพเจ้าจะเก็บรักษาหมายเลขผู้ใช้ (User ID) และรหัสผ่าน (Password) ที่ได้รับเป็นอย่างดี และหากมีบุคคลใด ๆ ส่ง เอกสารต่อกรมบังคับคดี โดยใช้หมายเลขผ้ใช้ (User ID) และรหัสผ่าน (Password) ที่ข้าพเจ้าได้รับ ไม่ว่าจะมีการบอบหมายจากข้าพเจ้า หรือไม่ ให้ถือว่าเอกสารถูกส่งโดยข้าพเจ้า

1.4 I will keep my user ID and password in a secure manner. If a person sends any document to the Legal Execution Department by logging on with my user ID and password, it is deemed that the document was sent by m

 1.5 เจ้าหนี่สามารถยื่นคำขอรับข่าระหนี้ทางระบบได้ดุดอด 24 ชั่วโมง เว้นแต่ในวันครบกำหนดยื่นคำขอรับข่าระหนี้ ระบบจะปิดให้ ดำเนินการกรอกข้อมูลได้ภายในเวลา 16.30 นาฟิกา เท่านั้น และ"การยื่นค่าขอรับข่าระหนี้สำเร็จ" มีความหมายว่าจะต้องข่าระค่าธรรมเนียม แล้วเสร็จภายในวันและเวลาครบกำหนดยื่นคำขอรับข่าระหนี้ดังกล่าวด้วย ทั้งนี้ เมื่อการส่งเอกสารและดำเนินการที่เกี่ยวข้องในรูปแบบข้อมล อิเล็กทรอนิกส์แล้วเสร็จสมบูรณ์ภายในเวลาที่ระบบสามารถรับข้อมูลได้ ระบบจะส่งข้อความยืนยันทางอิเล็กทรอนิกส์ไปยังท่าน และกรม บังดับคดีจะถือว่ากรมบังดับคดีได้รับเอกสารและข่อมูลทางอิเล็กทรอนิกส์ตามเวลาที่ปรากฏในข้อความการตอบยืนยันดังกล่าวเท่านั้น

1.5 Creditors can electronically submit application for repayment of debts around the clock until the date of the deadline for filing the applications, on which the system will be automatically closed at 4:30 p.m. In addition, "the completion of application for repayment of debts submission" means the fee payment must be complete within the date and time of the deadline for filing such application for repayment of debts. When the submission of documents and other transactions executed electronically are completed during the period that the system can receive data, the tem will send confirmation to you by electronic means. Those documents and data are deemed to be received by the Legal Execution Department online at the time specified in the confirmation.

1.6 หากข้าพเจ้าส่งเอกสารและข้อมูลไม่ครบถ้วน เจ้าพนักงานพิทักษ์หรัพย์จะพิจารณาตามข้อมูลและเอกสารเท่าที่ข้าพเจ้าได้ ยื่นผ่านระบบเท่านั้น

1.6 In the case of incomplete documents or missing information in the submission, the official receiver will consider only documents and information which have electronically been submitted by me

1.7 สำหรับการยื่นขอรับข่าระหนี้ ข้าพเจ้ารับทราบว่าเจ้าหนี้อื่นที่ได้ยื่นขอรับข่าระหนี้ ลูกหนี้ ผู้ท่าแผน สามารถตรวจสอบและเข้า ถึงข้อมูลและเอกสารที่ข้าพเจ้ายื่นไว้ในระบบได้

1.7 In filing the application for repayment of debts, I acknowledge that the creditors who also filed applications for repayment of debts, the debtor, and the planners can check and access the information and documents I submitted in the system.

1.8 ข้าพเจ้ามีความประสงค์ให้เจ้าพบักงานพิทักษ์ทรัพย์ส่งหมายบัด หมายแจ้ง หรือการแจ้ง อื่นใดตามที่กุลหมายบัญญัติไว้ให้ แจ้าทราบผ่านช่องทางไปรษณีย์อิเล็กทรอนิกส์ (e-mail) ตามที่ข้าพเจ้าได้แจ้งไว้ ทั้งนี้ ข้าพเจ้าประสงค์ให้เจ้าพนักงานพิทักษ์ทรัพย์ไข้ วิธีแจ้งโดยช่องทางนี้จนกว่าข้าพเจ้าจะแจ้งเปลี่ยนแปลงเป็นอย่างอื่น

1.8 I require the official receiver to send me court appointments, court notifications, or other notifications as required by law via e-mail, which has been provided by myself. I require the official receiver to send notifications to that e-mail unless I update of any changes.

1.9 ข้าพเจ้าได้อ่านและเข้าใจข้อความข้างตับแล้ว เห็นว่าตรงตามเจตนาทกประการ จึงได้ยืนยันการสมัครไว้เป็นหลักฐานการ สมัครใช้บริการ

1.9 I, having read and understood the foregoing terms and conditions and seen that they are consistent with my intention, confirm my application for use of service.

กรมบังคับคดีขอสงวนสิทธิ์ในการเปลี่ยนแปลงเพิ่มเดิมเงื่อนไข และข้อตกลงในการใช้ระบบการยื่นค่าขอรับข่าระหนื้ออนไลน์ โดย ไม่ต้องแจ้งให้ทราบล่วงหน้า The Legal Execution Department reserves the right to amend the foregoing terms and conditions with

regard to systems for issuing licenses, and validation and monitoring of a planner or a plan administrator without

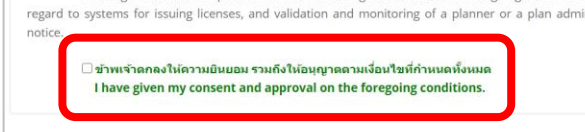

ฐปที่ 18 แสดงหน้าจอเงื่อนไขและข้อตกลงการใช้ระบบยื่นคำขอรับชำระออนไลน์

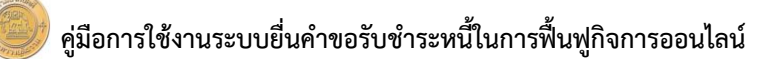

5. ระบบแสดงหน้าต่างแจ้งเตือนดังรูป ให้คลิกปุ่ม **ตกลง** 

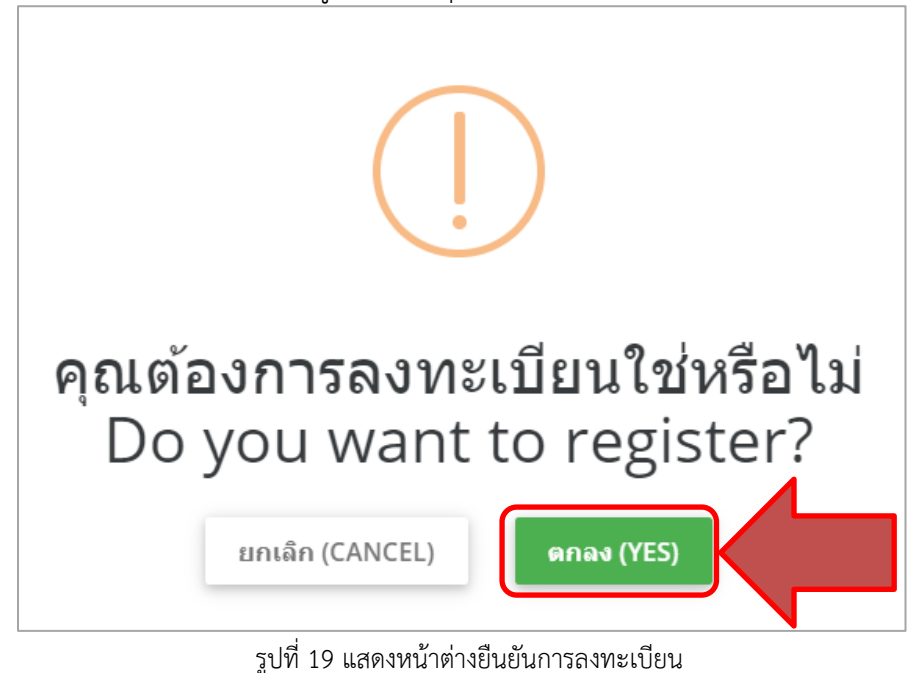

\* หมายเหตุ เมื่อผู้ใช้งานบันทึกยืนยันการลงทะเบียนเรียบร้อยแล้ว ระบบจะส่งข้อมูลผู้ใช้งานไปยังอีเมล์ที่ ท่านลงทะเบียน เพื่อยืนยันการลงทะเบียน

6. ระบบจะส่ง username ไปที่อีเมลของผู้ลงทะเบียน สามารถเข้าสู่ระบบ โดยคลิก **เข้าสู่ระบบ** ดังรูป

| Email            | i 🔹 Inbox (913 message(s), 0 deleted, 271 unread)                                                                                                    |
|------------------|----------------------------------------------------------------------------------------------------|
| Actions 🔻        | New         Actions *         Delete *         View *         Reply         Reply All         Forward         Delete         Add *         View *         Print |
| My Today Page    | Q search                                                                                                    |
| Inbox (271)      | From / Subject Date / Size business Cases)                                                                                                    |
| Deleted Items    | no-reply@led_mail.go.ti 12:53 From: no-eply@led_mail.go.th From: no-eply@led_mail.go.th                                                                         |
| Drafts           | เริ่มน หานผู้ เช่นเรการ ระา 2k To: praewwani@bizpotential.com                                                                                                   |
| Junk E-mail      | on-reply@led.mail.go.th 12.48                                                                                                    |
| Sent Items       | Vulu in negration in Factor 2K Message                                                                                                    |
| — Ву Туре        | ขอแจ้ง Username ในการเข้าระบบการขึ้นค่าร้องในคดีพื้นฟูกิจการของลูกหนี้ ดังนี้                                                                                   |
| Follow-ups       | Uted the relation using the again to access the application for repayment of debt system as following                                                           |
| Linked to Tasks  |                                                                                                    |
| With Attachments |                                                                                                    |

รูปที่ 20 แสดงหน้า e-mail

#### 2.5 กรณีลืมรหัสผ่าน

1. ให้คลิกปุ่ม **ลืมรหัสผ่าน (FORGET PASSWORD)** 

|   | ระบบการขึ้นคำขอ<br>ในคดีพื้นฟูกิจการของลูกหนี้ |   |
|---|------------------------------------------------|---|
|   | ยินดีต้อนรับ (Welcome)                         |   |
|   | Username                                       |   |
|   | Password                                       |   |
|   | เข้าสู่ระบบ (LOGIN)                            |   |
|   | สีมรหัสผ่าน (FORGET PASSWORD)                  |   |
| - | แบบประเมินความพึงพอใจ                          | 1 |
|   | (SATISFACTION QUESTIONNAIRE)                   |   |

รูปที่ 21 แสดงหน้าจอการเข้าสู่ระบบการยื่นคำขอในคดีฟื้นฟูกิจการของลูกหนี้ กรมบังคับคดี

2. กรอกอีเมล (Email) และกรอก Username แล้วคลิกปุ่ม **บันทึก** 

| บันทึกลืมรหัสผ่าน ( | ave information in case of password forgotten) |          |
|---------------------|------------------------------------------------|----------|
|                     | อึมมล (Email)<br>Username                      |          |
|                     | ី បំហា                                         | n (SAVE) |

รูปที่ 22 แสดงหน้าจอบันทึกลืมรหัสผ่าน

### 3. การเข้าสู่ระบบยื่นคำขอรับชำระหนี้ในคดีฟื้นฟูกิจการของลูกหนี้

1. กรอก Username และPassword จากนั้นคลิกปุ่ม เข้าสู่ระบบ

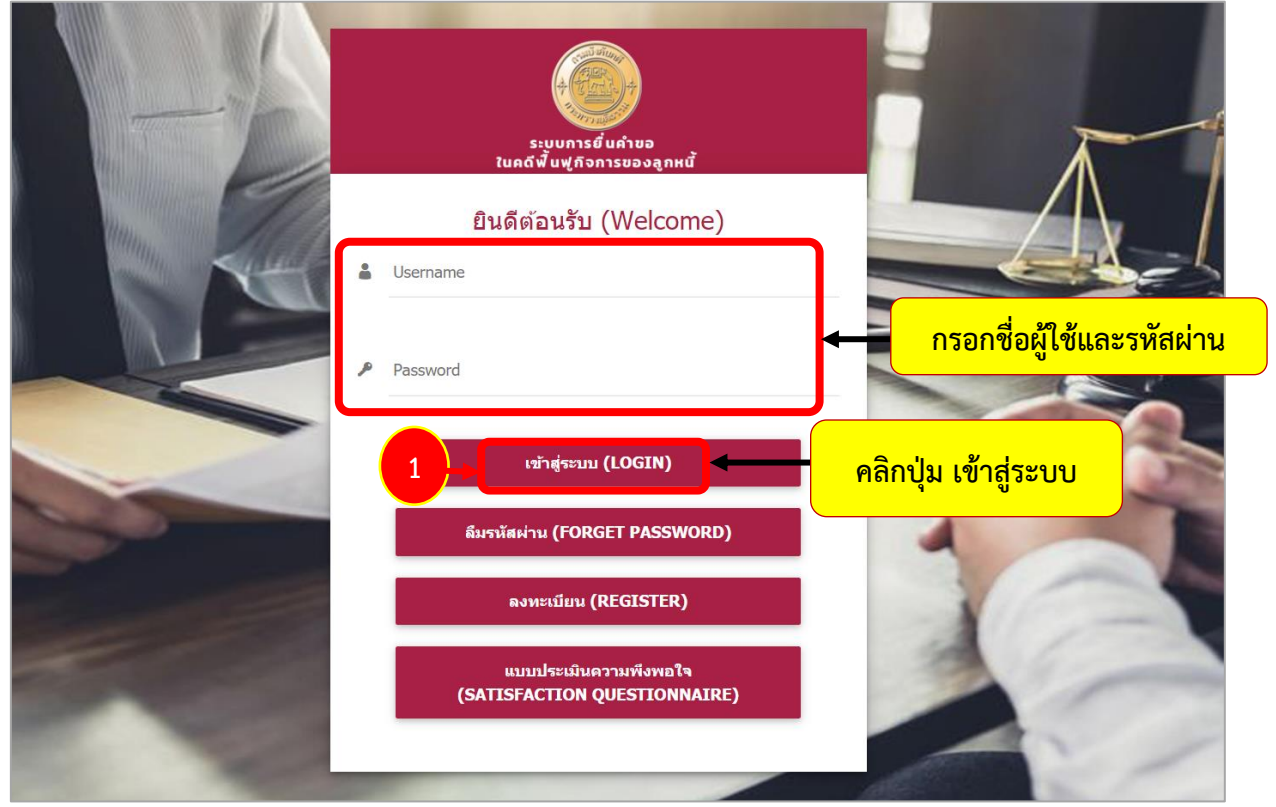

รูปที่ 23 แสดงหน้าจอการเข้าสู่ระบบการยื่นคำขอในคดีฟื้นฟูกิจการของลูกหนี้ กรมบังคับคดี

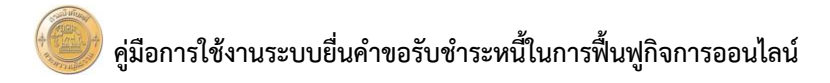

2. ระบบแสดงหน้าจอระบบการยื่นคำขอในคดีฟื้นฟูกิจการของลูกหนี้ ดังรูป

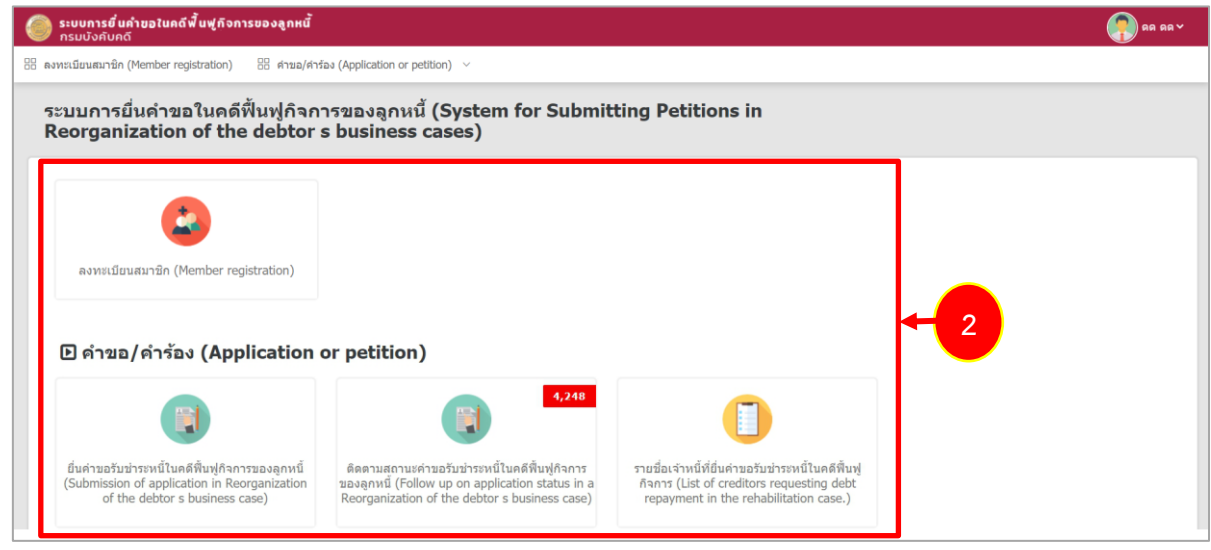

รูปที่ 24 แสดงหน้าจอระบบการยื่นคำขอในคดีฟื้นฟูกิจการของลูกหนึ้

## 4. การยื่นคำขอในคดีฟื้นฟูกิจการของลูกหนี้

### 4.1 ประเภทการยื่นคำขอ

คลิกเลือกเมนู ยื่นคำขอในคดีฟื้นฟูกิจการของลูกหนี้

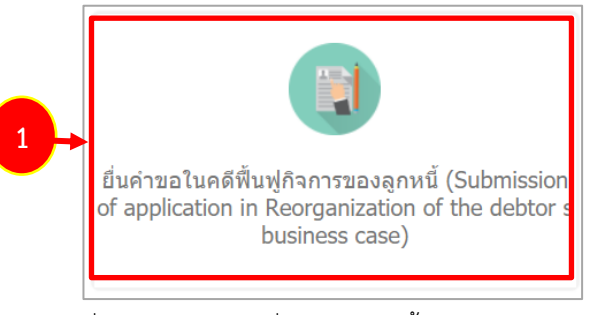

รูปที่ 25 แสดงหน้าจอยื่นคำขอในคดีฟื้นฟูกิจการของลูกหนึ้

ระบบแสดงหน้าจอประเภทการยื่นคำขอ เลือกประเภทการยื่น ยื่นด้วยตนเอง หรือยื่นแทนผู้อื่น หาก

เป็นผู้จัดการมรดก ให้ติ๊ก

และกรอกเป็นผู้จัดการมรดกของผู้ใด แล้วคลิกปุ่ม **ถัดไป** 

|                                                                        |                                                                                                    | ,                                                                                                    | the deptor 5 business cases                                                                                                    | <i>י</i>                                                                                                    |
|------------------------------------------------------------------------|----------------------------------------------------------------------------------------------------|----------------------------------------------------------------------------------------------------|----------------------------------------------------------------------------------------------------|----------------------------------------------------------------------------------------------------|
| ข้อมูลเจ้าหนี้/ผู้รับมอบอำนาจ<br>Information of the creditor or assign | รายการมูลหนึ่<br>List of debts                                                                                                    | ตารางรวมมูลหนึ่<br>Table of total debts                                                                                                    | ตรวจสอบข้อมูล<br>Information verification                                                                                                    |                                                                                                    |
| ประเภษการกับ /Tyne of submission )*                                    | <ul> <li>สินอังแลน (Self-cubmiccion)</li> </ul>                                                                                     | <ul> <li>รึ่งแหน่งไร้น (Submit as rangeantative</li> </ul>                                                                                                    | a)                                                                                                    |                                                                                                    |
| 2120 (Creditor name)                                                   | 🗹 ผู้ลัดการมรดก (Trustee)                                                                                                    |                                                                                                    |                                                                                                    |                                                                                                    |
|                                                                        | ร่อมูลเจ้าหรึ่/ฝรับขอบอ่านาจ<br>Information of the creditor or assign<br>ประเภทการนั้น (Type of submission)*<br>ของ (Creditor name) | ร่าอมูลเร้าหนึ่/ผู้วินขอบอ่านาจ<br>Information of the creditor or assign List of debts<br>ประเภทการนั้น (Type of submission)* ○ ยันด้วยดนเอง (Self-submission)<br>อ่าง: (Creditor name) | าข่อมูลเร่าหนึ/เห็หมอบดำนาล รายการมูลหนี้ ตารางรรมมูลหนี้<br>Information of the creditor or assign List of debts Table of total debts<br>ประเภทการเป็น (Type of submission)* ◯ ยื่นต่ายตนเอง (Self-submission) ◯ ยื่นแทนผู้อื่น (Submit as representative<br>ເຂົ ผู้จัดการบรลก (Trustee)<br>20อง (Creditor name) | าร่อมูลเร้าหนึ่/ผู้ในมอมอำนาจ<br>Information of the creditor or assign มายการมูลหนึ่ ตรวจสอบปอมุล<br>List of debts Table of total debts Information verification |

#### รูปที่ 26 แสดงหน้าจอประเภทการยื่นคำขอ

### 4.2 ข้อมูลเจ้าหนี้/ผู้รับมอบ

ระบบแสดงหน้าจอรายละเอียดข้อมูลเจ้าหนี้/ผู้รับมอบ โดยจะดึงข้อมูลจากการที่ผู้ใช้งานได้ลงทะเบียน
 เอาไว้มาแสดง หากต้องการแก้ไขข้อมูล ให้คลิกปุ่ม แก้ไขข้อมูลที่เคยลงทะเบียน

|                                                                                                    | •                                                                                                    | ในหอยดำหาง รายการ<br>Power of altorney List of                                                                                                    | aand ersssrauged<br>debts Table of total del | woradeuniaga<br>tis Information verification |
|----------------------------------------------------------------------------------------------------|----------------------------------------------------------------------------------------------------|----------------------------------------------------------------------------------------------------|----------------------------------------------|----------------------------------------------|
| ข้อมูลคดี (Case details)                                                                                                    |                                                                                                    |                                                                                                    |                                              |                                              |
| ศาล (Court) :                                                                                                    | ศาลล์มละลายกลาง                                                                                                    |                                                                                                    |                                              |                                              |
| หมายเลขคดีดำที่<br>[Undecided (black) case no.) :                                                                                                    | www.10/2563                                                                                                    | หมายเลขคดีแดงที่<br>(Decided (red) case no.) :                                                                                                    | ฟฟ20/2563                                    |                                              |
| ผู้ร้องขอ (Petitioner) :                                                                                                    | บริษัทการบินไทย จำกัด (มหาชน)                                                                                                    | ลูกหนี (Debtor) :                                                                                                    | บริษัทการบินไทย จำกัด (มหาชน)                |                                              |
| ข้อมูลเจ้าหนี้/ผู้รับมอบอำเ                                                                                                    | มาจ (Information of the creditor o                                                                                                    | r assign)                                                                                                    |                                              |                                              |
| ข้าพเจ้า (I am)                                                                                                    | บางสาวคด ดด                                                                                                    | ໃນฐานะ (Acting as)                                                                                                    | ผู้รับมอบอำนาจ                               | ~                                            |
| ลขประจำด้วประชาชน (ID Card)                                                                                                    | 3-6723-44017-04-5                                                                                                    |                                                                                                    |                                              |                                              |
| วันออกบัตร (Date of Issue)                                                                                                    | 07/10/2563                                                                                                    | วันหมดอายุ (Date of Expiry)                                                                                                    | 04/11/2563                                   |                                              |
| เกิดวันที่ (Date of Birth)                                                                                                    | 11/05/2503                                                                                                    | םיע (Age)                                                                                                    | 60                                           | ü                                            |
| เพศ (Gender)                                                                                                    | หญิง (Female)                                                                                                    | อาขีพ (Occupation)                                                                                                    |                                              |                                              |
| เชื้อชาติ (Race)                                                                                                    |                                                                                                    | สัญชาติ (Nationality)                                                                                                    |                                              |                                              |
| เมายเลขโหรตัพท์เคลื่อนที่<br>Mobile phone number)                                                                                                    | 0895462350<br>ກຽດກາວນຸກທີ່ສາງ່າວນາທີ່ ໂດຍທັດແດນ 0 ແມັກແຮກເ<br>+66912345678 (Please insicate the country code be                                                                                                    | e-mail address                                                                                                    | praewwarin@bizpotential.com                  |                                              |
| ที่อย่อามพะเบียบราษอร์ (Address                                                                                                    | phone number, i.e. +66)                                                                                                    |                                                                                                    |                                              |                                              |
| ที่อยู่ตามทะเบียนราษฎร์ (Address<br>ที่อยู่ (Address)                                                                                                    | phone number, i.e. +66) as specified in the civil registration) 534                                                                                                    | អរ្យ៉ា៍ (Village no. (Moo))                                                                                                    |                                              |                                              |
| ที่อยู่ดามพะเมียนรามฏร์ (Address<br>ที่อยู่ (Address)<br>ห้องเลชที่ (Unit no.)                                                                                                    | phone number, i.e. +66) as specified in the civil registration) 534                                                                                                    | หมุ่ที่ (Village no. (Moo))<br>ชั้น (Floor)                                                                                                    |                                              |                                              |
| ກົລຢູ່ລາມທະເນີຍທະານຄູ <b>ຈ໌ (Address</b><br>ທີ່ລຢູ່ (Address)<br>ນັດນເຄຂາກິ (Unit no.)<br>ລາຄາຈ (Building)                                                                                                    | phone number, i.e 66) as specified in the civil registration) 534                                                                                                    | າມງ່າທີ່ (Village no. (Moo))<br>ນັ້ນ (Floor)<br>ນັກມ (Alley (Sol))                                                                                                    |                                              |                                              |
| ที่อยู่สามาหามิยับการพร <b>ู( (Address</b> )<br>ที่อยุ่ (Address)<br>ห้องเลชที่ (Unit no.)<br>อาคาร (Building)<br>ถนน (Road)                                                                                                    | phone number, i.e. + 66) as specified in the civil registration) 534                                                                                                    | านที่ (Village no. (Moo))<br>ขึ้น (Floor)<br>ข่อน (Alley (Soi))<br>จังหรัด (Province)                                                                                                    | กรุงเทพมานกร                                 |                                              |
| รีอยู่สามหะเมียนงามอูร์ (Address)<br>ที่อยู่ (Address)<br>ห้องเลขที่ (Unit no.)<br>อาคาร (Building)<br>กบน (Road)<br>อำเภอ/เขต (District)                                                                                                    | phone number, i.e. +66) as specified in the civil registration) 534 WELLARS                                                                                                    | นบุ่ที (Village no. (Moo))<br>ขึ้น (Floor)<br>ข่อน (Alley (Soi))<br>จังหรัด (Province)<br>ต่านต/หลาง (Subdistrict)                                                                                                    | กรุงเทพมหานคร<br>วังบุรหาภิณย์               |                                              |
| ร์โลยู่สามาหามิยับการหรู <b>ร์ (Address</b> )<br>ที่อยุ่ (Address)<br>ห้องเลชท์ (Unit no.)<br>อาคาร (Building)<br>ถนน (Road)<br>อำเภอ/เขล (District)<br>รหัศไปรหณีย์ (Postal code)                                                                                                    | phone number, i.e. + 66) as specified in the civil registration) 534                                                                                                    | นมที่ (Village no. (Moo))<br>ชั้น (Floor)<br>ขอน (Alley (Sol))<br>จังหรัด (Province)<br>ต่านด/แขาง (Subdistrict)<br>เมษรโทรทัพท์ (Telephone)                                                                                                    | กรุงเทพมหานคร<br>รังบูรพาติรมย์              |                                              |
| ที่อยู่สามาหามียมาาามรู( (Address)<br>ที่อยุ่ (Address)<br>ห้องเลชที่ (Unit no.)<br>อาการ (Building)<br>กมน (Road)<br>อำเภอ/เชล (District)<br>รนัสใน้านหนีย์ (Postal code)<br>ที่อยู่ที่ยังภารไม่รัดสงอกตาร (De                                                                                                    | phone number, i.e. +66) as specified in the civil registration) 534                                                                                                    | นยุที (Village no. (Moo))<br>ขึ้น (Floor)<br>ขอม (Alley (Soi)))<br>จังหรัด (Province)<br>ต่านด/แขาง (Subdistrict)<br>เนอร์โทรส์พร์ (Telephone)                                                                                                    | กรุงเทพมหานคร<br>วังบูรพาภิรมย์              |                                              |
| ที่อยู่สามาระเมโทษรามารูร์ (Address)<br>ห้อยู่ (Address)<br>ห้องเลขที่ (Unit no.)<br>อาคาร (Building)<br>คนน (Road)<br>อำเภอ/เขค (District)<br>รางัคไประเภีย์ (Postal code)<br>ที่อยู่ได้ก้องการให้โดย่งอกคราร (Del<br>ห้อยู่ (Address)                                                                                                    | phone number, i.e., +66) as specified in the civil registration) 534 534 WEELLAN WEELLAN 10200 Ilivery address) 534                                                                                                    | นบุ่ที (Village no. (Moo))<br>ขึ้น (Floor)<br>ข่อน (Alley (Soi))<br>ข้อนรัด (Province)<br>ตำนด/นชาง (Subdistrict)<br>เนอร์โทรทัพท์ (Telephone)<br>มบุ่ที (Village No. (Moo))                                                                                                    | กรุงเทพมหานคร<br>วังบุรหาภิณย์               |                                              |
| ร์โลยู่สามาระเมียมรามหูร์ (Address)<br>ทีลยุ (Address)<br>ห้องเลชท์ (Unit no.)<br>อาคาร (Building)<br>ดนน (Road)<br>อำเภอ/เขล (District)<br>รหัสไประเศมี (Postal code)<br>ร์โลยู่ได้มีองการให้จัดส่งเอกศาร (De<br>ที่อยู่ (Address)<br>ห้องเคชท์ (Unit no.)                                                                                     | phone number, i.e., +66) as specified in the civil registration) 534 534 102000 102000 102000 534 534                                                                                                    | <ul> <li>นมุ่ที่ (Village no. (Moo))</li> <li>นั้น (Floor)</li> <li>นัยน (Alley (Soi))</li> <li>รัดหรัด (Province)</li> <li>ด่านต/แขวง (Subdistrict)</li> <li>แบอร่างหรัพท์ (Telephone)</li> <li>นมุ่ที่ (Village No. (Moo))</li> <li>นั้น (Floor)</li> </ul>                        | กรุงเทพมหานคร<br>ริงบูรหาภิณย์               |                                              |
| ที่อยู่สามาหามียมาาามรู( (Address)<br>ที่อยุ่ (Address)<br>ห้องเคชที่ (Unit no.)<br>อาคาร (Building)<br>คนบ (Road)<br>อำเภอ/เขค (District)<br>รนัดไปรมกรับไร้ดิงส่งอกตาร (De<br>ที่อยู่ได้องการให้จึดส่งอกตาร (De<br>ที่อยู่ (Address)<br>ห้องเคชที่ (Unit no.)<br>อาคาร (Building)                                                             | phne number, i.e. +66) as specified in the civil registration) 534                                                                                                    | <ul> <li>นมุที (Village no. (Moo))</li> <li>นั้น (Floor)</li> <li>น่อน (Alley (Soi))</li> <li>จังหรัด (Province)</li> <li>ต่านด/แขาง (Subdistrict)</li> <li>แมะสโพรทัพท์ (Telephone)</li> <li>นมุที (Village No. (Moo))</li> <li>นั้น (Floor)</li> <li>น่อน (Alley (Soi))</li> </ul> | กรุงเทพมหานคร<br>รังบูรหาภิณย์               |                                              |
| ที่อยู่อางกระเมืองรางพูร" (Address)<br>ที่อยู่ (Address)<br>ห้องเตชท์ (Unit no.)<br>อาคาร (Building)<br>ด่างกอ/เขต (District)<br>รนัดในระกระไปใช้สรรมกราร (Det<br>ที่อยู่ (Address)<br>ห้องเตชท์ (Unit no.)<br>อาคาร (Building)<br>ถนน (Road)                                                                                                   | phone number, i.e., +66) as specified in the civil registration) 534 WITHUNS 10200 INVery address) 534                                                                                                    | ນມຸ່ກ໌ (Village no. (Moo))<br>ນັ້ນ (Floor)<br>ນ່ວມ (Alley (Soi))<br>ເຈົ້າມຣ/ເລັກ (Province)<br>ຄຳນຣ/ແລາຈ (Subdistrict)<br>ເມລະຈົາທະກໍ່(Telephone)<br>ນມຸ່ກ໌ (Village No. (Moo))<br>ນັ້ນ (Floor)<br>ນ່ວມ (Alley (Soi))<br>ເຈົ້າມາລິ (Province)                                        | กรุงเทพมหานคร<br>รังบูรหาภิณย์<br>           |                                              |
| ที่อยู่อามายรมัยมรามหูร (Address)<br>ร์เอยู (Address)<br>ห้องเตชท์ (Unit no.)<br>อาคาร (Building)<br>ตำนาอ/เรล (Building)<br>จำนาอ/เรล (District)<br>รณัสไประเภิย์ (Postal code)<br>ที่อยู่ได้กิงการให้โดย่งเอกสาร (Des<br>ร์เอยู่ได้กิงการให้โดย่งเอกสาร (Des<br>ร์เอยู่ (Unit no.)<br>อาคาร (Building)<br>ถนาน (Road)<br>อำนาอ/เรล (District) | phone number, i.e., +66) as specified in the civil registration) 534 VHSTURE HTTP://withinguestime.com/operation//operation//operati | ນມູ່ທີ່ (Village no. (Moo))<br>ນັ້ນ (Floor)<br>ນ່ວຍ (Alley (Soi))<br>ຮ້ອນຈັດ (Province)<br>ດ້ານສ/ແນວ (Subdistrict)<br>ເມລະຈັໂທະທັທາກ໌ (Telephone)<br>ແມະຈັດ (Village No. (Moo))<br>ນັ້ນ (Floor)<br>ນ່ວຍ (Alley (Soi))<br>ຮ້ອນຈັດ (Province)<br>ດ້ານສ/ແນວ (Subdistrict)               | กรุงเทรมหานคร<br>5 อบุรหาภัณย์<br>           |                                              |

รูปที่ 27 แสดงหน้าจอรายละเอียดข้อมูลเจ้าหนี้/ผู้รับมอบ

### 2. เมื่อตรวจสอบความถูกต้องเรียบร้อยแล้ว ให้คลิกปุ่ม **ถัดไป**

| ประเภทคำขอ<br>Type of application                | ข้อมูลเจ้าหนี้/ผู้รับผอบอ่านาจ<br>Information of the creditor or assign                                                   | ใบผอบอำนาจ<br>Power of attorney           | รายการมุลหนี้<br>List of debts | ดารางรรมมุลหนี้<br>Table of total debts | ดรวจสอบข้อมูล<br>Information verification |
|--------------------------------------------------|----------------------------------------------------------------------------------------------------|-------------------------------------------|--------------------------------|-----------------------------------------|-------------------------------------------|
| ข้อมูลคดี (Case details)                         |                                                                                                    |                                           |                                |                                         |                                           |
| ศาล (Court) :                                    | ศาลลัมละลายกลาง                                                                                                    |                                           |                                |                                         |                                           |
| เมายเลขคดีดำที่<br>Undecided (black) case no.) : | ฟฟ10/2563                                                                                                    | หมายเลขคดีแดงที่<br>(Decided (red) case n | ฟฟ20/2563<br>o.):              |                                         |                                           |
| ผู้ร้องขอ (Petitioner) :                         | บริษัทการบินไทย จำกัด (มหาชน)                                                                                             | ลูกหนี้ (Debb                             | or): บริษัทการบินไทย จำกัด (ม  | มหายน)                                  |                                           |
| ข้อมูลเจ้าหนี้/ผู้รับมอบอำน                      | าจ (Information of the creditor or                                                                                        | assign)                                   |                                |                                         |                                           |
| ข้าพเจ้า (I am)                                  | บางสาวดด ดด                                                                                                    | ໃນຊານະ (Acting                            | as) ผู้รับมอบอ่านาจ            | ~                                       |                                           |
| จขประจำด้วประชาชน (ID Card)                      | 3-6723-44017-04-5                                                                                                    |                                           | .3                             |                                         |                                           |
| วันออกบัตร (Date of Issue)                       | 07/10/2563                                                                                                    | วันหมดอายุ (Date of Exp                   | oiry) 04/11/2563               | m                                       |                                           |
|                                                  | 0772072000                                                                                                    |                                           | 01/11/2000                     |                                         |                                           |
| เกิดวันที่ (Date of Birth)                       | 11/05/2503                                                                                                    | iii aru (/                                | Age) 60                        | บี                                      |                                           |
| เพศ (Gender)                                     | หญิง (Female)                                                                                                    | อาชีพ (Occupat                            | ion)                           |                                         |                                           |
| เชื้อชาดิ (Race)                                 |                                                                                                    | สัญชาติ (Nationa                          | lity)                          |                                         |                                           |
| มายเลขโทรตัพท์เคลื่อนที่<br>Mobile phone number) | 0895462350<br>กรุณาระบุรหัสประเทศให้บ่างหน้า โดยตัดเลข 0 หลักแรกออ<br>+66912345678 (Please insicate the country code befo | e-mail add<br>n tabu<br>re your           | ress praewwarin@bizpoten       | tial.com                                |                                           |
| ที่อยู่ตามทะเบียนราษฎร์ (Address a               | s specified in the civil registration)                                                                                    |                                           |                                |                                         |                                           |
| ที่อยู่ (Address)                                | 534                                                                                                    | หมู่ที่ (Village no. (Me                  | 00))                           |                                         |                                           |
| ห้องเลขที่ (Unit no.)                            |                                                                                                    | ชั้น (Fl                                  | oor)                           |                                         |                                           |
| อาคาร (Building)                                 |                                                                                                    | ชอย (Alley (S                             | soi))                          |                                         |                                           |
| ถนน (Road)                                       |                                                                                                    | จังหวัด (Provi                            | nce) กรุงเทพมหานคร             |                                         |                                           |
| อำเภอ/เขด (District)                             | พระบคร                                                                                                    | ຕຳນຄ/ແขวง (Subdist                        | rict) วังบูรพาภิรมย์           |                                         |                                           |
| รหัสไปรษณีย์ (Postal code)                       | 10200                                                                                                    | เบอร์โทรศัพท์ (Telepho                    | one)                           |                                         |                                           |
| ที่อยู่ที่ต้องการให้จัดส่งเอกสาร (Deli           | very address)                                                                                                    |                                           |                                |                                         |                                           |
| หื่อมู่ (Address)                                | 534                                                                                                    | หมู่ที่ (Village No. (M                   | 00))                           |                                         |                                           |
| ห้องเลขที่ (Unit no.)                            |                                                                                                    | ชั้น (Fl                                  | oor)                           |                                         |                                           |
| อาคาร (Building)                                 |                                                                                                    | ชอย (Alley (5                             | ioi))                          |                                         |                                           |
| ถนน (Road)                                       |                                                                                                    | จังหวัด (Provi                            | nce) กรุงเทพมหานคร             |                                         |                                           |
| อำเภอ/เขด (District)                             | พระบคร                                                                                                    | ຕຳນຄ/ແขวง (Subdist                        | rict) วังบูรพาภิรมย์           |                                         |                                           |
| รหัสไปรษณีย์ (Postal code)                       | 10200                                                                                                    | เบอร์โทรศัพท์ (Telepho                    | one)                           |                                         |                                           |
|                                                  |                                                                                                    |                                           |                                |                                         |                                           |
|                                                  |                                                                                                    |                                           | + 40                           | ใหล่อมอที่เอยองพรณีแม่ (CHANGE D        | EGISTERED INFORMATION)                    |

รูปที่ 28 แสดงหน้าจอรายละเอียดข้อมูลเจ้าหนี้/ผู้รับมอบ

### 4.3 ใบมอบอำนาจ

1. ระบบแสดงหน้าจอใบมอบอำนาจ ดังรูป ให้เพิ่มข้อมูลผู้มอบอำนาจ โดยคลิกปุ่ม

| 🕂 เพิ่มผู้มอบอำนาจ (ADI                     | ) PERSON GRANTING THE                                                   | POA)                              |                                                          |                             |                                                    |                                         |
|---------------------------------------------|-------------------------------------------------------------------------|-----------------------------------|----------------------------------------------------------|-----------------------------|----------------------------------------------------|-----------------------------------------|
|                                             | ** ให้ระบุเฉพาะข้อ                                                      | <br>เมูลของ เจ้าห <sup>ะ</sup>    | นี้ เท่านั้น (Only spe                                   | ecify of credi              | tors)                                              |                                         |
| <b>ใบมอบอำนาจ</b><br>ระบบยื่นคำขอรับขำ      | (Power of Attorney (PC<br>เระหนี้ในคดีฟื้นฟูกิจการของลูกหนี้            | <b>)A))</b><br>(System for Submit | ting Petitions in Reorganizat                            | ion of the debtor's bu      | isiness cases)                                     |                                         |
| ประเภทพำขอ<br>Type of application           | ข้อมูลเจ้าหนี้/ผู้รับมอบอ่านาจ<br>Information of the creditor or assign | ໃນທອນອຳນາຈ<br>Power of attorney   | รายการมูลหนึ<br>List of debts                            | ตารางรวม<br>Table of tot    | เลหนี้<br>I debts II                               | ตรวจสอบข้อมูล<br>formation verification |
| ข้อมูลคดี (Case details)                    |                                                                         |                                   |                                                          |                             |                                                    |                                         |
| ศาล (Court) :                               | ศาลลัมละลายกลาง                                                         |                                   | - Lingard                                                | 2                           |                                                    |                                         |
| (Undecided (black) case no.) :              | MM10/2003                                                               | (De                               | ecided (red) case no.) :                                 | 5                           |                                                    |                                         |
| ผู้ร้องขอ (Petitioner) :                    | บริษัทการบินไทย จำกัด (มหาชน)                                           |                                   | ลูกหนี้ (Debtor) : บริษัทการป                            | บันไทย จำกัด (มหาชน)        |                                                    |                                         |
| รายละเอียดใบมอบอำนาจ                        | (Details of the POA)                                                    |                                   |                                                          |                             |                                                    |                                         |
|                                             | ն                                                                       | สระบุเฉพาะข้อมูลของ เจ้าหนี้ เ    | เท่านั้น (Only specify of creditors)                     | <b>—</b>                    |                                                    |                                         |
| ข้อมูลผู้มอบอำนาจ (Information o            | f the person granting the power of atto                                 | rney)*                            |                                                          | 1 + 🕫                       | เผู้มอบอำนาจ (ADD PERSOI                           | N GRANTING THE POA)                     |
| ลำดับ ประเภทบุคคล<br>(No.) (Type of person) | บัตรประจำตัวประชาชน/เลขนิติบุคค<br>(National ID card/corporate/         | a/หนังสือเดินหาง<br>passport no.) | ชื่อผู้มอบอำนาจ (Name of the<br>person granting the POA) | ์<br>อำนาจ (POA (I<br>File) | น้าที่ของผู้รับมอบอำนาจ<br>Duties of the attorney) |                                         |
|                                             |                                                                         |                                   |                                                          |                             |                                                    |                                         |
|                                             |                                                                         |                                   |                                                          |                             |                                                    |                                         |
|                                             |                                                                         |                                   |                                                          |                             |                                                    | ิ่                                      |

รูปที่ 29 แสดงหน้าจอใบมอบอำนาจ

### คู่มือการใช้งานระบบยื่นคำขอรับชำระหนี้ในการฟื้นฟูกิจการออนไลน์

2. กรอกรายละเอียดข้อมูลผู้มอบอำนาจให้ครบถ้วน โดยเฉพาะหัวข้อที่มีเครื่องหมายดอกจัน (\*)

| ประเภทบุคคล<br>(Person Type)* | 🔘 บุคคลธรรมดา (Individual)   | 🔘 คณะบุคคล (Party) (           | 🕽 นิดิบุคคล (Legal entity) |
|-------------------------------|------------------------------|--------------------------------|----------------------------|
| เลือก (Choose)                | 🔘 บัตรประจำดัวประชาชน (ID Ca | rd) 🔘 หนังสือเดินทาง (         | Passport No)               |
| ที่อยู่ตามที่จดทะเบีย         | u                            |                                |                            |
| ที่อยู่ (Address)             |                              | หมู่ที่ (Village no.<br>(Moo)) |                            |
| ห้องเลขที่ (Unit<br>no.)      |                              | ชั้น (Floor)                   |                            |
| อาดาร (Building)              |                              | ชอย (Alley<br>(Soi))           |                            |
| ถนน (Road)                    |                              | ຈັงหวัด<br>(Province)          | เลือกจังหวัด (Choose p 🔻   |
| ຄຳເກຄ/ເขต<br>(District)       | เลือกอำเภอ (Choose di ▼      | ตำบล/แขวง<br>(Subdistrict)     | เลือกตำบล (Choose su ▼     |
| รหัสไปรษณีย์<br>(Postal code) |                              | เบอร์โทรศัพท์<br>(Telephone)   |                            |
| ที่อยู่ที่ต้องการให้จัดเ      | ส่งเอกสาร (Delivery address) | ldress above)                  |                            |
| ที่อยู่ (Address)             |                              | หมู่ที่ (Villsge no.<br>(Moo)) |                            |
| ห้องเลขที่ (Unit<br>no.)      |                              | ขั้น (Floor)                   |                            |
| อาดาร (Building)              |                              | ชอย (Alley<br>(Soi))           |                            |
| ถนน (Road)                    |                              | ຈັงหวัด<br>(Province)          | เลือกจังหวัด (Choose p ▼   |
| อำเภอ/เขต<br>(District)       | เลือกอำเภอ (Choose di 🍷      | ตำบล/แขวง<br>(Subdistrict)     | เลือกตำบล (Choose su 🔻     |
| ¥. M. L. el *                 |                              | เมอร์โพรสังแห้                 |                            |

รูปที่ 30 แสดงหน้าจอรายละเอียดข้อมูลผู้มอบอำนาจ

เลือกหน้าที่ของผู้รับมอบอำนาจ กรอกรายละเอียด แล้วคลิกปุ่ม บันทึก

### คู่มือการใช้งานระบบยื่นคำขอรับชำระหนี้ในการฟื้นฟูกิจการออนไลน์

| หน้าที่ของผู้รับ<br>มอบอำนาจ<br>(Duties of the<br>attorney) | <ul> <li>มีอ่านาจในการจำหน่ายสิทธิหรือดำเนินกระบวนพิจารณาในทางจำหน่ายสิทธิ (having the power to dispose of a right, or considering the disposal of a right)</li> <li>เข้าร่วมประชุม (attending meetings)</li> <li>ออกเสียงในที่ประชุมเจ้าหนี้ (voting at meetings of creditors)</li> <li>มอบอำนาจช่วง (sub-delegating the power of attorney)</li> </ul> |
|-------------------------------------------------------------|----------------------------------------------------------------------------------------------------|
|                                                             | <ul> <li>เป็นผู้ดำเนินกระบวนการพิจารณาคดีฟื้นฟูกิจการของลูกหนี้ (conducting the consideration process for<br/>debtor rehabilitation cases)</li> </ul>                                                                                                    |
|                                                             | 🗸  ຮັນເຈີນ (accepting money)                                                                                                    |
|                                                             | ✔ อื่นๆ ระบุ (other acts (please specify))                                                                                                    |
| ระบุ                                                        |                                                                                                    |
|                                                             | เป็นผู้ทำการแทนโดยข้าพเจ้ายอมรับผิดชอบในการที่ผู้รับมอบอำนาจของข้าพเจ้าได้ทำการ<br>ไปนั้นทุกประการในกิจการดังที่จะกล่าวต่อไปนี้ (To engage in the following businesses<br>on my behalf, whereby I will be responsible for any such acts performed by my<br>attorney: )                                                                                  |
|                                                             |                                                                                                    |
|                                                             | 🗸 บันทึก (SAVE) 🗲 3                                                                                                    |

รูปที่ 31 แสดงหน้าจอบันทึกข้อมูลผู้มอบอำนาจ

4. ระบบแสดงข้อมูลผู้มอบอำนาจที่บันทึกขึ้นมา สามารถแก้ไขข้อมูล และลบข้อมูลได้ จากนั้นคลิกปุ่ม

#### ถัดไป

| ງຄຜູ້ນວນ     | มอำนาจ (Informa                     | tion of the person granting the power of atto                                                    | mey)*                                                       |                              | + เพื่ออยู่มอบสำนาจ (ADD PERSON GRA                                                                                                    | NTING THE P |
|--------------|-------------------------------------|--------------------------------------------------------------------------------------------------|-------------------------------------------------------------|------------------------------|----------------------------------------------------------------------------------------------------|-------------|
| ำดับ<br>No.) | ประเภท<br>บุคคล (Type<br>of person) | บัตรประจำดัวประชาชน/เลขนิดีบุคคล/<br>หนังสือเดินทาง (National ID<br>card/corporate/passport no.) | ชื่อผู้มอบอำนาจ (Name<br>of the person granting<br>the POA) | ไฟล์ไบมอบอำนาจ<br>(POA File) | หน้าที่ของผู้รับมอบอำนาจ (Duties of the attorney)                                                                                                    |             |
| 1            | บุคคลธรรมดา<br>(Individual)         | 34                                                                                               | สส มม                                                       | 🔝 ກรมນັงຄັນຄອັOK.jpg         | <ul> <li>มีอ่านาจในการร่าหน่ายสิทธิหรือจ่าเบ็นกระบวนพิจารณาใน<br/>หางจำหน่ายสิทธิ (having the power to dispose of a right,<br/>or considering the disposal of a right)</li> <li>ย่าน่าวนมีสรมุน (attending meetings)</li> <li>ออกเสืองในที่ประชุมเจ้าหนี่ (voting at meetings of<br/>creditors)</li> <li>มอบอ่านาจปรง (sub-delegating the power of attorney)</li> <li>เป็นผู้ดำเน็นกระบานการพิจารณาคลิพื้นฟูกิจการของลูกหนี่<br/>(conducting the consideration process for debtor<br/>rehabilitation cases)</li> <li>รับเง้น (accepting money)</li> <li>อื่นๆ ระบุ (other acts (please specify))</li> </ul> |             |

รูปที่ 32 แสดงหน้าจอบันทึกข้อมูลผู้มอบอำนาจ

### 4.4 เลือกรายการประเภทมูลหนึ้

1. แสดงหน้าเลือกรายการประเภทมูลหนี้ ให้ติ๊ก 🗌 เลือกประเภทมูลหนี้ที่ต้องการ สามารถดู

รายละเอียดมูลหนี้ได้ โดยคลิก 😗

2. จากนั้นคลิกปุ่ม **ถัดไป** 

| เลือกรายการป<br>ระบบยื่นคำขอในคด                          | ระเภทมูลหนี้ (Choose ty)<br>เฟ้นฟูกิจการของลูกหนี้ (System f                                                                                                    | oe of debt)<br>or Submitting Petitions in                                                                                      | Reorganization of the deb        | tor's business cases)                   |                                           |
|-----------------------------------------------------------|----------------------------------------------------------------------------------------------------|----------------------------------------------------------------------------------------------------|----------------------------------|-----------------------------------------|-------------------------------------------|
|                                                           |                                                                                                    |                                                                                                    |                                  |                                         | 🕈 กลับหน้าหลัก (BACK TO HOMI              |
| ประเภททำชอ<br>Type of application                         | ซ่อมูลเจ้าหนึ่/ผู้รับแอบ<br>Information of the creditor or assign                                                                                                    | ไปมเลบอ่านาจ<br>Power of attorney                                                                                              | รายการมูลหนึ่<br>List of debts   | ตารางรวมมูลหนี้<br>Table of total debts | ตรวจสอบข้อมูล<br>Information verification |
| ข้อมูลคดี (Case details)                                  |                                                                                                    |                                                                                                    |                                  |                                         |                                           |
| ศาล (Court) :                                             | ศาลล้มละลายกลาง                                                                                                    |                                                                                                    |                                  |                                         |                                           |
| หมายเลขคดีดำที่<br>(Undecided (black) case no.) :         | ฟฟ10/2563                                                                                                    | หมายเลขคดี<br>(Decided (r                                                                                                    | แดงที่ /<br>ed) case no.) :      |                                         |                                           |
| ผู้ร้องขอ (Petitioner) :                                  | บริษัทการบินไทย จำกัด (มหาชน)                                                                                                    | ลูเ                                                                                                    | าหนี้ (Debtor) : บริษัทการบินไทย | จำกัด (มหาชน)                           |                                           |
| เลือกรายการประเภทมูลหา่<br>ประเภทมูลหนี้ (Types of debts) | i (Choose type of debt)                                                                                                    |                                                                                                    |                                  |                                         |                                           |
|                                                           | <ul> <li>1. ນູຄາເນັ້ນຄຸສົນຄານັທຮາໂດຍສາຮ (Debt fi?)</li> <li>2. ນູຄາເນັ້ນງັນດູ້ (Debt from debenture</li> <li>3. ນູຄາເນົດການສົດມູດງານໃນພື້ອເຄສົ້ວມັນ (I</li> <li>4. ນູຄາເນົດານສົດມູດງານໃນພື້ອເຄສົ້ວມັນ,</li> <li>5. ນູຄາເນັດານສຳເຈົ້າທາກສາ (Debt from</li> <li>6. ລັ້ນໆ (Others) </li> </ul> | om ticket refund requests)<br>)<br>Debt from aircraft financing or leasing<br>(Debt from purchases of products or<br>judgment) | ) •<br>services) •               |                                         |                                           |
|                                                           |                                                                                                    |                                                                                                    |                                  |                                         |                                           |

รูปที่ 33 แสดงหน้าจอเลือกรายการประเภทมูลหนี้

### 4.5 ข้อมูลรายละเอียดมูลหนึ้

1. ระบบจะแสดงรายละเอียดข้อมูลแต่ละมูลหนี้ที่เลือกขึ้นมา สามารถกรอกข้อมูลแต่ละแท็บได้ตามต้องการ ดังรูป

| ระบุรายละเอียดแต่                                                                                                    | ละมูลหนี้ (Provide the                                                                                                    | details o                                                                                                    | f each debt item)                                                                                                    | )                                                                                                    |                                                                                                    |                                                                          |                                                                                |                                                          |                        |
|----------------------------------------------------------------------------------------------------|----------------------------------------------------------------------------------------------------|----------------------------------------------------------------------------------------------------|----------------------------------------------------------------------------------------------------|----------------------------------------------------------------------------------------------------|----------------------------------------------------------------------------------------------------|--------------------------------------------------------------------------|--------------------------------------------------------------------------------|----------------------------------------------------------|------------------------|
| ด่วแบหน่วในการกรอก (In                                                                                                | structions)                                                                                                    |                                                                                                    |                                                                                                    |                                                                                                    |                                                                                                    |                                                                          |                                                                                |                                                          |                        |
| - ม่องดั<br>- น่องวั<br>- น่องว<br>- ม่องห<br>- หากแน<br>- In th<br>- In th<br>- In th<br>- The"<br>- The"<br>- The " | แน่งไปเรื่องมูลหมายแห่งเงินที่ด่างข่าง<br>ระกอลกเนื้ยให้ระบุอัตราออกเนียที่<br>เชเวลการคำนาดเลอกเนียที่<br>เชเวลการคำนาดเลอกเนียที่<br>เต่ะปองเรียน หรือทัมกไม่หอไห้<br>? "Principal" box, indicate the a<br>" Thterest rate" box, indicate the<br>" Thterest calculation period" to<br>Remarks" box is for informatio<br>provided space is insufficient, | ระ<br>ไปไบการค่าน<br>วันที่ค่านวณว่<br>รมุในช่องว่า "<br>mount of ou<br>he applicable<br>iox, indicate<br>n such as pa<br>you may ind | วณ เช่น 7.5% ต่อปี หากมี<br>จากวันที่เท่าใด (การกับ<br>เมื่อใด ส่านวนเท่าใด หรื<br>มีภาญตามเอกสารแนนท์ท<br>Istanding principal.<br>Interest rate, such as 7<br>the date starting on whi<br>rial debt repayment, ind<br>icate "see the attachmer | หลายอัตราโห้ระบุช่วงระยะเวลากา<br>วณตอกเป็นให้ต่านวณถึงวันที่คาด<br>อมีเหตุอันใด<br>ว" และเพิ่มแอกสารแนบห้ายประก<br>.5 percentage per annum. If ti<br>ch the interest is calculated. Ir<br>licating when, how much, and<br>t," and attach your document | ารคำนวณให้ชัด<br>เมิศาสังให้พื้นทุ<br>อบมาก็ได้<br>here are multi<br>tterest will be<br>for what reas<br>S. | แจน<br>(กิจการ)<br>iple interest ra<br>: calculated un<br>son the repayn | tes, please also clarify and<br>bil the date of the court's c<br>nent is made. | Indicate the calculation per<br>rder for rehabilitation. | riod.                  |
| มูลหนี้ขอคืนค่าบัตรโดยส                                                                                               | ns (Debt from ticket refund r                                                                                                    | equests)                                                                                                    | มูลหนี้หุ้นกู้ (Debt from                                                                                                    | n debentures) มูลหนี้ตาม                                                                                                    | มสัญญาเช่าซี้ <i>ย</i>                                                                                      | อเครื่องบิน (De                                                          | bt from aircraft financing                                                     | g or leasing)                                            | 1                      |
| มูลหนีค่าซื่อสินค่าหรือจัด                                                                                            | เจ้างบริการ (Debt from purcha                                                                                                    | ises of prod                                                                                                    | ucts or services) ារ្                                                                                                    | ุลหนิดามคำพิพากษา (Debt fr                                                                                                    | om judgmen                                                                                                  | it) ອັນໆ (C                                                              | Others)                                                                        |                                                          |                        |
|                                                                                                    | ມູລหนี้ลำดับที่ (Debt no.)                                                                                                    | 1                                                                                                    |                                                                                                    | วันที่เริ่มคิดดอกเบี้ย (Inte<br>calculated from this d                                                                                                    | erest is<br>ate)                                                                                            | วันที่ทำเรื่องขอดี                                                       | โนบัตรโดยสาร (Date of                                                          | 0                                                        |                        |
| ชื่อตัว (                                                                                                    | ีกาษาอังกฤษ) (First                                                                                                    |                                                                                                    |                                                                                                    | ชื่อสกุล (ภาษาอังกกษ) (                                                                                                    | Last                                                                                                    | request)                                                                 |                                                                                |                                                          |                        |
| name                                                                                                    | (in English))*                                                                                                    | ชื่อพี่ปรากฐม<br>appearing o                                                                                                    | นบัดรโดยสาร (First name as<br>n the ticket.)                                                                                                    | name (in English))*                                                                                                    |                                                                                                    | ขื่อสกุลที่ปรากฏ<br>as appearing o                                       | บหมัดรโดยสาร (Last name<br>n the ticket. )                                     |                                                          |                        |
| หมาย                                                                                                    | เลขการจอง (Booking no.)                                                                                                    |                                                                                                    |                                                                                                    | หมายเลขบัตรโดยสาร 13<br>(Ticket no. (13 digits))                                                                                                    | 3 หลัก<br>)*                                                                                                |                                                                          |                                                                                | 0                                                        |                        |
| 1012                                                                                                    | uno (souovišuo (Dotoil)                                                                                                    | Booking Nur                                                                                                    | nber                                                                                                    |                                                                                                    |                                                                                                    | Ticket Number                                                            |                                                                                |                                                          |                        |
|                                                                                                    |                                                                                                    | เจ้าหนี้ขอดืน<br>เวลาโทร 09<br>Creditors d<br>from 09:00                                                                              | เด่าบัตรโดยสารสามารถสอบข<br>:00 - 17:00 น. ตามเวลาประ<br>emanding refunds for their<br>a.m. to 05:00 p.m. (local                                                                                                    | ารมมูลค่าหนึ่บัตรโดยสารได้ที่สายต่ว<br>มหสไทย<br>* Uckets may contact Thai Airway<br>time in Thailand) to learn about                                                                                                    | นของการบินไท<br>rs' hotline at 0.<br>the amount or                                                          | าย เมอร์ 02-356<br>2-356 -1111 ext<br>wed to them act                    | -1111 na 8<br>t. 8<br>cording to their tickets,                                |                                                          |                        |
| ดันเงินด้างข่าระ (Princip                                                                                             | al outstanding)                                                                                                    |                                                                                                    |                                                                                                    |                                                                                                    |                                                                                                    |                                                                          |                                                                                |                                                          |                        |
| ตันเงินที่ด้างชำระ<br>(Principal<br>outstanding)                                                                      | สกุลเงิน<br>(Currency)                                                                                                    |                                                                                                    | อัตราดอกเบี้ย<br>ร้อยละต่อปี<br>(Interest rate<br>(percent per<br>annum))                                                                                                    | ระยะเวลาการค่านวณ<br>ดอกเบี้ยดั้งแต่<br>(Interest<br>calculation period<br>from)                                                                                                    | ถึงวันที่<br>ฟื้นฟู <del>/</del><br>(Un                                                                     | ศาลสั่ง<br>โจการ<br>itil)                                                | จำนวนดอกเบี้ย<br>(Amount of<br>interest)                                       | કરસ<br>(Total)                                           |                        |
|                                                                                                    | กรุณาเลือก (Please choose                                                                                                    | e) × *                                                                                                    |                                                                                                    |                                                                                                    | 14/09/256                                                                                                   | 53 🛗                                                                     |                                                                                |                                                          | 🗑 au (DELETE)          |
| หลักฐานประกอบหนี้ (Evi                                                                                                | dence of debt)                                                                                                    |                                                                                                    |                                                                                                    |                                                                                                    |                                                                                                    |                                                                          |                                                                                | + oim                                                    | ลักฐาน (ADD EVIDENCE)  |
| ลำดับ ห<br>(No.) (E                                                                                                   | ลักฐานประกอบหนี้<br>vidence of debt)                                                                                                    | ทรัพย์น<br>(Col                                                                                                    | เล้กประกัน<br>lateral)                                                                                                    | มูลค่าหรัพย์หลักประกัน<br>(Value of collateral)                                                                                                    |                                                                                                    | สกุลเงิน<br>(Currency)                                                   | เอกสารา<br>(Document                                                           | ประกอบหนี้<br>proving debt)                              |                        |
| เช่น สำเนาใบจองบัตรโดยส<br>ticket booking, copy of th                                                                 | ารเครื่องบิน, ล่าเนา E-Ticket, ส<br>e e-ticket, copy of the receip                                                                                                    | ่าเนาใบเสร็จ<br>t, and copy                                                                                                    | (Receipt), สำเนาเอกสา<br>of the confirmation of                                                                                                    | เรยีนยันการขอรับเงินค่าบัตรโดย<br>the refund request)                                                                                                    | เสารคืน (Refu                                                                                               | ind) ซึ่งมีผลด่อ                                                         | อการพิจารณาทำคำสั่งคำขอ                                                        | รับช่าระหนึ่ของเจ้าพนักงาน                               | พิทักษ์ทรัพย์ (Copy of |
|                                                                                                    |                                                                                                    | SAVE A                                                                                                    | ⊯ บันทึกและเพิ่มมูล<br>ND ADD ANOTHER DEB                                                                                                    | เหนี้ประเภทเดิม<br>T ITEM OF THE SAME TYPE                                                                                                    | SAVE AN                                                                                                    | ′ บันทึกและเพิ่ม<br>ID ADD ANOTI                                         | ญอหนี้ถัดไป<br>HER TYPE OF DEBT                                                |                                                          |                        |
|                                                                                                    |                                                                                                    | -                                                                                                    |                                                                                                    |                                                                                                    | -                                                                                                    |                                                                          |                                                                                |                                                          |                        |

รูปที่ 34 แสดงหน้าจอข้อมูลรายละเอียดมูลหนี้

## 4.5.1 มูลหนี้ขอคืนค่าบัตรโดยสาร

| มูลหนี้ลำดับที่ (Debt no.)                                                                                                    | 1                                                                                                    | วันที่เริ่มคิดดอกเบี้ย (Int                                                                                                    | erest is                                                                                                    | <b></b>                                                                                         | 0                        |                                    |
|----------------------------------------------------------------------------------------------------|----------------------------------------------------------------------------------------------------|----------------------------------------------------------------------------------------------------|----------------------------------------------------------------------------------------------------|-------------------------------------------------------------------------------------------------|--------------------------|------------------------------------|
|                                                                                                    |                                                                                                    | calculated from this d                                                                                                    | ate)<br>วันที่ท่าเรื่องขอ<br>request)                                                                                                    | คืนบัตรโดยสาร (Date of                                                                          |                          |                                    |
| ชื่อตัว (ภาษาอังกฤษ) (First                                                                                                    |                                                                                                    | ชื่อสกุล (ภาษาอังกฤษ)                                                                                                    | Last                                                                                                    |                                                                                                 |                          |                                    |
| name (in English))*                                                                                                    | ชื่อที่ปรากฏบนบัตรโดยสาร (First<br>annearing on the ticket.)                                                                                                    | name (in English))*                                                                                                    | ชื่อสกุลที่ปราก<br>as appearing                                                                                                    | ฏบนบัตรโดยสาร (Last name<br>on the ticket. )                                                    |                          |                                    |
| หมายเลขการจอง (Booking no.)                                                                                                    |                                                                                                    | หมายเลขบัดรโดยสาร 1                                                                                                    | 3 หลัก                                                                                                    |                                                                                                 | 0                        |                                    |
|                                                                                                    | Booking Number                                                                                                    | (Ticket no. (13 digits)                                                                                                    | )*<br>Ticket Numbe                                                                                                    | f                                                                                               |                          |                                    |
| หมายเหตุ/รายละเอียด (Detail)                                                                                                    |                                                                                                    |                                                                                                    |                                                                                                    |                                                                                                 |                          |                                    |
|                                                                                                    |                                                                                                    |                                                                                                    |                                                                                                    |                                                                                                 |                          |                                    |
|                                                                                                    | เจ้าหนีขอดีนค่าบัตรโดยสารสาม<br>เวลาโทร 09:00 - 17:00 น. ดา<br>Creditors demanding refunds<br>from 09:00 a.m. to 05:00 a.                                                                        | การถสอบถามมูลค่าหนี้บัตรโดยสารได้ที่สายต่<br>มเวลาประเทศไทย<br>s for their tickets may contact Thai Airwa<br>m. (local time in Thailand) to learn about                                                                                                    | หมองการบินไทย เบอร์ 02-356<br>ys' hotline at 02-356 -1111 et<br>the amount owed to them a                                                                            | i -1111 na 8<br>xt. 8<br>ccording to their tickets.                                             |                          |                                    |
| เข้าระ (Principal outstanding)<br>เท้ตัวงข่าระ<br>rincipal (Currency)<br>tanding)                                                             | เจ้าหนี้ขอคืนค่าบัตรโดยสารสาม<br>เวลาโทย 09:00 - 17:00 u. ตา<br>Creditors demanding refunds<br>from 09:00 a.m. to 05:00 p.<br>อัตราคอก<br>ร้อยละต่ล<br>(Interest<br>(percent<br>annum            | ารอดสอบตามมูลด้างที่ปัตรโดยสารได้ที่สายต<br>มรายประทศไทย<br>for their tickets may contact. Thai Airwa<br>m. (local time in Thailand) to learn about<br>stilu<br>กปี<br>earn.นั้นตั้งแต่<br>rate<br>per<br>calculation period<br>from)                                                                                                    | หมองการป็นไหย เมอร์ 02-356<br>ys <sup>1</sup> hotline at 02-356 -1111 e<br>the amount owed to them a<br>ถึงวันหี่สายคลั่ง<br>พื้นห)ู่กิจการ<br>(Until)               | 1111 กล 8<br>xt. 5<br>ccording to their tickets.<br>จำนวนตอกเนี้ย<br>(Amount of<br>interest)    | ราม<br>(Total)           |                                    |
| งข่าระ (Principal outstanding)<br>เห็ต้างช่าระ<br>rincipal<br>tanding) (Currency)<br>กรุณาเลือก (Please choo                                  | เจ้าหนึ่งอลินดาบัตรโดยสารสาย<br>เวลาโหร 09:00 - 17:00 น. คา<br>Creditos demanding refunda<br>from 09:00 a.m. to 05:00 p.i<br>อัตราคอก<br>จับมอะค่ส<br>(Interest<br>(percent<br>annum)<br>se) × • | ารถสอบอาบมูลด้างที่ปีดรโดยสารได้ปัสายต่<br>มาสาประเทศไทย<br>5 of theit tickets may contact Thai Airwa<br>m. (local time in Thailand) to learn about<br>stilu<br>stilu<br>stil | หมองการมินไทย เมอร์ 02-356<br>rs <sup>4</sup> hotline at 02-356 -1111 e<br>the amount owed to them a<br>ถึงว้านที่สายสั่ง<br>ที่เมาไรกอกร<br>(Until)<br>14/09/2563 🗎 | t-1111 กด 8<br>xt. 8<br>ccording to their tickets.<br>รำนวนดอกเป็น<br>(Amount of<br>interest)   | 5734<br>(Total)          | T eu (Mi                           |
| รขำระ (Principal outstanding)<br>เห้ต่างข่าระ<br>fincipal<br>standing) (Currency)<br>กรุณาเด็อก (Please choo<br>เระกอมหนี้ (Evidence of debt) | เจ้าหนึ่งอคิมดามัตรโดยสารสาย<br>เวลาโหร 10:00 - 17:00 น. คา<br>Creditos demanding refunda<br>from 09:00 a.m. to 05:00 p.t<br>อัตราคอก<br>รัยมะละต่<br>(Interest<br>(percent<br>annum<br>se) × *  | ารอสอบอามุลสารที่ปีครโดยสารได้ปัสายส<br>มาสาประเทศไหย<br>bor their tickets may contact Thai Airwa<br>m. (local time in Thailand) to learn about<br>ออกเป็นตั้งแต่<br>ออกเป็นตั้งแต่<br>annut in their thailand) to learn about<br>solution<br>annut in the second<br>annut in the second<br>annut in th                                                                                                    | หมองการมินไทย เมอร์ 02-356<br>ys' hotline at 02-356 -1111 e<br>the amount owed to them a<br>ถึงว้านที่สายตั้ง<br>ที่ในฟูกิจการ<br>(Until)<br>14/09/2563 🗎            | t-1111 กด 8<br>xt. 8<br>ccording to their tickets.<br>จำานวนเตอกเป็น<br>(Amount of<br>interest) | 5733<br>(Total)<br>+ ເກັ | ັງ ສະບ (041<br>ມະຫະລັກງານ (ADD EVI |

รูปที่ 35 แสดงหน้าจอมูลหนี้ขอคืนค่าบัตรโดยสาร

- 2. กรอกรายละเอียดลงไปให้ครบถ้วนโดยเฉพาะหัวข้อที่มีเครื่องหมายดอกจัน (\*) กำกับ ดังนี้
  - ระบบจะแสดงมูลหนี้ลำดับที่
  - ระบุวันที่วันที่เริ่มคิดดอกเบี้ย สามารถคลิกดูรายละเอียดการผิดนัดได้ โดยคลิก 😢
  - วันที่ทำเรื่องขอคืนบัตรโดยสาร (Date of request)
  - กรอกชื่อตัว (ภาษาอังกฤษ)
  - ชื่อที่ปรากฎบนบัตรโดยสาร (First name as appearing on the ticket.)
  - กรอกชื่อสกุล (ภาษาอังกฤษ)
  - ชื่อสกุลที่ปรากฎบนบัตรโดยสาร (Last name as appearing on the ticket. )
  - กรอกหมายเลขการจอง (Booking no.)
  - กรอกหมายเลขบัตรโดยสาร 13 หลัก
  - กรอกหมายเหตุ/รายละเอียด
  - กรอกข้อมูลในตาราง ได้แก่ กรอกต้นเงินที่ค้างชำระ เลือกสกุลเงิน กรอกอัตราดอกเบี้ย

้ร้อยละต่อปี ระบุระยะเวลาการคำนวณดอกเบี้ยตั้งแต่ ถึงวันที่ศาลสั่งฟื้นฟูกิจการ กรอกจำนวนดอกเบี้ย

- เพิ่มหลักฐานประกอบหนี้ โดยคลิกปุ่ม **เพิ่มหลักฐาน** จากนั้นระบบจะแสดงรายละเอียดขึ้นมา กรอกชื่อหลักฐานประกอบหนี้ และแนบเอกสารประกอบหนี้ โดยคลิกปุ่ม เลือกไฟล์

 เมื่อกรอกข้อมูลเรียบร้อยแล้วให้คลิกปุ่ม บันทึกและเพิ่มมูลหนี้ประเภทเดิม หรือคลิกปุ่ม บันทึกและ เพิ่มมูลหนี้ถัดไป

|                                                                                                    | มูลหนี้ล่ำดับที่ (Debt no.)                                                                               | 1                                                                                                    | วันที่เริ่มคิดคอกเบื<br>calculated from                                                                                                    | ย (Interest is<br>this date)                                                                                                    | 1/09/2563 🗰                                                                                                    | 0                                                                           |             |
|----------------------------------------------------------------------------------------------------|----------------------------------------------------------------------------------------------------|----------------------------------------------------------------------------------------------------|----------------------------------------------------------------------------------------------------|----------------------------------------------------------------------------------------------------|----------------------------------------------------------------------------------------------------|-----------------------------------------------------------------------------|-------------|
| ชื่อตัว (                                                                                                    | กาษาอังกฤษ) (First                                                                                        | NANNA                                                                                                    | ชื่อสกุล (ภาษาอัง                                                                                                    | ກຖ <b>ມ) (Last</b>                                                                                                    | IANANA                                                                                                    |                                                                             |             |
| name (                                                                                                    | in English))*                                                                                             | นื่อที่ปรากฏบนบัตรโดยสาร (First i<br>appearing on the ticket.)                                                                                                    | name (in Englis                                                                                                    | h))*<br>ชื่อ<br>อร                                                                                                    | iกุลที่ปรากฏบนบัตรโดยสาร (Last name<br>ppearing on the ticket. )                                                                                                    |                                                                             |             |
| หมายเ                                                                                                    | ลขการจอง (Booking no.)                                                                                    |                                                                                                    | หมายเลขบัตรโดย<br>(Ticket no. (13)                                                                                                    | สาร 13 หลัก<br>ligits))*                                                                                                    | 175895565874                                                                                                    | 0                                                                           |             |
|                                                                                                    |                                                                                                    | Booking Number                                                                                                    | (110/02/110. [231                                                                                                    | Tic                                                                                                    | et Number                                                                                                    |                                                                             |             |
|                                                                                                    |                                                                                                    | เวลาโทร 09:00 - 17:00 น. ดาร<br>Creditors demanding refunds<br>from 09:00 a.m. to 05:00 p.n                                                                                        | แเวลาประเทศไทย<br>for their tickets may contact Tha<br>n. (local time in Thailand) to lean                                                                                                    | i Airways' hotline at 02-35<br>n about the amount owed                                                                                                    | i -1111 ext. 8<br>o them according to their tickets.                                                                                                    |                                                                             |             |
| ดันเงินด้างช่าระ (Princips<br>ตันเงินที่ด้างช่าระ<br>(Principal<br>outstanding)                                                                            | al outstanding)<br>ສຖຸຄເຈີນ<br>(Currency)                                                                 | เวลาโทร 09:00 - 17:00 น. ดา<br>Creditors demanding refunds<br>from 09:00 a.m. to 05:00 p.m<br>อัตราวคอกเนี้ย<br>ร้อยละต่อปี<br>(Interest rate<br>(percent per                      | แวลาประเทศไทย<br>for their tickets may contact Tha<br>n. (local time in Thailand) to lean<br>ระยะเวลาการดำนวณ<br>ตลกเป็ยตั้งแต่<br>(Interest calculation<br>period from)                                                                        | Na Iber/Ibbash Tubu (Tib Lu<br>I Airways' hotline at 02-35<br>about the amount owed<br>ถึงวันห์ก็จากร<br>(Until)                                                                                                    | -1111 ext. 8<br>o them according to their tickets.<br>รำนวนตอกเน็น<br>(Amount of interest)                                                                            | राम<br>(Total)                                                              |             |
| ตันเงินต่างช่าระ (Princip:<br>ตันเงินที่ต่างช่าระ<br>(Principal<br>outstanding)<br>100,000.00                                                              | al outstanding)<br>ศกุลเงิน<br>(Currency)<br>มาห (THB) × *                                                | เวลาโพร 09:00 - 17:00 น. ดา<br>Creditors demanding refunds<br>from 09:00 a.m. to 05:00 p.n<br>อัตราคอกเรมัน<br>จัญและต่อปี<br>(Interest rate<br>(percent per<br>annum))            | แวลาประเทศไทย<br>for their tickets may contact The<br>n. (local time in Thailand) to lean<br>ระยะเวลาการคำบวณ<br>ตลกเป็นตั้งแต่<br>(Interest calculation<br>period from)<br>01/09/2563                                                          | An Iber /Bubash Tobu (Ho Lu<br>  Airways' hotline at 02-35<br>n about the amount owed<br>ถึงวันที่ศาลสั่ง<br>ที่ไมซู่ก็จการ<br>(Until)<br>14/09/2563                                                                                         | 111 ext. 8<br>o them according to their tickets.<br>รำนวนดอกเนื้ย<br>(Amount of interest)<br>5,000.00                                                                 | ۲۰۵۱<br>(Total)<br>105,000.00                                               | <b>Ť</b> at |
| ดันเงินด้างช่าระ (Princip:<br>ตันเงินที่ด้างช่าระ<br>(Principal<br>outstanding)<br>100,000.00<br>หลักฐานประกอบหนี้ (Evic                                   | al outstanding)<br>ศกุณงิน<br>(Currency)<br>มาท (THB) x *<br>dence of debt)                               | เวลาโพร 09:00 - 17:00 น. ดา<br>Creditors demanding refunds<br>from 09:00 a.m. to 05:00 p.n<br>อัตราดออกเป็น<br>ร้อมสะต่อปี<br>(Interest rate<br>(percent per<br>annum))<br>0.50    | แมลาประเทศไทย<br>for their tickets may contact The<br>n. (local time in Thailand) to lean<br>ระบะเวลาการคำบวณ<br>ตอกเป็ยดั้งแต่<br>(Interest calculation<br>period from)<br>01/09/2563                                                          | ฟล (BW /Bulash (Sub Ch Cu<br>) Airways' hotline at 02-35<br>n about the amount owed<br>ที่งารับเรี่ศาลสั่ง<br>ที่ในหู่กิจการ<br>(Until)<br>14/09/2563 III                                                                                    | 111 est. 8<br>o them according to their tickets.          รำนวนผลกเน็น<br>(Amount of interest)         5,000.00                                                       | รวม<br>(Total)<br>105,000.00                                                | Tat         |
| ดันเงินด้างช่าระ (Princip:<br>สันเงินที่ด้างช่าระ<br>(Principal<br>outstanding)<br>100,000.00<br>หลักฐานประกอบหนี (Evic<br>ดำลับ หลักฐาน<br>(No.) (Evident | al outstanding)<br>ศกุณวัน<br>(Currency)<br>มาท (THB) × *<br>dence of debt)<br>ประกอบหนี ห<br>ze of debt) | เวลาโพร 09:00 - 17:00 น. คน<br>Creditors demanding refunds<br>from 09:00 a.m. to 05:00 p.n<br>อัตราดอกเป็น<br>ร้อมละต่อปี<br>(Interest rate<br>(percest rate<br>(percent))<br>0.50 | แมลาประเทศไทย<br>for their tickets may contact The<br>n. (local time in Thailand) to lean<br>ระบะเวลาการคำมวดเ<br>ลดกเป็ยสังเหล่<br>(Interest calculation<br>period from)<br>01/09/2563 ฮิ<br>มุลค่าพรัพย์มีเล็กประกับ<br>(Value of collateral) | <ul> <li>เป็น / เป็น รับ เป็น เป็น เป็น เป็น เป็น</li> <li>เ Airways' hotline at 02-35<br/>about the amount owed</li> <li>เ อ้งวับเที่ตาลสั่ง<br/>ที่ปนๆ/กัจการ<br/>(Until)</li> <li>14/09/2563</li> <li>สากุลเจ้า<br/>(Currence)</li> </ul> | init is the initial sector in the initial sector in the initial sector initial (Amount of interest) (Amount of interest) (גער אין אין אין אין אין אין אין אין אין אין | รรม<br>(Total)<br>105,000.00<br>+ เพิ่มง<br>ารประกอบหนึ<br>nt proving debt) | ราย (AD     |

รูปที่ 36 แสดงหน้าจอมูลหนี้ขอคืนค่าบัตรโดยสาร

4. ระบบแสดงหน้าต่างแจ้งเตือนยืนยันการบันทึกมูลหนี้ดังรูป ให้คลิกปุ่ม ตกลง

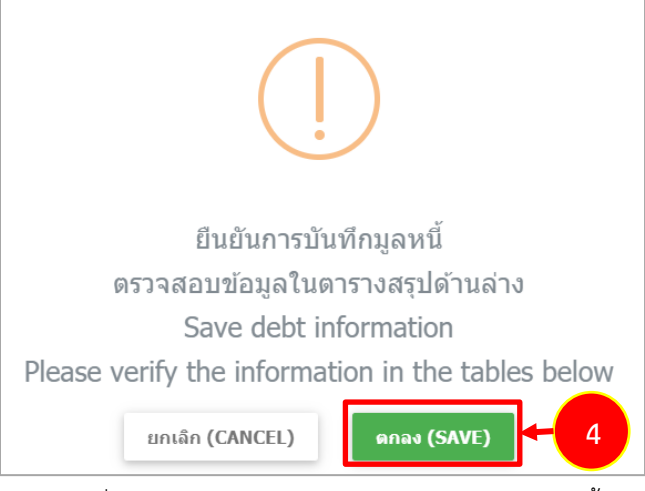

รูปที่ 37 แสดงหน้าต่างแจ้งเตือนยืนยันการบันทึกมูลหนึ่

5. เมื่อยืนยันการบันทึกมูลหนี้เรียบร้อยแล้ว ข้อมูลจะมาแสดงที่ตรวจสอบตารางรายละเอียดดังรูป สามารถแก้ไขข้อมูล และลบข้อมูลได้

| มอหนี้                             | . 20 GOF.)*     |                                 |                                              |                                                   |                          |                                                 |                                                                         |                                                                            |                                                           |                                                      |                |                         |
|------------------------------------|-----------------|---------------------------------|----------------------------------------------|---------------------------------------------------|--------------------------|-------------------------------------------------|-------------------------------------------------------------------------|----------------------------------------------------------------------------|-----------------------------------------------------------|------------------------------------------------------|----------------|-------------------------|
| มูลหน<br>ลำดับที่<br>(Debt<br>no.) | รายการ<br>(No.) | รามก                            | การมูลหนี้ (Debt<br>item)                    | ตันเงินที่ค้างช่าระ<br>(Principal<br>outstanding) | สกุลเงิน<br>(Currency)   | อัตราดอกเบี้ย<br>ร้อยละค่อปี<br>(Interest rate) | ระยะเวลาการคำนวย<br>ที่ถึงวันที่ (Intere<br>period (fr                  | นดอกเบี้ยตั้งแต่วัน<br>est calculation<br>rom-to))                         | จ่านวนดอกเบี้ย<br>(Amount of<br>interest)                 | รวม<br>(Total                                        | 0              |                         |
| 1                                  | 1               | มูลหนี้บ<br>(Debt fi<br>request | อคืนค่าบัตรโดยสาร<br>rom ticket refund<br>s) | 100,000.00                                        | THB (ארע)                | 0.50                                            | 0 01/09/2563 ถึง 14/09                                                  | 9/2563                                                                     | 5,000.00                                                  | 105,000                                              | .00            | -                       |
|                                    |                 |                                 | ดารางสรุปดามมู                               | ลหนี้ และสกุลเงิน (Group                          | by debt ite <del>n</del> | and currency code                               | e)                                                                      |                                                                            |                                                           |                                                      |                |                         |
|                                    |                 |                                 |                                              | รายการมูลหนี้ (Debt item                          |                          | มูลหนี้ที่<br>(Debt no.)                        | รวมดันเงินของแต่ละ<br>สกุลเงิน (Total<br>principal in each<br>currency) | รวมดอกเบี้ยของ<br>แต่ละสกุลเงิน (Tol<br>interest rate in<br>each currency) | รวมดันเ<br>ดอกเบี้ยร<br>สกุลเงิน<br>interest a<br>each cu | ຈິນແລະ<br>ອັ້ນແຄ່ລະ<br>(Total<br>mount in<br>rrency) | รหัง<br>(Curre | เสกุลเงิน<br>ency code) |
|                                    |                 |                                 | มูลหนี้ขอคืนค่าม<br>requests)                | มัตรโดยสาร (Debt from tick                        | et refund                | 1                                               | 100,000.00                                                              | 5,000                                                                      | .00                                                       | 105,000.00                                           | THB (ורע       | и)                      |
|                                    |                 |                                 | ຽວນ (Total)                                  |                                                   |                          |                                                 |                                                                         | 5,000                                                                      | .00                                                       |                                                      | דרע) THB       | n)                      |
| ญชีแหบห้าย (                       | ฟ.๒०) (Sch      | edule (P                        | hor. 20))                                    |                                                   |                          |                                                 |                                                                         |                                                                            | รวมเงินบาท (Total                                         | (ТНВ))                                               | 105,000.0      | 00 ארע (THB)            |
| มูลหนี้ลำดับเ                      | ที่ รายการ      | ;                               |                                              | รายการมูลหนี้                                     |                          | หลักฐานประกอบห                                  | รายละเอียดแห่งห<br>ป้<br>ป้                                             | รัพย์สินอันเป็นหลักปร<br>s of collateral)                                  | ะกัน<br>เอก                                               | สารประกอบ                                            | หนี้           |                         |
| (Debt no.)                         | (No.)           |                                 |                                              | (Debt item)                                       |                          | (Evidence of deb                                | t)<br>หรัพย์หลักประกัน<br>(Collateral)                                  | มูลค่าทรัพย์หลักป<br>(Value of collate                                     | ระกัน<br>eral)                                            | ent proving                                          | g debt)        |                         |
|                                    | 1               | มูลห                            | นี้ขอคืนค่าบัตรโดยส                          | กร (Debt from ticket refun                        | d requests)              |                                                 |                                                                         |                                                                            | 0.00                                                      |                                                      |                | 2                       |
| 1                                  |                 |                                 |                                              |                                                   |                          |                                                 |                                                                         |                                                                            |                                                           |                                                      |                |                         |
| 1<br>เรางเจ้าหนี้มีป               | lระกัน (หากมี   | ) (Table                        | showing the sec                              | ured)                                             |                          |                                                 |                                                                         |                                                                            |                                                           |                                                      |                |                         |

รูปที่ 38 แสดงหน้าจอมูลหนี้ขอคืนค่าบัตรโดยสาร

| ลหนี้ขอคืนค่าบัตรโดย                                                                                                    | สาร (Debt from ticket refund                                                                                                    | requests)                              | มูลหนี้หุ้นกู้ (Deb                                                   | t from debentures)                                                                                                    | <u>อนน์ 1</u> ชื้อเครื่องบิน (                                                                         | Debt from aircraft financ                                  | ing or leasing)                                                               |                                       |
|----------------------------------------------------------------------------------------------------|----------------------------------------------------------------------------------------------------|----------------------------------------|-----------------------------------------------------------------------|----------------------------------------------------------------------------------------------------|----------------------------------------------------------------------------------------------------|------------------------------------------------------------|-------------------------------------------------------------------------------|---------------------------------------|
| ลหนี้ค่าซื้อสินค้าหรือจ้                                                                                                    | ัดจ้างบริการ (Debt from purch                                                                                                    | nases of prod                          | lucts or services)                                                    | มูลหนี่ตามคำพิพากษา (                                                                                                    | (Debt n. gment) อื่น                                                                                   | (Others)                                                   |                                                                               |                                       |
|                                                                                                    | มูลหนี้ลำดับที่ (Debt no.)                                                                                                    | 2                                      |                                                                       | วันที่เริ่มคิดดอกเบ<br>calculated from                                                                                                    | นี้ม (Interest is<br>n this date)                                                                      | <b>•</b>                                                   | 0                                                                             |                                       |
| ชื่อหุ้น<br>debe                                                                                                    | กุ้ (ครั้งที่) (Name of<br>nture (no.))*                                                                                                    |                                        |                                                                       | หุ่น                                                                                                    | เกู้ชุดที่ (Series)*                                                                                   |                                                            |                                                                               |                                       |
|                                                                                                    |                                                                                                    | ท่านสามารถ<br>For informa              | ເດຣວຈສອນນ້ອນູລທັນກູ້ (<br>ation about debentur                        | ัครั้งที่) และหุ้นกู้ชุดที่ ได้ที่ www<br>res (no) and debenstures (s                                                                                       | w.tgbondinfo.com<br>erles), please visit www.tgbon                                                     | dinfo.com                                                  |                                                                               |                                       |
| เลขที่<br>certif                                                                                                    | ໃນທັນດັ (Debenture<br>ficate no.)                                                                                                    |                                        |                                                                       | ผู้จัดจำหน่ายผู้                                                                                                    | ู้ถือหุ้นกู้ (Issuer)                                                                                  |                                                            |                                                                               |                                       |
| ผู้แทน<br>(Rep                                                                                                    | เผู้ถือหุ้นกู้ (หากมี)<br>resentative of debenture                                                                                                    |                                        |                                                                       | นายทะเบียนหุ้นกู้<br>registrar)*                                                                                                    | (Debenture                                                                                             |                                                            |                                                                               |                                       |
| holde                                                                                                    | er (if any))                                                                                                    |                                        |                                                                       | registrary                                                                                                    |                                                                                                    |                                                            |                                                                               |                                       |
| holde                                                                                                    | er (if any))<br>กรบกำหนด (Maturity date)                                                                                                    |                                        |                                                                       |                                                                                                    |                                                                                                    |                                                            |                                                                               |                                       |
| holde<br>วันเ                                                                                                    | er (if any))<br>กรมกำหนด (Maturity date)<br>ายเหตุ/รายคะเอียด (Detail)                                                                                                    |                                        |                                                                       |                                                                                                    |                                                                                                    |                                                            |                                                                               |                                       |
| holde<br>วันด<br>งินด้างช่าระ (Princi                                                                                                    | er (if any))<br>กรมกำหนด (Maturity date)<br>กยเหตุ/รายละเอียด (Detail)<br>pal outstanding)                                                                                            |                                        |                                                                       |                                                                                                    |                                                                                                    |                                                            |                                                                               |                                       |
| holde<br>วันด<br>มิมด้างข่าระ (Princi<br>ดันเงินที่ด้างข่าระ<br>(Principal<br>outstanding)                                                      | er (if any))<br>กรมกำหนด (Maturity date)<br>ายเหตุ/รายตะเอียด (Detail)<br>pal outstanding)<br>ตกุลเงิน<br>(Currency)                                                                  |                                        | อัตราดอกเป้<br>ร้อยละต่อปี<br>(Interest rai<br>(percent pe<br>annum)) | <ul> <li>ระยะเวลาการคำ<br/>ดอกเป็นด้งยะ</li> <li>(Interest<br/>er calculation pee<br/>from)</li> </ul>                                                      | นวณ<br>ต่ ถึงวันที่สาลตั้ง<br>พื้นฟูกิจการ<br>riod (Until)                                             | จำนวนดอกเบี้ย<br>(Amount of<br>interest)                   | राम<br>(Total)                                                                |                                       |
| holde<br>รันด<br>วันด้างข่าระ (Princi<br>ลับแงินที่ค้างข่าระ<br>(Principal<br>outstanding)                                                      | er (if any))<br>ลรมกำหนด (Maturity date)<br>ายเหตุ/รามละเอ็บด (Detail)<br>pal outstanding)<br>ตกุลเงิน<br>(Currency)<br>กรุณาเด็อก (Please choo                                       | se) × *                                | อัตราดอกเม้<br>รัดบตะต่อปี<br>(Interest rai<br>(percent<br>ลกกนm))    | <ul> <li>ระยะเวลาการค่า<br/>ดอกเป็นต้อน<br/>te (Interest<br/>er calculation per<br/>from)</li> </ul>                                                        | นวณ<br>ค่ ก็งวันที่สาดตั้ง<br>ที่ปนฟูกิจการ<br>rlod (Until)<br>14/09/2563 ตั                           | รำนานตอกเนื้ย<br>(Amount of<br>interest)                   | ۲۶۵۱<br>(Total)                                                               | T att (OKLETE)                        |
| holde<br>รับเร<br>รับเรียนที่คำงนำระ<br>(Principal<br>outstanding)<br>ฐานประกอบหนึ่ (Ev                                                         | er (if any))<br>สรมกำหนด (Maturity date)<br>ามเหตุ/รามละเอ็มด (Detail)<br>pal outstanding)<br>(Currency)<br>กรุณาเด็อก (Please choo:<br>vidence of debt)                              | se) × *                                | อัตราดอกเน้<br>ร้อมละสถ่าปี<br>(Interest rai<br>(percent<br>апกนm))   | <ul> <li>ระแะเวลาการค่าา<br/>ลอกเป็นตั้งแน่<br/>te (Interest<br/>er calculation per<br/>from)</li> </ul>                                                    | นวณ<br>ค่ ก็งวันที่สาดสัง<br>ที่ปนฟูกิจการ<br>riod (Until)<br>ปี 14/09/2563 ปี                         | ร้านวนดอกเนื้ย<br>(Amount of<br>interest)                  | دده<br>(Total)                                                                | รัชม (XtLETE)<br>หลักฐาน (ADD EVIDENC |
| holde<br>รับเ<br>มนต้างข่าระ (Princi<br>ลับเงินที่ต้างข่าระ<br>(Principal<br>outstanding)<br>ราบประกอบหนี่ (Evi<br>ร่าดับ หลักฐา<br>No.) (Evide | er (if any))<br>สรมกำหนด (Maturity date)<br>ายเหตุ/รามละเอียด (Detail)<br>pal outstanding)<br>ต่าลเจ้ม<br>(Currency)<br>กรุณาเลือก (Please choor<br>ridence of debt)<br>หมระกอบหนี้ ๆ | se) x *<br>vršvututandos<br>(Collatera | อัตราดอกเปิ่<br>รัดยละต่อไ<br>(Interest Til<br>(percent pe<br>annum)) | <ul> <li>ระยะเวลาการค่าา<br/>ลอกเป็นด้วย<br/>te (Interest<br/>calculation pe<br/>from)</li> <li>มูลค่าหรัพย์หลักประกัน<br/>(Value of collateral)</li> </ul> | ນວດ.<br>ຄໍ ກິຈວັນທີ່ສາຄສັ່ຈ<br>ອື່ນທຸ່ມດິຈດກາຣ<br>(Until)<br>ຟີ 14/09/2563 ຟີ<br>ສຖຄ.ຈີນ<br>(Currency) | ร่านวนดอกเนื้ย<br>(Amount of<br>interest)<br>เอร<br>(Docum | รวม<br>(Total)<br>(Total)<br>(+ เพิ่ม<br>หลารประกอบหนี้<br>sent proving debt) | ₹ #u (ptLETt)<br>หลักฐาน (ADD EVIDENC |

รูปที่ 39 แสดงหน้าจอมูลหนี้หุ้นกู้

- 2. กรอกรายละเอียดลงไปให้ครบถ้วนโดยเฉพาะหัวข้อที่มีเครื่องหมายดอกจัน (\*) กำกับ ดังนี้
  - ระบบจะแสดงมูลหนี้ลำดับที่
  - ระบุวันที่เริ่มคิดดอกเบี้ยสามารถคลิกดูรายละเอียดการผิดนัดได้ โดยคลิก 😯
  - กรอกชื่อหุ้นกู้ (ครั้งที่)
  - กรอกหุ้นกู้ชุดที่

ท่านสามารถตรวจสอบข้อมูลหุ้นกู้ (ครั้งที่) และหุ้นกู้ชุดที่ ได้ที่ www.tgbondinfo.com

- กรอกเลขที่ใบหุ้นกู้
- กรอกผู้จัดจำหน่ายผู้ถือหุ้นกู้
- กรอกผู้แทนผู้ถือหุ้นกู้ (หากมี)
- กรอกนายทะเบียนหุ้นกู้
- ระบุวันครบกำหนด

หน้าที่ 41

- กรอกหมายเหตุ/รายละเอียด

 - กรอกข้อมูลในตาราง ได้แก่ กรอกต้นเงินที่ค้างชำระ เลือกสกุลเงิน กรอกอัตราดอกเบี้ย
 ร้อยละต่อปี ระบุระยะเวลาการคำนวณดอกเบี้ยตั้งแต่ ถึงวันที่ศาลสั่งฟื้นฟูกิจการ กรอกจำนวนดอกเบี้ย
 - เพิ่มหลักฐานประกอบหนี้ โดยคลิกปุ่ม เพิ่มหลักฐาน จากนั้นระบบจะแสดงรายละเอียดขึ้นมา กรอกชื่อหลักฐานประกอบหนี้ และแนบเอกสารประกอบหนี้ โดยคลิกปุ่ม เลือกไฟล์

 เมื่อกรอกข้อมูลเรียบร้อยแล้วให้คลิกปุ่ม บันทึกและเพิ่มมูลหนี้ประเภทเดิม หรือคลิกปุ่ม บันทึกและ เพิ่มมูลหนี้ถัดไป

|                     |                                         | มูลหนี้ลำดับที่ (Debt no.)                       | 2                            |                                                                    | วันที่เริ่มคิดเ                                                   | ดอกเบี้ย (Intere                              | st is                                       |                               |                          |                                   |             |
|---------------------|-----------------------------------------|--------------------------------------------------|------------------------------|--------------------------------------------------------------------|-------------------------------------------------------------------|-----------------------------------------------|---------------------------------------------|-------------------------------|--------------------------|-----------------------------------|-------------|
|                     |                                         |                                                  | 2                            |                                                                    | calculated                                                        | from this date                                | )                                           |                               |                          |                                   |             |
|                     | ชื่อหุ้น<br>deber                       | ກູ້ (ครั้งที่) (Name of<br>nture (no.))*         |                              |                                                                    |                                                                   | หุ้นกู้ชุดที่ (Se                             | ries)*                                      |                               |                          |                                   |             |
|                     |                                         |                                                  | ท่านสามารถด<br>For informati | รวจสอบข้อมูลหุ้นกู้<br>ion about debenti                           | (ครั้งที่) และหุ้นกู้ชุดที่ ได้ที<br>res (no) and debenstu        | www.tgbondini<br>ires (series), pk            | o.com<br>ase visit www.tgbondi              | nfo.com                       |                          |                                   |             |
|                     | เลขที่ใ<br>certifi                      | บหุ้นกู้ (Debenture<br>icate no.)                |                              |                                                                    | ผู้จัดจำห                                                         | น่ายผู้ถือหุ้นกู้ <b>(</b> Is                 | suer)                                       |                               |                          |                                   |             |
|                     | ผู้แทน<br>(Repr                         | ผู้ถือหุ้นกู้ (หากมี)<br>esentative of debenture |                              |                                                                    | นายทะเบียง<br>registrar)'                                         | ະທັນກູ້ (Debentu<br>∗                         | re                                          |                               |                          |                                   |             |
|                     | holde<br>วันค                           | r (if any))<br>รบกำหนด (Maturity date)           |                              |                                                                    |                                                                   |                                               |                                             |                               |                          |                                   |             |
|                     | หมา                                     | ายเหตุ/รายละเอียด (Detail)                       |                              |                                                                    |                                                                   |                                               |                                             |                               |                          |                                   |             |
|                     |                                         |                                                  |                              |                                                                    |                                                                   |                                               |                                             |                               |                          |                                   |             |
| ดันเงินค้า          | งชำระ (Princip                          | pal outstanding)                                 |                              |                                                                    |                                                                   |                                               |                                             |                               |                          |                                   |             |
| ตันเงิ<br>(F<br>out | นที่ด้างช่าระ<br>Principal<br>standing) | สกุลเงิน<br>(Currency)                           |                              | อัดราดอกเร่<br>ร้อยละต่อย่<br>(Interest r<br>(percent p<br>annum)) | ັ້ມ ຈະຍະເວລາດ<br>ງ ດວດເນັ້ຍ<br>nte (Inte<br>er calculatio<br>froi | ารคำนวณ<br>เตั้งแต่<br>rest<br>n period<br>n) | ถึงวันที่ตาลสั่ง<br>ฟื้นฟูกิจการ<br>(Until) | จำนวนดอง<br>(Amoun<br>interes | กเบี้ย<br>t of<br>t)     | <del>າ</del> ວນ<br>(Total)        |             |
|                     |                                         | กรุณาเลือก (Please choo                          | use) × *                     |                                                                    |                                                                   |                                               | 14/09/2563                                  |                               |                          |                                   | <b>T</b> an |
| นลักราน             | lsะกอบหนี้ (Ev                          | idence of debt)                                  |                              |                                                                    |                                                                   |                                               |                                             |                               |                          | t and an                          |             |
| ลำดับ               | เ หลักฐาเ<br>(Evider                    | นประกอบหนี้<br>rce.of.debt)                      | ทรัพย์หลักประ<br>(Collatoral | กัน                                                                | มูลด่าทรัพย์หลักประ<br>(Value of collater                         | กัน                                           | สกุลเงิน<br>(Currency)                      |                               | เอกสารประ<br>Document pr | + เพมา<br>ะกอบหนึ้<br>oving debt) |             |
| (No.)               |                                         |                                                  | (Collateral                  | ,                                                                  | (value of collaters                                               |                                               | (currency)                                  |                               | Document pr              | oving debt)                       |             |
| (No.)               |                                         |                                                  | a (Dianca cha                |                                                                    |                                                                   | 000015                                        | ne (Diance cheese)                          | <b>*</b>                      |                          |                                   | au          |

รูปที่ 40 แสดงหน้าจอมูลหนี้หุ้นกู้

4. ระบบแสดงหน้าต่างแจ้งเตือนยืนยันการบันทึกมูลหนี้ดังรูป ให้คลิกปุ่ม ตกลง

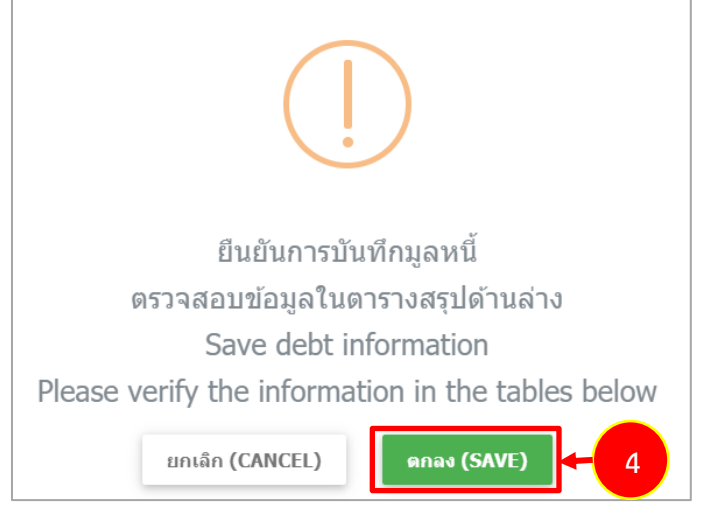

รูปที่ 41 แสดงหน้าต่างแจ้งเตือนยืนยันการบันทึกมูลหนึ่

# 4.5.3 มูลหนี้ตามสัญญาเช่าซื้อเครื่องบิน1. คลิกแท็บ มูลหนี้ตามสัญญาเช่าซื้อเครื่องบิน

| งนี้ขอคืนค่าบัตรโดยส<br>,                                                                                                    | กร (Debt from ticket                                                                                                    | refund requests)                                                                                                    | มูลหนี้หุ้นกู้ (De                                                                                           | ebt from debentures)                                                                                                    | ุเลหนี้ดามสัญญาเช่าซื้อเครื่อง:                                                                                                    | บิน (Debt from aircraf                                                                                 | t financing or leasing)                                                                                                    | -                                                                                                    |
|----------------------------------------------------------------------------------------------------|----------------------------------------------------------------------------------------------------|----------------------------------------------------------------------------------------------------|----------------------------------------------------------------------------------------------------|----------------------------------------------------------------------------------------------------|----------------------------------------------------------------------------------------------------|----------------------------------------------------------------------------------------------------|----------------------------------------------------------------------------------------------------|----------------------------------------------------------------------------------------------------|
| หนี่ค่าซื้อสินค้าหรือจัด                                                                                                    | ัดจ้างบริการ (Debt fro                                                                                                    | m purchases of proc                                                                                                    | ducts or services)                                                                                           | ) มูลหนีตามคำพิพากษา                                                                                                    | (Debt from Judgment)                                                                                                    | อื่นๆ (Others)                                                                                         |                                                                                                    |                                                                                                    |
|                                                                                                    | มูลหนี้ลำดับที่ (Deb                                                                                                    | ot no.) 3                                                                                                    |                                                                                                    | วันที่เริ่มคิดดอกเร<br>calculated from                                                                                                    | มี้ย (Interest is<br>n this date)                                                                                                    |                                                                                                    | <b>e</b>                                                                                                    |                                                                                                    |
| ເລນ                                                                                                    | เที่สัญญา (Agreemer                                                                                                    | nt no.)                                                                                                    |                                                                                                    | ชื่อสัญญา (Nam<br>agreement)*                                                                                                    | ne of                                                                                                    |                                                                                                    |                                                                                                    |                                                                                                    |
| วันที่ทำ<br>agree                                                                                                    | าสัญญา (Date of<br>ment)*                                                                                                    |                                                                                                    |                                                                                                    | 🛗 ชื่อ Owner (N                                                                                                    | lame of owner)*                                                                                                    |                                                                                                    |                                                                                                    |                                                                                                    |
| ชื่อ I                                                                                                    | Lessor (Name of le                                                                                                    | ssor)*                                                                                                    |                                                                                                    | Manufactured<br>(MSN)*                                                                                                    | serial number                                                                                                    |                                                                                                    |                                                                                                    |                                                                                                    |
| ทะเบีย<br>(Aircra                                                                                                    | นอากาศยาน (HS-XX<br>aft no. (HS-XXX))*                                                                                                    | X) HS-                                                                                                    |                                                                                                    | เลขที่ใบแจ้งค่าสี<br>(Invoice no.)                                                                                                    | นด้าหรือบริการ                                                                                                    |                                                                                                    |                                                                                                    |                                                                                                    |
| หมา                                                                                                    | ายเหตุ/รายละเอียด (E                                                                                                    | Detail)                                                                                                    |                                                                                                    |                                                                                                    |                                                                                                    |                                                                                                    |                                                                                                    |                                                                                                    |
| เด้างชำระ (Princip                                                                                                    | pal outstanding)                                                                                                    |                                                                                                    |                                                                                                    |                                                                                                    |                                                                                                    |                                                                                                    | 🕂 เพิ่มเงินต่างส                                                                                                    | ຖລ (ADD ANOTHER CURREN                                                                                                    |
| แงินที่ด้างช่ำระ<br>(Principal<br>outstanding)                                                                                                  | ផកុន<br>(Curr                                                                                                    | າເຈັນ<br>ency)                                                                                                    | อัดราดอกเร<br>ร้อมละด่อ<br>(Interest r<br>(percent p<br>annum)                                               | มี่ม ระยะเวลาการคำ<br>มี ดอกเป็มตั้งแ<br>rate (Interest<br>per calculation pe<br>) from)                                                                                         | นวณ<br>ด่ ถึงวันที่ศาลสั่ง<br>ฟื้นฟูกิจการ<br>rriod (Until)                                                                                                    | จำนวนดอ<br>(Amoun<br>interes                                                                           | กเป็น รวม<br>t of (Total)<br>t)                                                                                                    |                                                                                                    |
|                                                                                                    |                                                                                                    |                                                                                                    |                                                                                                    |                                                                                                    |                                                                                                    | m                                                                                                    |                                                                                                    | 🕱 au (DELETE)                                                                                                    |
|                                                                                                    | กรุณาเลือก (Plea                                                                                                    | se choose) × *                                                                                                    |                                                                                                    |                                                                                                    | 14/09/2563                                                                                                    |                                                                                                    |                                                                                                    |                                                                                                    |
| มนประกอบหนี้ (Evi<br>ดับ หลักฐาง<br>o.) (Eviden                                                                                                 | กรุณาเลือก (Plea<br>idence of debt)<br>หประกอบหนี้<br>nce of debt)                                                                                                    | se choose) × *<br>หรัพย์หลักป<br>(Collater                                                                                                    | ระกัน<br>al)                                                                                                 | มูลค่าหรัพย์หลักประกัน<br>(Value of collateral)                                                                                                    | ี่ 14/09/2563<br>สฦลเงิน<br>(Currency)                                                                                                    |                                                                                                    | เอกสารประกอบหนี้<br>Document proving debt)                                                                                                    | ┿ เพิ่มหลักฐาน (ADD EVIDEN                                                                                                    |
| านประกอบหนี้ (Evi<br>ตับ หลักฐาน<br>(Eviden<br>1                                                                                                | กรุณาเลือก (Plea<br>idence of debt)<br>หประกอบหนึ<br>nce of debt)                                                                                                    | se choose) × *<br>หรัพย์หลักป<br>(Collater<br>หุณาเลือก (Please ch                                                                                                    | າະກັນ<br>al)<br>noose) x *                                                                                   | มูลค่าหรัพย์หลักประกับ<br>(Value of collateral)                                                                                                    | <ul> <li>แปลง (14/09/2563</li> <li>แปลง (14/09/2563</li> <li>แปลง (14/09/2563)</li> <li>เป็น (14/09/2563)</li> <li>เป็น (14/09/2563)<!--</th--><th>se) × *</th><th>เอกสารประกอบหนึ่<br/>Document proving debt)<br/>เลือกไฟล์ (BORWSE FILE)</th><th>+ เพียหลักฐาน (ADD EVIDEN<br/>  <br/>■ au (SELETE)</th></li></ul> | se) × *                                                                                                | เอกสารประกอบหนึ่<br>Document proving debt)<br>เลือกไฟล์ (BORWSE FILE)                                                                                         | + เพียหลักฐาน (ADD EVIDEN<br>  <br>■ au (SELETE)                                                                                                    |
| านประกอบหนี้ (Evi<br>เด้ม หลักฐาน<br>เอ.) (Eviden<br>1<br>มนาหนังสือตัญญาน<br>การนำหวัพย์ไปประก<br>s delivery certificate<br>กลับ ๆ<br>No.) (Re | เสียกรองที่ (Plea<br>idence of debt)<br>มประกอบหนี<br>กระ of debt)<br>เรารู้ของคืองบิน (Finan<br>กันอายสัญญาล์วม) ซึ่ง<br>ค. copy of the invoic<br>พะเบียนและพ์<br>egistration no.) | se choose) × *       หรัพเป็นลักป       เรียนเวเลือก (Please ch       เรียนเวเลือก (Please ch       เรียนเวเลือก (Please ch       เรียนเวเลือก (Please ch       เรียนเวเลือก (Please ch       เรียนเวเลือก (Please ch       เรียนเวเลือก (Please ch       เรียนเวเลือก (Please ch       เรียนเวเลือก (Please ch       เรียนเวเลือก (Please ch       เรียนเวเลือก (Please ch       เรียนเวเลอง       เรียนเวเลอง       เรียนเวเลอง       เรียนเวเลอง       เรียนเวเลอง       เรียนเวเลอง       เรียนเวเลอง       เรียนเวเลอง | ระกัน<br>al)<br>มังสือการส่งมอบเค่<br>เก่าสั่งคำขอวับข่า:<br>ence of any paym<br>จำหนึ่<br>reditor)<br>มตามพ | มุลค่าหรัพย์หลักประกัน<br>(Value of collateral)<br>รื่องมิน ด่านาใบแจ้งหนี้ (Noti<br>ระหนิ่มองเจ้าพนักงานทิฬักษ์ท<br>ent made agreement))<br>ประเภทหลักประก<br>(Type of collater | <ul> <li>แสกุลเงิน<br/>(Currency)</li> <li>กรุณาเด็อก (Please choot</li> <li>เริ่อง เป็นการการประมง</li> <li>เรื่อง เป็นการการประมง</li> <li>เรื่อง เป็นการการประมง</li> <li>เป็นการการประมง</li> <li>เป็นการประมง</li> <li>เป็นการประมง</li> <li>เป็นก</li></ul>                                                                                                    | se) × ▼ ๔<br>นั้นต่ดะงวดที่ได้ป่าระไป<br>r service purchase a<br>ระมาณ (บาท)<br>ximate value<br>(THB)) | เอกสารประกอบหนี้<br>Document proving debt)<br>เลือกไฟส์ (BORWSE FILE)<br>น้างแต้ว, สำเนาเอกสารการจ่า<br>greement, copy of the purch<br>รายละเอียด<br>(Detail) | <ul> <li>เพียงเล็กฐาน (ADD EVIDEN</li> <li>และจำนำ หรือหลักประกันหางา<br/>lase order, copy of the prod</li> <li>เพียร์อนุล (ADD INFORMATIC</li> </ul> |

รูปที่ 42 แสดงหน้าจอมูลหนี้ตามสัญญาเช่าซื้อเครื่องบิน

### คู่มือการใช้งานระบบยื่นคำขอรับชำระหนี้ในการฟื้นฟูกิจการออนไลน์

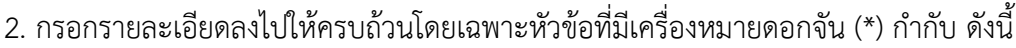

- ระบบจะแสดงมูลหนี้ลำดับที่
- ระบุวันที่เริ่มคิดดอกเบี้ย สามารถคลิกดูรายละเอียดการผิดนัดได้ โดยคลิก 📀
- กรอกเลขที่สัญญา
- กรอกชื่อสัญญา
- กรอกวันที่ทำสัญญา
- กรอกชื่อ Owner
- กรอกชื่อ Lessor
- กรอกManufactured serial number
- กรอกทะเบียนอากาศยาน (HS-XXX)
- กรอกเลขที่ใบแจ้งค่าสินค้าหรือบริการ
- กรอกหมายเหตุ/รายละเอียด

- กรอกข้อมูลในต<sup>่</sup>าราง ได้แก่ กรอกต้นเงินที่ค้างชำระ เลือกสกุลเงิน กรอกอัตราดอกเบี้ย
 - กรอกข้อมูลในต<sup>่</sup>าราง ได้แก่ กรอกต้นเงินที่ค้างชำระ เลือกสกุลเงิน กรอกอัตราดอกเบี้ย

ร้อยละต่อปี ระบุระยะเวลาการคำนวณดอกเบี้ยตั้งแต่ ถึงวันที่ศาลสั่งฟื้นฟูกิจการ กรอกจำนวนดอกเบี้ย - เพิ่มหลักฐานประกอบหนี้ โดยคลิกปุ่ม **เพิ่มหลักฐาน** จากนั้นระบบจะแสดงรายละเอียดขึ้นมา

กรอกชื่อหลักฐานประกอบหนี้ และแนบเอกสารประกอบหนี้ โดยคลิกปุ่ม เลือกไฟล์

- เพิ่มข้อมูลประกัน โดยคลิกปุ่ม เพิ่มข้อมูล จากนั้นระบบจะแสดงรายละเอียดขึ้นมา ให้กรอก
 ทะเบียนเลขที่ เลือกประเภทเจ้าหนี้ เลือกประเภทหลักประกัน ระบุราคาประมาณ (บาท) และระบุรายละเอียด

 เมื่อกรอกข้อมูลเรียบร้อยแล้วให้คลิกปุ่ม บันทึกและเพิ่มมูลหนี้ประเภทเดิม หรือคลิกปุ่ม บันทึกและ เพิ่มมูลหนี้ถัดไป

|                                                                                                  | มูลหนี้ลำดับที่ (E                                                                                                | Debt no.) 3                                                                                                    |                                                                                             | วันที่เริ่มคิดดอกเบี้ย (Int<br>calculated from this c                                                                       | terest is<br>late)                                                                      | <b>m</b>                                                                             | 0                                                                                                |                                       |
|--------------------------------------------------------------------------------------------------|----------------------------------------------------------------------------------------------------|----------------------------------------------------------------------------------------------------|---------------------------------------------------------------------------------------------|----------------------------------------------------------------------------------------------------|-----------------------------------------------------------------------------------------|--------------------------------------------------------------------------------------|--------------------------------------------------------------------------------------------------|---------------------------------------|
|                                                                                                  | ເລນທີ່ສັญญา (Agreen                                                                                               | nent no.)                                                                                                    |                                                                                             | ชื่อสัญญา (Name of<br>agreement)*                                                                                           |                                                                                         |                                                                                      |                                                                                                  |                                       |
| ວັນກ<br>agr                                                                                      | ที่ทำสัญญา (Date of<br>reement)*                                                                                  |                                                                                                    |                                                                                             | ชื่อ Owner (Name of                                                                                                    | f owner)*                                                                               |                                                                                      |                                                                                                  |                                       |
|                                                                                                  | ชื่อ Lessor (Name of                                                                                              | lessor)*                                                                                                    |                                                                                             | Manufactured serial r<br>(MSN)*                                                                                             | number                                                                                  |                                                                                      |                                                                                                  |                                       |
| ทะ<br>(Ai                                                                                        | เบียนอากาศยาน (HS-<br>ircraft no. (HS-XXX)                                                                        | NXX)<br>)*                                                                                                    |                                                                                             | เลขที่ใบแจ้งค่าสินค้าหรื<br>(Invoice no.)                                                                                   | อบริการ                                                                                 |                                                                                      |                                                                                                  |                                       |
| ,                                                                                                | หมายเหตุ/รายละเอียด                                                                                               | (Detail)                                                                                                    |                                                                                             |                                                                                                    |                                                                                         |                                                                                      |                                                                                                  |                                       |
| ตันเงินด้างชำระ (Prir                                                                            | ncipal outstanding                                                                                                | )                                                                                                    |                                                                                             |                                                                                                    |                                                                                         |                                                                                      | 🔒 เพิ่มเงินต่างสอง (A                                                                            |                                       |
| ตันเงินที่ด้างป่าระ<br>(Principal<br>outstanding)                                                | a<br>(Cu                                                                                                    | ิกุลเงิน<br>irrency)                                                                                                    | อัตราดอกเบี้ย<br>ร้อยละต่อปี<br>(Interest rate<br>(percent per<br>annum))                   | ระยะเวลาการคำนวณ<br>ดอกเบี้ยดั้งแต่<br>(Interest<br>calculation period<br>from)                                             | ถึงวันที่ตาลสั่ง<br>ฟื้นฟูกิจการ<br>(Until)                                             | จำนวนดอกเบี้ย<br>(Amount of<br>interest)                                             | جی<br>(Total)                                                                                    |                                       |
|                                                                                                  | กรุณาเลือก (P                                                                                                    | ease choose) × *                                                                                                    |                                                                                             |                                                                                                    | 14/09/2563                                                                              |                                                                                      |                                                                                                  |                                       |
| หลักฐานประกอบหนี้ (<br>ลำดับ หลัก<br>(No.) (Evia                                                 | (Evidence of debt)<br>ฐานประกอบหนี้<br>dence of debt)                                                             | หรัพย์หลักประ<br>(Collateral                                                                                                    | กัน มูลค่<br>) (Val                                                                         | าหรัพย์หลักประกัน<br>ue of collateral)                                                                                      | สกุลเงิน<br>(Currency)                                                                  | ເລ<br>(Docur                                                                         | + เพิ่ม<br>กสารประกอบหนี้<br>ment proving debt)                                                  | เหลักฐาน (                            |
| 1                                                                                                |                                                                                                    | กรุณาเลือก (Please cho                                                                                                    | ose) × *                                                                                    | กรุถ                                                                                                    | มาเลือก (Please choose)                                                                 | × 🎽 💁 เลือกไฟ                                                                        | ล์ (BORWSE FILE)                                                                                 | 1                                     |
| เช่น ส่าเนาหนังสือสัญญ<br>(กรณีมีการน่าหรัพย์ไปป<br>service delivery certifi<br>ลำดับ<br>(No.) ( | เกเข่าขึ้อเครื่องบิน (Fin<br>Isะกันตามสัญญาดัวย)<br>icate, copy of the inv<br>หะเบียนเดชที่<br>(Registration no.) | ancial Lease), ดำเบาหนัง<br>ซึ่งมีผลต่อการที่จารณาทำต<br>oice, and copy of eviden<br>ประเภทเจ้า<br>(Type of cre                                                 | ขือการส่งมอบเครื่องบิบ<br>เาสังคำขอวับข่าระหนี้ขอ<br>ce of any payment ma<br>หนี้<br>ditor) | สำเนาในแจ้งหนี้ (Notice), สำ<br>งเจ้าพนักงานพิทักษ์ทรัทย์ (C<br>de agreement))<br>ประเภทหเล็กประกัน<br>(Type of collateral) | เมาเอกสารการป่าระหนี้แต่ส<br>opy of the product or se<br>ราคาประมา<br>(Approxim<br>(THi | หงวดที่ได้ข่าระไม่บ้างแล้<br>rvice purchase agreeme<br>nn. (บาท)<br>ate value<br>B)) | ว, สำเนาเอกสารการว่าบองว่า<br>int, copy of the purchase o<br>+ เพิ่มช่<br>รามอะเอ็บค<br>(Detail) | าบ้า หรือห<br>order, cop<br>อมูล (ADD |
| 1                                                                                                |                                                                                                    | <ul> <li>เจ้าหนี่มีประกันด<br/>รม.ดัมสะลาย<br/>(Credit secured<br/>the Bankruptcy</li> <li>เจ้าหนี่มีประกันด<br/>รม.หลักประกันฯ<br/>(Credit secured)</li> </ul> | ามพ กรุณาน<br>l under<br>Act)<br>ามพ<br>บารุธกิจ<br>under                                   | ลึก (Please choose)                                                                                                    | x *                                                                                     |                                                                                      |                                                                                                  |                                       |

รูปที่ 43 แสดงหน้าจอมูลหนี้ตามสัญญาเช่าซื้อเครื่องบิน

4. ระบบแสดงหน้าต่างแจ้งเตือนยืนยันการบันทึกมูลหนี้ดังรูป ให้คลิกปุ่ม ตกลง

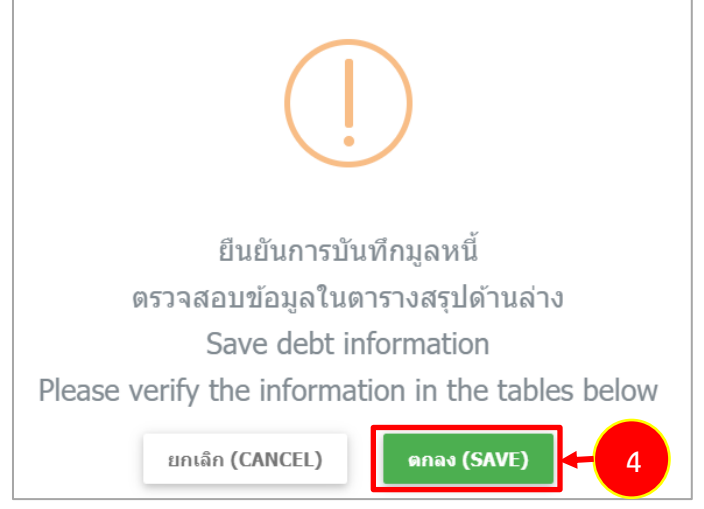

รูปที่ 44 แสดงหน้าต่างแจ้งเตือนยืนยันการบันทึกมูลหนึ่

## 4.5.4 มูลหนี้ค่าซื้อสินค้าหรือจัดจ้างบริการ1. คลิกแท็บ มลหนี้ค่าซื้อสินค้าหรือจัดจ้างบริการ

| มูลหนี้ขอคืนค่าม<br>มูลหนี้ค่าซื้อสิน     | บัตรโดยสาร<br>เค้าหรือจัดจ่             | ร (Debt from tio<br>ร้างบริการ (Debt | cket refund requests)<br>from purchases of proc        | มูลหนี้หุ้นกู้ (Debt<br>lucts or services)                                | from det un<br>un 1 n (l                                                  | งหนี้ตามสัญญาเช่<br>Debt from judgn | าขื้อเครื่องบิน (De               | ebt from aircraft financing<br>Others)   | j or leasing)                    |                            |
|-------------------------------------------|-----------------------------------------|--------------------------------------|--------------------------------------------------------|---------------------------------------------------------------------------|---------------------------------------------------------------------------|-------------------------------------|-----------------------------------|------------------------------------------|----------------------------------|----------------------------|
|                                           |                                         | มูลหนี้ลำดับที่ (                    | Debt no.) 4                                            |                                                                           | วันที่เริ่มคิดดอกเบื<br>calculated from                                   | ย (Interest is<br>this date)        |                                   | <b></b>                                  | Θ                                |                            |
|                                           | เลขที่                                  | ສັญญา (Agreer                        | ment no.)                                              |                                                                           | ວັนທี່ทຳສັญญา (D<br>agreement)                                            | ate of                              |                                   | <b></b>                                  |                                  |                            |
|                                           | เลขที่ใบเ<br>(Invoice                   | แจ้งค่าสินค้าหรือ<br>e <b>no.)*</b>  | บบริการ                                                |                                                                           | ใบสั่งชื้อสินค้าหรือ<br>(Purchase Orde                                    | บบริการ<br>r)                       |                                   |                                          |                                  |                            |
|                                           | หมาย                                    | เหตุ/รายละเอียง                      | ด (Detail)                                             |                                                                           |                                                                           |                                     |                                   |                                          |                                  |                            |
| ต้นเงินด้างช้ำระ                          | (Principa                               | l outstanding                        | 1)                                                     |                                                                           |                                                                           |                                     |                                   |                                          |                                  |                            |
| ดันเงินที่ด้าง<br>(Principa<br>outstandii | เช่าระ<br>val<br>ing)                   | ,<br>(C                              | สกุลเงิน<br>jurrency)                                  | อัตราดอกเบี้ย<br>ร้อบละต่อปี<br>(Interest rate<br>(percent per<br>annum)) | ระยะเวลาการคำเ<br>ดอกเบี้ยดั้งแต<br>(Interest<br>calculation per<br>from) | เวณ<br>เ ถึงวั<br>ฟัน<br>iod (      | นที่ศาลสั่ง<br>ฟูกิจการ<br>Until) | จำนวนดอกเบี้ย<br>(Amount of<br>interest) | າວມ<br>(Total)                   |                            |
|                                           |                                         | กรุณาเลือก (F                        | Please choose) × *                                     |                                                                           |                                                                           | 14/09/                              | 2563                              |                                          |                                  | 🦉 au (DELETE)              |
| เล้กฐานประกอบ                             | มหนี้ (Evid                             | ence of debt)                        | )                                                      |                                                                           |                                                                           |                                     |                                   |                                          | + vin                            | เล้กฐาน (ADD EVIDENCE)     |
| ลำดับ<br>(No.)                            | หลักฐาน1<br>(Evidenc                    | lระกอบหนี้<br>e of debt)             | หรัพย์หลักป<br>(Collater                               | ระกัน มู<br>al) (                                                         | เลค่าหรัพย์หลักประกัน<br>Value of collateral)                             | (C                                  | ์กุลเงิน<br>urrency)              | เอกสา<br>(Docume)                        | ทรประกอบหนี้<br>nt proving debt) |                            |
| 1                                         |                                         |                                      | กรุณาเลือก (Please ch                                  | oose) 🔻                                                                   |                                                                           | กรุณาเลือก (Pl                      | ease choose)                      | 🎽 🗖 เลือกไฟล์ (เ                         | BORWSE FILE)                     | 🗑 au (DELETE)              |
| ช่น สำเนาสัญญา<br>ช่าระไปบ้างแล้ว ชื่     | หรือข้อตกล<br>ชึ่งมีผลต่อก <sup>ะ</sup> | เงชื้อสินค้าหรือจั<br>ารพิจารณาทำคำ  | ัดจ้างบริการ หรือสำเนาใบ<br>สั่งคำขอรับข่าระหนี้ของเจ่ | สั่งขี้อสินค้าหรือบริการ<br>าพนักงานพิทักษ์ทรัพ                           | ร (Purchase Order), สำเนา<br>ป                                            | าเอกสารหลักฐาน                      | าารส่งสินค้าหรือจั                | ัดทำบริการตามสัญญา, สำเา                 | มาใบแจ้งหนี้ (Notice), ส่าเ      | นาเอกสารการข่าระหนี้ที่ได้ |
|                                           |                                         |                                      | SAVE                                                   | ่⊯ บันทึกและเพื่<br>ND ADD ANOTHER I                                      | มมูลหนึ่ประเภทเดิม<br>DEBT ITEM OF THE SAME                               | TYPE SAVE                           | ิ ✔ บันทึกและเพื่<br>AND ADD ANOT | มมูลหนี้ถัดไป<br>HER TYPE OF DEBT        |                                  |                            |

รูปที่ 45 แสดงหน้าจอมูลหนี้ค่าซื้อสินค้าหรือจัดจ้างบริการ

- 2. กรอกรายละเอียดลงไปให้ครบถ้วนโดยเฉพาะหัวข้อที่มีเครื่องหมายดอกจัน (\*) กำกับ ดังนี้
  - ระบบจะแสดงมูลหนี้ลำดับที่
  - ระบุวันที่ผิดนัดวันที่เริ่มคิดดอกเบี้ย สามารถคลิกดูรายละเอียดการผิดนัดได้ โดยคลิก 📀
  - กรอกเลขที่สัญญา
  - กรอกวันที่ทำสัญญา
  - กรอกเลขที่ใบแจ้งค่าสินค้าหรือบริการ
  - กรอกใบสั่งซื้อสินค้าหรือบริการ
  - กรอกหมายเหตุ/รายละเอียด

- กรอกข้อมูลในตาราง ได้แก่ กรอกต้นเงินที่ค้างชำระ เลือกสกุลเงิน กรอกอัตราดอกเบี้ย ร้อยละต่อปี ระบุระยะเวลาการคำนวณดอกเบี้ยตั้งแต่ ถึงวันที่ศาลสั่งฟื้นฟูกิจการ กรอกจำนวนดอกเบี้ย

- เพิ่มหลักฐานประกอบหนี้ โดยคลิกปุ่ม **เพิ่มหลักฐาน** จากนั้นระบบจะแสดงรายละเอียดขึ้นมา กรอกชื่อหลักฐานประกอบหนี้ และแนบเอกสารประกอบหนี้ โดยคลิกปุ่ม เลือกไฟล์

 เมื่อกรอกข้อมูลเรียบร้อยแล้วให้คลิกปุ่ม บันทึกและเพิ่มมูลหนี้ประเภทเดิม หรือคลิกปุ่ม บันทึกและ เพิ่มมูลหนี้ถัดไป

### ดู่มือการใช้งานระบบยื่นคำขอรับชำระหนี้ในการฟื้นฟูกิจการออนไลน์

2

|                                   | มูลหนึ่                          | ไลำดับที่ (Debt no.)   | 4                                         |                                                    | วันที่เริ่มคิดดอกเบี้ย<br>calculated from t                                   | (Interest is<br>his date)                           | <b>m</b>                                 | 0                                |                   |
|-----------------------------------|----------------------------------|------------------------|-------------------------------------------|----------------------------------------------------|-------------------------------------------------------------------------------|-----------------------------------------------------|------------------------------------------|----------------------------------|-------------------|
|                                   | เลขที่สัญญา                      | n (Agreement no.)      |                                           |                                                    | วันที่ทำสัญญา (Dat<br>agreement)                                              | te of                                               | <b></b>                                  |                                  |                   |
|                                   | เลขที่ใบแจ้งค่า<br>(Invoice no.) | สินค้าหรือบริการ<br>*  |                                           |                                                    | ใบสั่งชื้อสินค้าหรือบ<br>(Purchase Order)                                     | เริการ                                              |                                          |                                  |                   |
|                                   | หมายเหตุ/ร                       | າຍລະເວັຍດ (Detail)     |                                           |                                                    |                                                                               |                                                     |                                          |                                  |                   |
| ันเงินด้างช้า                     | इः (Principal outs               | standing)              |                                           |                                                    |                                                                               |                                                     |                                          |                                  |                   |
| ดันเงินที่ค่<br>(Princ<br>outstan | ้างข่าระ<br>tipal<br>ding)       | สกุลเงิน<br>(Currency) | ອັດຈາດ<br>ຈ້ອຍຜ<br>(Inter<br>(pero<br>ann | ลอกเบี้ย<br>ละต่อปี<br>est rate<br>ent per<br>um)) | ระยะเวลาการคำนว<br>ดอกเบี้ยดั้งแต่<br>(Interest<br>calculation perio<br>from) | ณ<br>ถึงวันที่ตาลสั่ง<br>ฟื้นฟูกิจการ<br>xd (Until) | จำนวนดอกเบี้ย<br>(Amount of<br>interest) | รวม<br>(Total)                   |                   |
|                                   | กรุณ                             | มาเลือก (Please choos  | e) x *                                    |                                                    |                                                                               | 14/09/2563                                          |                                          |                                  | Tau (DELE         |
| ลักฐานประก                        | อบหนี้ (Evidence                 | of debt)               |                                           |                                                    |                                                                               |                                                     |                                          | <b>+</b> ທັນນ                    | งลักฐาน (ADD EVII |
| ลำดับ<br>(No.)                    | หลักฐานประกอ<br>(Evidence of d   | าบหนี้ ห<br>lebt)      | รัพย์หลักประกัน<br>(Collateral)           | มูลค่า<br>(Valu                                    | ทรัพย์หลักประกัน<br>ue of collateral)                                         | สกุลเงิน<br>(Currency)                              | เอกส<br>(Docume                          | ารประกอบหนี้<br>nt proving debt) |                   |
| 1                                 |                                  | กรุณาเลือก             | n (Please choose)                         | •                                                  |                                                                               | กรุณาเลือก (Please choose)                          | 🔹 เลือกไฟล์ (                            | BORWSE FILE)                     | 🦉 ສນ (DELET       |
|                                   |                                  |                        |                                           |                                                    |                                                                               |                                                     |                                          |                                  |                   |

รูปที่ 46 แสดงหน้าจอมูลหนี้ค่าซื้อสินค้าหรือจัดจ้างบริการ

ระบบแสดงหน้าต่างแจ้งเตือนยืนยันการบันทึกมูลหนี้ดังรูป ให้คลิกปุ่ม ตกลง

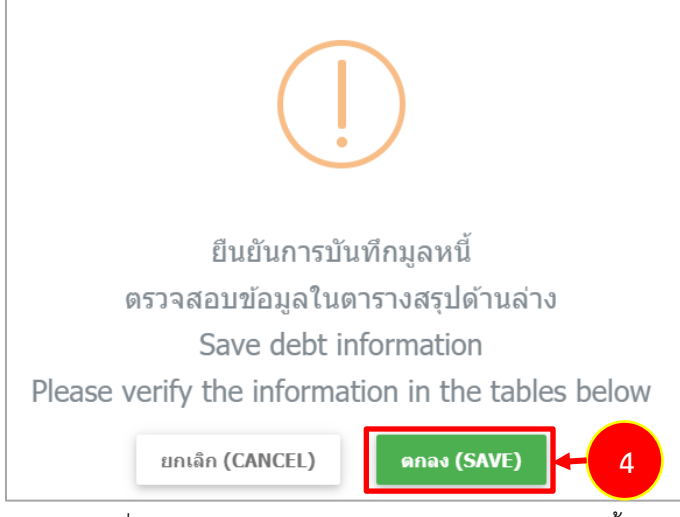

รูปที่ 47 แสดงหน้าต่างแจ้งเตือนยืนยันการบันทึกมูลหนึ่

4.5.5 มูลหนี้ตามคำพิพากษา1. คลิกแท็บ มูลหนี้ตามคำพิพากษา

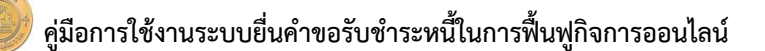

| มูลหนี้ขอคืนค่าบัตรโด                             | นแสาร (Debt from ticket re          | fund requests)                                                                                      | มูลหนี้หุ้นกู้ (Debt                                                      | from debentures)                                                      | มูลหนี้ตามสัญญาเ                                             | ช่าซื้อเครื่องบิน (De                           | ft financin                              | g or leasing)                    |                       |
|---------------------------------------------------|-------------------------------------|----------------------------------------------------------------------------------------------------|---------------------------------------------------------------------------|-----------------------------------------------------------------------|--------------------------------------------------------------|-------------------------------------------------|------------------------------------------|----------------------------------|-----------------------|
| มูลหนี้ค่าซื้อสินค้าหรืะ                          | ອຈັດຈ້າงນຈີກາร (Debt from           | purchases of prod                                                                                   | lucts or services)                                                        | มูลหนี้ตามคำพิพากษา                                                   | n (Debt from judg                                            | gment)                                          | 1                                        |                                  |                       |
|                                                   | มูลหนี้ลำดับที่ (Debt r             | <b>10.)</b> 5                                                                                       |                                                                           | วันที่ผิดมัด (วัน<br>(Date of defa<br>calculated fro                  | เที่เริ่มคิดดอกเบี้ย)<br>ult (Interest is<br>om this date.)) |                                                 |                                          | θ                                |                       |
|                                                   | ต่าล (Cou                           | irt)                                                                                                |                                                                           | วันที่ศาลมีคำพิ<br>the court's ju                                     | พากษา (Date of<br>idgment)*                                  |                                                 |                                          |                                  |                       |
| ເລນ<br>Jud                                        | เที่คำพิพากษา (The<br>Igment No.)   |                                                                                                    |                                                                           | ດດັບນາຍເລຍແດ<br>(red) case no                                         | ดงที่ (Decided<br>).)                                        |                                                 |                                          |                                  |                       |
| ห                                                 | เมายเหตุ/รายละเอียด (Det            | ail)                                                                                                |                                                                           |                                                                       |                                                              |                                                 |                                          |                                  |                       |
| แงินค้างช่ำระ (Prin                               | cipal outstanding)                  |                                                                                                    |                                                                           |                                                                       |                                                              |                                                 |                                          | 🕂 เพิ่มเงินต่างสกุล (A           | DD ANOTHER CURRENCY   |
| ดันเงินที่ด้างช่าระ<br>(Principal<br>outstanding) | ផក្សារេទិក<br>(Curren               | ц<br>су)                                                                                            | อัตราดอกเบี้ย<br>ร้อมละค่อปี<br>(Interest rate<br>(percent per<br>annum)) | ระยะเวลาการค่<br>ดอกเบี้ยดั้ง<br>e (Interes<br>calculation p<br>from) | ាំរបះគរ<br>គរនៅ គីត<br>at គឺ<br>period                       | าวันที่ตาลสั่ง<br>ในฟูกิจการ<br>(Until)         | จำนวนดอกเบี้ย<br>(Amount of<br>interest) | ราม<br>(Total)                   |                       |
|                                                   | กรุณาเลือก (Please                  | choose) × *                                                                                         |                                                                           |                                                                       | 14/0                                                         | 9/2563                                          |                                          |                                  | 🗑 au (DELETE)         |
| เ้กฐานประกอบหนึ่ (I                               | Evidence of debt)                   |                                                                                                    |                                                                           |                                                                       |                                                              |                                                 |                                          | + თხ                             | หลักฐาน (ADD EVIDENCE |
| ลำดับ หลัก <u>ๆ</u><br>(No.) (Evid                | ฐานประกอบหนี้<br>lence of debt)     | หรัพย์หลักป<br>(Collatera                                                                           | ระกัน ม<br>al)                                                            | มูลค่าหรัพย์หลักประกัน<br>(Value of collateral)                       |                                                              | สกุลเงิน<br>Currency)                           | เอกส<br>(Docume                          | ารประกอบหนี้<br>nt proving debt) |                       |
| 1                                                 | กรุณ                                | เาเลือก (Please ch                                                                                  | ioose) × *                                                                |                                                                       | กรุณาเลือก (                                                 | Please choose)                                  | × *                                      | (BORWSE FILE)                    | 🗑 au (DELETE)         |
| น สำเนาคำพิพากษา (                                | (ฉบับรับรองโดยเจ้าพนักงาน           | สาล), รายงานการศ่                                                                                   | ำนวณค่าธรรมเนียมใ                                                         | ข้แทนโดยเจ้าพนักงานศา                                                 | เล ซึ่งมีผลต่อการพิ                                          | จารณาทำคำสั่งคำข                                | อรับข่าระหนี้ของเจ้าพนักง                | านพิทักษ์ทรัพย์ (A copy o        | f the judgment, Fee   |
| culation report used                              | d by court officials)               |                                                                                                    |                                                                           |                                                                       |                                                              |                                                 |                                          | + เพิ่มวัง                       | อมูล (ADD INFORMATION |
| ลำดับ<br>(No.) (                                  | หะเบียนเลขที่<br>(Registration no.) | ประเภทเจ<br>(Type of cr                                                                             | จ้าหนี้<br>reditor)                                                       | ประเภทหลักประ<br>(Type of collate                                     | ะกัน<br>eral)                                                | ราคาประมาถ<br>(Approximal<br>(THB)              | יורטא)<br>te value<br>ו)                 | รายละเอียด<br>(Detail)           |                       |
| 1                                                 |                                     | <ul> <li>เจ้าหนี้มีประกับ<br/>รบ.ล้มละลาย<br/>(Credit secure<br/>the Bankrupt)</li> </ul>           | ครมพ<br>ed under<br>cy Act)                                               | ณาเลือก (Please choose                                                | e) x *                                                       |                                                 |                                          |                                  | T au                  |
|                                                   |                                     | <ul> <li>เจ้าหนี้มีประกับ<br/>รบ.หลักประกับ<br/>(Credit secure<br/>the Business<br/>Act)</li> </ul> | เดามพ<br>เทางธุรกิจ<br>ed under<br>Security                               |                                                                       |                                                              |                                                 |                                          |                                  |                       |
|                                                   |                                     | SAVE A                                                                                              | 🞽 บันทึกและเท่<br>ND ADD ANOTHER                                          | นิมมูลหนึ่ประเภทเดิม<br>DEBT ITEM OF TH <u>E SA</u> M                 | 4E TYPE SAV                                                  | ิ่✔ บันทึกและเพิ่ม<br>/E AND ADD A <u>NOT</u> I | ญอหนี้ถัดไป<br>HER TYPE OF DEBT          |                                  |                       |
|                                                   |                                     |                                                                                                    |                                                                           |                                                                       |                                                              | ,                                               |                                          |                                  |                       |

รูปที่ 48 แสดงหน้าจอมูลหนี้ตามคำพิพากษา

- 2. กรอกรายละเอียดลงไปให้ครบถ้วนโดยเฉพาะหัวข้อที่มีเครื่องหมายดอกจัน (\*) กำกับ ดังนี้
  - ระบบจะแสดงมูลหนี้ลำดับที่
  - ระบุวันที่ผิดนัด (วันที่เริ่มคิดดอกเบี้ย) สามารถคลิกดูรายละเอียดการผิดนัดได้ โดยคลิก 📀
  - กรอกศาล
  - ระบุวันที่ศาลมีคำพิพากษา
  - กรอกเลขที่คำพิพากษา
  - กรอกคดีหมายเลขแดงที่
  - กรอกหมายเหตุ/รายละเอียด
  - กรอกข้อมูลในตาราง ได้แก่ กรอกต้นเงินที่ค้างชำระ เลือกสกุลเงิน กรอกอัตราดอกเบี้ย

ร้อยละต่อปี ระบุระยะเวลาการคำนวณดอกเบี้ยตั้งแต่ ถึงวันที่ศาลสั่งฟื้นฟูกิจการ กรอกจำนวนดอกเบี้ย

หน้าที่ 50

- เพิ่มหลักฐานประกอบหนี้ โดยคลิกปุ่ม **เพิ่มหลักฐาน** จากนั้นระบบจะแสดงรายละเอียดขึ้นมา กรอกชื่อหลักฐานประกอบหนี้ และแนบเอกสารประกอบหนี้ โดยคลิกปุ่ม เลือกไฟล์

- เพิ่มข้อมูลประกัน โดยคลิกปุ่ม **เพิ่มข้อมูล** จากนั้นระบบจะแสดงรายละเอียดขึ้นมา ให้กรอก ทะเบียนเลขที่ เลือกประเภทเจ้าหนี้ เลือกประเภทหลักประกัน ระบุราคาประมาณ (บาท) และระบุรายละเอียด 3. เมื่อกรอกข้อมูลเรียบร้อยแล้วให้คลิกปุ่ม **บันทึกและเพิ่มมูลหนี้ประเภทเดิม** หรือคลิกปุ่ม **บันทึกและ** 

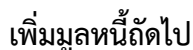

|                                                                                              | มูลหนี้ลำดับที่ (Debt no                                                                                        | 5.)                                                                                                    |                                                                        | วันที่ผิดนัด (วันที่เริ่มคิด<br>(Date of default (Inte<br>calculated from this c                                            | ลอกเบี้ย)<br>erest is<br>date.))                                                                                        |                                                                               | θ                                                                                                    |                              |
|----------------------------------------------------------------------------------------------|----------------------------------------------------------------------------------------------------|----------------------------------------------------------------------------------------------------|------------------------------------------------------------------------|----------------------------------------------------------------------------------------------------|----------------------------------------------------------------------------------------------------|-------------------------------------------------------------------------------|----------------------------------------------------------------------------------------------------|------------------------------|
|                                                                                              | ศาล (Cou                                                                                                    | rt)                                                                                                    |                                                                        | วันที่ศาลมีคำพิพากษา (<br>the court's judgment                                                                              | Date of<br>)*                                                                                                    | <b></b>                                                                       |                                                                                                    |                              |
| តេលអ៊<br>Judg                                                                                | ี่ดำพิพากษา (The<br>gment No.)                                                                                  |                                                                                                    |                                                                        | คดีหมายเลขแดงที่ (Deo<br>(red) case no.)                                                                                    | cided                                                                                                    |                                                                               |                                                                                                    |                              |
| 113                                                                                          | มายเหตุ/รายละเอียด (Deta                                                                                        | il)                                                                                                    |                                                                        |                                                                                                    |                                                                                                    |                                                                               |                                                                                                    |                              |
| ดันเงินด้างช่ำระ (Princ                                                                      | ipal outstanding)                                                                                               |                                                                                                    |                                                                        |                                                                                                    |                                                                                                    |                                                                               | + เพิ่มเงินต่างสกุล (A                                                                                                    | ADD ANOTHER                  |
| ดันเงินที่ด้างข่าระ<br>(Principal<br>outstanding)                                            | สกุลเงิน<br>(Currenc                                                                                            | ά<br>(τ<br>γ) (τ                                                                                                    | ัตราดอกเบี้ย<br>ร้อยละด่อปี<br>interest rate<br>percent per<br>annum)) | ระยะเวลาการคำนวณ<br>ดอกเบี้ยดั้งแด่<br>(Interest<br>calculation period<br>from)                                             | ถึงวันที่ตาลสั่ง<br>ฟื้นฟูกิจการ<br>(Until)                                                                             | จำนวนดอกเบี้เ<br>(Amount of<br>interest)                                      | ມ ຈວມ<br>(Total)                                                                                                    |                              |
|                                                                                              | กรุณาเลือก (Please c                                                                                            | hoose) × *                                                                                                    |                                                                        |                                                                                                    | 14/09/2563                                                                                                    |                                                                               |                                                                                                    |                              |
| (No.) (Evide                                                                                 | ence of debt)                                                                                                   | (Collateral)                                                                                                    | (Val                                                                   | ue of collateral)                                                                                                    | (Currency)                                                                                                    | (Doc                                                                          | ument proving debt)                                                                                                    |                              |
| (No.) (Evide                                                                                 | ence of debt)<br>กรุณ:                                                                                          | (Collateral)<br>กเลือก (Please choose)                                                                                                    | (Val                                                                   | ue of collateral)                                                                                                    | (Currency)<br>มาเลือก (Please choose)                                                                                   | (Doc                                                                          | ument proving debt)<br>1ฟଣ (BORWSE FILE)                                                                                   |                              |
| (No.) (Evide<br>1<br>เช่น สำเนาคำพิพากษา (c<br>calculation report used                       | ence of debt)<br>กรณะ<br>อมันรับรองโดยเจ้าพนักงานส<br>by court officials)                                       | (Collateral)<br>าเลือก (Please choose)<br>าด), รายงานการค่านวณศ                                                                                                    | (Vale                                                                  | ue of collateral)<br>กรุด<br>มโดยเจ้าพนักงานศาล ซึ่งมีผล                                                                    | (Currency)<br>มาเลือก (Please choose)<br>เต่อการหิจารณาท่าคำตั้งคำ:                                                     | (Doc                                                                          | เพตะnt proving debt)<br>เฟล์ (BORWSE FILE)<br>เน็กงานพิทักษ์หวัทย์ (A copy o<br><b>+</b> เพื่มส                            | of the judgm                 |
| (No.) (Evide<br>1<br>เป็น ค่าแบก่าทิพากษา (a<br>calculation report used<br>ตำลับ<br>(No.) (R | ence of debt)<br>กรณะ<br>อมันกับรองโดยเจ้าพนักงานส<br>by court officials)<br>พะเบียนเลขที่<br>Registration no.) | (Collateral)<br>หลือก (Please choose)<br>าด), รายงานการดำนวณร<br>ประเภทเจ้าหนึ่<br>(Type of creditoo                                                                                                    | (Vali                                                                  | ue of collateral)<br>กรุณ<br>มโดยเจ้าพบักงานศาล ซึ่งมีผส<br>ประบาทหลักประกัน<br>(Type of collateral)                        | (Currency)<br>มาเลือก (Please choose)<br>เต่อการหิจารณาท่าต่าตั้งกำ<br>เต่อการหิจารณาท่าต่าตั้งกำ<br>(Approxima<br>(THE | (Doc<br>X * อ เม็ลก<br>มอรัมป่าระหนี้ของเร้าห<br>กเ (บาท)<br>Ite value<br>))) | งามแตกt proving debt)<br>เฟล์ (BORWSE FILE)<br>เป็กงานพิทักษ์หรัทย์ (A copy o<br><b>+</b> เพื่มส<br>รายละเอียด<br>(Detail) | of the judgme                |
| (No.) (Evide<br>1 เป็น สำเนาคำพิพากษา (<br>calculation report used ลำลับ (No.) (R 1          | ence of debt)<br>กรณะ<br>อมันรับรองโดยเจ้าพนักงานต<br>by court officials)<br>พะเมียนและห์<br>Registration no.)  | (Collateral)<br>แล้อก (Please choose)<br>มละเภทเจ้าหนี<br>(Type of creditor<br>เร่าหนึ่มีประกันกามพ<br>เวล์และลาย<br>(Credit secured und<br>the Bankruptcy Act)<br>นำหนึ่มีประกันคามพ<br>อาม ต้องโรงกันคามา | (Vali<br>× *)<br>ค่าธรรมเป็ยมใช่แหก<br>r)<br>คร                        | ue of collateral)<br>กรุณ<br>นโดยเจ้าหนักงานศาล ซึ่งมีผส<br>ประเภทหลักประกัน<br>(Type of collateral)<br>รัณ (Please choose) | (Currency)<br>มาเล็อก (Please choose)<br>เต่อการพิจารณาท่าต่าตั้งค่า:<br>(Approxim:<br>(Approxim:<br>(THE               | (Doc<br>× *                                                                   | งมาตะการ proving debt)<br>เพิ่ส (BORWSE FILE)<br>เพิ่กงานพิทักษ์ทรัพย์ (A copy o                                           | of the judgm<br>Taya (ADD IN |

รูปที่ 49 แสดงหน้าจอมูลหนี้ตามคำพิพากษา

4. ระบบแสดงหน้าต่างแจ้งเตือนยืนยันการบันทึกมูลหนี้ดังรูป ให้คลิกปุ่ม ตกลง

### คู่มือการใช้งานระบบยื่นคำขอรับชำระหนี้ในการฟื้นฟูกิจการออนไลน์

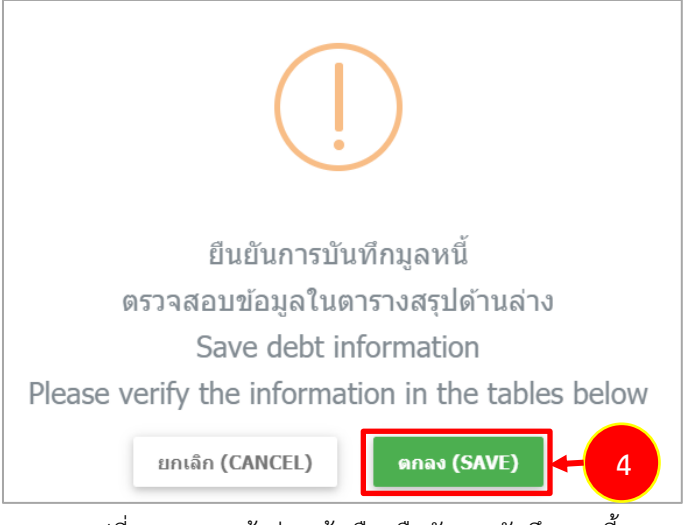

รูปที่ 50 แสดงหน้าต่างแจ้งเตือนยืนยันการบันทึกมูลหนึ่

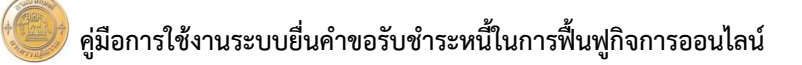

#### 4.5.6 อื่นๆ

1. คลิกแท็บ **อื่นๆ** 

| หนดาขอดนดาหรอจด:                                                                       | שפעריא (Dept from purcha                                                                                                    | ises of products of services,                                                                                                    | ) มูลหนดามคาพพากษา (เ                                                                                                    | Jebt from judgment)                                                                                                    | Duy (Others)                                                     |                                              |                                                                                      |                                                                  |
|----------------------------------------------------------------------------------------|----------------------------------------------------------------------------------------------------|----------------------------------------------------------------------------------------------------|----------------------------------------------------------------------------------------------------|----------------------------------------------------------------------------------------------------|------------------------------------------------------------------|----------------------------------------------|--------------------------------------------------------------------------------------|------------------------------------------------------------------|
|                                                                                        | มูลหนี้ลำดับที่ (Debt no.)                                                                                                    | 6                                                                                                    | วันที่เริ่มคิดดอกเบื้<br>calculated from                                                                                        | ย (Interest is<br>this date)                                                                                                    | 3/08/2563                                                        | <b>#</b>                                     | θ                                                                                    |                                                                  |
| เลขที่                                                                                 | ສັญญา (Agreement no.)                                                                                                    | 1546                                                                                                    | วันที่ทำสัญญา (D<br>agreement)                                                                                                  | ate of 0                                                                                                    | 7/07/2563                                                        | <b>#</b>                                     |                                                                                      |                                                                  |
| เลขที่ใบ<br>(Invoic                                                                    | แจ้งด่าสินด้าหรือบริการ<br>e no.)                                                                                                    | 1205                                                                                                    | เลขที่ใบสั่งขึ้อสินด<br>(Purchase order                                                                                         | ว้าหรือบริการ 0.<br>rno.)                                                                                                    | 2658                                                             |                                              |                                                                                      |                                                                  |
| หมายเร                                                                                 | หตุ/รายละเอียด (Detail)*                                                                                                    | หมายเหตุ/รายละเอียด (Del                                                                                                    | tail)                                                                                                    |                                                                                                    |                                                                  |                                              |                                                                                      |                                                                  |
| เด้างชำระ (Principa                                                                    | al outstanding)                                                                                                    |                                                                                                    |                                                                                                    |                                                                                                    |                                                                  |                                              | 🕂 เพิ่มเงินต่างสกุล (                                                                | ADD ANOTHER CURREN                                               |
| ันเงินที่ด้างข่ำระ<br>(Principal<br>outstanding)                                       | ສຸດຸລເວັນ<br>(Currency)                                                                                                    | อัตราดอกเบี้บ<br>ร้อมละต่อปี<br>(Interest rate<br>(percent per<br>annum))                                                                                                    | ระยะเวลาการคำนวณ<br>ดอกเบี้ยดั้งแต่<br>(Interest calculation<br>period from)                                                    | ถึงวันที่ศาลสั่ง<br>ฟื้นฟูกิจการ<br>(Until)                                                                                                    | จำนวนต<br>(Amount o                                              | งอกเบี้ย<br>f interest)                      | ຽວມ<br>(Total)                                                                       |                                                                  |
|                                                                                        |                                                                                                    |                                                                                                    |                                                                                                    |                                                                                                    |                                                                  |                                              |                                                                                      |                                                                  |
| 200,000.00                                                                             | ערע (THB) × *                                                                                                    | 0.50                                                                                                    | 03/08/2563                                                                                                    | 14/09/2563                                                                                                    |                                                                  | 30,000.00                                    | 230,000.00                                                                           | 👕 au (DELETE)                                                    |
| 200,000.00<br>ทนประกอบหนี้ (Evid                                                       | ערע (THB) × *                                                                                                    | 0.50                                                                                                    | 03/08/2563                                                                                                    | 14/09/2563                                                                                                    |                                                                  | 30,000.00                                    | 230,000.00                                                                           | ∎ au (DELETE)<br>ใ้มหลักราน (ADD EVIDEN                          |
| 200,000.00<br>ทนประกอบหนี้ (Evid<br>ท่าดับ หลั<br>No.) (Ev                             | บาท (THB) × ▼<br>lence of debt)<br>i∩ฐานประกอบหนึ่<br>i/dence of debt)                                                                           | 0.50<br>หรัพย์หลักประกัน<br>(Collateral)                                                                                                    | 03/08/2563 📾<br>มูลค่าหรัพย์หลักประ<br>(Value of collatera                                                                      | 14/09/2563 🛱<br>ກັນ ສຖ<br>il) (Curr                                                                                                    | ลเงิน<br>rency)                                                  | 30,000.00<br>ເອດສາຈ<br>(Document             | 230,000.00<br>+ เท<br>ประกอบหนี้<br>t proving debt)                                  | T คม (DELETE)<br>ขึ้มหลักฐาน (ADD EVIDER                         |
| 200,000.00<br>ทนประกอบหนี้ (Evid<br>ถ้าตับ หลั<br>No.) (Evid<br>นประกอบหนี้มีผลต่อก    | บาท (THB) × *<br>lence of debt)<br>กฎานประกอบหนึ<br>indence of debt)                                                                             | 0.50<br>หรัพย์หลักประกัน<br>(Collateral)<br>กระหนึ่ของเจ้าหนักงานพิทักษ์ก                                                                                                    | 03/08/2563 📾<br>มูลค่าหรัพย์หลักประ<br>(Value of collatera<br>หรัพย์                                                            | 14/09/2563 🗎<br>กัน สกุ<br>เ1) (Cun                                                                                                    | aເຈີນ<br>rency)                                                  | 30,000.00<br>ເອກສາ <del>າ</del><br>(Document | 230,000.00<br>+ เท<br>ulsะกอบหนึ่<br>t proving debt)                                 | ♥ สม (MLETE)<br>ขึ้นหลักฐาน (ADD EVIDEN                          |
| 200,000.00<br>ทนประกอบหนี้ (Evid<br>ที่ตับ หลั<br>No.) (Evi<br>มนประกอบหนี้มีผลต่อก    | บาท (THB) × ~<br>lence of debt)<br>ingานประกอบหนี้<br>indence of debt)                                                                           | 0.50<br>หรีพย์หลักประกัน<br>(Collateral)<br>าระหนี้ของเจ้าพนักงานพิหักษ์ก                                                                                                    | 03/08/2563 🕅<br>มูลค่าหรัพย์หลักประ<br>(Value of collatera<br>หรัพย์                                                            | 14/09/2563 🛱<br>ກັນ ສຖ<br>I) (Curr                                                                                                    | ຄເຈີນ<br>rency)                                                  | LENSTA<br>(Document                          | 230,000.00<br>+ ເຈັ<br>tls:naustů<br>proving debt)                                   | ∎สม (OKLETE)<br>ขึ้มหลักฐาน (ADD EVIDEN<br>ข้อมูล (ADD INFORMATI |
| 200,000.00<br>ามประกอบหนี (Evid<br>เกลับ หลั<br>No.) (Ev<br>เกลับ<br>No.) (R           | บาท (THB) × *<br>lence of debt)<br>ที่กฐานประกอบหนี้<br>Mence of debt)<br>มารที่จารณาท่าค่าตั้งค่านอรับป่า<br>ทะเมือนเธรรที่<br>egistration no.) | 0.50<br>หรัพย์หลักประกัน<br>(Collateral)<br>กระหนี้ของเร่าหนักงานพิทักษ์<br>ประเภทเจ้าหนี้<br>(Type of creditor)                                                                                                    | 03/08/2563 🗐<br>มูลค่าหรัพย์หลักประ<br>(Value of collatera<br>พรัพย์<br>ประเภทหลักประกั<br>(Type of collatera                   | 14/09/2563 🗎<br>กัน สกุ<br>1) (Curr<br>(Approxit<br>(The second second seco | ลเงิน<br>rency)<br>มาณ (บาท)<br>mate value<br>HB))               | 30,000.00<br>(Document<br>(Т<br>(С           | 230,000.00<br>+ เพื่<br>t proving debt)<br>+ เพื่ม:<br>ละเอียด<br>Netail)            | Tau (OLLETE)<br>ขึ้งหลักฐาน (ADD EVIDEN<br>พัฒนุล (ADD INFORMATI |
| 200,000.00<br>หมประกอบหนี้ (Evid<br>กลับ หลั<br>หมประกอบหนี้มีผลต่อศ<br>กลับ<br>1 1456 | บาท (THB) × *<br>lence of debt)<br>ที่กฐานประกอบหนี้<br>rdence of debt)<br>ทะหมือนและที่<br>egistration no.)                                     | 0.50<br>พรัพย์แล้กประกัน<br>(Collateral)<br>กระหนี้ของเจ้าหนักงานพิทักษ์ก<br>ประเภทเจ้าหนี้<br>(Type of creditor)<br>) เจ้าหนี้มีประกันตามพ<br>รุ่ม.ค้นตรกย<br>(Credit secured under<br>the Bankruptcy Act)<br>) เจ้าหนี้มีประกันตามพ | 03/08/2563 🗐<br>มูลค่าหรัพย์หลักประ<br>(Value of collatera<br>หรัพย์<br>ประเภทหลักประกั<br>(Type of collatera<br>ดังหาริมหรัพย์ | 14/09/2563 🗎<br>กัน สกุ<br>(Curr<br>(Approxis<br>(Approxis<br>(Tr<br>x *                                                                                                    | at3u<br>rency)<br>annt (unw)<br>mate value<br>HB))<br>200,000.00 | 30,000.00<br>(Document<br>(Т                 | 230,000.00<br>+ เช่<br>ulsะกอบหนี้<br>proving debt)<br>+ เช่น:<br>aะเอ็มด<br>hetail) | Tau (OLLETE)<br>ขึมหลักฐาน (ADD EVIDER<br>ขัมหล (ADD INFORMATI   |

รูปที่ 51 แสดงหน้าจออื่นๆ

- 2. กรอกรายละเอียดลงไปให้ครบถ้วนโดยเฉพาะหัวข้อที่มีเครื่องหมายดอกจัน (\*) กำกับ ดังนี้
  - ระบบจะแสดงมูลหนี้ลำดับที่
  - ระบุวันที่เริ่มคิดดอกเบี้ย สามารถคลิกดูรายละเอียดการผิดนัดได้ โดยคลิก 📀
  - กรอกเลขที่สัญญา
  - กรอกวันที่ทำสัญญา
  - กรอกเลขที่ใบแจ้งค่าสินค้าหรือบริการ
  - กรอกใบสั่งซื้อสินค้าหรือบริการ
  - กรอกหมายเหตุ/รายละเอียด

- กรอกข้อมูลในตาราง ได้แก่ กรอกต้นเงินที่ค้างชำระ เลือกสกุลเงิน กรอกอัตราดอกเบี้ย ร้อยละต่อปี ระบุระยะเวลาการคำนวณดอกเบี้ยตั้งแต่ ถึงวันที่ศาลสั่งฟื้นฟูกิจการ กรอกจำนวนดอกเบี้ย  - เพิ่มหลักฐานประกอบหนี้ โดยคลิกปุ่ม เพิ่มหลักฐาน จากนั้นระบบจะแสดงรายละเอียดขึ้นมา กรอกชื่อหลักฐานประกอบหนี้ และแนบเอกสารประกอบหนี้ โดยคลิกปุ่ม เลือกไฟล์

- เพิ่ม<sup>•</sup>้อมูลประกัน โดยคลิกปุ่ม **เพิ่มข้อมูล** จากนั้นระบบจะแ<sup>่</sup>สดงรายละเอียดขึ้นมา ให้กรอก ทะเบียนเลขที่ เลือกประเภทเจ้าหนี้ เลือกประเภทหลักประกัน ระบุราคาประมาณ (บาท) และระบุรายละเอียด

เมื่อกรอกข้อมูลเรียบร้อยแล้วให้คลิกปุ่ม บันทึกและเพิ่มมูลหนี้ประเภทเดิม หากต้องการเพิ่มมูลหนี้

| มูลหนี้ค่าซื้อสินค้                                                         | ดรโดยสาร (Debt from tio<br>ัาหรือจัดจ้างบริการ (Debt                                                                                   | cket refund re                                                                                                    | equests) มูลหนีหุ่นกู้ (D<br>ses of products or services                                                                                                    | ebt from debentures) มูส<br>:) มูลหนี้ตามคำพิพากษา (l                                                           | จหนีดามสัญญาเข่าซีย<br>Debt from judgmen   | อเครื่องบิน (Debt fro<br>it) อื่นๆ (Others                                       | m aircraft financ           | ing or leasing)                                                         |                                       |
|-----------------------------------------------------------------------------|----------------------------------------------------------------------------------------------------|----------------------------------------------------------------------------------------------------|----------------------------------------------------------------------------------------------------|----------------------------------------------------------------------------------------------------|--------------------------------------------|----------------------------------------------------------------------------------|-----------------------------|-------------------------------------------------------------------------|---------------------------------------|
|                                                                             | มูลหนี้ลำดับที่ (                                                                                                    | Debt no.)                                                                                                    | 6                                                                                                    | วันที่เริ่มคิดดอกเบื่<br>calculated from                                                                        | ัย (Interest is<br>this date)              | 03/08/2563                                                                       | <b>m</b>                    | 0                                                                       |                                       |
|                                                                             | เลขที่สัญญา (Agreer                                                                                                    | ment no.)                                                                                                    | 1546                                                                                                    | ວັนที่ทำสัญญา (D<br>agreement)                                                                                  | ate of                                     | 07/07/2563                                                                       |                             |                                                                         |                                       |
|                                                                             | เลขที่ใบแจ้งค่าสินค้าหรือ<br>(Invoice no.)                                                                                             | บบริการ                                                                                                    | 1205                                                                                                    | เลขที่ใบสั่งชื้อสินร<br>(Purchase order                                                                         | จ้าหรือบริการ<br>r no.)                    | 02658                                                                            |                             |                                                                         |                                       |
|                                                                             | หมายเหตุ/รายละเอียด                                                                                                    | (Detail)*                                                                                                    | หมายเหตุ/รายละเอียด (De                                                                                                    | tail)                                                                                                    |                                            |                                                                                  |                             |                                                                         |                                       |
| ลันเงินด้างชำระ (I                                                          | Principal outstanding                                                                                                    | 1)                                                                                                    |                                                                                                    |                                                                                                    |                                            |                                                                                  |                             | 🕂 เพิ่มเงินต่างสกุล                                                     | ADD ANOTHI                            |
| ตันเงินที่ด้างข<br>(Principa<br>outstandin                                  | dısı: αηα<br>al (Curre<br>rg)                                                                                                    | เงิน<br>ency)                                                                                                    | อัดราดอกเบื้ย<br>ร้อมละต่อปี<br>(Interest rate<br>(percent per<br>annum))                                                                                                    | ระยะเวลาการคำนวณ<br>ดอกเป็ยดั้งแต่<br>(Interest calculation<br>period from)                                     | ถึงวันที่ศาลสั่<br>ฟื้นฟูกิจการ<br>(Until) | ัง จำนว<br>(Amount                                                               | นดอกเบี้ย<br>: of interest) | ຽວມ<br>(Total)                                                          |                                       |
| 200,00                                                                      | 00.00 ערע (THB)                                                                                                    | <b>x</b> *                                                                                                    | 0.50                                                                                                    | 03/08/2563                                                                                                    | 14/09/2563                                 | <b></b>                                                                          | 30,000.00                   | 230,000.00                                                              |                                       |
|                                                                             |                                                                                                    |                                                                                                    |                                                                                                    |                                                                                                    |                                            |                                                                                  |                             |                                                                         |                                       |
| งลักฐานประกอบห                                                              | งนี้ (Evidence of debt)                                                                                                    | )                                                                                                    |                                                                                                    |                                                                                                    |                                            |                                                                                  |                             | +                                                                       | เพิ่มหลักฐาน (A                       |
| งลักฐานประกอบห<br>ลำดับ<br>(No.)                                            | งนี้ (Evidence of debt)<br>หลักฐานประกอบน<br>(Evidence of deb                                                                          | )<br>ਜਪੈਂ<br>ਸ()                                                                                                    | หรัพย์หลักประกัน<br>(Collateral)                                                                                                    | มูลค่าหรัพย์หลักประ<br>(Value of collatera                                                                      | กัน<br>ม) (                                | สกุลเงิน<br>(Currency)                                                           | ເອດສ<br>(Docume             | +<br>ารประกอบหนี้<br>nt proving debt)                                   | ເพิ่มหลักฐาน (A                       |
| งถักฐานประกอบเ<br>ล่าดับ<br>(No.)<br>หลักฐานประกอบหนี่<br>ล่าดับ<br>(No.)   | มนี้ (Evidence of debt)<br>หลักฐานประกอบน<br>(Evidence of deb<br>นี้มีผลต่อการฟิจารณาท่าค่า<br>หะเบียนและที่<br>(Registration no       | )<br>ณี้<br>ht)<br>ภสั่งค่าขอรับข่า<br>ภ.)                                                                                                    | หรัพย์แล้กประกัน<br>(Collateral)<br>ระหนี้ของเจ้าหนักงานพิทักษ์<br>ประเภทเจ้าหนี้<br>(Type of creditor)                                                                                                    | มูลค่าหรัพเม็นดักประ<br>(Value of collatera<br>หรัพย่<br>ประเภทหลักประกับ<br>(Type of collatera                 | กับ<br>II) (<br>ราคา<br>I) (App            | สกุลเจ็บ<br>(Currency)<br>มประมาณ (บาท)<br>roximate value<br>(THB))              | LBAN<br>(Docume             | +<br>ารประกอบหนี้<br>nt proving debt)<br>+ เก่<br>nuละเอียด<br>(Detail) | เพิ่มหลักฐาน (A<br>มีมาร้อมูล (ADD II |
| งลักรานประกอบห<br>สำลับ<br>(No.)<br>หลักฐานประกอบหนี<br>ลำลับ<br>(No.)<br>1 | มนี้ (Evidence of debt)<br>หลักฐานประกอบห<br>(Evidence of deb<br>ไม้ผลต่อการฟิจารณาท่าค่<br>หะเบียบแลชที่<br>(Registration no<br>1456  | )<br>เน้<br>tt)<br>)                                                                                                    | หรัพย์หลักประกัน<br>(Collateral)<br>ระหนึ่นองเจ้าหนักงานพิทักษ์<br>ประเภทเจ้าหนี้<br>(Type of creditor)<br>เจ้าหนี้มีประกันตามพ<br>รณส์และลาย<br>(Credit secured under<br>the Bankruptcy Act)                                                                                                    | มูลค่าหรัพย์หลักประ<br>(Value of collatera<br>หรัพย์<br>ประเภทหลักประทั<br>(Type of collatera<br>ดังหาริมหรัพย์ | กับ<br>JI) (<br>(Appi<br>X *               | สกุลเงิน<br>(Currency)<br>กระมาณ (บาพ)<br>roximate value<br>(THB))<br>200,000.00 | LED M                       | +<br>ารประกอบหนี้<br>nt proving debt)<br>+ เห<br>ามละเอียด<br>(Detail)  | າກົນແຜັກງານ (A<br>່ນາຈັດນຸລ (ADD I    |
| งลักรานประกอบห<br>ลำลับ<br>(No.)<br>หลักฐานประกอบหนี<br>ลำลับ<br>(No.)<br>1 | มนี้ (Evidence of debt)<br>หลักฐานประกอบน<br>(Evidence of deb<br>ไม้ผลต่อการฟิจารณาท่าค่<br>หะเบียบและพที่<br>(Registration no<br>1456 | )<br>ເນື້ອງ<br>ເຊິ່ງ<br>ເມືອງ<br>ເມືອງ<br>เปลา<br>เปลา<br>เปลา<br>เปลา<br>เปลา<br>เปลา<br>เปลา<br>เปลา | หรัพย์หลักประกัน<br>(Collateral)<br>ระหนิ่มองเจ้าหนักงานพิทักษ์<br>ประเภทเจ้าหนี้<br>(Type of creditor)<br>(จ้าหนี้มีประกันตามพ<br>รน.ค์และลาย<br>(Credit secured under<br>the Bankruptcy Act)<br>) เจ้าหนี้มีประกันตามพ<br>รน.หลักประกันตามพ<br>รน.หลักประกันตามพ<br>รน.หลักประกันตามพ<br>รน.หลักประกันตามพ<br>รน.หลักประกันตายพ | มูลค่าหรัพย์หลักประ<br>(Value of collatera<br>หรัทย์<br>ประเภทหลักประทั<br>(Type of collatera<br>ดังหาริมทรัพย์ | กับ<br>JI) (<br>เกลา<br>(Appi<br>X *       | สกุลเงิน<br>(Currency)<br>กระมาณ (บาพ)<br>roximate value<br>(THB))<br>200,000.00 | LED M                       | +<br>ກາງປາະກອນແນ້<br>nt proving debt)<br>ມແລະເຄີຍເຄ<br>(Detail)         | าซึมหลักฐาน (A<br>ในร้อมูล (ADD II    |

รูปที่ 52 แสดงหน้าจออื่นๆ

 4. เมื่อกรอกข้อมูลแต่ละแท็บเรียบร้อยแล้ว ข้อมูลจะมาแสดงที่ตรวจสอบตารางรายละเอียด สามารถ แก้ไขข้อมูล ดูรายละเอียด และลบข้อมูลแต่ละมูลหนี้ได้ตามต้องการ จากนั้นคลิกปุ่ม ถัดไป

| มูลหนี้<br>ลำดับที่<br>(Debt<br>no.)                                                                                                    | รายการ<br>(No.)                                                                                                    | รายการ                                                                                                    | ญลหนี้ (Debt item)                                                                                                    | ดันเงินที่ด้างข่าระ<br>(Principal<br>outstanding)                                                                                                    | ສ໗ຄເຈີນ<br>(Currency)                                                                                                    | ขัดราดอกเบิ้ม<br>ร้อยละต่อปี<br>(Interest<br>rate)                 | ระยะเวลาการตำนวณศ<br>วันที่ถึงวันที่ (Interest<br>period (from                                                                                                    | ลอกเบี้ยดั้งแต่<br>t calculation<br>i-to))                                                                                                    | จำนวนดอกเบี้<br>(Amount of<br>interest)                                                                                                    | າ <sub>ຮວນ</sub><br>(Total)                                                |                                                                                                    |                                                                                                    |
|----------------------------------------------------------------------------------------------------|----------------------------------------------------------------------------------------------------|----------------------------------------------------------------------------------------------------|----------------------------------------------------------------------------------------------------|----------------------------------------------------------------------------------------------------|----------------------------------------------------------------------------------------------------|--------------------------------------------------------------------|----------------------------------------------------------------------------------------------------|----------------------------------------------------------------------------------------------------|----------------------------------------------------------------------------------------------------|----------------------------------------------------------------------------|----------------------------------------------------------------------------------------------------|----------------------------------------------------------------------------------------------------|
| 1                                                                                                    | 1                                                                                                    | มูลหนี้ขอคืา<br>from ticke                                                                                                    | นค่าบัดรโดยสาร (Debt<br>t refund requests)                                                                                                    | 100,000.00                                                                                                    | THB (ארע)                                                                                                    | 0.50                                                               | 01/09/2563 ถึง 14/09/2                                                                                                    | 2563                                                                                                    | 5,000.0                                                                                                    | 105,000.00                                                                 |                                                                                                    |                                                                                                    |
| 2                                                                                                    | 2                                                                                                    | มูลหนี้หุ้นกู้<br>debenture                                                                                                    | (Debt from<br>s)                                                                                                    | 30,000.00                                                                                                    | THB (ארע)                                                                                                    | 0.50                                                               | 01/09/2563 ãa 14/09/2                                                                                                    | 2563                                                                                                    | 5,000.0                                                                                                    | 35,000.00                                                                  |                                                                                                    |                                                                                                    |
| 3                                                                                                    | 3                                                                                                    | มูลหนี้ตามส่<br>(Debt fron<br>leasing)                                                                                                    | รัญญาเข่าชื่อเครื่องมิน<br>n aircraft financing or                                                                                                    | 30,000.00                                                                                                    | THB (ארע)                                                                                                    | 0.50                                                               | 01/09/2563 fo 14/09/2                                                                                                    | 2563                                                                                                    | 5,000.0                                                                                                    | 35,000.00                                                                  |                                                                                                    |                                                                                                    |
| 4                                                                                                    | 4                                                                                                    | มูลหนี้ค่าซี้ส<br>(Debt fron<br>products c                                                                                                    | อสินค้าหรือจัดจ้างบริการ<br>n purchases of<br>or services)                                                                                                    | 50,000.00                                                                                                    | THB (ארע)                                                                                                    | 0.50                                                               | 01/09/2563 fla 14/09/2                                                                                                    | 2563                                                                                                    | 5,000.0                                                                                                    | 55,000.00                                                                  |                                                                                                    |                                                                                                    |
| 5                                                                                                    | 5                                                                                                    | มูลหนี้ตามศ<br>judgment)                                                                                                    | ล่าพิพากษา (Debt from                                                                                                    | 5,000.00                                                                                                    | THB (ארע)                                                                                                    | 0.50                                                               | 01/09/2563 ña 14/09/2                                                                                                    | 2563                                                                                                    | 5,000.0                                                                                                    | 10,000.00                                                                  |                                                                                                    |                                                                                                    |
| 6                                                                                                    | 6                                                                                                    | อื่นๆ (Othe                                                                                                    | rs)                                                                                                    | 200,000.00                                                                                                    | THB (ארע)                                                                                                    | 0.50                                                               | 03/08/2563 ถึง 14/09/2                                                                                                    | 2563                                                                                                    | 5,000.0                                                                                                    | 205,000.00                                                                 |                                                                                                    |                                                                                                    |
|                                                                                                    |                                                                                                    |                                                                                                    | ตารางสรุปตามมูลหนี้ และ                                                                                                    | สกุลเงิน (Group by d                                                                                                    | ebt item and c                                                                                                    | urrency code)                                                      |                                                                                                    |                                                                                                    |                                                                                                    |                                                                            |                                                                                                    |                                                                                                    |
|                                                                                                    |                                                                                                    |                                                                                                    | รามก                                                                                                    | ารมูลหนี้ (Debt item)                                                                                                    |                                                                                                    | มูลหนี้ที่<br>(Debt no.)                                           | รวมตันเงินของแต่ละ<br>สกุลเงิน (Total<br>principal in each<br>currency)                                                                                                    | รวมดอกเบี้ยว<br>แต่ละสกุลเงิ<br>(Total interv<br>rate in eac                                                                                                    | ของ รวมเ<br>กน ดอกเร<br>est สกุล<br>ch intere                                                                                                    | กับเงินและ<br>แของแต่ละ<br>งิน (Total<br>st amount<br>currency)            | รนัสสก<br>(Currenc                                                                                                    | ุลเงิน<br>y code)                                                                                                    |
|                                                                                                    |                                                                                                    |                                                                                                    | มูลหนึ่ขอคืนค่าบัดรโดยสา                                                                                                    | s (Debt from ticket re                                                                                                    | fund requests)                                                                                                    | 1                                                                  | 100,000.00                                                                                                    | 5,00                                                                                                    | 00.00                                                                                                    | 105,000.00                                                                 | THB (ארע)                                                                                                    |                                                                                                    |
|                                                                                                    |                                                                                                    |                                                                                                    | มูลหนี้หุ้นกู้ (Debt from d                                                                                                    | ebentures)                                                                                                    |                                                                                                    | 2                                                                  | 30,000.00                                                                                                    | 5,00                                                                                                    | 00.00                                                                                                    | 35,000.00                                                                  | THB (ארע)                                                                                                    |                                                                                                    |
|                                                                                                    |                                                                                                    |                                                                                                    | มูลหนี่ตามสัญญาเข่าซื้อเค<br>leasing)                                                                                                    | เรื่องมิน (Debt from ain                                                                                                    | craft financing or                                                                                                    | . 3                                                                | 30,000.00                                                                                                    | 5,00                                                                                                    | 00.00                                                                                                    | 35,000.00                                                                  | THB (มาท)                                                                                                    |                                                                                                    |
|                                                                                                    |                                                                                                    |                                                                                                    | มูลหนี้ค่าซื้อสินค้าหรือจัด:<br>การส่นส่ว กา การก่อวไ                                                                                                    | ถ้างบริการ (Debt from p                                                                                                    | urchases of                                                                                                    | 4                                                                  | 50,000.00                                                                                                    | 5,00                                                                                                    | 00.00                                                                                                    | 55,000.00                                                                  | THB (ארע)                                                                                                    |                                                                                                    |
|                                                                                                    |                                                                                                    |                                                                                                    | products or services)                                                                                                    |                                                                                                    |                                                                                                    |                                                                    |                                                                                                    |                                                                                                    |                                                                                                    |                                                                            |                                                                                                    |                                                                                                    |
|                                                                                                    |                                                                                                    |                                                                                                    | มูลหนี้ตามคำพิพากษา (D                                                                                                    | ebt from judgment)                                                                                                    |                                                                                                    | 5                                                                  | 5,000.00                                                                                                    | 5,00                                                                                                    | 00.00                                                                                                    | 10,000.00                                                                  | THB (ארע)                                                                                                    |                                                                                                    |
|                                                                                                    |                                                                                                    |                                                                                                    | มูลหนี้ตามคำพิพากษา (D<br>อื่นๆ (Others)<br>รวม (Total)                                                                                                    | ebt from judgment)                                                                                                    |                                                                                                    | 5                                                                  | 5,000.00<br>200,000.00<br>415,000.00                                                                                                    | 5,00<br>5,00<br>30,00                                                                                                    | 00.00<br>00.00<br>00.00                                                                                                    | 10,000.00<br>205,000.00<br>445,000.00                                      | THB (ארע)<br>THB (ארע)<br>THB (ארע)                                                                                                    |                                                                                                    |
| าชีแหมห้าย                                                                                                    | (೫.७०) (Sch                                                                                                    | tedule (Pho                                                                                                    | ມູດແປວຣ ທ ອອາແອງ )<br>ມູດເນີສາມຄຳຫຼິທາກອາ (D<br>ອົນາ (Others)<br>ຈາມ (Total)<br>ກາ. 20))                                                                                                    | ebt from judgment)                                                                                                    |                                                                                                    | 5                                                                  | 5,000.00<br>200,000.00<br>415,000.00<br>9108:5600.00                                                                                                    | 5,00<br>5,00<br>30,00<br>ร<br>งหรัพย์สินอันเป็น<br>ประกัน<br>เครื่อนไสนสาม                                                                                                    | 200.00<br>200.00<br>รรมเงินบาระ (Tota<br>แหลัก                                                                                                    | 10,000.00<br>205,000.00<br>445,000.00                                      | THB (มาท)<br>THB (มาท)<br>THB (มาท)<br>445,000.00                                                                                                    | ארע (THB)                                                                                                    |
| าปีแบบห้าย<br>เคหน้ค่าตับ<br>ที่<br>Debt no.]                                                                                                  | (vl.bo) (Sch<br>stronts<br>) (No.)                                                                                                    | redule (Phd                                                                                                    | ມູຄນຕິສະນະຄຳອາດານອາ (D<br>ຜູ້ຄາຍ(Others)<br>ການ (Total)<br>ກະ 20))                                                                                                    | ebt from judgment)<br>nrssyassf<br>bbt item)                                                                                                    |                                                                                                    | 5<br>6<br>wängnuber<br>usid<br>(Evidence<br>debt)                  | 5,000.00<br>200,000.00<br>415,000.00<br>415,000.00<br>415,000.00<br>(Details<br>of vifutiant<br>Ucertin<br>(Collateral)                                                                                                    | 5,00<br>5,00<br>30,00<br>ร<br>งาร์รัณยินอันเว็บ<br>ประกัน<br>ประกัน<br>มูลคำหรัดเร<br>ประกัน<br>(Value<br>collateral)                                                                                                    | 20.00<br>20.00<br>20.00<br>มาระหรัก<br>เริ่มสัก<br>(C<br>มาระหรัก<br>(C<br>มาระหรัก<br>(C                                                                                                    | 10,000.00<br>205,000.00<br>445,000.00<br>I (THB))                          | THB (บาท)<br>THB (บาท)<br>THB (บาท)<br>445,000.00                                                                                                    | ארע (THB)                                                                                                    |
| ป็แนบห้าย<br>สหนี่ดำดับ<br>7<br>J                                                                                                    | (vi.iso) (Sch<br>,<br>,<br>,<br>,<br>,<br>,<br>,<br>,<br>,<br>,<br>,<br>,<br>,<br>,<br>,<br>,<br>,<br>,<br>,                                                                                                    | nedule (Pho                                                                                                    | (Double & Serines)<br>มูลหนี่สามสำหักกรา (D<br>ธีมๆ (Others)<br>ราย (Tabl)<br>אר. 20))<br>(Dr<br>(Dr<br>(Dr<br>(Dr)<br>(Dr)(Dr)(Dr)(Dr)(Dr)(Dr)(Dr)(Dr)(Dr)(Dr)                                                                                                    | ebt from judgment)<br>nrrojastů<br>bit ttem)<br>om ticket refund requ                                                                                                    | ests)                                                                                                    | 5<br>6<br>utingrudres<br>utingrudres<br>utingrudres<br>utingrudres | 5,000.00<br>200,000.00<br>415,000.00<br>415,000.00<br>(Details<br>of<br>vs7ružnán<br>(Collateral)                                                                                                    | 5,00<br>5,00<br>30,00<br>ร<br>งหรักแล้นฉันเป็น<br>ประกัน<br>of collateral)<br>มุลค่าหรักน<br>(Value<br>collater                                                                                                    | 00.00<br>00.00<br>полоб<br>полоб<br>по<br>по<br>полоб<br>по<br>по<br>по<br>по<br>по<br>по<br>по<br>по<br>по<br>по<br>по<br>по<br>по                                                                                                    | 10,000.00<br>205,000.00<br>445,000.00<br>1 (THB))                          | THB (มาท)<br>THB (มาท)<br>THB (มาท)<br>445,000.00                                                                                                    | ארע (THB)                                                                                                    |
| <del>ป็นเบเท่าย</del><br>พี่<br>Debt no.)<br>1                                                                                                 | (N.50) (Sch<br>3) 5100155<br>(No.)<br>1<br>2                                                                                                    | redule (Pho<br>มูลหนี่ขอ<br>มูลหนี่หู                                                                                                    | มุณน์สามสำมังการๆ (D<br>ส์มา (Others)<br>ราย (Total)<br>พ. 20))<br>สัมหามัดรโดยการ (Debt fi<br>เค่ (Debt from debenture)                                                                                                    | ebt from judgment)<br>nrssgastů<br>bbt ftem)<br>com ticket refund requ                                                                                                    | ests)                                                                                                    | 5<br>6<br>stängruchste<br>uti<br>(Evidence<br>debt)                | 5,000.00           200,000.00           415,000.00           รายสะเรียงสมร่<br>(Details<br>เประกัน<br>(Collateral)                                                                                                    | 5,00<br>5,00<br>30,00<br>serfmiðluðuðuðu<br>dernu<br>dernu<br>dernu<br>vístmi<br>vístmi<br>(Value<br>collatera)                                                                                                    | 2000 2000 2000 2000 2000 2000 2000 200                                                                                                    | 10,000.00<br>205,000.00<br>445,000.00<br>((THB))<br>((THB))                | THB (ערויא)<br>THB (ערויא)<br>THB (ערויא)<br>445,000.00                                                                                                    | ערע (THB)                                                                                                    |
| ร์ชีแบบทำย<br>เราะร์ปี่คำคัน<br>ภี<br>Debt no.)<br>1<br>2<br>3                                                                                 | (vi.bo) (Sch<br>snunss<br>(No.)<br>1<br>2<br>3                                                                                                    | redule (Pho<br>มูลหนียอ<br>มูลหนีคว<br>มูลหนีคว                                                                                                    | ມູດເປັດປະ ທີ່ ອອາແລງ)<br>ພູດເປັດານີ້ກາງກາງກາງ (D<br>ຄົນໆ (Others)<br>ການ (Total)<br>ກະ 20))<br>ການ (Total)<br>ການ (Total)<br>ການ (Total)<br>ການ (Total)<br>ການ (Total)<br>ການ (Total)<br>ການ (Total)<br>ການ (Total)                                                                                                    | ebt from judgment)<br><b>Annajased</b><br><b>bt item)</b><br>rom ticket refund requ<br>s)<br>Pebt from aircraft finar                                                                                                    | ests)                                                                                                    | 5<br>6<br>vsěngrudyse<br>vd<br>(Evidence<br>debt)                  | 5,000.00<br>200,000.00<br>415,000.00<br>415,000.00<br>(Octaalis<br>of<br>หรัพย์หลัง<br>(Collateral)                                                                                                    | 5,00<br>5,00<br>30,00<br>งหรักเปลินอันเป็ง<br>ประกัน<br>มูลค่าหรักย<br>ประกัน<br>(Value to<br>collateral)                                                                                                    | 20000 2000 2000 2000 2000 2000 2000 20                                                                                                    | 10,000.00<br>205,000.00<br>445,000.00<br>4 (THB))                          | THB (עוויא)<br>THB (עוויא)<br>THB (עוויא)<br>445,000.00                                                                                                    | ערע (THB)<br>ערע<br>ערע<br>ערע<br>ערע<br>ערע<br>ערע                                                                                                    |
| yยื่นหมากัน<br>พี่<br>Debt no.)<br>1<br>2<br>3<br>4                                                                                            | (vl.bo) (Sch<br>S1003<br>(No.)<br>1<br>1<br>2<br>3<br>4                                                                                                    | ນຸດາເຈີ້ມຂ<br>ນຸດາເວີ້ມ<br>ນຸດາເວີ້ມ<br>ນຸດາເວີ້ລາ<br>ນຸດາເວີ້ລາ                                                                                                    | มุมหมีสามเก่าพิหากษา (D<br>อันๆ (Others)<br>ราย (Total)<br>ห. 20))<br>เก่นกามัตรโลยสาร (Debt fn<br>(Debt from debenture:<br>แต้ญญาเปาซื้อเครื่องมัน (D                                                                                                    | ebt from judgment)<br>nrssgassű<br>bbt ttem)<br>om ticket refund requ<br>j)<br>bebt from aircraft finar<br>(Debt from purchases                                                                                                    | ests)<br>icing or leasing)<br>of products or                                                                                                    | 5<br>6<br>wifngsudser<br>usin<br>(Evidence<br>debt)                | 5,000.00           200,000.00           415,000.00           งกับสะเม็ยและน้ำ<br>(Octals)           งกับสะทัน<br>(Collateral)                                                                                               | 5,00<br>5,00<br>30,00<br>ง<br>ง<br>ง<br>ง<br>ง<br>ง<br>ะ<br>ร<br>ับ<br>ง<br>ะ<br>ร<br>ับ<br>ง<br>ะ<br>ร<br>ับ<br>บ<br>ง<br>ะ<br>ร<br>ับ<br>ง<br>เ<br>ง<br>ง<br>ง<br>ง<br>ง<br>ง<br>ง<br>ง<br>ง<br>ง<br>ง<br>ง<br>ง<br>ง<br>ง<br>ง<br>ง                                                                                                    | со.00 0<br>00.00 0<br>00.00 0<br>00.00 0<br>со.00 0<br>0.00 0<br>0.00 0<br>0.00 0<br>0.00 0                                                                                                    | 10,000.00<br>205,000.00<br>445,000.00<br>1 (THB))                          | THB (עוויא)<br>THB (עוויא)<br>THB (עוויא)<br>THB (עוויא)<br>445,000.00                                                                                                    | или (THB)<br>2 9<br>2 9<br>2 9<br>2 9<br>2 9<br>2 9<br>2 9<br>2 9<br>2 9<br>2 9                                                                                                    |
| รริสมนท่าย<br>(สถานีสำคัก<br>รร์<br>1<br>2<br>3<br>3<br>4<br>5<br>5                                                                            | (vilso) (Sch<br>suurva<br>(No.)<br>2<br>3<br>4<br>5                                                                                                    | edule (Pho<br>ບຸລາເຮັນ<br>ບຸລາເຮັກ<br>ບຸລາເຮັກ<br>ສະກາເຂດ<br>ບຸລາເຮັດ<br>ບຸລາເຮັດ<br>ບຸລາເຮັດ                                                                                                    | (Debuce & Serines)<br>มูลหมัดราม์คาริหากษา (D<br>ธันๆ (Others)<br>ราย (Total)<br>ภา. 20))<br>ภา. 20))<br>ภา. 20))<br>ภา. 20))<br>ภา. 20)<br>ภา. 20)<br>ภ | ebt from judgment)<br>nrugased<br>bt item)<br>om ticket refund requ<br>s)<br>bebt from aircraft finar<br>(Debt from purchases<br>judgment)                                                                                                    | ests)<br>ncing or leasing)<br>of products or                                                                                                    | 5<br>6<br>vsěngrudyse<br>vd<br>(Evidence<br>debt)                  | 5,000.00           200,000.00           415,000.00           ดามสะเม็ยคมห่าง           (Details           บระกับ<br>(Collateral)                                                                                            | 5,00<br>5,00<br>30,00<br>ร<br>จะหรัพเสียนอันเป็ง<br>ประกัน<br>(Value<br>collateral)                                                                                                    | 2000 2000 2000 2000 2000 2000 2000 200                                                                                                    | 10,000.00<br>205,000.00<br>445,000.00<br>(THB))                            | THB (עוויא)<br>THB (עוויא)<br>THB (עוויא)<br>445,000.00                                                                                                    | (947) אינע<br>(947) אינע<br>(947)<br>(947)<br>(947)<br>(947)<br>(947)<br>(947)<br>(9                        |
| ส์แบบก้าย<br>สนนี่ต่าดัง<br>ที่<br>Debt no.)<br>1<br>2<br>3<br>4<br>5<br>5                                                                     | (vil.ao) (Sch<br>summs<br>(No.)<br>2<br>3<br>4<br>5                                                                                                    | edule (Pho<br>ນູດານີ້ຂະ<br>ນູດານີ້ກູ<br>ນູດານີ້ລາ<br>ນູດານີ້ລາ<br>ນູດານີ້ລາ<br>ນູດານີ້ລາ<br>ນູດານີ້ລາ<br>ນູດານີ້ລາ                                                                                                    | ມູດເປັດເວັດ ທີ່ ອອາແດງ)<br>ມູດເປັດຈະເທັດຈາງ<br>ອາເມ (Total)<br>ການ (Total)<br>ການ (Total)                                                                                                    | ebt from judgment)                                                                                                    | ests)<br>rcing or leasing)<br>of products or                                                                                                    | 5<br>6                                                             | 5,000.00           200,000.00           415,000.00           ดามสะเด็บสมร่ง<br>(Details<br>of<br>เประทัน<br>(Collateral)                                                                                                    | 5,00<br>5,00<br>30,00<br>งหรักเสียงอื่น<br>ประกับ<br>งระกับ<br>(Valaterai)<br>ประกับ<br>collatera<br>collater                                                                                                    | 00.00         0.000           00.00         0.000           00.00         0.000           00.00         0.000           0.000         0.000           0.000         0.000           0.000         0.000           0.000         0.000           0.000         0.000                                                                                                    | 10,000.00<br>205,000.00<br>445,000.00<br>(T(THB))                          | THB (unn) THB (unn) THB (unn) 445,000.00                                                                                                    | или (148)<br>2 1<br>2 1<br>2 1<br>2 1<br>2 1<br>2 1<br>2 1<br>2 1<br>1                                                                                                    |
| มุณณ์ส่านั้น<br>ส่<br>(Dobt no.)<br>1<br>2<br>3<br>3<br>4<br>5<br>5<br>5<br>5<br>5<br>5<br>5<br>5<br>5<br>5<br>5<br>5<br>5<br>5<br>5<br>5<br>5 | (vilueo) (Sch<br>รามการ<br>(No.)<br>3<br>3<br>4<br>2<br>3<br>3<br>4<br>2<br>5<br>5<br>5<br>5<br>5                                                                                                    | າedule (Pho<br>ມູດາເວີຍ<br>ມູດາເວີຍ<br>ມູດາເວີຍ<br>ມູດາເວີດ<br>ມູດາເວີດ<br>ມູດາເວີດ<br>ມູດາເວີດ<br>ມູດາເວີດ<br>ມູດາເວີດ<br>ມູດາເວີຍ<br>ມູດາເວີຍ<br>ມີຄາຍ<br>ມີຄາຍ<br>ມີ<br>ມີຄາຍ<br>ມີ<br>ມີຄາຍ<br>ມີຄາຍ<br>ມີຄາຍ<br>ມີຄາຍ<br>ມີຄາຍ<br>ມີຄາຍ<br>ມີຄາຍ<br>ມີຄາຍ<br>ມີຄາຍ<br>ມີຄາຍ<br>ມີຄາຍ<br>ມີຄາຍ<br>ມີຄາຍ<br>ມີຄາຍ<br>ມີຄາຍ<br>ມີຄາຍ<br>ມີຄາຍ<br>ມີຄາຍ<br>ມີຄາຍ<br>ມີຄາຍ<br>ມີຄາຍ<br>ມີຄາຍ<br>ມີຄາຍ<br>ມີຄາຍ<br>ມີຄາຍ<br>ມີຄາຍ<br>ມີຄາຍ<br>ມີຄາຍ<br>ມີຄາຍ<br>ມີຄາຍ<br>ມີຄາຍ<br>ມີຄາຍ<br>ມີ<br>ມີຄາຍ<br>ມີ<br>ມີຄາຍ<br>ມີ<br>ມີຄາຍ<br>ມີ<br>ມີຄາຍ<br>ມີ<br>ມີຄາຍ<br>ມີ<br>ມີຄາຍ<br>ມີ<br>ມີຄາຍ<br>ມີ<br>ມີຄາຍ<br>ມີ<br>ມີຄາຍ<br>ມີ<br>ມີຄາຍ<br>ມີ<br>ມີ<br>ມີຄາຍ<br>ມີຄາຍ<br>ມີ<br>ມີ<br>ມີ<br>ມີ<br>ມີ<br>ມີ<br>ມີ<br>ມີ<br>ມີ<br>ມີ<br>ມີ<br>ມີ<br>ມີ | (Debt for destruct)<br>มูลาร์สรามลำพิหากษา (D<br>ธันๆ (Others)<br>ราย (Table)<br>ภา. 20))<br>ภา. 20))<br>ภา. 20))<br>ภา. 20))<br>ภา. 20))<br>ภา. 20)<br>ภา. 20))<br>ภา. 20)<br>ภา. 20))<br>ภา. 20)<br>ภา. 20    | ebt from judgment)  Prosyass  prosyass  provide them  prom ticket refund requ  prom ticket refund reque  prom ticket refund reque  prom ticket refund reque | ests)<br>icing or leasing)<br>of products or<br>enfu<br>cept                                                                                                    | 5<br>6<br>wifngrudssr<br>Utd<br>(Evidence<br>debt)                 | 5,000.00           200,000.00           415,000.00           ดามสะเธียงสะหัน<br>(Collateral)           งรามสะเธียงสะหัน<br>(Collateral)                                                                                     | ร,00<br>5,00<br>30,00<br>งาร์ทมศินธ์มเป็น<br>ประกัน<br>ประกัน<br>(Soliateral)<br>ประกัน<br>(Approx                                                                                                    | های المالي         های المالي         های المالي         های المالي         های المالي         های المالي         های المالي         مالي         م                                                                                                    | 10,000.00<br>205,000.00<br>445,000.00<br>1 (THB))<br>cournent pro<br>debt) | THB (UNN)<br>THB (UNN)<br>THB (UNN)<br>445,000.00                                                                                                    | ин (148)<br>2 1<br>2 1<br>2 1<br>2 1<br>2 1<br>2 1<br>2 1<br>1                                                                                                    |
| รริแบบห่าย<br>ที่<br>(Debt no.)<br>1<br>2<br>3<br>4<br>5<br>5<br>5<br>5<br>5<br>5<br>5<br>5<br>5<br>5<br>5<br>5<br>5<br>5<br>5<br>5<br>5<br>5  | (villaso) (Sdd<br>summers)<br>(villaso) (Sdd<br>summers)<br>summers)<br>(villaso)<br>(villaso)<br>(villaso)<br>(villaso)<br>(Sdd<br>summers)<br>(villaso)<br>(Sdd<br>summers)<br>(Sdd<br>summers)<br>(Sdd<br>sum                                                                                                    | ມູດາເນີຍ<br>ມູດາເນີຍ<br>ມູດາເນີຍ<br>ມູດາເນີດ<br>ມູດາເນີດ<br>ມູດາເນີດ<br>ມູດາເນີດ<br>ມູດາເນີດ<br>ມູດາເນີດ<br>ມູດາເນີດ<br>ມູດາເນີດ<br>ມູດາເນີດ<br>ມູດາເນີຍ<br>ມູດາເນີຍ<br>ມູດາ<br>ມູດາ<br>ມູດາ<br>ມູດາ<br>ມູດາ<br>ມູດາ<br>ມູດາ<br>ມູດາ                                                                                                    | ມູດເປັດປະ ທະ ອະດາແຮງ)<br>ມູດເປັດຈະເທດ (Others)<br>ຈາມ (Total)<br>ຈາມ (Total)<br>ຈາມ (Tot                                                                                                    | ebt from judgment)  rrrsgawd bot item)  rom ticket refund requ b)  bebt from aircraft finar  judgment)  budgment)  budgment)  budgment  budgment   | ests)<br>rcing or leasing)<br>of products or<br>of<br>of<br>(Type                                                                                                    | 5<br>6<br>utingrudres<br>utingrudres<br>uting<br>(Evidential)      | ร,000.00       200,000.00       415,000.00       หรับและเส็นสละห่ง<br>(Details<br>of       หรับและสันสละห่ง<br>(Collateral)       รามธอะเส็นสละห่ง<br>(Collateral)       รามธอะเส็นสละห้งการะกับ<br>(Details of collateral) | ร,00<br>5,00<br>30,00<br>งหรักเป็นอันเป็น<br>ประกัน<br>ประกัน<br>ประกัน<br>(Valueral)<br>(Valueral) | ساله العالي         ساله العالي                                                                                                    | 10,000.00<br>205,000.00<br>445,000.00<br>1 (THB))                          | THB (unn) THB (unn) THB (unn) 445,000.00                                                                                                    | υπ (148)<br>2 2 2<br>2 2 2 2<br>2 2 2<br>2 2 |
| มูชแบบท้าย<br>ที่<br>(Debt no.)<br>1<br>2<br>3<br>4<br>4<br>5<br>5<br>5<br>3<br>4<br>4<br>5<br>5<br>5                                          | (vl.bo) (Sch<br>No.)<br>(No.)<br>(No.) | มุลหนี่ระ<br>มุลหนึ่งไป<br>มุลหนึ่งไป<br>มุลหนี่ลา<br>มุลหนี่ลา<br>มุลหนี่ลา<br>มุลหนี่ลา<br>มุลหนี่ลา<br>มุลหนี่ลา<br>มุลหนี่ลา<br>มุลหนี่ละ                                                                                                    | (Dollades & Serines)<br>มูลหนี่สามสำหักการา (D<br>ธันๆ (Others)<br>ราย (Total)<br>ภา. 200))<br>ภา. 200)<br>ภา. 200)<br>ภา. 200)<br>ภา. 200)<br>ภา. 200)<br>ภา. 200<br>ภา. 200<br>ภา.      | ebt from judgment)  nrrupased bbt item)  om ticket refund requ ticket refund requ ticket from aircraft finar (Debt from purchases judgment)  Uests from purchases judgment)  Uests from purchases                                                                                                    | ests)<br>scing or leasing)<br>of products or<br>products or<br>pr | 5<br>6                                                             | 5,000.00           200,000.00           415,000.00           หร้านตะเป็นอนน่า<br>(Details<br>of<br>(Collateral)                                                                                                    | 5,00<br>5,00<br>30,00<br>ร<br>ร<br>ร<br>ร<br>ร<br>ร<br>ร<br>ร<br>ร<br>ร<br>ร<br>ร<br>ร<br>ร<br>ร<br>ร<br>ร<br>ร                                                                                                    | 2000     2000     2000     2000     2000     2000     2000     2000     2000     2000     2000     2000     2000     2000     2000     2000     2000     2000     2000     2000     2000     2000     2000     2000     2000     2000     2000     2000     2000     2000     2000     2000     2000     2000     2000     2000     2000     2000     2000     2000     2000     2000     2000     2000     2000     2000     2000     2000     2000     2000     2000     2000     2000     2000     2000     2000     2000     2000     2000     2000     2000     2000     2000     2000     2000     2000     2000     2000     2000     2000     2000     2000     2000     2000     2000     2000     2000     2000     2000     2000     2000     2000     2000     2000     2000     2000     2000     2000     2000     2000     2000     2000     2000     2000     2000     2000     2000     2000     2000     2000     2000     2000     2000     2000     2000     2000     2000     2000     2000     2000     2000     2000     2000     2000     2000     2000     2000     2000     2000     2000     2000     2000     2000     2000     2000     2000     2000     2000     2000     2000     2000     2000     2000     2000     2000     2000     2000     2000     2000     2000     2000     2000     2000     2000     2000     2000     2000     2000     2000     2000     2000     2000     2000     2000     2000     2000     2000     2000     2000     2000     2000     2000     2000     2000     2000     2000     2000     2000     2000     2000     2000     2000     2000     2000     2000     2000     2000     2000     2000     2000     2000     2000     2000     2000     2000     2000     2000     2000     2000     2000     2000     2000     2000     2000     2000     2000     2000     2000     2000     2000     2000     2000     2000     2000     2000     2000     2000     2000     2000     2000     2000     2000     2000     2000     2000     2000     2000     2000     2000     2000     2000     2000     2000     2000     2000     2000     2000 | 10,000.00<br>205,000.00<br>445,000.00<br>1 (THB))                          | THB (U111)<br>THB (U111)<br>THB (U111)<br>H45,000.00<br>H45,000.00<br>H45,00 | или (ГНВ)<br>2 9 9<br>2 9 9<br>2 9<br>9 9<br>9 9<br>9 9<br>9 9<br>9 9<br>9 9                                                                                                    |

รูปที่ 53 แสดงหน้าจออื่นๆ

5. ระบบแสดงหน้าต่างแจ้งเตือนยืนยันการบันทึกมูลหนี้ทั้งหมดดังรูป ให้คลิกปุ่ม **ตกลง** 

#### . คู่มือการใช้งานระบบยื่นคำขอรับชำระหนี้ในการฟื้นฟูกิจการออนไลน์

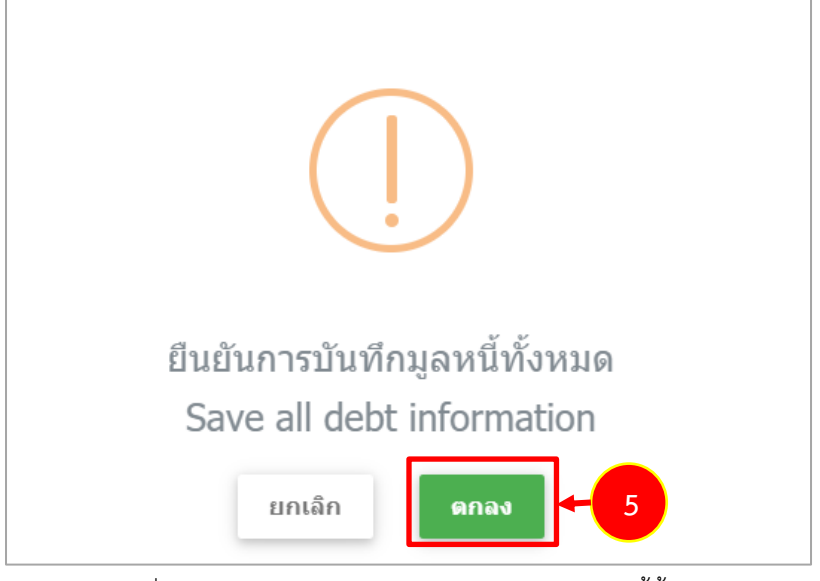

รูปที่ 54 แสดงหน้าต่างแจ้งเตือนยืนยันการบันทึกมูลหนี้ทั้งหมด

### 4.6 ตารางรวมมูลหนี้

1. ระบบแสดงหน้าจอตารางรวมมูลหนี้ ในส่วนนี้สามารถเลือกได้ว่ามูลหนี้มีประกัน หรือไม่มีประกัน

หากมูลหนี้มีดอกเบี้ยที่เกิดหลังจากศาลมีคำสั่งให้ฟื้นฟูกิจการ ให้เลือกพร้อมดอกเบี้ยในอัตรา ระบุ
 อัตราร้อยละ และเลือกระบุ แต่ละมูลหนี้ตามต้องการ
 จากบั้นคลิกปุ่น ตราจสอบข้อมล

| Туре о                        | ะเภทค่าขอ<br>of application                      | ข้อมูลเจ้าหนี้/ผู้รับมอบอ่<br>Information of the creditor                                                               | านาจ<br>or assign Po                              | ໃນນອນວ່ານາຈ<br>wer of attorney |                                          | รายการมูลหนี้<br>List of debts | ตารางร<br>Table of t                                                | วมมูลหนี้<br>total debts           | ตรวจสอบข้อมูล<br>Information verification |
|-------------------------------|--------------------------------------------------|----------------------------------------------------------------------------------------------------|---------------------------------------------------|--------------------------------|------------------------------------------|--------------------------------|---------------------------------------------------------------------|------------------------------------|-------------------------------------------|
| ช่าระ<br>Fee                  | ค่าธรรมเนียม<br>e payment                        | •                                                                                                    |                                                   |                                |                                          |                                |                                                                     |                                    |                                           |
| าประสง<br>ระกัน (ร<br>รวมมูลเ | เค์ขอรับชำระ<br>ecured credit<br>งนี้ (ดอกเบี้ยง | หน้ในฐานะเจ้าหนี้/ I am applying for<br>or) 🔿 ไม่มีประกัน (unsecured credit<br>นี้เกิดหลังจากศาลมีค่าสั่งให้ฟื้นฟูกิจกา | debt repayment as a<br>br)                        | s)                             | 1                                        |                                |                                                                     |                                    |                                           |
| หนี้<br>ลับที่<br>ebt<br>o.)  | รายการ<br>(No.)                                  | รายการมูลหนี้ (Debt item)                                                                                               | ตันเงินที่ค้างข่าระ<br>(Principal<br>outstanding) | สกุลเงิน<br>(Currency)         | จำนวนดอกเบี้ย<br>(Amount of<br>interest) | รวม<br>(Total)                 | พร้อมดอกเบี้ยในอัตรา<br>(Plus interest at the<br>rate of (percent)) | อัดราร้อยละ<br>(Rate<br>(percent)) | ક≈મ્ (Specify)                            |
| 1                             | 1                                                | มูลหนี้ขอคืนค่าบัตรโดยสาร (Debt<br>from ticket refund requests)                                                         | 100,000.00                                        | THB (ארע)                      | 5,000.00                                 | 105,000.00                     | ນລວັນ (Demand for 🗸                                                 | 0.50                               | ์ ต่อเดือน (per month) × *                |
| 2                             | 2                                                | มูลหนี้หุ้นกู้ (Debt from<br>debentures)                                                                                | 30,000.00                                         | THB (ארע)                      | 5,000.00                                 | 35,000.00                      | ขอรับ (Demand for 🗸                                                 | 0.50                               | ต่อเดือน (per month) × *                  |
| 3                             | 3                                                | มูลหนี้ตามสัญญาเข่าซื้อเครื่องบิน<br>(Debt from aircraft financing or<br>leasing)                                       | 30,000.00                                         | THB (บาท)                      | 5,000.00                                 | 35,000.00                      | ไม่ขอรับ (No dema ∨                                                 |                                    | กรุณาเลือก (Please choose) *              |
| 4                             | 4                                                | มูลหนี้ค่าขึ้อสินค้าหรือจัดจ้างบริ<br>การ (Debt from purchases of<br>products or services)                              | 50,000.00                                         | THB (ארע)                      | 5,000.00                                 | 55,000.00                      | ไม่ขอรับ (No dema ∨                                                 |                                    | กรุณาเลือก (Please choose) *              |
| 5                             | 5                                                | มูลหนี้ตามคำพิพากษา (Debt<br>from judgment)                                                                             | 5,000.00                                          | THB (ארע)                      | 5,000.00                                 | 10,000.00                      | ขอรับ (Demand for 🖌                                                 | 0.50                               | ต่อเดือน (per month) × *                  |
|                               | 6                                                | อื่นๆ (Others)                                                                                                    | 200,000.00                                        | THB (ארע)                      | 5,000.00                                 | 205,000.00                     | ไม่ขอรับ (No dema ⊶                                                 |                                    | กรุณาเลือก (Please choose) *              |

รูปที่ 55 แสดงหน้าจอตารางรวมมูลหนี

### 4.7 ตรวจสอบข้อมูล

1. ตรวจสอบข้อมูลให้ถูกต้อง จากนั้นคลิกปุ่ม **ส่งคำขอ** 

| ulun.<br>Type of                  | anninga<br>application           | າໂຄນູລະຈຳໜີ້/ເຫຼົາແອນສຳກາຈ<br>Information of the creditor or assign                                                                                                  | Tumousine<br>Power of atto                                                                            | na<br>nay                                                                            | thermpard<br>List of debts                                           |                                                              | entrutagandi<br>Table of total dabts                                | eyo sa<br>Informatio                                                                                                    | tautilage<br>an verification |  |
|-----------------------------------|----------------------------------|----------------------------------------------------------------------------------------------------|----------------------------------------------------------------------------------------------------|--------------------------------------------------------------------------------------|----------------------------------------------------------------------|--------------------------------------------------------------|---------------------------------------------------------------------|----------------------------------------------------------------------------------------------------|------------------------------|--|
| shuoni<br>Foo j                   | nerran Gans<br>payment           | 100                                                                                                    | 5                                                                                                    |                                                                                      | 2                                                                    |                                                              |                                                                     |                                                                                                    |                              |  |
|                                   |                                  |                                                                                                    |                                                                                                    |                                                                                      |                                                                      |                                                              |                                                                     |                                                                                                    |                              |  |
|                                   |                                  |                                                                                                    |                                                                                                    |                                                                                      |                                                                      |                                                              |                                                                     |                                                                                                    |                              |  |
| บ่อมูลคดั                         | (Case de                         | tails)                                                                                                    |                                                                                                    |                                                                                      |                                                                      |                                                              |                                                                     |                                                                                                    |                              |  |
|                                   |                                  | ศาล (Court) : สาย<br>งหายและครได้หลั รไป<br>(Undecided (black) case<br>no.) :                                                                                        | 60/2563                                                                                               |                                                                                      | พมามเสขคดีแดงที่<br>(Decided (red) case<br>:                         | 19420/2<br>2 no.)                                            | 563                                                                 |                                                                                                    |                              |  |
|                                   |                                  | រៀមតែមាន (Petitioner) : ដាំង                                                                                                    | างการมินไทย จำคัด (มะกร                                                                               | ni)                                                                                  | สุกหนี (Del                                                          | otor) : ເວີອີນກາ                                             | เริ่มไทย รำคัด (มหารม)                                              |                                                                                                    |                              |  |
| ตรวจสอบ                           | เรายละเอีย                       | a (Please verify the details below                                                                                                    | )                                                                                                    |                                                                                      |                                                                      |                                                              |                                                                     |                                                                                                    |                              |  |
| างสรุปตาม                         | องุลหนี้ และส                    | กุลเงิน (Group by debt item and currenc                                                                                                    | y code)                                                                                               |                                                                                      |                                                                      |                                                              | รามเมืองวินและเลกกนี้                                               | in the second second second second second second second second second second second second second second second                                                                                                    |                              |  |
|                                   |                                  | รายการบุลหนี้ (Debt item)                                                                                                    | spend                                                                                                 | ivi (Debt no.) pi                                                                    | ນອັນເວັນໝາຍເທົ່າ:<br>ແຖະເວັນ (Total<br>tincipal in each<br>currency) | ຮານຄອກເຜີຍາຍອ<br>ສຖອເອັນ (To<br>interest rate in<br>currency | tai total interest<br>amount in each<br>currency)                   | ราโสสกุด                                                                                                    | sãu (Currency<br>code)       |  |
| ลหนึ่ชอดับค<br>                   | าบัตรโดยสาร                      | r (Debt from ticket refund requests)                                                                                                    |                                                                                                    | 1                                                                                    | 100,000.00                                                           | 5                                                            | .000.00 105,000.                                                    | 00 THB (100 THB (100 | n)                           |  |
| ดหนี่ดามดัญ                       |                                  | faatuure)<br>faatuu (Debt from aircraft financing or leasing                                                                                                    | )                                                                                                    | 3                                                                                    | 30,000.00                                                            | 5,                                                           | .000.00 35,000.                                                     | ירע) פחזי                                                                                                    | n)                           |  |
| ลหนัดาชื่อสั                      | นสำหรือจัดจำ                     | sauthing (Debt from purchases of products or                                                                                                    | services)                                                                                             | 4                                                                                    | 50,000.00                                                            | 5                                                            | .000.00 55,000.                                                     | 00 THB (ארע)                                                                                                    | н)                           |  |
| ดหนึ่ดามดำร่<br>มา (Others)       | สีพากษา (De                      | bt from judgment)                                                                                                    |                                                                                                    | 5                                                                                    | 5,000.00                                                             | 5.                                                           | .000.00 10,000                                                      | 00 THB (וויע) 00 THB (וויע)                                                                                                    | n)                           |  |
| ວມ (Total)                        | ·                                |                                                                                                    |                                                                                                    |                                                                                      | 415,000.00                                                           | 30                                                           | .000.00 445,000                                                     | 00 THB (um                                                                                                    | n)                           |  |
| )มีแหนท่าย (                      | (vl.tso) (Sch                    | iedule (Phor. 20))                                                                                                    |                                                                                                    |                                                                                      |                                                                      |                                                              |                                                                     |                                                                                                    |                              |  |
| มูดหนี่สำคั<br>(Debt no           | มที่ ราย<br>ง) (N                | มการ<br>sายการมูลหนี่ (Debt ib                                                                                                    | em)                                                                                                   | ນທັກງານປະກອນ<br>(Evidence of de                                                      | ทรมี หรัพและมี<br>bt) (Colla                                         | กประกัน<br>teral)                                            | และการจำหนังสักประกัน แ<br>(Value of collateral)                    | เกสารประกอบจ<br>proving                                                                                                    | ार्व (Document<br>  debt)    |  |
| 1                                 |                                  | 1 มูลหรี่ขอสินคามัครโลยสาร (Debt from requests)                                                                                                    | ticket refund                                                                                         |                                                                                      |                                                                      |                                                              | 0.00                                                                |                                                                                                    |                              |  |
| 2                                 |                                  | 2 ນຸສາກນັ້ນໃນຫຼັ (Debt from debentures)                                                                                                    |                                                                                                    |                                                                                      |                                                                      |                                                              | 0.00                                                                |                                                                                                    |                              |  |
| 3                                 |                                  | 3 มูลหนึ่งการสัญญาเข่าซื้อเครื่องมิน (Debt<br>financing or leasing)                                                                                                  | from aircraft                                                                                         |                                                                                      |                                                                      |                                                              | 0.00                                                                |                                                                                                    |                              |  |
| 4                                 |                                  | 4 มูลหนี้คาชื่อสินค้าหรือรัคร่างบริการ (De purchases of products or services)                                                                                        | bt from                                                                                               |                                                                                      |                                                                      |                                                              | 0.00                                                                |                                                                                                    |                              |  |
| 5                                 |                                  | 5 มูลหนี้ตามต่าหัพากลา (Debt from judg                                                                                                    | gment)                                                                                                |                                                                                      |                                                                      |                                                              | 0.00                                                                |                                                                                                    |                              |  |
| เครเนี้ค่าตับ<br>พี (Debt<br>no.) | דרמנרי<br>(No.)                  | รายการมูลหนี้ (Debt item)                                                                                                    | ตันเงินที่ตัวงปาระ<br>(Principal<br>outstanding)                                                      | ສຖຣເວັນ<br>(Currency)                                                                | งานวนคอกเป็น<br>(Amount of<br>interest)                              | ९३॥<br>(Total)                                               | พร้อมตอกเนี้ยในกิดรา (Plus<br>interest at the rate of<br>(percent)) | อัตราร์อบต<br>(Rate<br>(percent))                                                                                                    | =<br>(Specify)               |  |
|                                   | 1                                | มูดหนึ่มอดันดำบัตรโดยสาร (Debt from<br>ticket refund requests)                                                                                                    | 100,000.00                                                                                            | THB (ພາກ)                                                                            | 5,000.00                                                             | 105,000.00                                                   | ขอรับ (Demand for interest<br>payment.)                             | 0.50                                                                                                    | ค่อเคียน<br>(per<br>month)   |  |
|                                   | 2                                | มุสหนึ่งรุ่มรู้ (Debt from debentures)                                                                                                    | 30,000.00                                                                                             | THB (มาท)                                                                            | 5,000.00                                                             | 35,000.00                                                    | มอรัม (Demand for interest<br>payment.)                             | 0.50                                                                                                    | epiñou<br>(per<br>month)     |  |
|                                   | 3                                | มูลหนี้คามสัญญาเข่านี้อเครื่องมัน (Debt<br>from aircraft financing or leasing)                                                                                       | 30,000.00                                                                                             | THB (unn)                                                                            | 5,000.00                                                             | 35,000.00                                                    | ໃນ່ນຸລວັນ (No demand for interest payment.)                         |                                                                                                    |                              |  |
|                                   | 4                                | มูลหนี้คานี้อดินค่าหรือจัดจ่างบริการ (Debt<br>from purchases of products or services)                                                                                | 50,000.00                                                                                             | THB (unin)                                                                           | 5,000.00                                                             | 55,000.00                                                    | ໃນ່ນອຣັນ (No demand for interest payment.)                          |                                                                                                    |                              |  |
|                                   | 5                                | มูสหนี้ครมดำพังกาณา (Debt from<br>judgment)                                                                                                    | 5,000.00                                                                                              | ТНВ (ыли)                                                                            | 5,000.00                                                             | 10,000.00                                                    | นอรับ (Demand for interest<br>payment.)                             | 0.50                                                                                                    | eastau<br>(per<br>month)     |  |
|                                   | 6                                | อีนฯ (Others)                                                                                                    | 200,000.00                                                                                            | THB (snn)                                                                            | 5,000.00                                                             | 205,000.00                                                   | ໃນ່ານຂ້ຳມ (No demand for<br>interest payment.)                      |                                                                                                    |                              |  |
|                                   |                                  | มันจะวันก่อาากวันที่สายมีผ่าตั้งไม่ฟัง<br>From the date of court's order fo                                                                                          | nýňansaunsiaeleise<br>r rehabilitation until f                                                        | ข่างบลจิงสิ่ม<br>'ull payment has t                                                  | een made.                                                            |                                                              |                                                                     |                                                                                                    |                              |  |
|                                   |                                  | ส์วอบอลุดังกล่าว ของจำหนักงา<br>ข่านเข้าได้รับประกงณ์ตามอยเจาขมัด<br>For the reasons provided al<br>due to rehabilisition, and conside<br>2482 (1940)                | แท้ทักษ์พร้างสโปรดรับดำ<br>แก้ดีต่อละลายกรุงธศักรา<br>sove, I hereby ask the<br>r my request and ords | naduring without<br>In local solution<br>official receiver f<br>ar that I will be re | รฟังฟุกิจการ ของข่าง<br>to accept my applica<br>spaid the debt under | สาไว้พิจารณา และ<br>ion for debt repa<br>the Bankruptcy /    | Skindalsi<br>syment<br>kct, B.E.                                    |                                                                                                    |                              |  |
| ช่องทางจ่                         | โคส่งเอกส                        | ins (Delivery of notice)                                                                                                    |                                                                                                    |                                                                                      |                                                                      |                                                              |                                                                     |                                                                                                    |                              |  |
|                                   | 1.6 shoe                         | เจ้ามีความประสงค์ให้เร็าหนักงานพิษักษ์หรืดปล่งหมา                                                                                                    | มนัด พมายแจ้ง หรือการแจ้ง<br>เหน้ด พมายเส                                                             | s สินโดลามทึกฏหมาย<br>ปรีเอะกล่า 7                                                   | เม้ญญัติไว้ไห้ข่าดเจ้าเคราะ<br>ช                                     | สารสองทางใช่รษณี                                             | isilininsatink (e-mai) คาะสีประหา                                   | กไสแสงไว่ พังนี้                                                                                                    |                              |  |
|                                   | ชาพเล่าป<br>1.8 Treq<br>receiver | noneer of the official receiver to send me court appoin<br>puine the official receiver to send me court appoin<br>to send notifications to that e-mail unless 1 upde | nausunanymetikken<br>Ibrientis, court notification<br>de of any changes.                              | undrautheatDatathea                                                                  | on<br>tions as required by law                                       | via e-mail, which I                                          | nas been provided by myself. 1 requ                                 | are the official                                                                                                    |                              |  |
|                                   |                                  | หลังจากสังหัวหลุมสัว จะไม่สามารถมห์ไร<br>After saving, If you want to change<br>Lend Execution Paraceterum"                                                          | าร่อมูลด่านระบบอีกอีกกรล<br>any information, pleas                                                    | únafháin wunaionn<br>e submit an applic                                              | rsufterfagetife upon                                                 | เรมินศาร์องที่กลงฟื้น<br>o the Business Ro                   | ฟูกิจการรา กรมนโอคัมคลี<br>organization Office, the                 |                                                                                                    |                              |  |
|                                   |                                  | Legal Execution Department.                                                                                                    |                                                                                                    |                                                                                      |                                                                      |                                                              |                                                                     |                                                                                                    |                              |  |

รูปที่ 56 แสดงหน้าจอตรวจสอบข้อมูล

ระบบแสดงหน้าต่างแจ้งเตือนยืนยันการบันทึกข้อมูลดังรูป ให้คลิกปุ่ม ตกลง

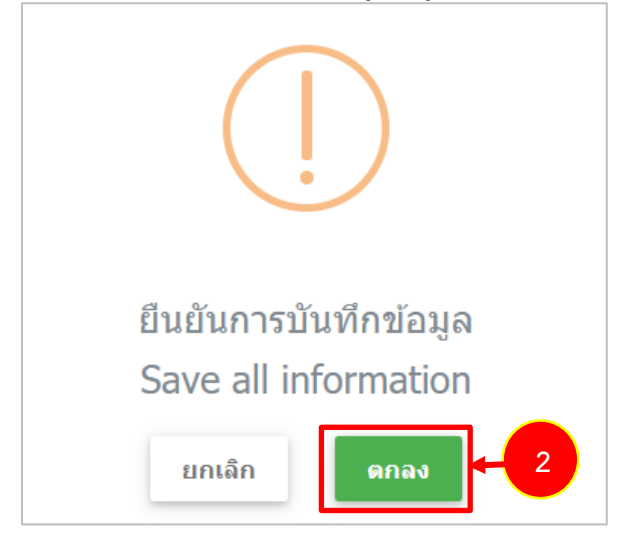

รูปที่ 57 แสดงหน้าต่างแจ้งเตือนยืนยันการบันทึกข้อมูล

### 4.8 ชำระค่าธรรมเนียม

- 1. ระบบแสดงหน้าจอชำระค่าธรรมเนียม เลือกรูปแบบการชำระ ใบแจ้งยอดชำระเงิน หรือ เครดิต/เดบิต
- จากนั้นคลิกปุ่ม ชำระค่าธรรมเนียม

| Type of application              | ข่อมูลเจ้าหนี/ผู้รับมอบอ่า<br>Information of the creditor | านาจ ใบมอบอำนาจ<br>or assign Power of attorney                                              | รายการมูลหนี้<br>List of debts                     | ตารางรวมมูลหนี้<br>Table of total debts       | ตรวจสอบข้อมูล<br>Information verificati |
|----------------------------------|-----------------------------------------------------------|---------------------------------------------------------------------------------------------|----------------------------------------------------|-----------------------------------------------|-----------------------------------------|
| •                                | •                                                         | •                                                                                           |                                                    |                                               |                                         |
| ข่าระค่าธรรมเนียม<br>Fee payment |                                                           |                                                                                             |                                                    |                                               |                                         |
| Fee payment                      |                                                           |                                                                                             |                                                    |                                               |                                         |
|                                  |                                                           |                                                                                             |                                                    |                                               |                                         |
|                                  |                                                           |                                                                                             |                                                    |                                               |                                         |
|                                  |                                                           |                                                                                             |                                                    |                                               |                                         |
| เลขที่อ้างอิงร้า                 | นด้า 1 (Ref No. 1) : 026                                  | 30002810                                                                                    |                                                    |                                               |                                         |
|                                  | 020                                                       | 0002010                                                                                     |                                                    |                                               |                                         |
| เลขที่อ้างอิงร้าเ                | นคำ 2 (Ref No. 2) : 0002                                  | 2                                                                                           |                                                    |                                               |                                         |
|                                  | ค่าธรรมเนียม (Fee)                                        | 200.00 บาท (THB) ช่าระโดย (T                                                                | To be paid by)                                     |                                               |                                         |
|                                  |                                                           |                                                                                             |                                                    |                                               |                                         |
|                                  | * 🖲 ไม                                                    | มแจ้งขอดข่าระเงิน (Bill Payment)                                                            | 1                                                  |                                               |                                         |
|                                  | กรณีเลือ                                                  | รงหญาเตบต (Debity Credit Card)<br>อกวีธีการข่าระเงินโดย "ใบแจ้งยอดข่าระเงิน" ต่องข่าระที่ธน | าดารกรุงไทยในประเทศไทย (ทุกสาขา) หรือโดย mo        | bile banking application ของธนาคารในประเทศไทย | เท่านั้น (If the creditor               |
|                                  | selects                                                   | to pay fee via "bill payment", the creditor must pay it                                     | t at KTB in Thailand (all branches) or via "mobile | banking application" of bank in Thailand)     |                                         |
|                                  |                                                           |                                                                                             |                                                    |                                               |                                         |
|                                  |                                                           |                                                                                             |                                                    |                                               |                                         |
|                                  |                                                           |                                                                                             |                                                    |                                               |                                         |
|                                  | หลังจากช่าระเงินแล้ว จะไม่ส                               | สามารถแก้ไขข้อมูลผ่านระบบอิเล็กทรอนิกสได้อีก                                                | หากต้องการแก้ไขข้อมูลให้ดำเนินการยื่นคำร่          | องที่กองฟื้นฟูกิจการฯ กรมบังคับคดี            |                                         |

รูปที่ 58 แสดงหน้าจอชำระค่าธรรมเนียม

หลังจากชำระเงินแล้ว จะไม่สามารถแก้ไขข้อมูลผ่านระบบอิเล็กทรอนิกส์ได้อีก หากผู้ใช้งานต้องการแก้ไขข้อมูลให้ ดำเนินการยื่นคำร้องที่กองฟื้นฟูกิจการฯ กรมบังคับคดี

3. ระบบแสดงหน้าต่างแจ้งเตือนยืนยันชำระค่าธรรมเนียมดังรูป ให้คลิกปุ่ม **ตกลง** 

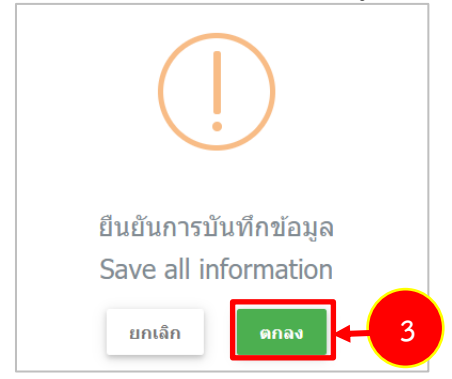

รูปที่ 59 แสดงหน้าต่างแจ้งเตือนยืนยันชำระค่าธรรมเนียม

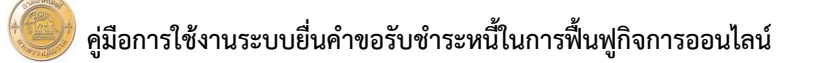

4. ระบบแสดงหน้าจอสถานะรอชำระ ในส่วนนี้สามารถพิมพ์ใบแจ้งยอดชำระเงินได้ โดยคลิก **ดาวน์โหลด** Bill payment

| สถานะรอชำระ bill payme<br>ระบบยื่นคำขอรับชำระหนี้ในคดีฟื้นพู                  | ent<br>เกิจการของลูกหนี้ (System for Submitting Petitions in Reorganization of the debtor's business cases) | 🕈 กลับหน้าหลัก (BACK TO HOME) |
|-------------------------------------------------------------------------------|----------------------------------------------------------------------------------------------------|-------------------------------|
| เตชที่อ้างอิงร้านต่า (Ref No.) :<br>สถานะการป่าระด่าธรรมเนียม<br>จำนวนขอดเงิน | 02630002810<br>รอย่าระ<br>200.00                                                                            |                               |
| 🗈 เอกสารแบบ<br>[อ] ดาวน์โหลด Bill payment 💶 4                                 |                                                                                                    |                               |
|                                                                               |                                                                                                    | 🗸 ส่งหำขอ (SUBMIT REQUEST)    |

รูปที่ 60 แสดงหน้าจอชำระค่าธรรมเนียม

ตัวอย่างการชำระเงินแบบใบแจ้งยอดชำระเงิน

|                                                                                                    | f.php                                                                                                    | 1/1                                                                                                    |                                                                                                    | ¢ 🛓                                                                                                    |
|----------------------------------------------------------------------------------------------------|----------------------------------------------------------------------------------------------------|----------------------------------------------------------------------------------------------------|----------------------------------------------------------------------------------------------------|----------------------------------------------------------------------------------------------------|
|                                                                                                    | Company Code : 95774<br>การแจ๊งกับคลี กระทรวงยุลีรรรษ<br>Legal Execution Department                                                                                                    |                                                                                                    | ใบแจ้งการชำ                                                                                                    | าระเงิน (PAY IN SLIP)<br>สำหรับผู้สาระเหิ                                                                                                    |
| Triese                                                                                                    | 18911 อนแบรสุนแนต์ แขวง บารสุนแนต์ เขตบารกอ                                                                                                    | กษ้อย กรุงเทพมหานคร 18760                                                                                                    | ไประ                                                                                                    | เรียกเก็บค่ารรรมเนียมจากผู้ร่าร                                                                                                    |
| ชื่อ-หามสกุล โร<br>นางสาว (Ms.)                                                                                                    | ททย์จำเลอผู้สำระเงิน<br>ขอหญิง จริงใจ เจ้าหนี้                                                                                                    | วันที่ครบถ้าหนดข่าระ<br>Invoice due date                                                                                       | เลขที่อ้างอิง 1<br>Ref No.1                                                                                                    | เลขที่อ้างอิง 2<br>Ref No.2                                                                                                    |
|                                                                                                    |                                                                                                    | 16 n.t. 2563 16:30 tz.                                                                                                    | xxxxxxxxxxx                                                                                                    | 0070<br>จำหวนเวินที่ต้องข่าระ (ภาพ)                                                                                                    |
|                                                                                                    | 11                                                                                                    | กรมบังคับคดีสำนักที่ว                                                                                                    | .พูกิจการของอูกหนึ่                                                                                                    | Amount (THB) 200.00                                                                                                    |
| สำลับ                                                                                                    | n                                                                                                    | anns                                                                                                    |                                                                                                    | จำหวหมิห (บาท)                                                                                                    |
| 1                                                                                                    | energina anti-                                                                                                    |                                                                                                    | 100                                                                                                    | 200.00                                                                                                    |
| รวมจำหวนเวิ                                                                                                    | พที่ด้องข่าระ                                                                                                    | (สองร้อยบาพต่วน)                                                                                                    |                                                                                                    | 200.00                                                                                                    |
| THER                                                                                                    | กามนับขับคลี กาะทรวมหลียรรม                                                                                                    | -                                                                                                    | ใบแจ้งการชำ                                                                                                    | าระเงิน (PAY IN SLIP                                                                                                    |
|                                                                                                    | กรมบังคับคลิ กระทรวงอุษัทรรม<br>Legal Execution Department<br>1881 ถงหมากรุบเหมร์ แลวร์ มาสุรมมต์ เสลยางกล                                                                                                    | กน้อย กรุณหาหมพานคร 16700<br>วันที่ครบกำหนดข่าระ                                                                               | ใบแจ้งการซ่<br>ไปห                                                                                                    | าวะเงิน (PAY IN SLIP)<br>สำหรับระกา<br>เรือกเกินต่ารรรมเนื่อมสารผู้ร่าง<br>เสซท์อ่านอิง z                                                                                                    |
|                                                                                                    | ການເປັນເປັນເຫລື່ອງການການຊື່ອງການ<br>Legie Execution Department<br>Her ຄາມແນກຊານແທ້ ແລະນະກາງແພນທີ່ ເອຍນາກາ<br>ກາ<br>ກາງປ້າຍທູກສາການການການເຫ                                                                                                    | กน้อย กรุ่มเทพมหายคร 10700<br>วัณที่ครามกำหนดข่ารย<br>Invoice due date<br>16 ก.ท. 2563 16 30 น                                 | ใบแจ้งการชั<br>ไปห<br>เสรที่อันอิง 1<br>Ref No.1                                                                                                    | 152:เวิน (PAY IN SLIP)<br>สาหาริประการ<br>เรือกเกินต่ารรรมเนื่อมหากผู้สาย<br>และที่ส่วนประ2<br>ผส No.2<br>0070                                                                                                    |
| Aturnostruta<br>aturnostruta<br>aturno<br>aturno<br>atur | nabilitieli namaaliene<br>Legii Exection Department<br>Iter secunquaati any unquaat neruna<br>ne<br>pharperanabilitume<br>meng Askas Bawey (Barr D. 1.086000157140)<br>20 😯 😳 🛄 🔛 🔯 🤮                                                                                                    | mlas marmarment 1000<br>Telestalismeetine<br>brokes dae date<br>16 m.tr. 2563 1630 t.<br>skadnine<br>Taraele                   | ใบแจ้งการชั<br>เมษ<br>เลษท์สินอิง 1<br>พศ พ. 1<br>ระวะวงวงวงวงวงวงวงวงวงวงวงวงวงวงวงวงวงวง                                                                                                    | 152134 (PAY IN SLIP)<br>ช่วงกับรามาก<br>เรียกกับการรรมเนื่อมจากผู้ร่าง<br>เหตะที่อ่างประ2<br>Ret No.2<br>0070<br>รับแรมมันเพื่อเสราะะ (ภาพ)<br>Amoud (1580)                                                                                                    |
| Hursteinen<br>Baner<br>Neite Ba<br>Neite Ba                                                                                                    | Included in terminal title<br>Logi Exection Department<br>there execution and unique disections<br>in<br>the complete disection of the section of the<br>probability of the section of the section of the<br>section of the section of the section of the section of the<br>section of the section of the section of the section of the<br>section of the section of the    | กมัน กุณาหมากมาร 1870)<br>รัสที่สารมาร์พระสร้าง<br>โรงกัน 563 16:30 น<br>เสื้อร้างเรื่อง<br>กองที่มารู้ที่มารรฐก               | ใบแจ้งการชั<br>เมษ<br>มะที่สันอิง 1<br>มะค พ. 1<br>พ.<br>พ.<br>พ.<br>พ.<br>พ.                                                                                                    | าระเงิน (PAY IN SLIP<br>ชาติโสรงชา<br>เรือกกับต่างรางเนื่อมงากรู้ง่าง<br>เหตาชีงช่อง<br>ทิศาพอ<br>0070<br>ง่างรางเกิดโลงชาวะ อุบาท<br>Amount (The)<br>20000                                                                                                    |
| interferente<br>interferente<br>alt ser<br>interferente<br>alterne<br>interferente<br>interferente<br>in                                                                                                    | Analolish stratiseksi<br>lapit Encoder Outputnett<br>test Encoder Outputnett<br>test Encoder Outputnett<br>methoder<br>methoder<br>methoder<br>() () () () () () () () () () () () () (                                                                                                    | กน้อย กรุณากระหารเหตร 18780<br>โหรร์เอง สมส สมัย<br>16 ก.ย. 2563 1630 น<br>เริ่มสำรารป<br>กองที่มารูปโรการอุก                  | ใบแจ้งการชั่<br>เมษ<br>เอราส์ลันอิส 1<br>Ref Ho.1<br>Roccocococo<br>กันไทรี<br>รษ<br>หนี้ การเบียกับคลี                                                                                                    | าระเวิน (PAY IN SLIP<br>ชาวทัวสามาร<br>เสียกกับต่างรางเนิยมงากผู้ง่าง<br>เหตาชิมช่อ 2<br>เศศ พอ.2<br>0070<br>ง้างสามมิเหลือสร้างะ (ภาพ)<br>Amoud (FMB)<br>200.00                                                                                                    |
| inscriptorura<br>and and<br>official<br>and<br>and<br>and<br>and<br>and<br>and<br>and<br>and<br>and<br>and                                                                                                    | risalistan sunsupersu<br>upper Encoder Department<br>the transmitteneous<br>market from the transmitteneous<br>market for the transmitteneous<br>market of Endeformation constructed target<br>of the transmitteneous transmitteneous<br>for the transmitteneous transmitteneous<br>for the transmitteneous transmitteneous transmitteneous<br>for the transmitteneous transmitteneous tr | กมือย กรุณาหามหารา 1000<br>ชิลที่สวนปราพมสบรระ<br>โหงงระดง สมส์<br>16 ก.ย. 2563 16.30 น.<br>เดืองทั้งมูรีโรการัฐก              | ใบแจ้งการชิ<br>แหร่<br>สะหละ<br>กองรองการชิ<br>กองรองการชิ<br>หนี้ การเป็นกับคลี                                                                                                    | 1732 ไม้ไห (PAY IN SLIP)<br>สำหรับสามาร<br>ส่วนกับต่างรวมเสียมงากผู้ร่าง<br>เหตุสามาร<br>พระสมัย<br>1990 - 1990<br>- 20000<br>มากก/THB<br>20000                                                                                                    |
| interturun<br>interturun<br>ad sin<br>ad sin<br>interturun<br>interturun<br>fündurun<br>fündurun                                                                                                    | Analisia an anna an anna an an an an an an an a                                                                                                    | nika manuantari totok<br>Solarashmandras<br>Inona dar dar<br>To nu: 2663 1630 u<br>Solari<br>nestikugilantijan<br>Kasak        | ใบแจ้งการซ้<br>เมษ<br>และที่สำมัย 1<br>สินทุส<br>พ.<br>หนี่ กามวังคับหลี<br>เรียบการตัวน)                                                                                                    | 172:134 (PAY IN SLP<br>Griffianon<br>diandudi strauliaunajin<br>mening<br>mening<br>mening<br>mening<br>second<br>second<br>sec |
| incréarcas<br>an air<br>an air<br>an air<br>an<br>air<br>air<br>air<br>air<br>air<br>air<br>air<br>air<br>air<br>air                                                                                                    | Arriculture     Arriculture       Arriculture     Arriture       Arriture     Arriture       Arriture     Arriture       Arriture     Arriture       Arriture     Arriture       Arriture     Arriture       Arriture     Arriture       Arriture     Arriture       Arriture     Arriture       Arriture     Arriture       Arriture     Arriture       Arriture     Arriture       Arriture     Arriture       Arriture     Arriture                                                                                                    | nkie manwamen stold<br>Tedenstrimmedras<br>teoles de did<br>To nit 2563 16.00 U<br>didatation<br>nerflugiterritige<br>(ner     | ใบแข้งการซิ<br>เมษ<br>เอาที่เริ่มข้อง<br>พระ<br>หน้ากรมังคับคลี<br>ร้อยบาทอักมั<br>สามาร์แอร์พน                                                                                                    | 172:134 (PAY IN SLP<br>Griffianon<br>distribution<br>and divides<br>Anna 2<br>0070<br>0070<br>0070<br>0070<br>0070<br>0070<br>0070<br>00                                                                                                    |
| eturnsefnrai<br>sonr<br>here<br>sonr<br>here<br>sonr<br>eturnsefnrai<br>eturnsefnrai                                                                                                    | Articular de men regioneration     Articular de men regioneration     Arte conservation     Arte conservation     Articular de la conservation     Articular de la conservation     Articular de                                  | nden mannen ver tellet<br><u>Weiter sein den den</u><br>10 m. 2545 1630 t.<br>Geberten<br>neufbagflannten<br>(neufbagflannten) | ใบแข้งการชั่<br>ไม่ๆ<br>และสังเขา<br>พระ<br>ของระยังการ<br>เอาการเกิด<br>เอาการเกิด<br>สายเป็นรับเสียง<br>สายเป็นรับเสียง<br>สายเสียง<br>สายเป็นรับเสียง<br>สายเป็นรับเสียง<br>สายเป็นรับเสียง<br>สายเป็นรับเสียง<br>สายเป็นรับเสียง<br>สายเป็นรับเสียง<br>สายเป็นรับเสียง<br>สายเป็นรับเสียง<br>สายเป็นรับเสียง<br>สายเสียง<br>สายเสายเสียง<br>สายเสียง<br>ส | 172:134 (PAX IN SUP<br>617:134<br>173:144<br>174:144<br>174:144                                                                                                    |

รูปที่ 61 แสดงหน้าใบแจ้งยอดชำระเงิน

### ตัวอย่างการชำระเงินแบบเครดิต/เดบิต

#### 1. คลิกเลือกช่องทางการชำระเงินที่ต้องการ

| Krungthai                                                                                                    |                                                                                                    |
|----------------------------------------------------------------------------------------------------|----------------------------------------------------------------------------------------------------|
| (3) nşoîna                                                                                                    |                                                                                                    |
|                                                                                                    |                                                                                                    |
| 🖴 ร้านด้านี้ผ่านการดาวลสมหรืดหาวนปลดดรัย ในการข่างวงินตอนไลน์ เวียบรัดหมัง:                                                                                                    |                                                                                                    |
| ขึ้นหลุดการปารบริเมษตดหละบอกส่งให้กับมหาการผู้ขอกบัตร ทำเดรามนไขยดที่มีในรูปแบบการ<br>เข้ารหัสข้อมุดหมดวงกรฐานของ SSL 128 Bit                                                                                                    |                                                                                                    |
| າຍແລ້ດີກາຈກຳລະກັບແອນ,ໃຈແມ່ກແມັສາທາສິສ KTB ຈອງຈັນຈະມານການປູສອາທິທີສົນສິ້ນແກ່ນ ,<br>UnionPay Onlino Payments ອ້ອມກະສິກກ່ອງກ່າວຈະມາວະມີແມນສິ່ງເຊິ່ງນີ້ກາງທີ່ການກາ                                                                                                    |                                                                                                    |
| Legal Execution Department<br>การนี้ร้องสนต์มีการเขาชื่อมินกำ ผู้ดีนมีหายามารถติดต่อร้านถ้าได้โดยกระเ                                                                                                    |                                                                                                    |
| กรณาคลิกเมือกช่องทางการประวังใน                                                                                                    |                                                                                                    |
| Image: State additional data in the state of the state of the sta |                                                                                                    |
| Cancel                                                                                                    |                                                                                                    |
| <b>*</b>                                                                                                    |                                                                                                    |
|                                                                                                    | <image/> <section-header><section-header><section-header><section-header><section-header><section-header><section-header><section-header><section-header><section-header><section-header><section-header><section-header><section-header><section-header><section-header></section-header></section-header></section-header></section-header></section-header></section-header></section-header></section-header></section-header></section-header></section-header></section-header></section-header></section-header></section-header></section-header> |

### รูปที่ 62 แสดงหน้าช่องทางการชำระเงิน

2. ตัวอย่างเลือกชำระเงินด้วย VISA ระบบจะแสดงหน้ากรอกรายละเอียดข้อมูลบัตรเครดิต กรอกข้อมูล ให้ครบถ้วน แล้วคลิกปุ่ม SUBMIT

| Krungthai<br>nşoīnu                                                        |
|----------------------------------------------------------------------------|
| ารเครดิตของคุณ :                                                           |
| Legal Execution Department                                                 |
| THB 200.00                                                                 |
|                                                                            |
| <b>v</b> / <b>v</b>                                                        |
|                                                                            |
| (หมายเลข 3 หลักสุดท้ายที่ปรากฏบน<br>แกบสายเชินฟลัรนหลังปัจร )              |
| 00000004442                                                                |
| 02200001243                                                                |
| 0105                                                                       |
|                                                                            |
| Cancel<br>การทางอินเทอร์เน็ต โปรดดิดตอะนาควรผู้ออกบัตรหาวณติดปัญหาในก<br>น |
| 14                                                                         |
| ALL RIGHTS RESERVED                                                        |
|                                                                            |

รูปที่ 63 แสดงหน้ากรอกรายละเอียดข้อมูลบัตรเครดิต

### 5. การติดตามสถานะคำขอในคดีฟื้นฟูกิจการของลูกหนึ้

คลิกเลือกเมนู ติดตามสถานะคำขอในคดีฟื้นฟูกิจการของลูกหนี้

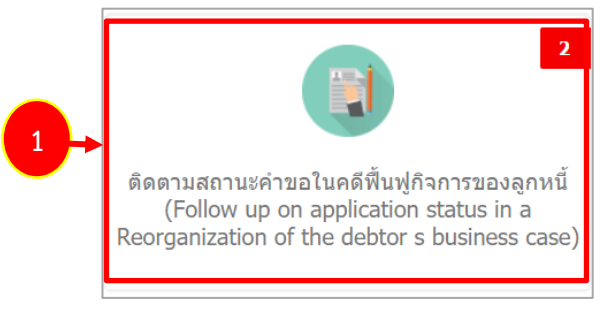

รูปที่ 64 แสดงหน้าจอติดตามสถานะคำขอในคดีฟื้นฟูกิจการของลูกหนึ่

 แสดงหน้าจอระบบยื่นคำขอในคดีฟื้นฟูกิจการของลูกหนี้ สามารถค้นหาข้อมูล โดยระบุเงื่อนไขที่ ต้องการค้นหา แล้วคลิกปุ่ม ค้นหา

 ระบบจะแสดงข้อมูลตามเงื่อนไขการค้นหา ในส่วนนี้สามารถพิมพ์ใบแจ้งยอดชำระเงิน พิมพ์คำขอรับ ชำระหนี้ในการฟื้นฟูกิจการ หรือลบข้อมูลได้

| นหา (Search)                                  |                                                                                                    |                                          |                                                      |                                               |                        |       |
|-----------------------------------------------|----------------------------------------------------------------------------------------------------|------------------------------------------|------------------------------------------------------|-----------------------------------------------|------------------------|-------|
| ชื่อผู้ยื่นคำขอ (Applicant)                   |                                                                                                    | ประเท                                    | าทการยื่น (Type of submi                             | ssion) 🔿 เจ่าหนึ่                             | 🔘 ผู้รับมอบอ่านาจ      |       |
| งขประจำตัวประชาชน (National ID card no.)      |                                                                                                    | เลชหนังสือเดินทาง/เ<br>(Passport no./Cor | ລขนิดิบุคคล/ເລขคณะบุคค<br>porate no./Party no.)      | a                                             |                        |       |
| รายที่เจ้าหนี้ (No.)                          |                                                                                                    | วิธีการช่า                               | าระค่าธรรมเนียม (Fee pay                             | ment) 🔿 ใบแจ้งยอ                              | งคช่าระเงิน (Bill Payr | ment) |
|                                               |                                                                                                    |                                          |                                                      | 🔘 เครดิต/เส                                   | าบิด (Debit/credit ca  | ard)  |
|                                               |                                                                                                    | O STATE (STATICH)                        |                                                      |                                               |                        |       |
|                                               |                                                                                                    | Q HUUT (SEARCH) O RESET                  |                                                      |                                               |                        |       |
|                                               |                                                                                                    | C HUH I (SEARCH)                         |                                                      |                                               |                        |       |
|                                               |                                                                                                    |                                          |                                                      |                                               |                        | 20 ~  |
| ลุกหนี (Debtor)                               | เลขประจำดัวประชาชน/เลข<br>หนังสือเดินทาง/เลข<br>นิติบุคคล (National ID<br>card/passport/orporate<br>no.)                       | มู้ขึ้นคำขอ (Applicant)                  | ประเภทการยืน<br>(Type of<br>submission)              | เป็นเงินรวม<br>(มาท) (Total<br>(THB))         | รายที่ (No.)           | 20 ~  |
| ลูกหนี้ (Debtor)<br>1 การบินไทย จำกัด (มหาชน) | เลขประจำด้วประชาชน/เลข<br>หนังสือเดินทาง/เลข<br>นิติบุคลล (National ID<br>card/passport/corporate<br>no.)<br>3-6723-44017-04-5 | มางยาวดด ดด                              | ประเภทการอื่น<br>(Type of<br>submission)<br>เจ้าหนี้ | เป็นเงินรวม<br>(มาห) (Total<br>(THB))<br>0.00 | รายที่ (No.)<br>ใช้งาน | 20 ~  |

รูปที่ 65 แสดงหน้าจอระบบยื่นคำขอในคดีฟื้นฟูกิจการของลูกหนึ้

### 5.1 การพิมพ์ใบแจ้งยอดชำระเงิน

คลิกปุ่ม ใบแจ้งยอดชำระเงิน

| ดันหา (Search)                                    |                                                                                                    | Inve                                      | uppedu (Typo of submi                               | ccion) 🔿 ượn đ                                 | O eliteration                                      |      |
|---------------------------------------------------|----------------------------------------------------------------------------------------------------|-------------------------------------------|-----------------------------------------------------|------------------------------------------------|----------------------------------------------------|------|
| 2226jution 1222 (Applicant)                       |                                                                                                    | 1100                                      | unised (Type of submi                               | รรเอก) 🔾 เจาหน                                 | 🔾 ครามเอนอานาจ                                     |      |
| เลขประจำตัวประชาชน (National ID card no.)         |                                                                                                    | เลขหนังสือเดินทาง/u<br>(Passport no./Corp | าชนิติบุคคล/เลขคณะบุคค<br>orate no./Party no.)      | ล                                              |                                                    |      |
| รวมนี้เรื่อนนี้ (No.)                             |                                                                                                    | Storeda                                   | 5×6255551110111 (Eco pou                            | mont) O lundane                                | and any and a second                               | unt) |
| з шига ния (но.)                                  |                                                                                                    | 1911192                                   | зон вээнлийн (гее рау                               | (เกษาเป) (บแจงขอ<br>(เครดิต/เต                 | พืช isstati (biii Payme<br>าบิด (Debit/credit card | i)   |
|                                                   | _                                                                                                    |                                           |                                                     |                                                |                                                    |      |
|                                                   |                                                                                                    | Q. คันหา (SEARCH) 🤤 RESET                 |                                                     |                                                |                                                    |      |
|                                                   |                                                                                                    | Q ສັນນາ (SEARCH) 🛛 🗢 RESET                |                                                     |                                                |                                                    |      |
|                                                   |                                                                                                    | Q संग्रमा (SEARCH) 🥏 RESET                |                                                     |                                                |                                                    | 20 ¥ |
| ลุกหนี (Debtor)                                   | แลขประจำดัวประชาชน/เดข<br>หนังสือเดินทาง/เดข<br>มีดีบุคลs (National ID<br>card/passport/corporate<br>no.)                       | Q เกิมหา (SEARCH)                         | ประเภทการขึ้น<br>(Type of<br>submission)            | เป็นเงินรวม<br>(บาง) (Total<br>(THB))          | รามที่ (No.)                                       | 20 ~ |
| จุกหนี้ (Debtor)<br>วิษัท การบินไทย จำกัด (มหาชน) | แขบไระจำเร็าประชาชน/เลข<br>หนังสือเด็บหาง/เลข<br>มิจินุคลs (National ID<br>card/passport/corporate<br>no.)<br>3-6723-44017-04-5 | Q สัมหา (SEARCH)                          | ประเภทการยืน<br>(Type of<br>submission)<br>เจ้าหนี้ | າຢັນເອີນາວນ<br>(ນານາ) (Total<br>(THB))<br>0.00 | รายพี่ (No.)<br>ใช้งาน                             | 20 ~ |

รูปที่ 66 แสดงหน้าจอระบบยื่นคำขอในคดีฟื้นฟูกิจการของลูกหนึ้

2. ระบบแสดงหน้าจอใบแจ้งยอดชำระเงิน รูปแบบไฟล์ PDF

| Company Code : 95774<br>กรมเวิงกับคลี กระหรวงอุติธรรม<br>Legal Execution Department                                                                                                    |                                                                                                    | ใบแจ้งการช่                                                                                                    | ำระเงิน (PAY IN SLIP)<br>สำหรับผู้ร่าระเว็น                                                                                                    |                                                                                                    |
|----------------------------------------------------------------------------------------------------|----------------------------------------------------------------------------------------------------|----------------------------------------------------------------------------------------------------|----------------------------------------------------------------------------------------------------|----------------------------------------------------------------------------------------------------|
| ร ได้และสุราย เรลา ให้เลลสุรายและ 1981                                                                                                    | รพบางกลกน้อย กรุณทพมหานคร 10700                                                                                                    | ไปร                                                                                                    | ดเรียกเก็บคำธรรมเนียมจากผู้ข่าระ                                                                                                    |                                                                                                    |
| ชื่อ-หามสกุล โจทก์เจ้าเลอกลู้สำระเหิด<br>รางหาว (Ac) สะเหกิด อริเโล เอ้าหนี้                                                                                                    | วันที่ครบถ่าหนดข่าระ<br>Invoice due date                                                                                                    | เลขที่อ้างอิง 1<br>Ref No.1                                                                                                    | เลขที่อ้างอิง 2<br>Ref No.2                                                                                                    |                                                                                                    |
| and to the start of the start of the                                                                                                    | 16 n.s. 2563 16:30 u.                                                                                                    | 000000000                                                                                                    | 0070                                                                                                    |                                                                                                    |
|                                                                                                    | skerimer                                                                                                    | ร้านัญรี<br>สาม                                                                                                    | จำหวนเวิ่มที่ต้องข่าระ (มาท)<br>Account (1989)                                                                                                    |                                                                                                    |
| 11                                                                                                    |                                                                                                    | นฟูกิจการของลูกหนึ่                                                                                                    | 200.00                                                                                                    |                                                                                                    |
| สำคัญ                                                                                                    | ררחשרד                                                                                                    |                                                                                                    | ข้านวนมิน (บาท)                                                                                                    |                                                                                                    |
| 1. manna                                                                                                    |                                                                                                    | (2)                                                                                                    | 200.00                                                                                                    |                                                                                                    |
| รามจำนวนเงินที่ต้องข่าระ                                                                                                    | (สองร้อยบาหยัวน)                                                                                                    |                                                                                                    | 200.00                                                                                                    |                                                                                                    |
| sourplaftsfrawnshafts aan canfitresae, buneaeae<br>Company Code : 83774<br>, niculafuide marros (distau<br>Lagit Execution Department                                                                                                    |                                                                                                    | (กิน<br>ใบแจ้งการข่                                                                                                    | าน<br>วันที่/_/<br>(ดะลายมีอร์ตและประพันตรา)<br>ว่าวะเงิน (PAY IN SLIP)<br>สาดกับรมาคาว                                                                                                    |                                                                                                    |
| enceptulation encludes an available and baselinese<br>Compared Section 1997<br>Antipication Compared Section 1997<br>Compared Section 2007<br>Compared Section 2007<br>Com | กระบัน ณ สามักรางมัลนับค์<br>สามารถสามันช กรุงกรณกาษศา 10700<br>วิณฑ์สารปการและสาราร<br>Interior das data                                                                                                    | ผู้รับ<br>ใบแจ้งการช่<br>ไป<br>เอรต์สันอัง 1<br>พศ พล. 1                                                                                                    | าน                                                                                                    | Ð                                                                                                    |
| several-to-bergreenduck as as and frame, based one     several-to-bergreenduck as an and frame, based one     several-to-bergreenduck as an and frame, based one bergreenduck as an and frame, based one bergreenduck as an another bergreenduck as an another bergreeenduck as an another bergreenduck as an another bergreenduck as an another bergreenduck as an another bergreenduck as an another bergreenduck as an another bergree bergree ber                                                                                                    | 1000 n. shihmadalles<br>1000 n. shihmadalles<br>1000 n. 2553 163.00<br>1000 n. 2553 163.00                                                                                                    | งรับ<br>ใบแจ้งการช่<br>ไม่ระ<br>เมษร์เล่าเงลง<br>พระหมา<br>พระพบ<br>พระพบ                                                                                                    | h                                                                                                    | ⊕<br>₹                                                                                                    |
| Compared with a comparison of the second second secon                                                                                                    | rende a stational allocat<br>render a stational allocation<br>for the stational station of the station<br>for the stational station of the station<br>for the stational station of the stational station<br>(160) 16 n.B. 2563 16.30 U.<br>Stational Stational Stationas Stationas Stational Stationae Stationae Stationae Stationae                                                                                                    | รู้รับ<br>ใบแจ้งการข่<br>ไป<br>เหต่องการข่<br>ไป<br>เหต่องการข่<br>เหตุ<br>เป็น<br>เหตุ<br>เป็น<br>เป็น<br>เป็น<br>เป็น<br>เป็น<br>เป็น<br>เป็น<br>เป็น                                                                                                    | า<br>- วันที่                                                                                                    | ⊕<br>•                                                                                                    |
| reversive of the second second s                                                                                                    | нтићи валодинајном<br>неулистран пранцитик 1000<br>Лобици пранцитик 1000<br>16 п.в. 2563 16.30 Ц<br>(вертик)<br>16 п.в. 2563 16.30 Ц<br>(вертик)<br>По п.в. 2563 16.30 Ц<br>(вертик)                                                                                                    | รูรับง<br>ใบแจ้งการช่<br>ไม่ข<br>เหต่ได้หมือง<br>พ.ศ.<br>ชายัญชี<br>พ.ศ.<br>พ.ศ.                                                                                                    | 3xd            3xd            (sarrularfenars)triftern)                                                                                                    | €<br>•                                                                                                    |
| control determinants for an analysis of the second second se                                                                                                    | нали в андоналія<br>малительна пропалитель<br>(1997)<br>18 п. 12 563 16.33 ц.<br>(1997)<br>19 п. 12 563 16.33 ц.<br>(1997)<br>19 п. 12 563 16.33 ц.<br>(1997)<br>19 п. 12 563 16.33 ц.<br>(1997)<br>19 п. 14 10 10 10 10 10 10 10 10 10 10 10 10 10                                                                                                    | รูรัณ<br>ใบแจ้งการช่<br>ไม่<br>เมระเร็จบลิงา<br>สิ่งประ<br>รายไรรั<br>พระ<br>พระ<br>พระ                                                                                                    | n<br>                                                                                                    | ⊕<br>+<br>-                                                                                                    |
| construction mutule is an analysis in the intervention of the second second secon                                                                                                    | historia e manualista<br>terretaria e a secondaria<br>terretaria e a secondaria<br>terretaria e a secondaria<br>terretaria<br>nerretaria<br>nerretaria<br>terretaria<br>terretaria                                                                                                    | รูรักษ<br>ใบแข้งการย่<br>ไม่ห<br>และมีส่งและ<br>ค                                                                                                    | а<br>                                                                                                    | (†<br>(†<br>(†                                                                                                    |
| Anticipation of the second second se                                                                                                    | normania e estruminate<br>normania e provenir en tradi-<br>normania en tradición de la compositiva<br>de la compositiva de la compositiva<br>normania de la compositiva de la compositiva<br>normania de la compositiva de la compositiva<br>normania de la compositiva de la compositiva<br>de la compositiva de la compositiva de la compositiva<br>de la compositiva de la compositiva de la compositiva<br>de la compositiva de la compositiva de la compositiva<br>de la compositiva de la compositiva de la compositiva<br>de la compositiva de la compositiva de la compositiva<br>de la compositiva de la compositiva de la compositiva<br>de la compositiva de la compositiva de la compositiva<br>de la compositiva de la compositiva de la compositiva de la compositiva<br>de la compositiva de la compositiva de la compositiva de la compositiva<br>de la compositiva de la compositiva de la compositiva de la compositiva<br>de la compositiva de la compositiva de la compositiva de la compositiva<br>de la compositiva de la compositiva de la compositiva de la compositiva<br>de la compositiva de la compositiva de la compositiva de la compositiva<br>de la compositiva de la compositiva de la compositiva de la compositiva<br>de la compositiva de la compositiva de la compositiva de la compositiva de la compositiva<br>de la compositiva de la compositiva de la compositiva de la compositiva<br>de la compositiva de la compositiva de la compositiva de la compositiva de la compositiva<br>de la compositiva de la compositiva de la compos                                                                                                    | รุรัณ<br>ในแจ้งการข่<br>ไม่<br>เอาร์สังน่ง 1<br>เอาร์สังน่ง 1<br>เอาร์ส่งน่ง 1<br>เอาร์ส่งน่ง 1<br>เอาร์ส่งน่ง 1<br>เอาร์ส่งน่ง 1<br>เอาร์ส่งน่ง 1<br>เอาร์ส่งน่ง 1                                                                                                    | а<br>                                                                                                    | 0<br>0                                                                                                    |
| An example of the sector of the sector of t                                                                                                    | historian a naturalization a naturalization de la construcción de la construcción de la c                                                                                                    | effic<br>Luučsnost<br>Iar<br>Meter<br>Mete | א אל<br>באורעליקאנגעריין<br>באורעליקאנגעריין<br>בינגעריין<br>אראינגעריין<br>אראינגעריין                                                                                                    | ⊕<br>•                                                                                                    |
| exercicle to recent of the annumber of the sector of the sector of the s                                                                                                    | biblionean a namalia<br>biblionean airean<br>biblionean<br>biblionean<br>bibli | effe<br><b>Structury</b><br>In<br>Sussification<br>Sussification                                                                                                    | א.<br>אול<br>(אורעלילא הוא אולטילא)<br>אולעלילא (אורעלילא הוא אולטילא)<br>אולעלילא (אורעלילא הוא אולטילא)<br>אולעלילא (אורעלילא הוא אולטילא)<br>אולטילא (אורעלילא הוא אולטילא)<br>אולטילא (אורעלילא)<br>אולטילא (אורעלילא)<br>אולטילא (אורעלא)<br>אולטילא (אורעלא)<br>אולטילא (אורעלילא | <b>⊕</b>                                                                                                    |
| reversive determinants for una confirment la transmer<br>Conserver Confirment la transmer<br>Conserver Confirment la transmer<br>Conserver Confirment la transmer<br>Conserver Confirment la transmer<br>Conserver Confirment la transmer<br>Conserver Confirment la transmer<br>Conserver Confirment la transmer<br>Conserver Confirment la transmer<br>Conserver Confirment la transmer<br>Conserver Confirment la transmer<br>Conserver Confirment la transmer<br>Conserver Confirment la transmer<br>Conserver Confirment la transmer<br>Confirment la transmer<br>Conf                                                                                                    | nacharabhan<br>An Charlenn an Anna<br>An Charlenn an Anna<br>Anna Anna<br>Anna Anna<br>Anna<br>Anna                                                                                                    | nite<br>screense<br>nations<br>screense<br>screense<br>s                                                                                                    | h<br>Soft                                                                                                    | <ul> <li>(+)</li> <li>(+)</li></ul> |

รูปที่ 67 แสดงหน้าใบแจ้งยอดชำระเงิน รูปแบบไฟล์ PDF

### 5.2 การพิมพ์คำขอรับชำระหนี้ในการฟื้นฟูกิจการ

1. คลิกปุ่ม **พิมพ์ ฟ.20** 

### 👂 คู่มือการใช้งานระบบยื่นคำขอรับชำระหนี้ในการฟื้นฟูกิจการออนไลน์

| นหา (Search)                               |                                                                                                    |                                         | d. 17                                                |                                        | 0 -                   |        |   |
|--------------------------------------------|----------------------------------------------------------------------------------------------------|-----------------------------------------|------------------------------------------------------|----------------------------------------|-----------------------|--------|---|
| ขอผูยนคาขอ (Applicant)                     |                                                                                                    | 0420                                    | กับการยน (Type of submi                              | ssion) (โลาหม                          | 🔾 ผูรบมอบอานาจ        |        |   |
| ทขประจำตัวประชาชน (National ID card no.)   |                                                                                                    | เลชหนังสือเดินทาง/<br>(Passport no./Con | เลชนิติบุคคล/เลขคณะบุคค<br>porate no./Party no.)     | a                                      |                       |        |   |
| การเพิ่มว่าเพิ่ (No.)                      |                                                                                                    | Sforest                                 | วระก่ารรรรมนี้แมน (Eoo pou                           | mont) O ?uuduua                        | eeleerstu (Bill Doug  | acout) |   |
| รายแงานน (No.)                             |                                                                                                    | מירו וומר                               | тээн тэээлгийн (гее рау                              | ment) (บแจงขอ<br>(เครดิด/เด            | เมิด (Debit/credit ca | rd)    |   |
|                                            |                                                                                                    |                                         |                                                      |                                        |                       |        |   |
|                                            | _                                                                                                    | Q RUNT (SEARCH) O RESET                 |                                                      |                                        |                       |        |   |
|                                            |                                                                                                    |                                         |                                                      |                                        |                       |        |   |
|                                            |                                                                                                    |                                         |                                                      |                                        |                       |        |   |
|                                            |                                                                                                    |                                         |                                                      |                                        |                       | 20     | ~ |
|                                            | เลขประจำตัวประชาชน/เลข<br>หนังสือเดินหาง/เลข                                                                                    |                                         | ประเวทอารที่ม                                        | เป็นเวิ่มความ                          |                       | 20     | ~ |
| ลุกหนี้ (Debtor)                           | เลขประจำด้วประชาชน/เลข<br>หนังสือเดินทาง/เลข<br>บิดีบุคล (National ID<br>carl/assnet/compate                                    | มู่อื่นคำขอ (Applicant)                 | ประเภทการยื่น<br>(Type of<br>submission)             | เป็นเงินรวม<br>(บาท) (Total<br>(THR))  | รายที่ (No.)          | 20     | × |
| ลูกหนี้ (Debtor)                           | เลขประจำดัวประชาชน/เลข<br>หนังตือเดิมหาง/เลข<br>บิดีบุคลด (National ID<br>card/passport/corporate<br>no.)                       | ผู้อับคำขอ (Applicant)                  | ประเภทการยื่น<br>(Type of<br>submission)             | เป็นเงินรวม<br>(บาท) (Total<br>(THB))  | รายที่ (No.)          | 20     | ~ |
| ฐกหนี้ (Debtor)<br>การบินไทย รำกัด (มหายน) | เลขประจำสั่วประชาชน/เลข<br>หนังสือเดิมกาง/เหา<br>มิลับูคละ (National ID<br>card/passport/corporate<br>no.)<br>3-6723-44017-04-5 | ผู้ขึ้นคำขอ (Applicant)<br>บวงกาวคอ ดด  | ประเภทการอื่น<br>(Type of<br>submission)<br>เร้าหนี้ | ເປັນເຈັນຮວນ<br>(ບາາາ) (Total<br>(THB)) | รามที่ (No.)          | 20     | ~ |

รูปที่ 68 แสดงหน้าจอระบบยื่นคำขอในคดีฟื้นฟูกิจการของลูกหนี้

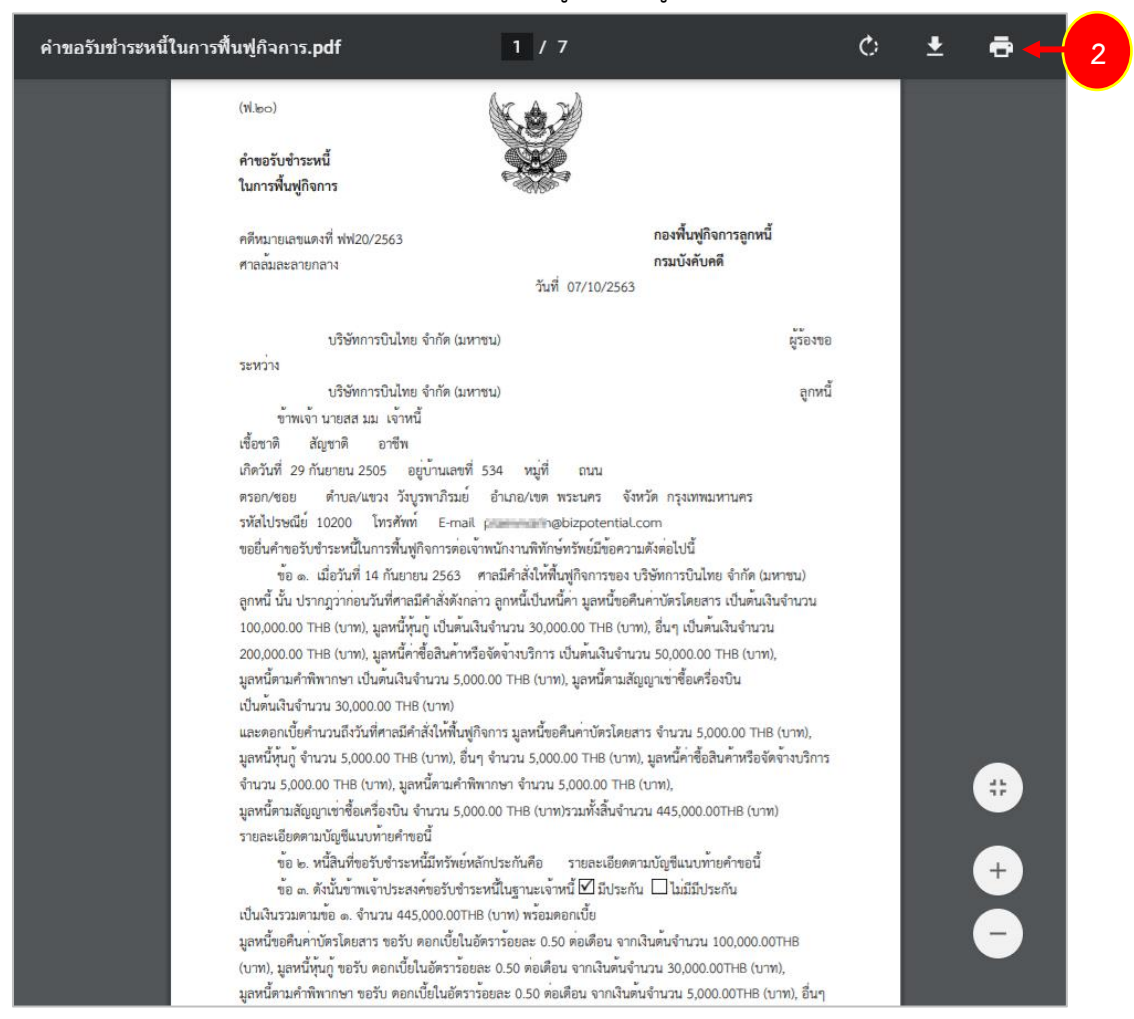

### 2. ระบบแสดงหน้าจอคำขอรับชำระหนี้ในการฟื้นฟูกิจการ รูปแบบไฟล์ PDF

รูปที่ 69 แสดงหน้าคำขอรับชำระหนี้ในการฟื้นฟูกิจการ รูปแบบไฟล์ PDF

### 6. รายชื่อเจ้าหนี้ที่ยื่นคำขอรับชำระหนี้ในคดีฟื้นฟูกิจการ

หลังจากที่ได้รายที่เจ้าหนี้ หรือชำระค่าธรรมเนียมเรียบร้อยแล้ว ระบบจะแสดงเมนูรายชื่อเจ้าหนี้ที่ยื่นคำขอรับ ชำระหนี้ในคดีฟื้นฟูกิจการขึ้นมา ดังรูป

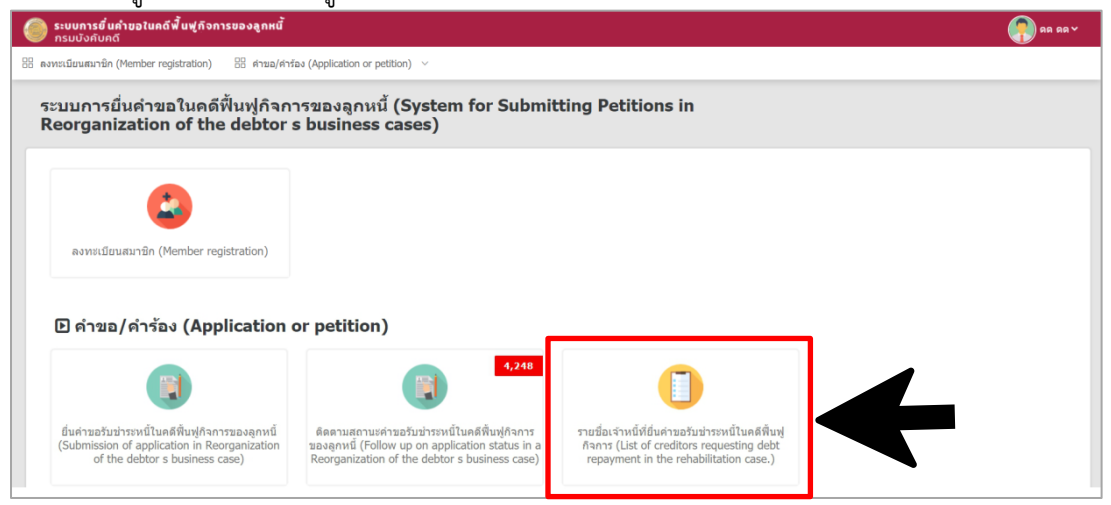

คลิกเลือกเมนู รายชื่อเจ้าหนี้ที่ยื่นคำขอรับชำระหนี้ในคดีฟื้นฟูกิจการข

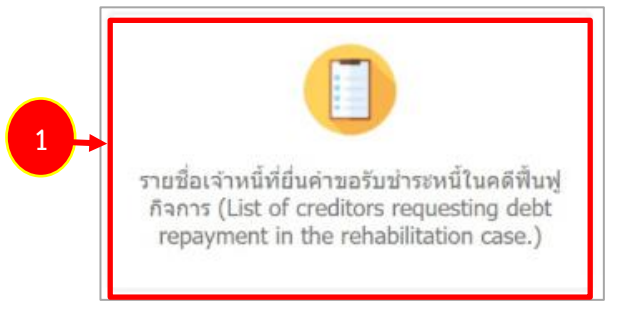

รูปที่ 70 แสดงหน้าจอรายชื่อเจ้าหนี้ที่ยื่นคำขอรับชำระหนี้ในคดีฟื้นฟูกิจการ

แสดงหน้าจอรายชื่อเจ้าหนี้ที่ยื่นคำขอรับชำระหนี้ในคดีฟื้นฟูกิจการ สามารถค้นหาข้อมูล โดยระบุ
 เงื่อนไขที่ต้องการค้นหา แล้วคลิกปุ่ม ค้นหา

| รายชื่อเจ้าหนี้ที่ยื่นคำขอรับชำระห | นี้ในคดีฟื้นฟูกิจการ (Li | st of creditors reques      | ting debt repayment in the rehab                      | ilitation case.) |
|------------------------------------|--------------------------|-----------------------------|-------------------------------------------------------|------------------|
|                                    |                          |                             |                                                       | 🗟 ส่งออก EXCEL   |
| Q ค้นหา                            |                          |                             |                                                       |                  |
| ประเภทการยื่น (Type of submission) | 🔘 เจ้าหนี้               | ประเภทบุคคล (Person Type)   | 🔘 บุคคลธรรมดา (Individual) 🛛 บิติบุคคล (Legal entity) |                  |
|                                    | 🔘 ผู้รับนอบอ่านาจ        |                             |                                                       |                  |
| รายที่เจ้าหนี้ (No.)               |                          | ชื่อผู้ยื่นดำขอ (Applicant) |                                                       |                  |
| ดังแต่วันที่                       |                          | ถึงวันที่                   |                                                       |                  |
|                                    |                          |                             |                                                       |                  |
|                                    | 2                        | Q HUNI RESET                |                                                       |                  |
|                                    |                          |                             |                                                       |                  |

รูปที่ 71 แสดงหน้าจอรายชื่อเจ้าหนี้ที่ยื่นคำขอรับชำระหนี้ในคดีฟื้นฟูกิจการ

 ระบบจะแสดงข้อมูลตามเงื่อนไขการค้นหาขึ้นมา ในส่วนนี้สามารถดูรายละเอียดมูลหนี้ของลูกหนี้ราย อื่นได้ โดยคลิก รายละเอียดมูลหนี้ ตามรายชื่อที่ต้องการ

| ราย<br>ที่(No.) | ลูกหนี้(Debter)                 | เข้าหนี้(Creditor)                                                                                                    | ผู้ยื่นค่าขอ (Applicant)                                           | มูลหนี้ (Debt)                         | เป็นเงินรวม<br>(บาท) (Total<br>(THB)) | แบบคำขอรับชำระหา<br>details) |
|-----------------|---------------------------------|----------------------------------------------------------------------------------------------------|--------------------------------------------------------------------|----------------------------------------|---------------------------------------|------------------------------|
| 1               | บริษัท การบินไทย จ่ากัด (มหาชน) | Contract Revenue                                                                                                    | coatron docus (mul)                                                | -มูลหนี้ขอคืนค่าบัตรโดยสาร             | 20,833.00 ארע                         | รายละเอียดมูลหนี้ (Deb       |
| 2               | บริษัท การบินไทย จำกัด (มหาชน)  | Constant Rep.                                                                                                    | contraction allogs (second)                                        | -มูลหนี้ขอคืนค่าบัตรโดยสาร             | 7,760.00 ארע                          | รายละเอียดมูลหนี้ (Deb       |
| 3               | บริษัท การบินไทย จำกัด (มหาชน)  | verse dep                                                                                                    | course dependence)                                                 | -มูลหนี้ขอคืนค่าบัตรโดยสาร             | 21,585.00 ארע                         | รายละเอียดมูลหนี้ (Deb       |
| 4               | บริษัท การบินไทย จำกัด (มหาชน)  | event of a special sector of                                                                                                    | controlled party letter)                                           | -มูลหนี้ขอคืนค่าบัตรโดยสาร             | 1,232.00 ארע                          | รายละเอียดมูลหนี้ (Deb       |
| 5               | บริษัท การบินไทย จำกัด (มหาชน)  | constitute infrared                                                                                                    | condition(infrastati)/ref)                                         | -มูลหนี้ขอคืนค่าบัตรโดยสาร             | 14,301.55 ארע                         | รายละเอียดมูลหนี้ (Deb       |
| 6               | บริษัท การบินไทย จ่ากัด (มหาชน) | varstylkiasije                                                                                                    | scaroligiti Bandroj Irol):                                         | -มูลหนี้ขอคืนค่าบัตรโดยสาร             | 34,890.00 ארע                         | รายละเอียดมูลหนี้ (Deb       |
| 7               | บริษัท การบินไทย จ่ากัด (มหาชน) | Contraction Propp                                                                                                    | warnesenancepy (anal)                                              | -มูลหนี้ขอคืนค่าบัตรโดยสาร             | 36,256.00 ארע                         | รายละเอียดมูลหนี้ (Deb       |
| 8               | บริษัท การบินไทย จ่ากัด (มหาชน) | vanilendelle                                                                                                    | (1,1,1,1,2,2,2,2,2,2,2,2,2,2,2,2,2,2,2,2                           | -มูลหนี้ขอคืนค่าบัตรโดยสาร             | 17,077.40 ארע                         | รายละเอียดมูลหนี้ (Deb       |
| 9               | บริษัท การบินไทย จำกัด (มหาชน)  | produces and approximate and approximate and a | Contraction and Article                                            | -มูลหนี้ขอคืนค่าบัตรโดยสาร             | 16,040.00 ארע                         | รายละเอียดมูลหนี้ (Deb       |
| 10              | บริษัท การบินไทย จำกัด (มหาชน)  | proposition from                                                                                                    | stantation (street)                                                | -มูลหนี้ขอคืนค่าบัตรโดยสาร             | 34,630.00 ארע                         | รายละเอียดมูลหนี้ (Deb       |
| 11              | บริษัท การบินไทย จำกัด (มหาชน)  | valentiat taxatalen                                                                                                    | controlled description (crited)                                    | -มูลหนี้ขอคืนค่าบัตรโดยสาร             | 6,075.00 ארע                          | รายละเอียดมูลหนี้ (Deb       |
| 12              | บริษัท การบินไทย จำกัด (มหาชน)  | verter initian                                                                                                    | contract following trails                                          | -มูลหนี้ขอคืนค่าบัตรโดยสาร             | 23,475.00 ארע                         | รายละเอียดมูลหนี้ (Deb       |
| 14              | บริษัท การบินไทย จำกัด (มหาชน)  | wardspie deserving                                                                                                    | statting restaurouting and                                         | -มูลหนี้ขอคืนค่าบัตรโดยสาร             | 14,762.00 ארע                         | รายละเอียดมูลหนี้ (Deb       |
| 16              | บริษัท การบินไทย จำกัด (มหาชน)  | e epileci ordinipume                                                                                                    | conduct on a second second                                         |                                        | 0.00 ארע                              | รายละเอียดมูลหนี้ (Deb       |
| 17              | บริษัท การบินไทย จำกัด (มหาชน)  | g(a) = g(a) =    | while also<br>dealers resultify $\operatorname{rote}((d \circ d))$ | -มูลหนี้ค่าซื้อสินค้าหรือจัดจ้างบริการ | 1,634,636.62 ארע                      | รายละเอียดมูลหนี้ (Deb       |
| 18              | บริษัท การบินไทย จ่ากัด (มหาชน) | vold reason.                                                                                                    | seattlements (straft)                                              | -มูลหนี้ขอคืนค่าบัตรโดยสาร             | 59,505.00 ארע                         | รายละเอียดมูลหนี้ (Deb       |
| 19              | บริษัท การบินไทย จำกัด (มหาชน)  | warmingly address                                                                                                    | country attent (mul)                                               | -มูลหนี้ขอคืนค่าบัตรโดยสาร             | 178,678.39 ארע                        | รายละเอียดมูลหนี้ (Deb       |
| 20              | บริษัท การบินไทย จำกัด (มหาชน)  | visitiopin binati                                                                                                    | compare and production                                             | -มูลหนี้ขอคืนค่าบัตรโดยสาร             | 87,720.00 ארע                         | รายละเอียดมูลหนี้ (Deb       |
| 21              | บริษัท การบินไทย จำกัด (มหาชน)  | y obio harropsi                                                                                                    | contraction statements (street)                                    | -มูลหนี้หุ้นกู้                        | 1,019,990.14 ארע                      | รายละเอียดมูลหนี้ (Deb       |
| 22              | บริษัท การบินไทย จำกัด (มหาชน)  | weatherin conversion has                                                                                                    | controls associate to the literature                               | -มูลหนี้หุ้นกู้                        | 3,056,321.92 ארע                      | รายละเอียดมูลหนี้ (Deb       |
|                 |                                 |                                                                                                    |                                                                    |                                        | 25,515,645.48<br>มาน                  |                              |

รูปที่ 72 แสดงหน้าจอรายชื่อเจ้าหนี้ที่ยื่นคำขอรับชำระหนี้ในคดีฟื้นฟูกิจการ

 ระบบแสดงหน้ารายละเอียดการยื่นคำขอรับชำระหนี้ที่เรียกดูดังรูป สามารถคลิกดูเอกสารประกอบหนี้ ของลูกหนี้รายอื่นๆได้

| and definition of the form the form th                                                                                                    | มูลหนี้ลำตับ<br>ที่ (Debt<br>no.) | รามการ        |                                                                 | and the second                                    |                 |                               |                                                    |                                      |                                                                             |                                                       |                                                          |                                |                     |
|----------------------------------------------------------------------------------------------------|-----------------------------------|---------------|-----------------------------------------------------------------|---------------------------------------------------|-----------------|-------------------------------|----------------------------------------------------|--------------------------------------|-----------------------------------------------------------------------------|-------------------------------------------------------|----------------------------------------------------------|--------------------------------|---------------------|
| 1       1       ਪ੍ਰਸਮ ਪ੍ਰੈਂਪਰ ਸਿੰਘ ਸਪੱਖ ਸ ਪਿਰਸ ਪਰ ਸ ਪ੍ਰਸਪ ਪਰ ਸ ਪਰ ਸ ਪਰ ਸ ਪਰ ਸ ਪਰ ਸ ਪ                                                                                                    |                                   | (No.)         | รายการมูลหนี้ (Debt item)                                       | ตันเงินที่ด้างข่าระ<br>(Principal<br>outstanding) | ផកុត<br>(Curre  | แงิน อัตราดอ<br>ency) ต่อปี   | กเบี้ยร้อยละ<br>(Interest<br>ate)                  | ระยะเวล <sup>.</sup><br>(Inter       | าการคำนวถเดอกเปี้ยด้<br>est calculation perio                               | ึงแต่วันที่ถึงวันที<br>d (from-to))                   | จำนวง<br>(Am<br>inte                                     | เดอกเบี้ย<br>ount of<br>erest) | डउध<br>(Total)      |
| รามคารรมูลหนี (Debt item) มูลหนี้หี<br>รามการรมูลหนี (Debt item) มูลหนี้หี<br>(Debt no.) รามต่อกเว็บของแล่อะ<br>สกุลเงิน (Total<br>interest amount in<br>each currency)<br>นุลหนี้ยอกันต่านัดรโดยการ (Debt from ticket refund<br>requests.)<br>ราม (Total)<br>1 20,210.00 623.00 20,833.00 THB (นาพ)<br>ราม (Total)<br>การสกุลเงิน<br>(Currency code<br>สามารถ<br>เกิรรายความในของแล่อะ<br>สกุลเงิน (Total<br>interest amount in<br>each currency)<br>ราม (Total)<br>1 20,210.00 623.00 20,833.00 THB (นาพ)<br>ราม (Total)<br>ราม (Total)<br>ราม (Total)<br>(Currency code<br>สามารถ<br>เกิรรายความสามารถ<br>เกิรรายความรายความสามารถ<br>เกิรรายความสามารถ<br>เกิรรายความสามารถ<br>เกิรรายความสามารถ<br>เกิรรายความสามารถ<br>เกิรรายความสามารถ | 1                                 | 1             | มูลหนี้ขอคืนค่ามัดรโดยสาร (Debt<br>from ticket refund requests) | 20,210.00                                         | THB (1          | (ארע)                         | 7.5                                                | 16/04/25                             | 63 ถึง 14/09/2563                                                           |                                                       |                                                          | 623.00                         | 20,833.00           |
| มูลหนับอภินต่านัตาร์ดอยการ (Debt from ticket refund<br>requests)         1         20,210.00         623.00         20,833.00         THB (มาท)           รวม (Total)          20,210.00         623.00         20,833.00         THB (มาท)           สืมมนหาน (vl.loo) (Schedule (Phor. 20))          571082160000/001/001/001/001/001/001/001/001/0                                                                                                    |                                   |               | รามการ                                                          | ວຸເສນນີ້ (Debt item)                              |                 | มูลหนี้ที่<br>(Debt no.)      | ຮວນດັນເຈັນນ<br>ສ∩ຸລເຈັນ (<br>principal i<br>curren | องแต่ละ<br>Total<br>n each<br>cy)    | รวมดอกเบี้ยของแต่ด<br>สกุลเงิน (Total<br>interest rate in<br>each currency) | ະ ຈາມຄຳ<br>ອອກເນັ້ມ<br>ສາງຄະຈາ<br>interest<br>each co | แงินและ<br>ของแต่ละ<br>ม (Total<br>amount in<br>urrency) | าบัสส<br>(Curren               | กุลเงิน<br>cy code) |
| รรม (Total) 20,210.00 623.00 720,833.00 THB (มาพ)<br>ซีเมมมาัน (vLao) (Schedule (Phor. 20))<br>สมหมาริม (vLao) (Schedule (Phor. 20))<br>เลพน์ส่วสัม                                                                                                    |                                   |               | มูลหนี้ขอดีนคำบัตรโดยส<br>requests)                             | ោះ (Debt from ticket refund                       | 1               | 1                             | 2                                                  | 0,210.00                             | 623.0                                                                       | 0                                                     | 20,833.00                                                | THB (ארע)                      |                     |
| ขึ้นหมุมท้าย (vi.lso) (Schedule (Phor. 20))<br>รายตะเอ็ยดแห่งหรัพย์สินอันเป็นหลัก<br>ประกัน<br>(Details of collateral)                                                                                                    |                                   |               | รวม (Total)                                                     |                                                   |                 |                               | 2                                                  | 0,210.00                             | 623.0                                                                       | 0                                                     | 20,833.00                                                | THB (มาท)                      |                     |
| รายละเบียดแห่งหรัพย์สิบอันเป็นหลัก<br>ประกับ<br>(Details of collateral)                                                                                                    | ชี่แหมหัาย (                      | vl.100) (Sche | dule (Phor. 20))                                                |                                                   |                 |                               |                                                    |                                      |                                                                             |                                                       |                                                          |                                |                     |
|                                                                                                    | เลนนี้ดำดับ                       |               |                                                                 |                                                   |                 |                               | รามคะเอ้<br>(เ                                     | รับคนห่งหรัก<br>ประก<br>Details of c | พย์สินอันเป็นหลัก<br>วัน<br>collateral)                                     | 1 110000000000                                        |                                                          |                                | *                   |
| Debt no.) (No.) (Debt item) (Evidence of debt) ມາສາງ<br>(Collateral) (Collateral) (Collateral)                                                                                                    | ग्रं<br>Debt no.)                 | (No.)         | ימעראיזרא<br>(Debt ite)                                         | m)                                                | UBN<br>(Evic    | ฐานประกอบหน<br>Jence of debt) | หรัพย์หย่<br>ประกัน<br>(Collater                   | ăn<br>t<br>ral)                      | มูลค่าหรัพย์หลัก<br>ประกัน<br>(Value of<br>collateral)                      | หมายเหตุ<br>(Remarks)                                 | (Docume                                                  | กรบระกอบหา<br>ent proving (    | u<br>debt)          |
| 1 1 มูลหนึ่งอธินตามัตรโดยสาร (Debt from ticket refund หลักฐานการยกเลิกขอดัน 0.00 (CR Refunding Confirmation.pdf<br>requests) เงิน                                                                                                    | 1                                 | 1             | มูลหนี้ขอคืนค่าบัตรโดยสาร (Debt<br>requests)                    | from ticket refund                                | หลักฐาน<br>เงิน | มการยกเล็กขอคืน               |                                                    |                                      | 0.00                                                                        |                                                       | Refunding Confirmation.pd                                |                                | ion.pdf             |
| 1 2 มูลหมื่นสสับสาวัตร์โดยสาร (Debt from ticket refund E-Ticket 0.00                                                                                                    |                                   | 2             | มูลหนี้ขอคืนค่าบัตรโดยสาร (Debt                                 | from ticket refund                                | E-Ticke         | t                             |                                                    |                                      | 0.00                                                                        |                                                       | 🔁 RUANG                                                  | KRID AUTTAP                    | PON.pdf             |
| The second second second second second second second second second second second second second second second se                                                                                                    | 1                                 |               | requests)                                                       |                                                   |                 |                               |                                                    |                                      |                                                                             |                                                       |                                                          |                                |                     |
| requests) เงิน<br>1 2 มูลหนึ่นอลินลาวตรโดยสาร (Debt from ticket refund E-Ticket 0.00 IC RUANGKRID AUTTAPON.pdf                                                                                                    |                                   | 2             | requests)<br>มูลหนึ่ขอคืนค่าบัตรโดยสาร (Debt I                  | from ticket refund                                | เงิน<br>E-Ticke | t                             |                                                    |                                      | 0.00                                                                        |                                                       | 🔁 RUANG                                                  | KRID AUTTAP                    | PON.pdf             |

รูปที่ 73 แสดงหน้าจอรายละเอียดการยื่นคำขอรับชำระหนี้